# Model MD-P2 Machine Code: M075

# **Field Service Manual**

8 October, 2010

# **Safety Notices**

#### Important Safety Notices

#### **Prevention of Physical Injury**

- 1. Before disassembling or assembling parts of the printer and peripherals, make sure that the printer power cord is unplugged.
- 2. The wall outlet should be near the printer and easily accessible.
- 3. If any adjustment or operation check has to be made with exterior covers off or open while the main switch is turned on, keep hands away from electrified or mechanically driven components.
- 4. The printer drives some of its components when it completes the warm-up period. Be careful to keep hands away from the mechanical and electrical components as the printer starts operation.
- The inside and the metal parts of the fusing unit become extremely hot while the printer is operating. Be careful to avoid touching those components with your bare hands.

#### **Health Safety Conditions**

Toner is non-toxic, but if you get either of them in your eyes by accident, it may cause temporary eye discomfort. Try to remove with eye drops or flush with water as first aid. If unsuccessful, get medical attention.

#### **Observance of Electrical Safety Standards**

The printer and its peripherals must be serviced by a customer service representative who has completed the training course on those models.

#### Safety and Ecological Notes for Disposal

- 1. Do not incinerate toner bottles or used toner. Toner dust may ignite suddenly when exposed to an open flame.
- 2. Dispose of used toner, the maintenance unit which includes developer or the organic photoconductor in accordance with local regulations. (These are non-toxic supplies.)
- 3. Dispose of replaced parts in accordance with local regulations.

## **WARNING**

• To prevent a fire or explosion, keep the machine away from flammable liquids, gases, and aerosols. A fire or an explosion might occur.

#### Laser Safety

The Center for Devices and Radiological Health (CDRH) prohibits the repair of laser-based optical units in the field. The optical housing unit can only be repaired in a factory or at a location with the requisite equipment. The laser subsystem is replaceable in the field by a qualified Customer Engineer. The laser chassis is not repairable in the field. Customer engineers are therefore directed to return all chassis and laser subsystems to the factory or service depot when replacement of the optical subsystem is required.

## **WARNING**

• Use of controls, or adjustment, or performance of procedures other than those specified in this manual may result in hazardous radiation exposure.

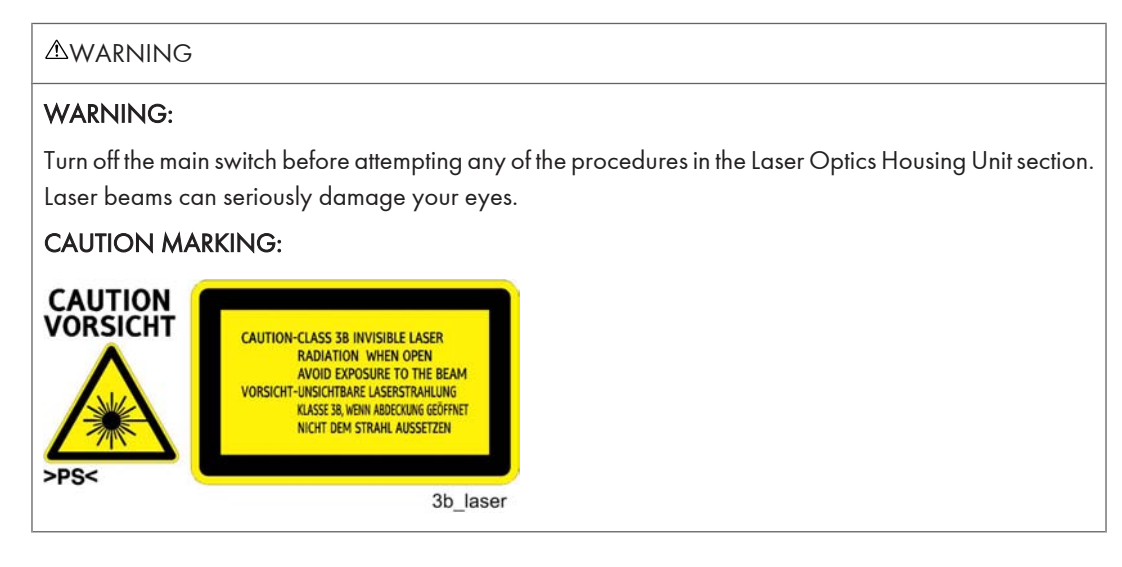

# Symbols, Abbreviations and Trademarks

This manual uses several symbols and abbreviations. The meaning of those symbols and abbreviations are as follows:

|                     | See or Refer to |
|---------------------|-----------------|
| $\langle 7 \rangle$ | Clip ring       |
| F                   | Screw           |
| ĘĽ                  | Connector       |
| ŝ.                  | Clamp           |
| C                   | E-ring          |
| SEF                 | Short Edge Feed |
| LEF                 | Long Edge Feed  |

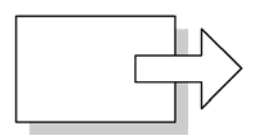

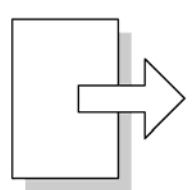

Short Edge Feed (SEF)

Long Edge Feed (LEF)

#### Trademarks

Microsoft<sup>®</sup>, Windows<sup>®</sup>, and MS-DOS<sup>®</sup> are registered trademarks of Microsoft Corporation in the United States and /or other countries.

PostScript<sup>®</sup> is a registered trademark of Adobe Systems, Incorporated.

PCL<sup>®</sup> is a registered trademark of Hewlett-Packard Company.

 $\mathsf{Ethernet}^{\circledast}$  is a registered trademark of Xerox Corporation.

PowerPC<sup>®</sup> is a registered trademark of International Business Machines Corporation.

Other product names used herein are for identification purposes only and may be trademarks of their respective companies. We disclaim any and all rights involved with those marks.

# TABLE OF CONTENTS

| Safety Notices                                                | 1  |
|---------------------------------------------------------------|----|
| Important Safety Notices                                      | 1  |
| Laser Safety                                                  | 2  |
| Symbols, Abbreviations and Trademarks                         | 3  |
| Trademarks                                                    | 3  |
| 1. Product Information                                        |    |
| Specifications                                                | 9  |
| Machine Overview                                              | 10 |
| Component Layout                                              |    |
| Paper Path                                                    | 11 |
| Drive Layout                                                  | 12 |
| Machine Configuration                                         | 14 |
| Mainframe (M075) and Option                                   | 14 |
| Controller Options                                            | 14 |
| Guidance for Those Who are Familiar with Predecessor Products | 16 |
| 2. Installation                                               |    |
| Installation Requirements                                     | 17 |
| Environment                                                   | 17 |
| Machine level                                                 |    |
| Machine Space Requirement                                     |    |
| Power Requirements                                            |    |
| Installation Procedure                                        | 19 |
| 3. Preventive Maintenance                                     |    |
| Preventive Maintenance                                        | 21 |
| 4. Replacement and Adjustment                                 |    |
| Before You Start                                              | 23 |
| Special Tool                                                  | 24 |
| Exterior Covers                                               | 25 |
| Rear Cover                                                    | 25 |
| Operation Panel                                               |    |
| Right Cover                                                   |    |
| Left Cover                                                    | 27 |
| Front Cover Unit                                              |    |

| Laser Optics                             |    |
|------------------------------------------|----|
| Caution Decal Location                   |    |
| LD Safety Switch                         |    |
| Laser Optics Housing Unit                |    |
| AIO Cartridge                            |    |
| AIO Cartridge (All In One Cartridge)     | 35 |
| Black AIO Motor                          |    |
| Color AIO Motor                          |    |
| Image Transfer                           | 40 |
| Image Transfer Belt Unit                 | 40 |
| Agitator Motor                           | 41 |
| ITB (Image Transfer Belt) Contact Motor  | 42 |
| ITB (Image Transfer Belt) Contact Sensor | 43 |
| TM (Toner Mark) Sensor Base              |    |
| Waste Toner Bottle Set Sensor            | 45 |
| Waste Toner Overflow Sensor              | 46 |
| Air Intake Fan                           | 47 |
| Paper Transfer                           | 49 |
| Transfer Unit                            | 49 |
| Transfer Roller                          |    |
| Registration Roller                      | 51 |
| Registration Sensor                      | 52 |
| Registration and Duplex Clutch           | 52 |
| By-pass Clutch                           | 53 |
| Front Cover Open Sensor                  | 54 |
| Image Fusing                             |    |
| Fusing Unit                              |    |
| Fusing Lamp                              |    |
| Thermostat                               |    |
| Thermistors                              | 60 |
| Transport/Fusing Motor                   | 62 |
| Paper Feed and Exit                      | 64 |
| Paper Feed Clutch                        | 64 |

| Paper Feed Roller                | 64 |
|----------------------------------|----|
| Separation Pad                   | 65 |
| By-pass Separation Pad           | 66 |
| By-pass Pick-up and Feed Rollers |    |
| Paper End Sensor                 |    |
| Paper Exit Sensor                | 70 |
| Electrical Components            | 72 |
| Light Sensor                     | 72 |
| Operation Panel Board Unit       | 72 |
| Controller Board                 | 73 |
| EGB (Engine Board)               |    |
| Interlock Switches               | 77 |
| Fusing Fan Motor                 |    |
| LSU Fan Motor                    |    |
| ID Chip Board                    | 80 |
| PSU                              |    |
| High Voltage Power Supply Board  |    |
| Temperature/Humidity Sensor      |    |
| Tray Set Sensor                  |    |
| NVRAM                            | 86 |
| 5. System Maintenance Reference  |    |
| Service Program                  |    |
| Main SP Tables                   | 90 |
| SP1-XXX (Feed)                   | 90 |
| Configuration Page Information   |    |
| Overview                         |    |
| Firmware Update                  |    |
| Type of Firmware                 |    |
| Before You Begin                 |    |
| Updating Firmware                |    |
| NVRAM Data Upload/Download       |    |
| Handling Firmware Update Errors  |    |
| 6. Troubleshooting               |    |

| SC Conditions                            |  |
|------------------------------------------|--|
| Summary                                  |  |
| Engine SC                                |  |
| Controller SC                            |  |
| Image Problems                           |  |
| Overview                                 |  |
| Checking a Sample Printout               |  |
| 7. Energy Saving                         |  |
| Energy Save                              |  |
| Energy Saver Modes                       |  |
| Paper Save                               |  |
| Effectiveness of Duplex/Combine Function |  |
| INDEX                                    |  |

# **1. Product Information**

# **Specifications**

See "Appendices" for the followings;

- General Specifications
- Supported Paper Sizes

# **Machine Overview**

#### **Component Layout**

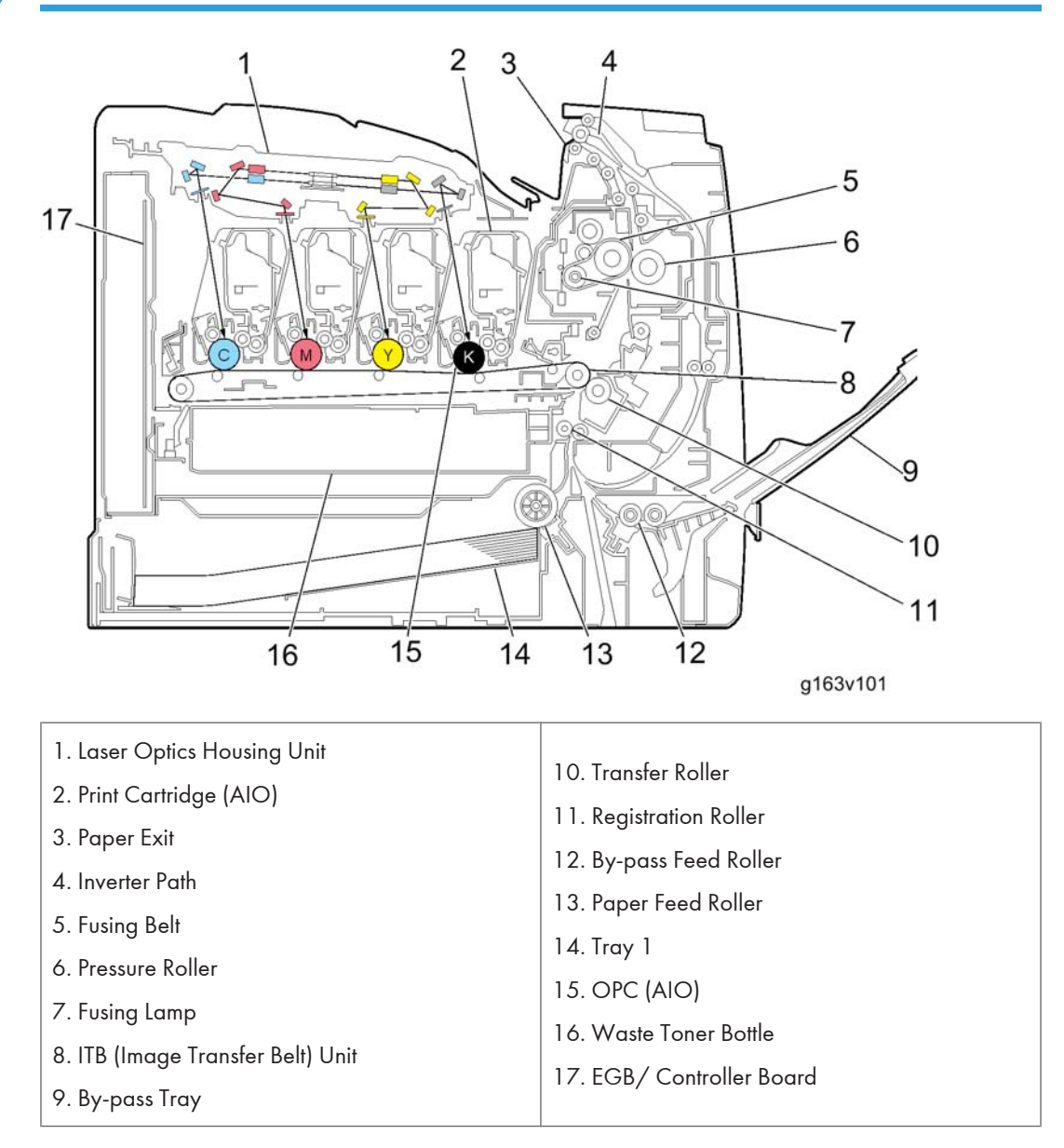

1

## Paper Path

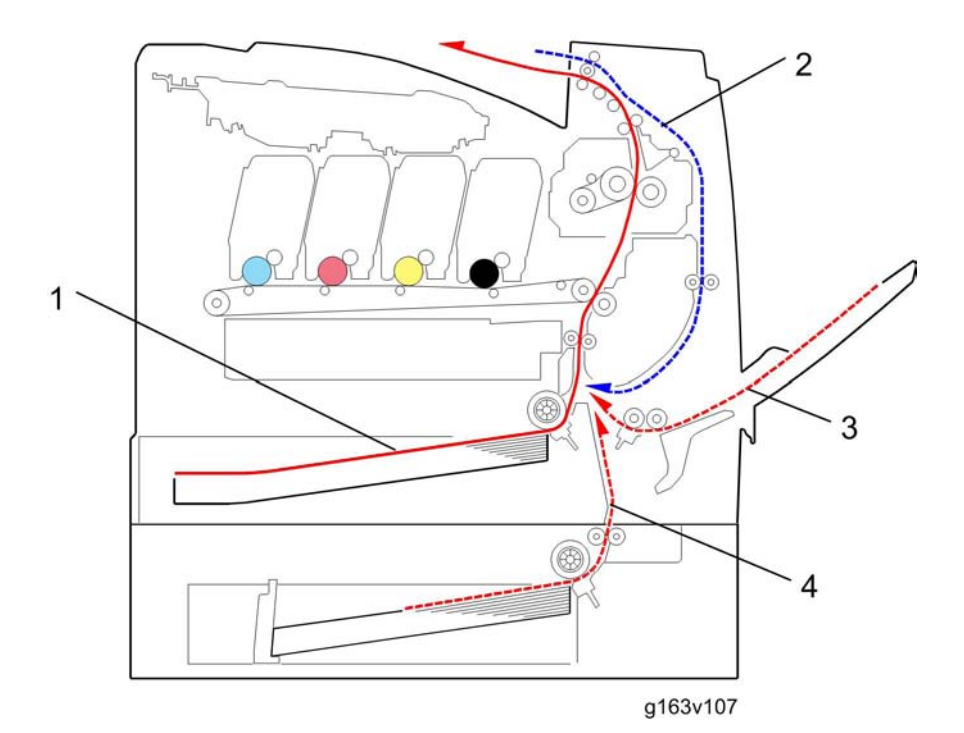

- 1. Paper path from the tray 1 to the output tray
- 2. Paper path in the duplex path
- 3. Paper path from the by-pass tray
- 4. Paper path from the optional tray 2 to the output tray

#### **Drive Layout**

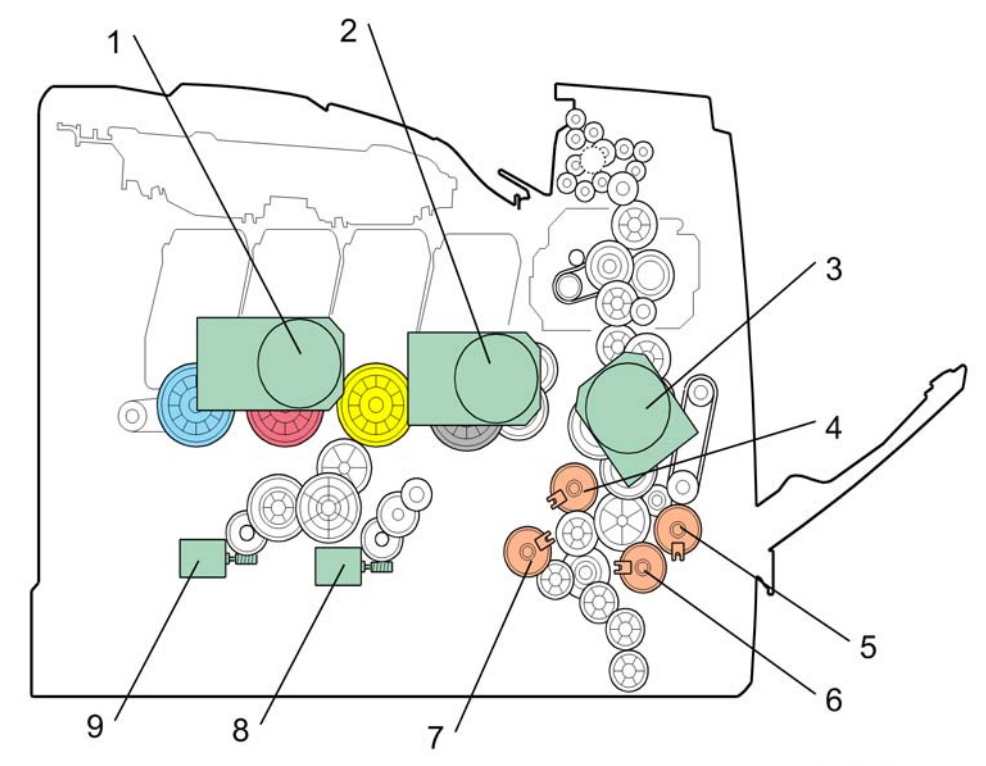

g163v102

1. Color AIO Motor6. By-pass Clutch2. Black AIO Motor7. Paper Feed Clutch3. Transport/Fusing Motor8. Agitator Motor4. Registration Clutch9. ITB (Image Transfer Belt) Contact Motor5. Duplex Clutch9. ITB (Image Transfer Belt) Contact Motor

#### Color AIO Motor:

This drives the color AIO cartridges (Cyan, Magenta and Yellow)

• Black AIO Motor:

This drives the black AIO and the ITB (Image Transfer Belt).

• Transport/Fusing Motor:

This drives the fusing unit, paper feed roller, registration roller and paper exit roller\* via the paper feed clutch, registration clutch and gears. (\*: This motor only drives the paper exit roller in non-duplex models.)

1

• Registration Clutch:

This transfers drive from the transport/ fusing motor to the registration roller.

• Duplex Clutch:

This transfers drive from the transport/ fusing motor to the duplex rollers.

• By-pass Clutch

This transfers drive from the transport/ fusing motor to the duplex rollers.

• Paper Feed Clutch:

This transfers drive from the transport/ fusing motor to the paper feed roller.

• Agitator Motor:

This moves the agitators in the waste toner bottle.

• ITB Contact Motor:

This moves the ITB into contact with and away from the color OPCs.

# **Machine Configuration**

## Mainframe (M075) and Option

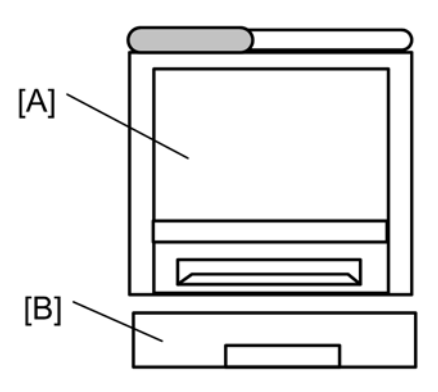

m075v501

| Model                   | Model No. | Call out | Description       |
|-------------------------|-----------|----------|-------------------|
| MD –P2                  | M075      | [A]      | Auto-duplex model |
| Paper Feed Unit TK 1010 | G849      | [B]      | Common with MD-P1 |

## **Controller** Options

| ltem                                     | Model No.    | Description                 |
|------------------------------------------|--------------|-----------------------------|
| Memory Unit Type G 256MB                 | D362         | Z-P1/G-P3/Al-P1/KR-P2/SI-P2 |
| Memory Unit Type I 512MB                 | D435         | Z-P1/DI-C1                  |
| Camera Direct Print Card Type H          | M385         | Z-P1                        |
| IEEE 1284 Interface Board Type A         | B679         | Z-P1/KR-P2/SI-P2            |
| IEEE802.11a/g Interface<br>Unit Type L/M | M344-01, -02 | Z-P1                        |
| Gigabit Ethernet Board Type A            | G874         | Z-P1/KR-P2/SI-P2            |
| Hard Disk Drive Option Type C320         | M394-01      | New                         |

| ltem             | Model No. | Description                              |
|------------------|-----------|------------------------------------------|
| VM Card (Type O) | M385      | Z-P1 (512 MB memory option is required.) |
| NetWare (Type F) | M394-10   | New                                      |

# Guidance for Those Who are Familiar with Predecessor Products

Machine M075 is a similar model with Machine M040/M041. If you have experience with those products, the following information will be of help when you read this manual.

Different Points from Previous Products

|                 | M075          | M040/M041         |
|-----------------|---------------|-------------------|
| Controller      | GW controller | Non GW controller |
| SD slot         | 2 SD slots    | Not available     |
| Operation panel | 4 lines LCD   | 2 lines LCD       |
| Light sensor    | Available     | Not available     |

## Installation Requirements

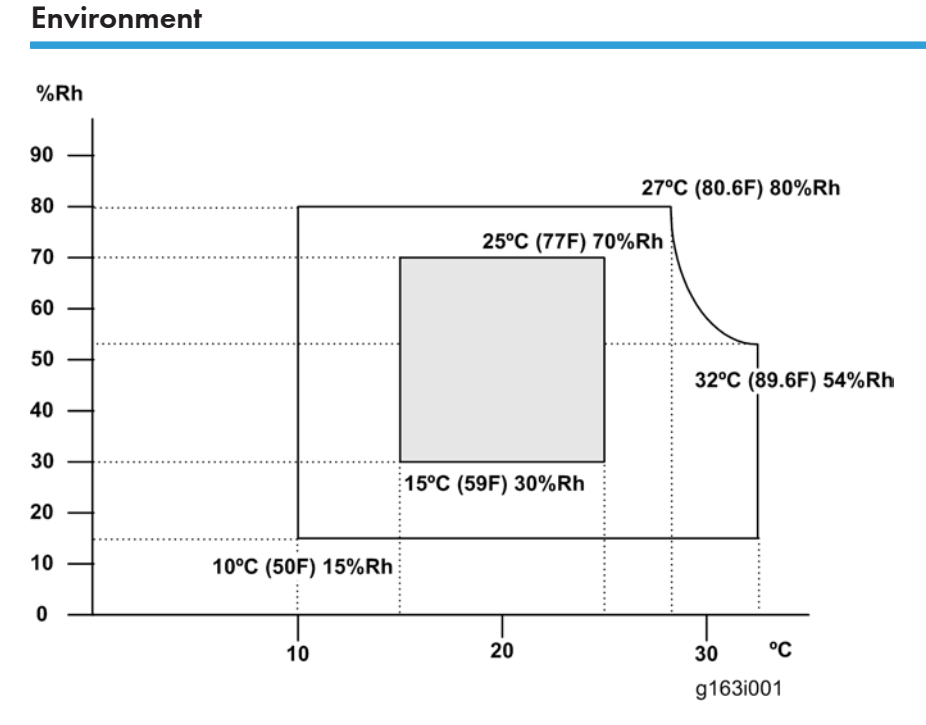

- 1. Temperature Range: 10°C to 32°C (50°F to 89.6°F)
- 2. Humidity Range: 15% to 80% RH
- 3. Ambient Illumination: Less than 2,000 lux (do not expose to direct sunlight)
- 4. Ventilation: 3 times/hr/person
- 5. Do not put the machine in areas that get sudden temperature changes. This includes:
  - Areas directly exposed to cool air from an air conditioner
  - Areas directly exposed to heat from a heater.
- 6. Do not put the machine in areas that get exposed to corrosive gas.
- 7. Do not install the machine at locations over 2,500 m (8,125 ft.) above sea level.
- 8. Put the machine on a strong, level base. (Inclination on any side must be no more than 5 mm.)
- 9. Do not put the machine in areas with strong vibrations.

#### Machine level

Front to back: Within 5 mm (0.2") of level Right to left: Within 5 mm (0.2") of level

### **Machine Space Requirement**

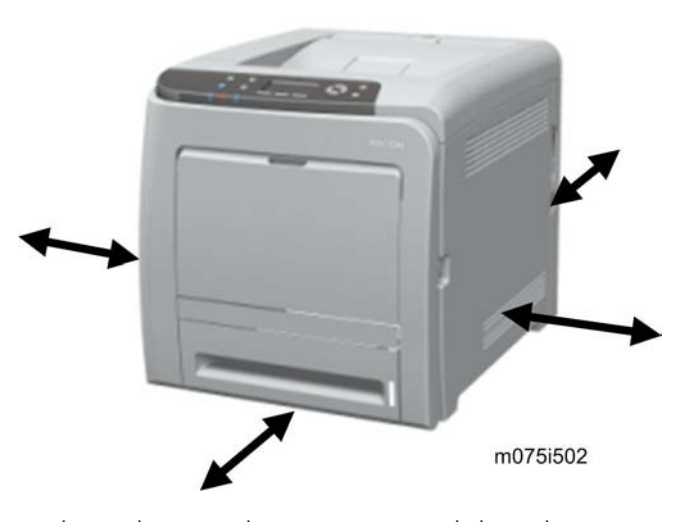

Put the machine near the power source with these clearances:

Left side: Over 20 cm (7.9")

Rear: Over 10 cm (4")

Right side: Over 10 cm (4")

Front: Over 70 cm (27.5")

#### **Power Requirements**

- Make sure that the plug is tightly connected to the outlet.
- Avoid multi-wiring.
- Make sure that you ground the machine.

| Input voltage level                | 120 V, 60 Hz: More than 11 A (for North America)<br>220 V to 240 V, 50 Hz/60 Hz: More than 6 A (for Europe/ Asia) |
|------------------------------------|----------------------------------------------------------------------------------------------------|
| Permitted voltage fluctuation: 10% |                                                                                                    |

Do not set anything on the power cord.

#### Installation Procedure

Refer to the Quick Installation Guide for details about installing the machine.

2. Installation

# **Preventive Maintenance**

See "Appendices" for the "User Replaceable Items".

3. Preventive Maintenance

# **Before You Start**

## 

- If there are printer jobs in the machine, print out all jobs in the printer buffer.
- Turn off the main power switch and unplug the machine before you do the procedures in this section.

#### Comportant 🔁

• Always touch a grounded surface to discharge static electricity from your hands before you handle SD cards, printed circuit boards, NVRAM or memory boards.

# **Special Tool**

• SD card

# **Exterior Covers**

## 

• Turn off the main power switch and unplug the printer before you do the procedures in this section.

#### **Rear Cover**

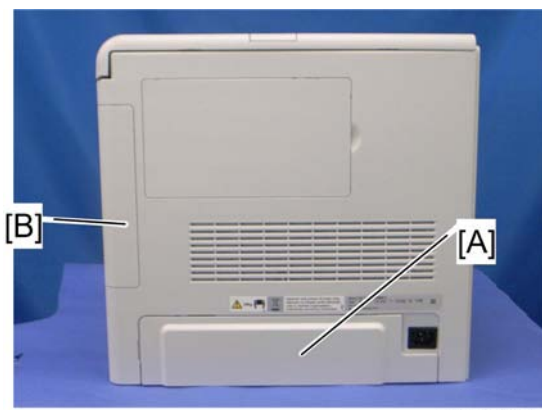

m075r507

- 1. Rear tray cover [A] (hooks)
- 2. Interface cover [B] (hooks)

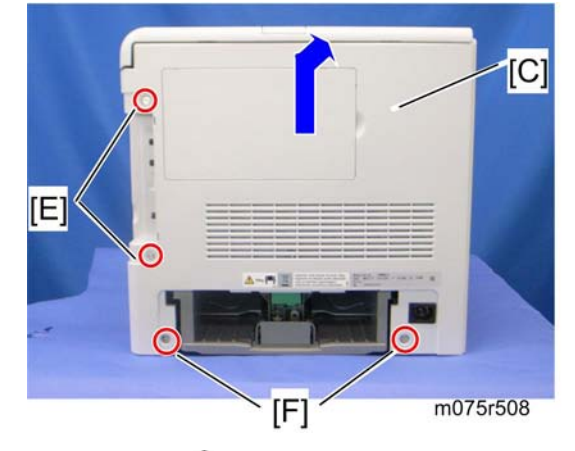

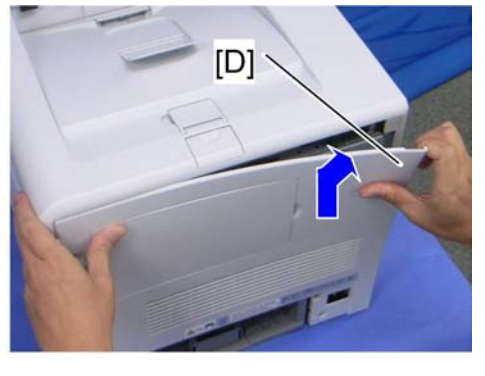

3. Rear cover [C] (*P* x 4)

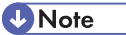

- After removing four screws from the rear cover, pull the rear cover from the top left [D] to the top right while lifting up the rear cover
- Upper screw [E]: "M3x8" x 2, Lower screws [F]: "M4x10" x 2

## **Operation Panel**

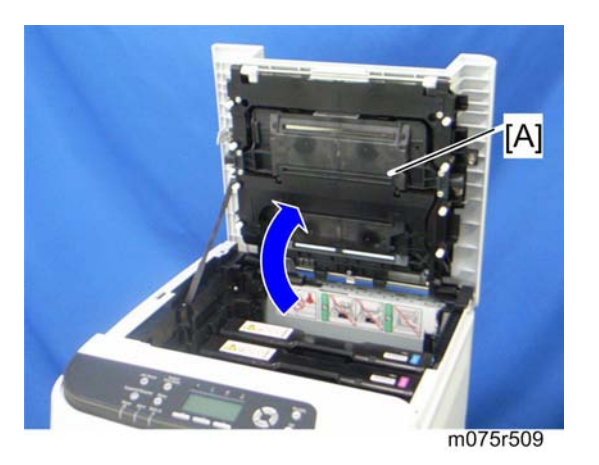

1. Open the top cover [A].

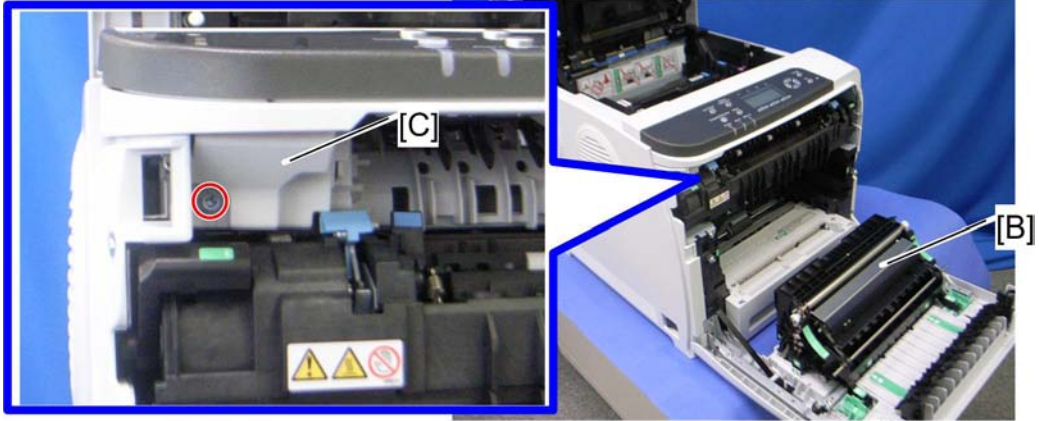

m075r510

- 2. Open the front cover [B].
- 3. Front harness cover [C] (🖉 x 1)

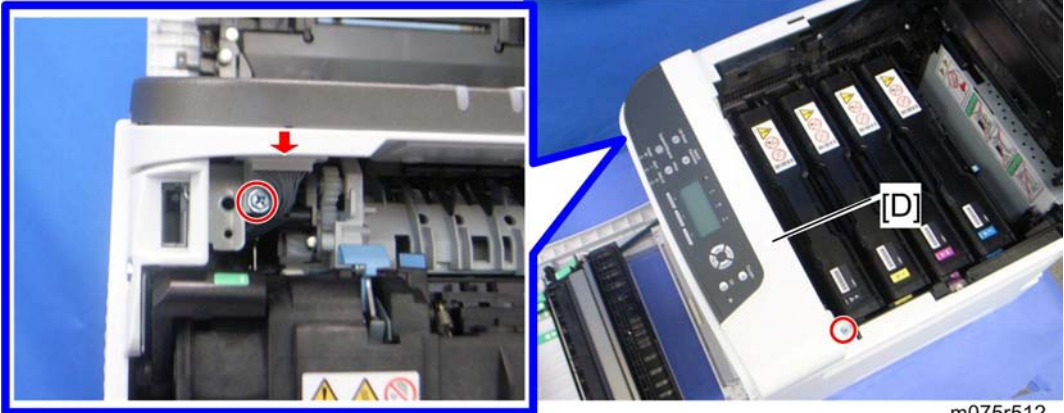

m075r512

4

4. Operation panel [D] ( \* x 2, 🕬 x 1)

### **Right Cover**

- 1. Rear cover (🐨 p.25)
- 2. Operation panel (MPP.26)

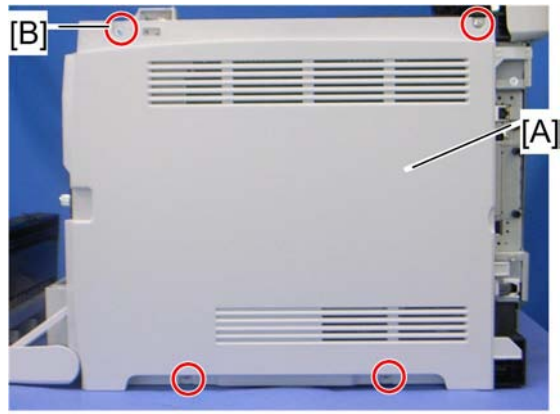

m075r514

3. Right cover [A] ( 🖉 x 4)

**Vote** 

• Top front screw [B]: M3x8, others: M4x10

### Left Cover

1. Operation panel (IPP.26)

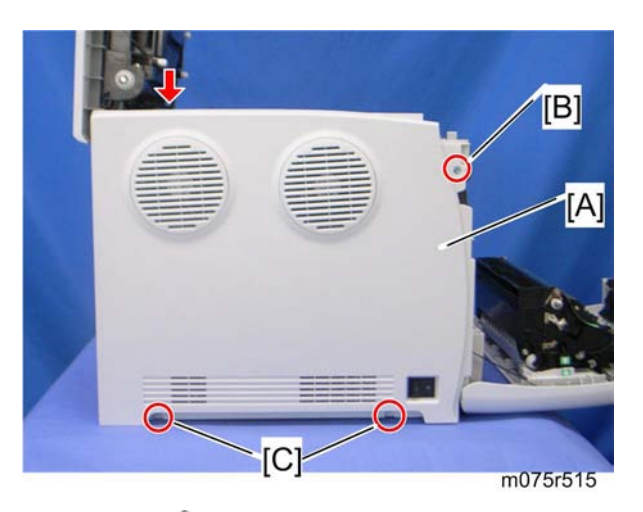

- 4
- 2. Left cover [A] ( x 3, hook at arrow mark)

#### ↓ Note

• Top front screw [B]: M3x8, others [C]: M4x10

### Front Cover Unit

- 1. Rear cover (🐨 p.25)
- 2. Operation panel (MPp.26)
- 3. Transfer unit (MPp.49)
- 4. Right cover (MPp.27)

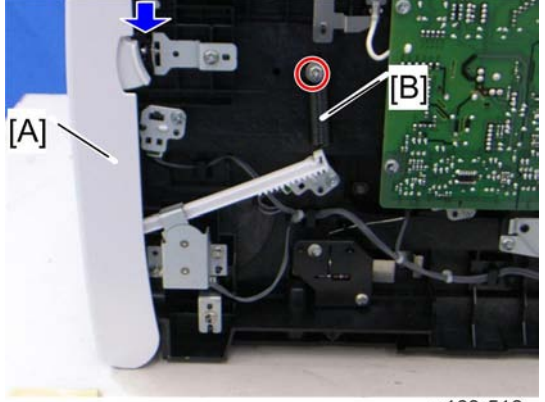

g163r516

- 5. Close the front cover [A].
- 6. Spring [B] ( x 1)

## 

• Do not remove the spring [B] with the front cover open. The strong tension of the spring can cause injury.

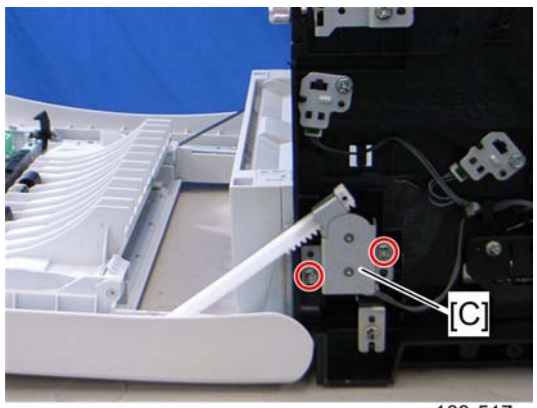

g163r517

7. Cover link gear unit [C] (🖗 x 2)

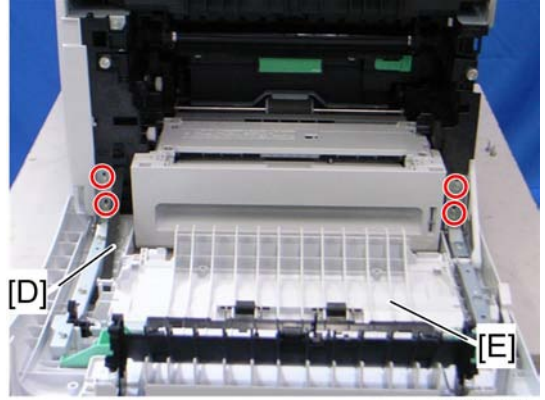

g163r518

- 8. Release the belt [D].
- 9. Front cover unit [E] ( x 4)

# **Laser Optics**

## 

• Turn off the main power switch and unplug the printer before beginning any of the procedures in this section. Laser beams can cause serious eye injury.

#### **Caution Decal Location**

Caution decals are attached as shown below.

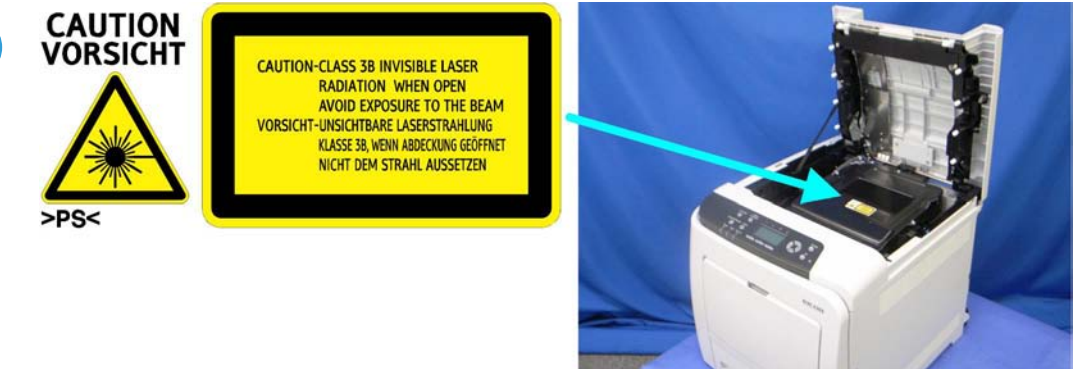

m075r519

## **WARNING**

• Be sure to turn off the main power switch and disconnect the power plug from the power outlet before beginning any disassembly or adjustment of the laser unit. This printer uses a class IIIb laser beam with a wavelength of 780 nm and an output of 7 mW. The laser can cause serious eye injury.

#### LD Safety Switch

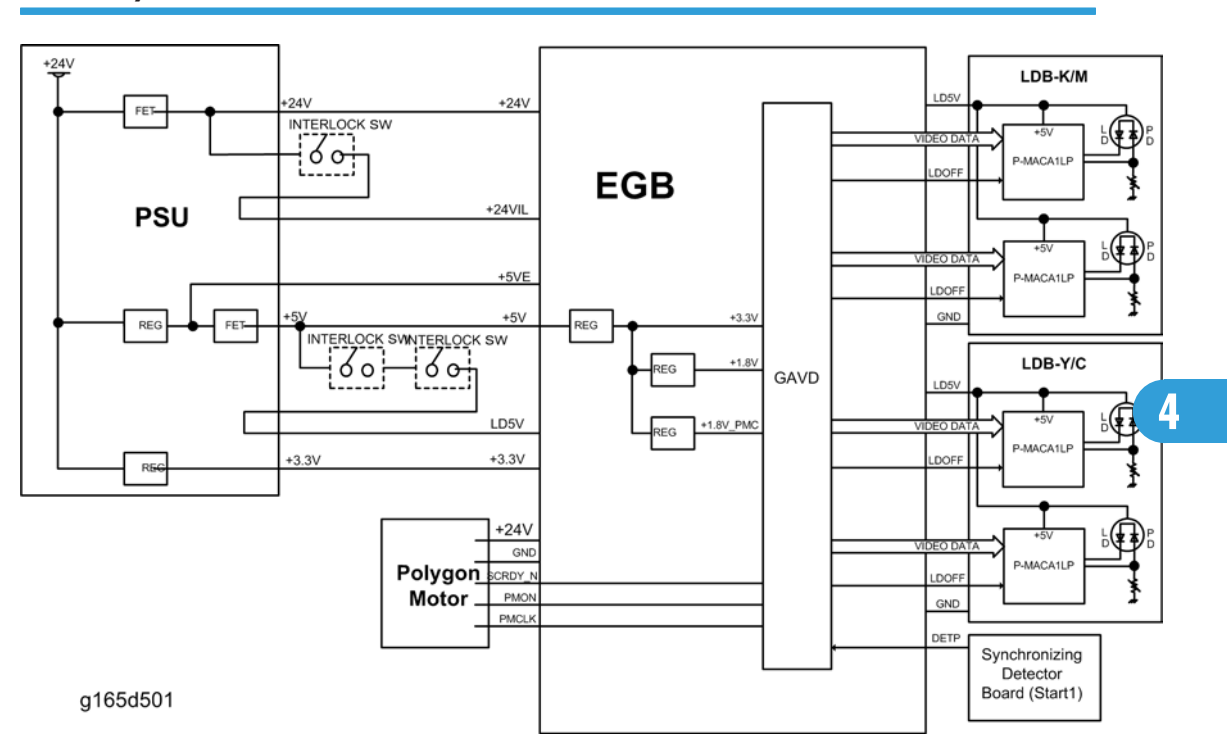

A safety switch turns off when the front cover or the right door is opened. As a result, the relay on the PSU cuts off the power supply (+5V) to the four LD boards. (The electric circuits go through the EGB and IOB) This system prevents unexpected laser emission, and ensures user safety and technician safety.

#### Laser Optics Housing Unit

- 1. Rear cover (100 p.25)
- 2. Controller box cover (IPp.73 "Controller Board")

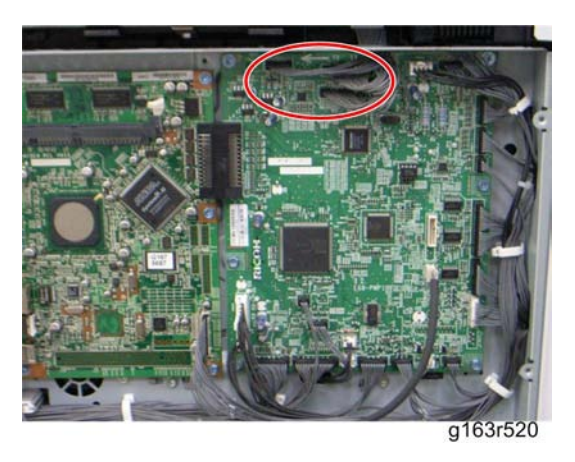

3. Disconnect the three harnesses from CN301, 302 and 303 on the EGB (💷 x 3).

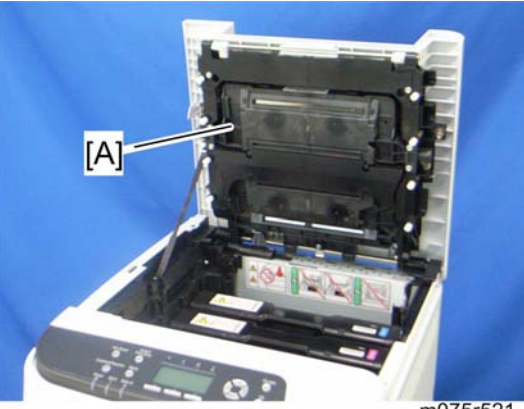

- m075r521
- 4. Open the top cover [A].

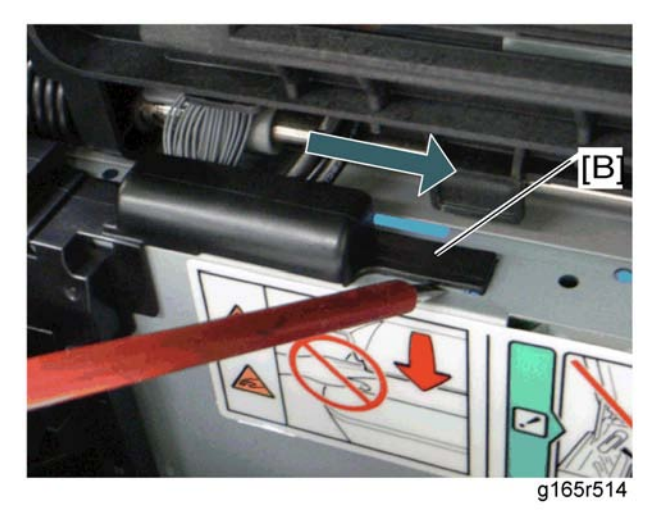

5. Lift up the hook of the harness guide [B] at the rear-left frame and slide the harness guide to the right.

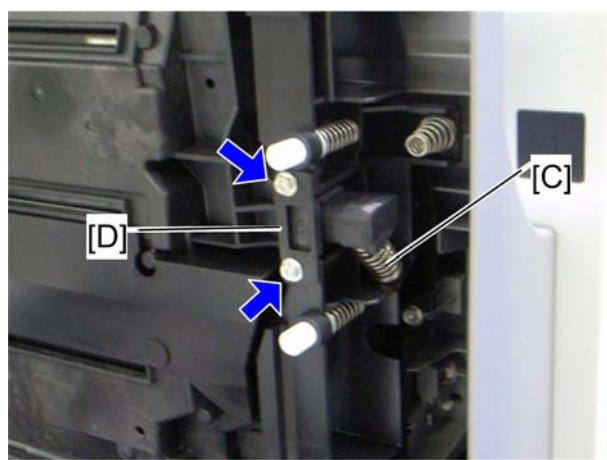

g165r515

- 6. Remove the springs [C] (left side and right side).
- 7. Stoppers [D] ( x 2 each; left side and right side)

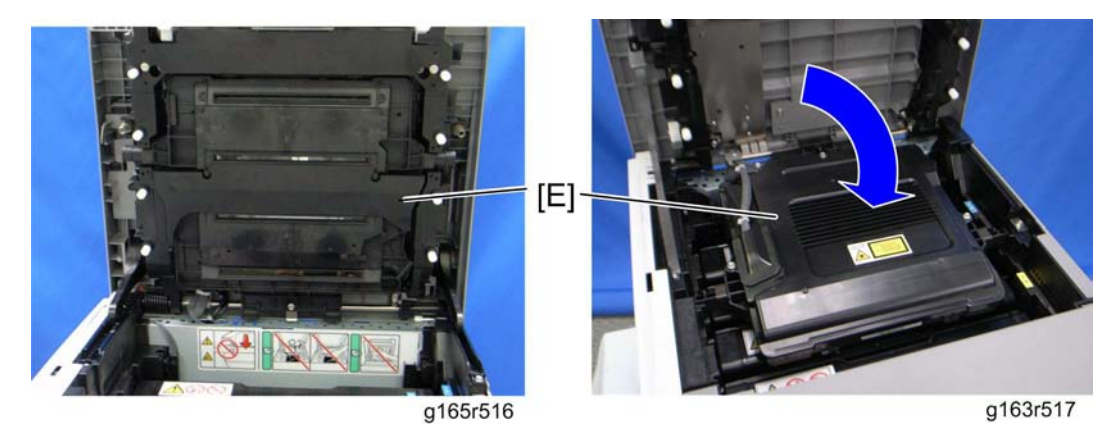

8. Remove the laser optics housing unit [E] from the top cover and place it on the main body.

#### Note

• Always use two hands when carrying the laser optics housing unit. Be sure not to drop the laser optics housing unit.

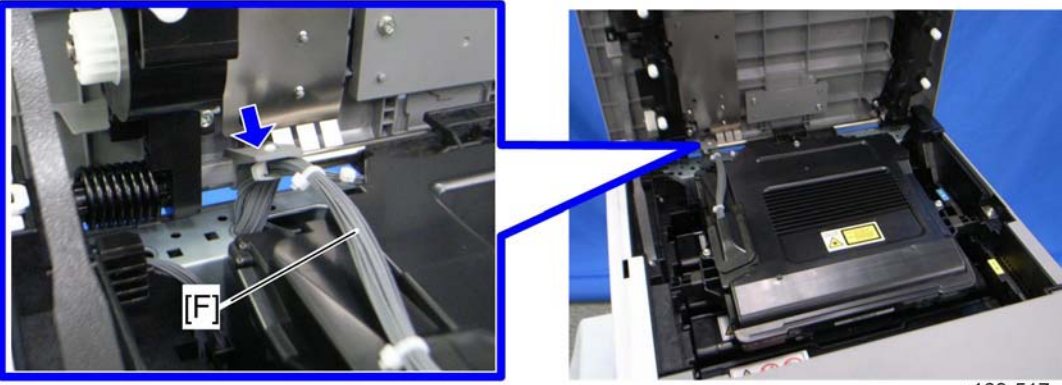

g163r518

g163r517

- 9. Take out the harnesses [F] (🛱 x 1).
- 10. Pull out the harnesses from the rear side.

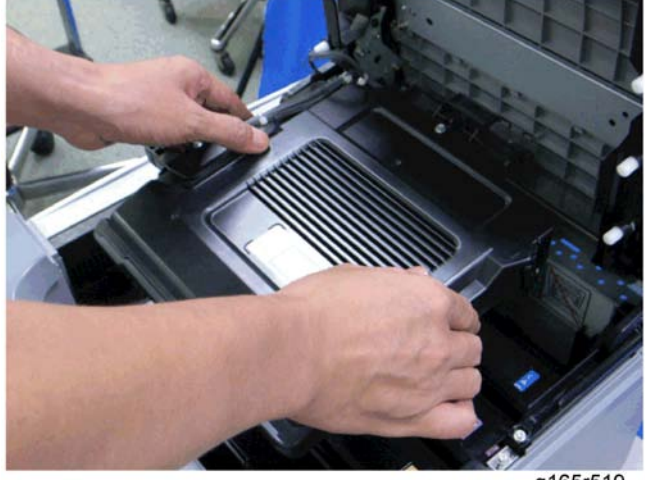

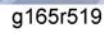

11. Remove the laser optics housing unit.

#### After replacing the laser optics housing unit

- 1. Turn on the machine.
- 2. Execute "Pro.Position Adj" with SP2-120-001, and then execute "LPos. Adj:Fine" with SP2-120-002.
- 3. Adjust the registration settings for each tray and for the front and rear sides of the paper with SP1-001 and SP1-002 if necessary.
# AIO Cartridge

### AIO Cartridge (All In One Cartridge)

1. Open the top cover.

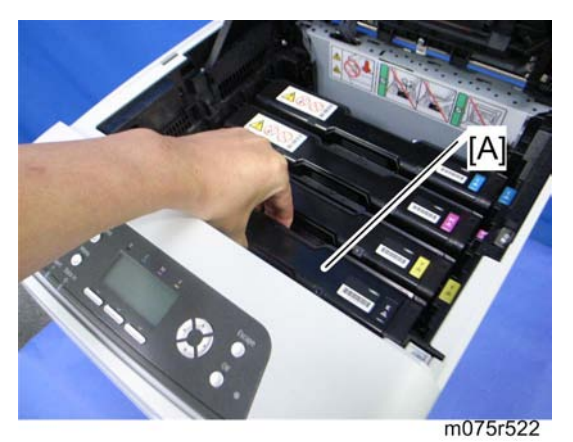

2. AIO cartridge [A]

### Black AIO Motor

- 1. Left cover (🖤 p.27)
- 2. Interlock switch base (IFP p.77 "Interlock Switches")

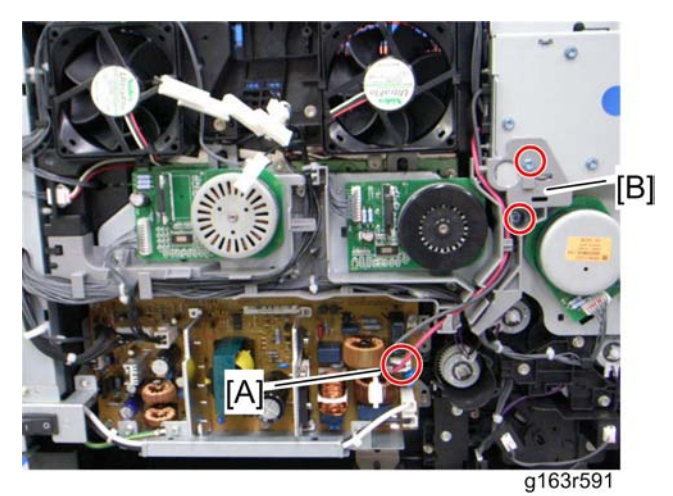

- 3. Disconnect the fusing connector [A].
- 4. Fusing harness guide [B] ( x 2)

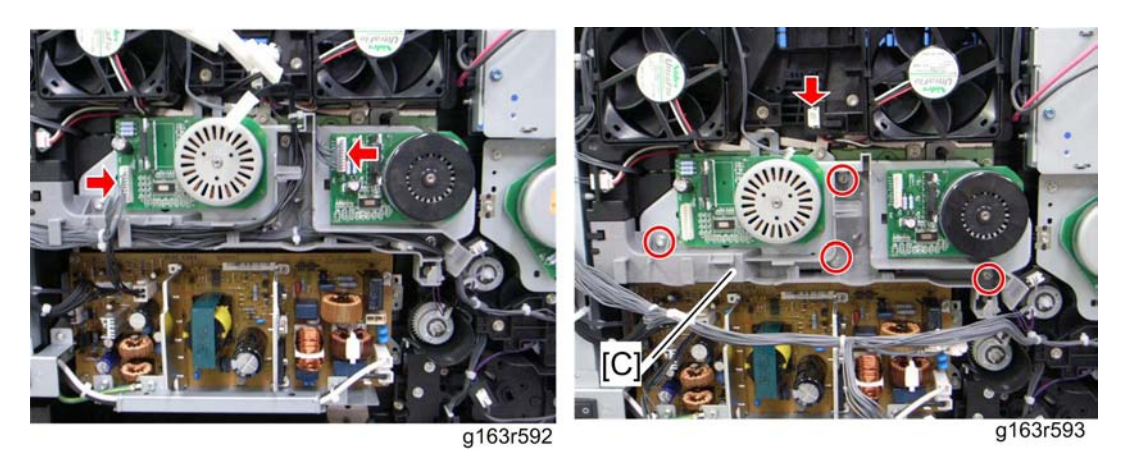

- 5. Disconnect the connectors pointed by arrows in the above picture and take aside all harnesses on the harness guide [C].
- 6. Harness guide [C] (🌶 x 4)
- 7. Remove the LSU fan base (\*\*\* p.80 "ID Chip Board")

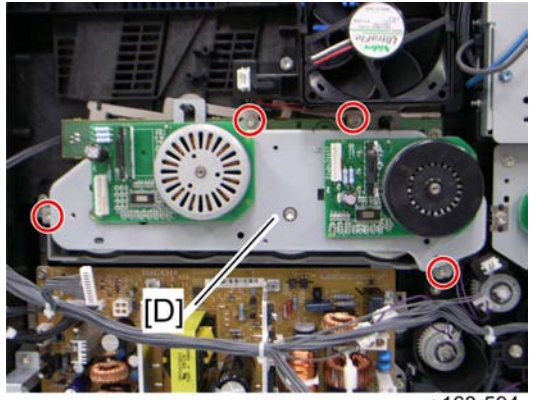

g163r594

8. Drive unit [D] (🖗 x 4)

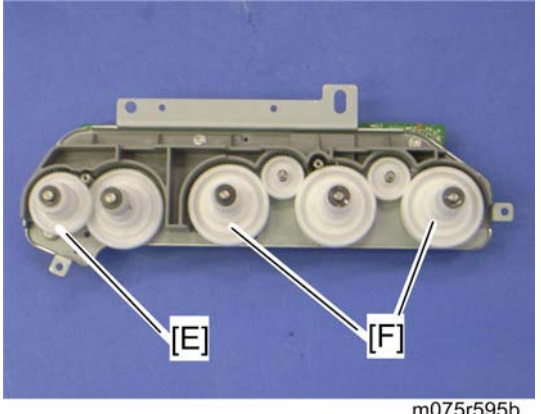

- 9. Image transfer unit gear [E] (washer x 1)
- 10. AIO gears [F] (washer x 1 each)

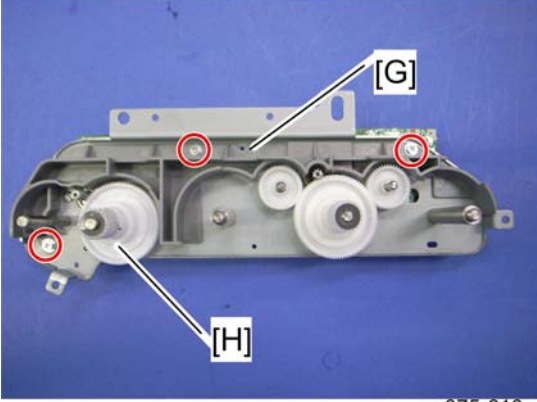

m075r610

- 11. Drive unit guide [G] (🖉 x 3)
- 12. AIO gear [H]

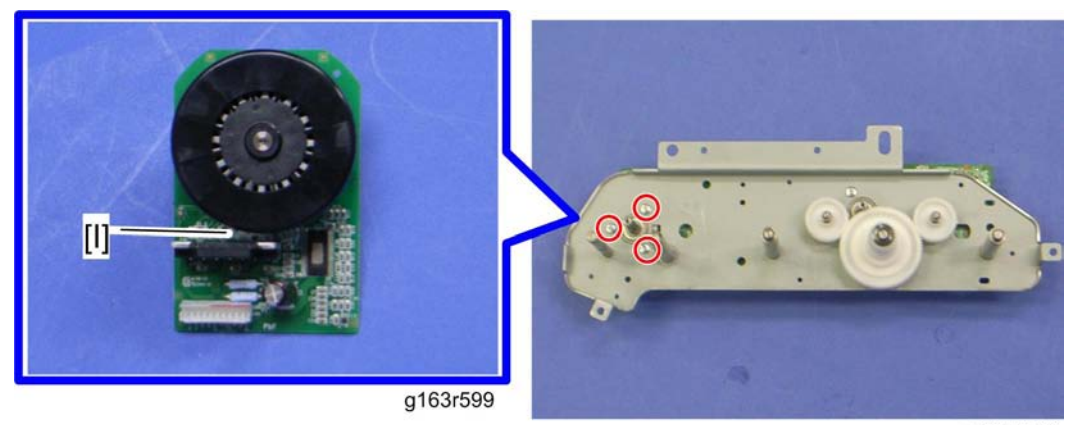

m075r598

4

13. Black AIO motor [I] (🖗 x 3)

### Color AIO Motor

1. Drive unit (Merp.35 "Black AIO Motor")

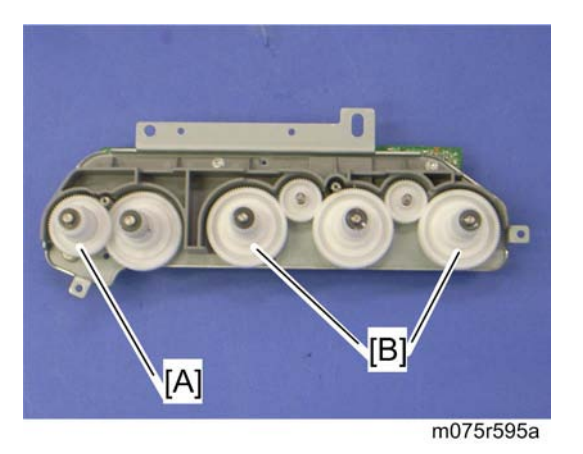

- 2. Image transfer unit gear [A] (washer x 1)
- 3. Color AIO gear [B] (washer x 1)

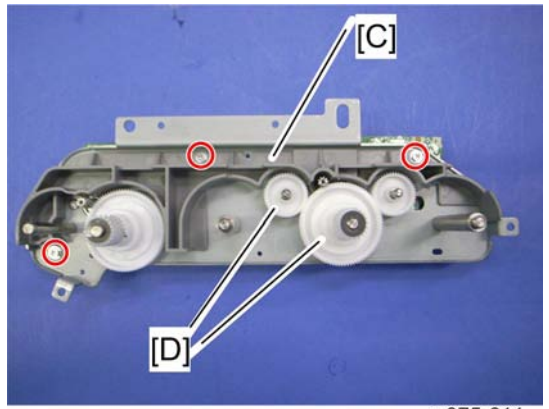

- m075r611
- 4. Drive unit guide [C] (8 x 3)
- 5. AIO gear and idle gear [D]

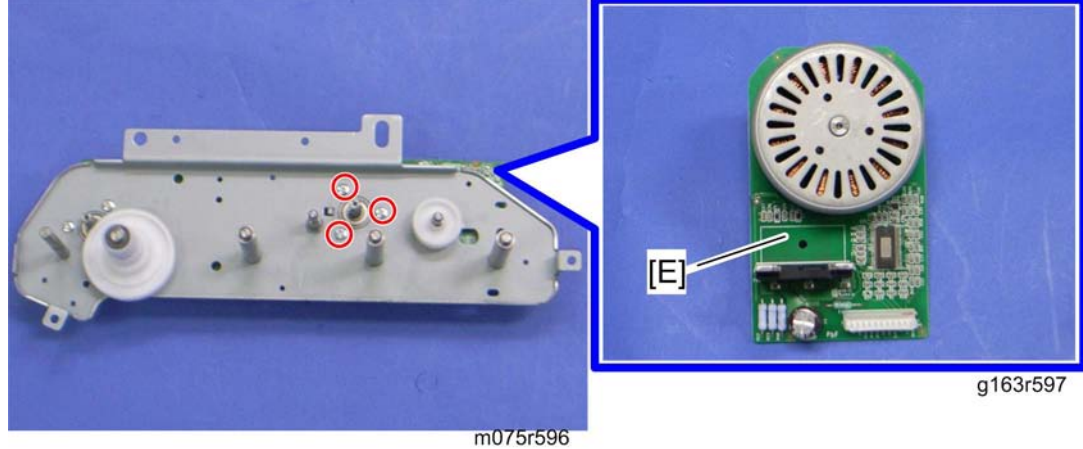

6. Color AIO motor [E] (8 x 3)

# Image Transfer

### Image Transfer Belt Unit

- 1. Remove all the AIO cartridges (IPp.35 "AIO Cartridge (All In One Cartridge) ").
- 2. Transfer unit (MPp.49)

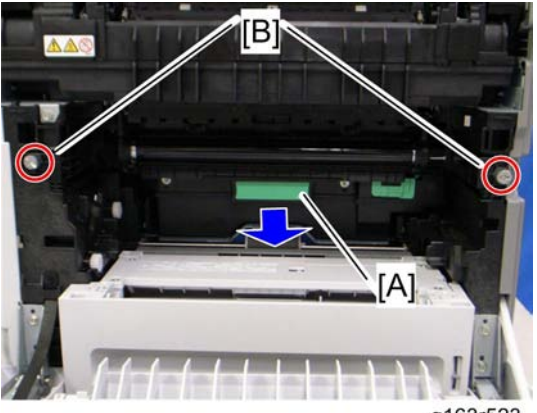

g163r523

- 3. Remove the waste toner bottle [A].
- 4. Remove the two screws [B].

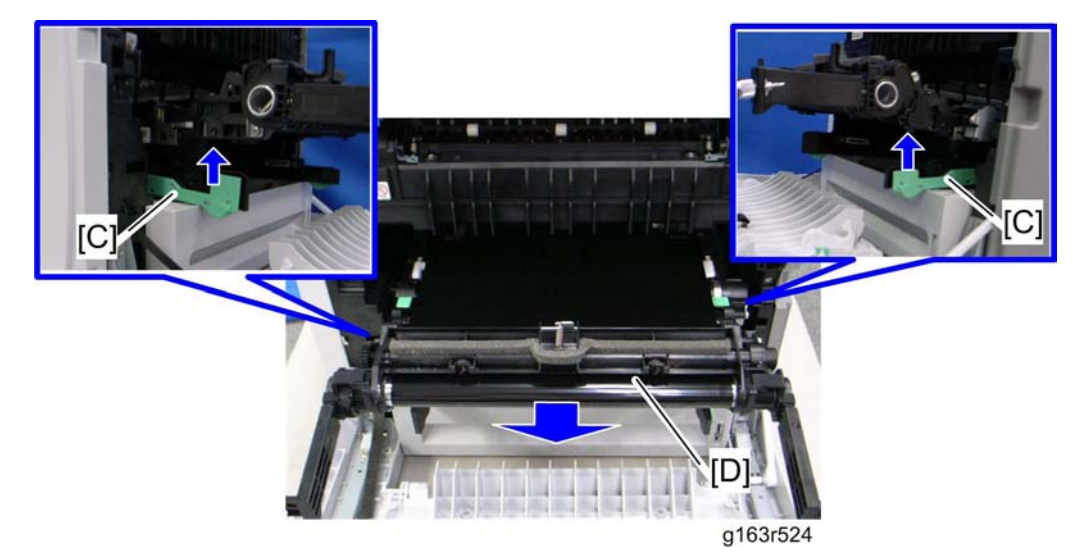

5. Grab the handles [C], and then pull out the image transfer belt unit [D].

### After installing a new image transfer belt unit

Execute SP2-120-009 (Transfer Belt Adj) after installing a new image transfer belt unit.

### **Agitator Motor**

1. Right cover (MPp.27)

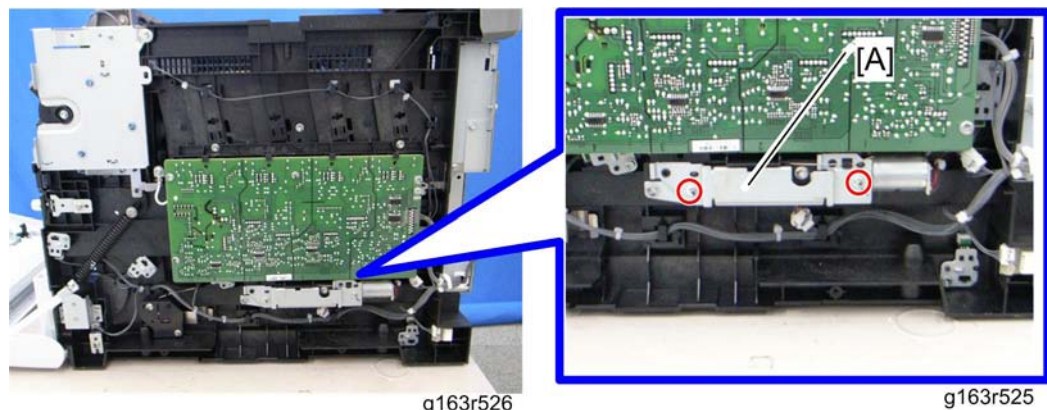

g163r526

2. Motor bracket [A] (🖉 x 2)

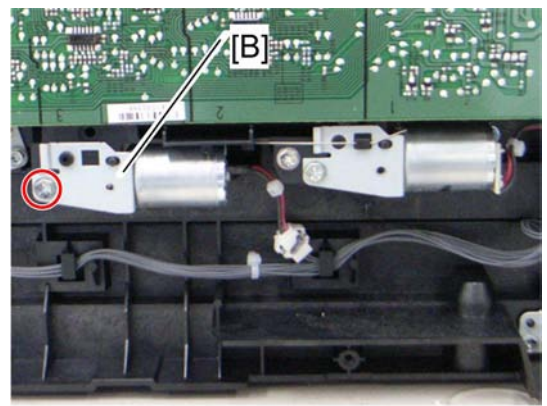

g163r527

3. Agitator motor assembly [B] (P x 1, 💷 x 1)

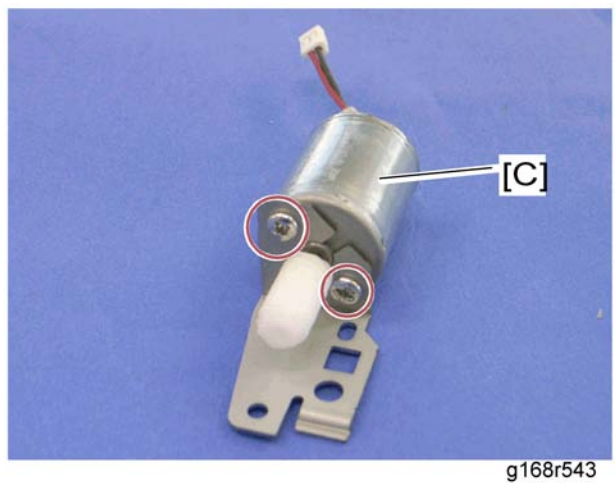

4. Agitator motor [C] (P x 2)

## ITB (Image Transfer Belt) Contact Motor

1. Agitator motor (MPp.41)

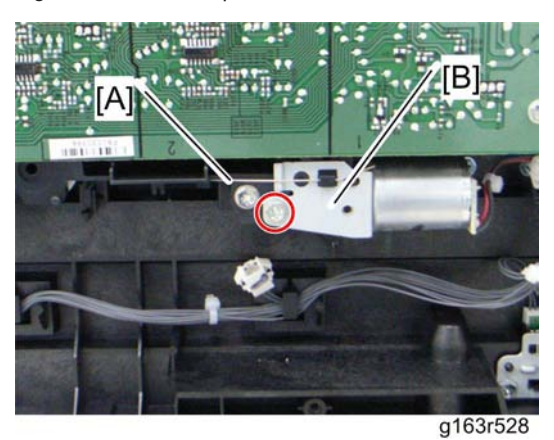

- 2. Release the wire [A].
- 3. ITB contact motor assembly [B] (P x 1, 🕬 x 1)

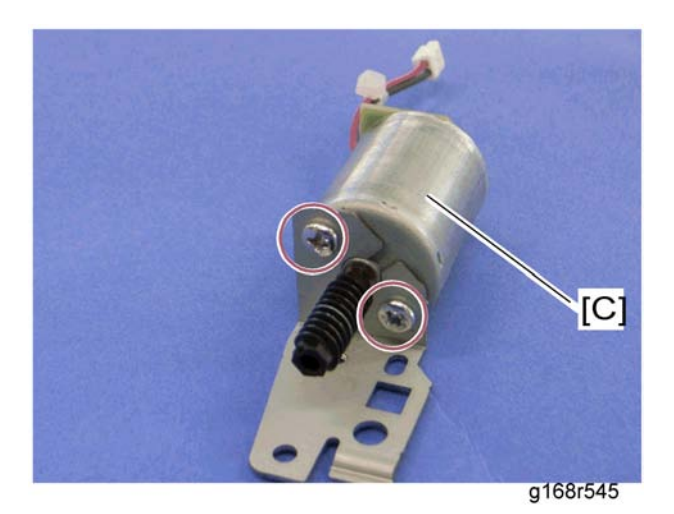

4. ITB contact motor [C] ( X 2)

## ITB (Image Transfer Belt) Contact Sensor

1. Right cover (MPp.27)

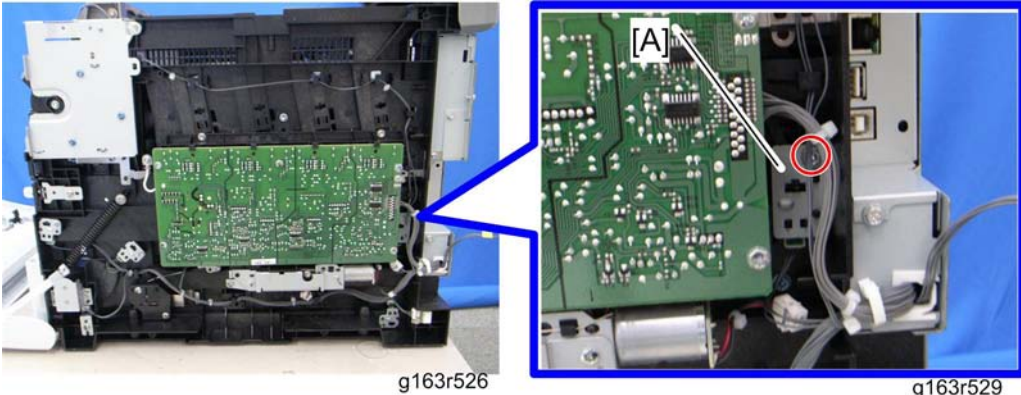

2. ITB contact sensor assembly [A] ( $\mathscr{F}$  x 1,  $\mathfrak{P}$  x 1)

g163r529

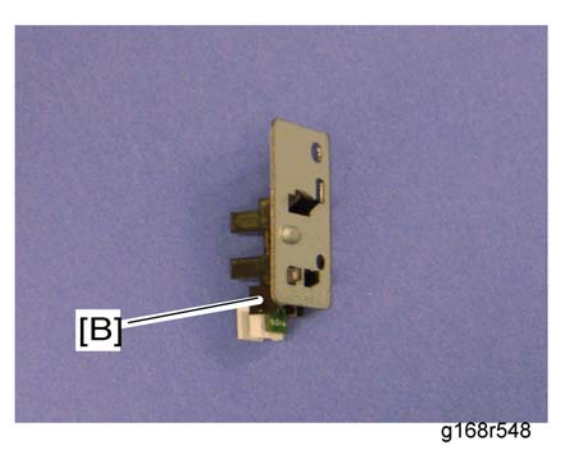

3. ITB contact sensor [B] (hooks)

### TM (Toner Mark) Sensor Base

- 1. Open the top cover.
- 2. Remove all AIO cartridges (MPp.35).
- 3. Slide the ITB unit to the front side or remove it.
- 4. Rear cover ( p.25)
- 5. Controller box cover (IPp.73 "Controller Board")

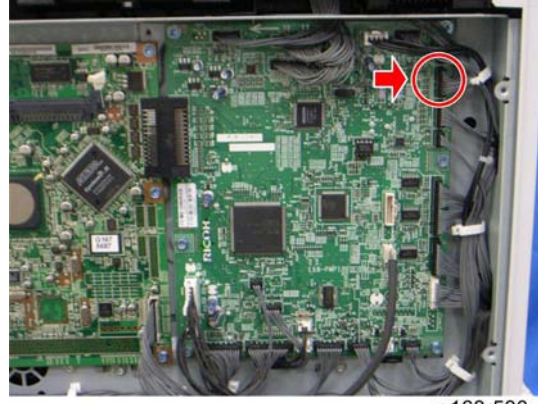

g163r530

6. Disconnect CN306 on the EGB ( $\square x$  1).

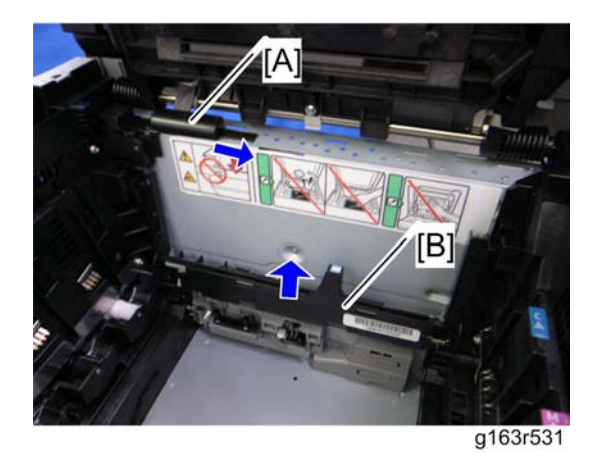

- 7. Harness cover [A] (hooks)
- 8. TM sensor base [B]

### Waste Toner Bottle Set Sensor

- 1. Remove all AIO cartridges. (MPp.35)
- 2. Image transfer belt unit (MPp.40)
- 3. EGB (🐨 p.76)

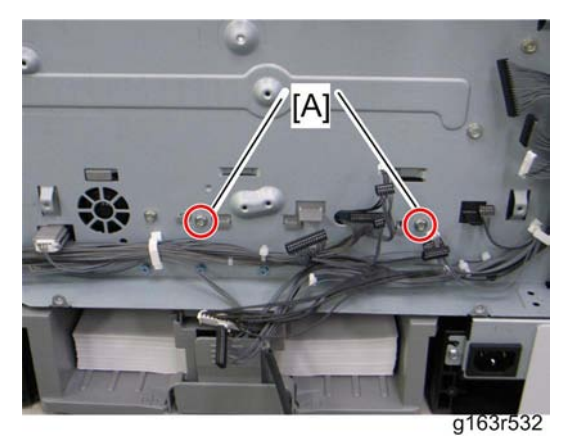

4. Remove two screws [A] for the waste toner sensor base.

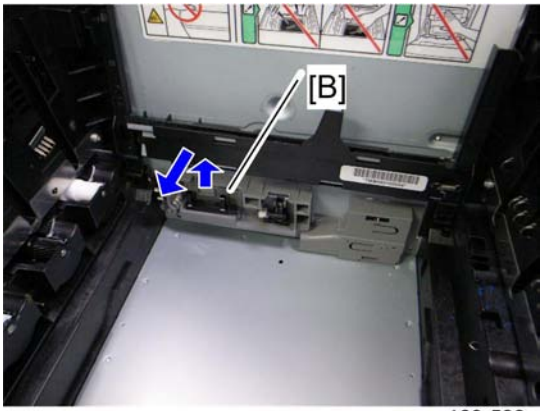

#### g163r533

- 5. Waste toner sensor base [B]
- 6. Remove the mylar at the bottom of the waste toner bottle set sensor.

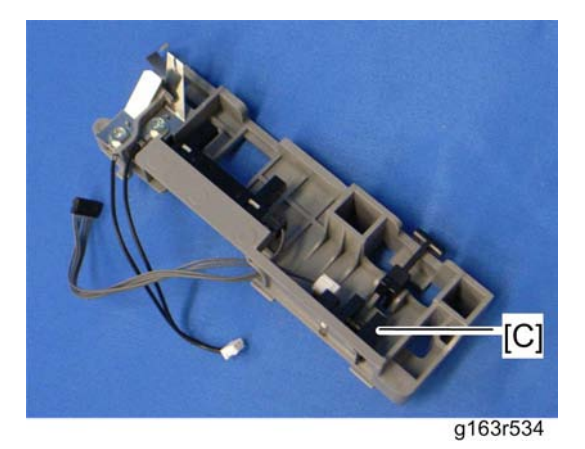

7. Waste toner bottle set sensor [C] (hooks, 🕬 x 1)

Note

• When reinstalling the waste toner bottle set sensor, connect it to the white connector of the harness.

### Waste Toner Overflow Sensor

- 1. Remove all AIO cartridges. (MPp.35)
- 2. Image transfer belt unit (MTP.40)
- 3. EGB (🖤 p.76)
- 4. Waste toner sensor base (IPp.45 "Waste Toner Bottle Set Sensor")

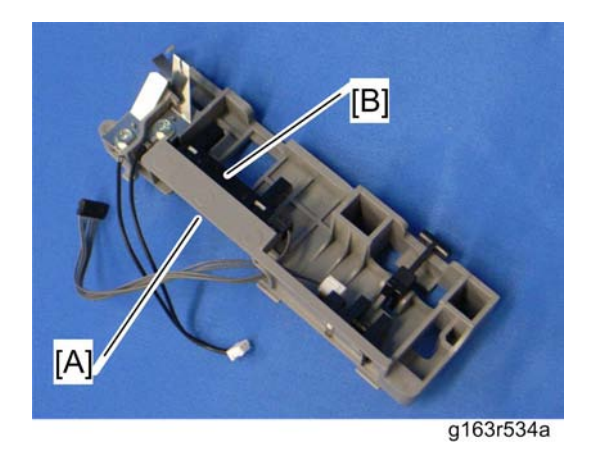

5. Remove the mylar [A] securing the three hooks of the waste toner overflow sensor (at the bottom of this sensor base).

Note

- Reattach this mylar after reinstalling the waste toner overflow sensor.
- 6. Waste toner overflow sensor [B] (hooks, 🕬 x 1)

#### Note

• When reinstalling the waste toner overflow sensor, connect it to the black connector of the harness.

### Air Intake Fan

- 1. Remove all AIO Cartridge. (MPp.35)
- 2. Image transfer belt unit (MPp.40)
- 3. EGB (🐨 p.76)
- 4. Waste toner sensor base (IPp.45 "Waste Toner Bottle Set Sensor")

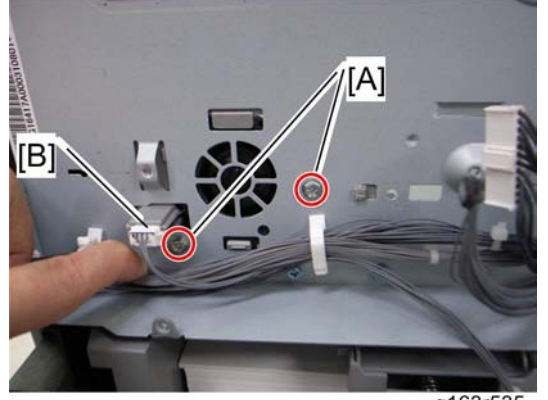

- g163r535
- 5. Remove two screws [A] for the air intake fan base.

6. Disconnect the harness [B].

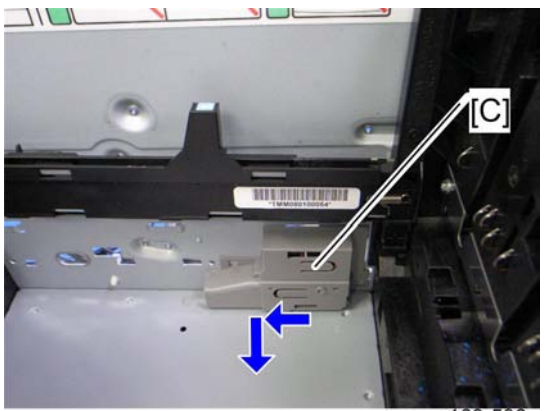

g163r536

7. Air intake fan base [C]

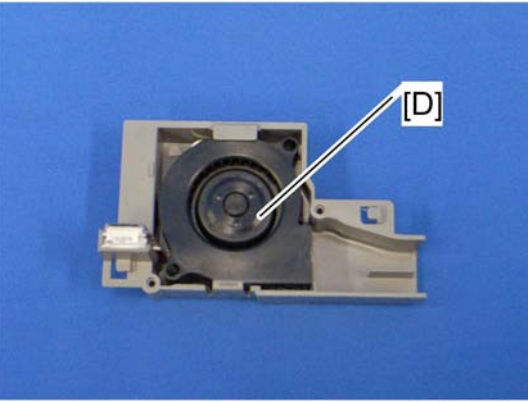

g163r537

8. Air intake fan [D] (🕮 x 1)

# **Paper Transfer**

### Transfer Unit

1. Open the front cover.

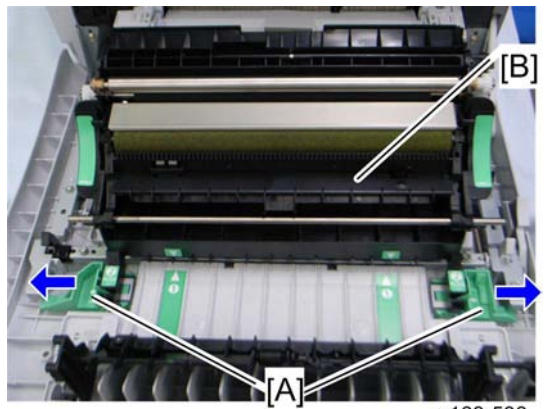

g163r538

- 2. Release the locks [A].
- 3. Transfer unit [B]

### Transfer Roller

1. Transfer Unit (🐨 p.49)

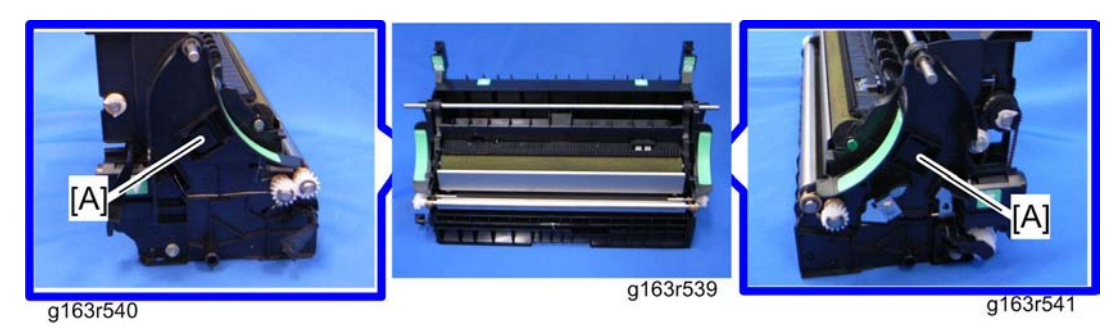

2. Release the two hooks [A] at both sides of the transfer unit.

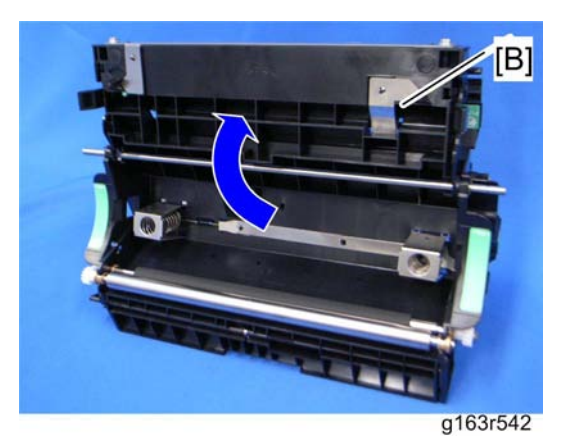

3. Open the transfer roller unit [B] and remove it.

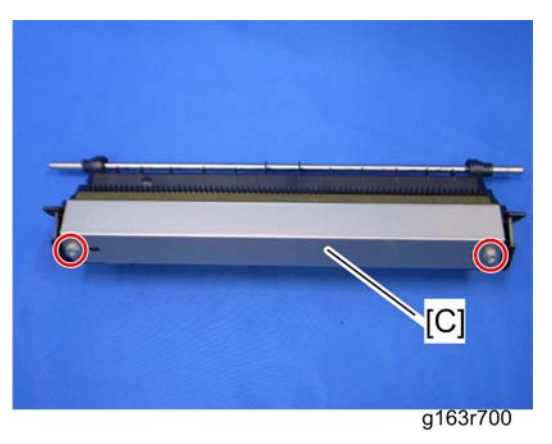

4. Transfer roller assembly [C] ( $\mathscr{P} \ge 2$ )

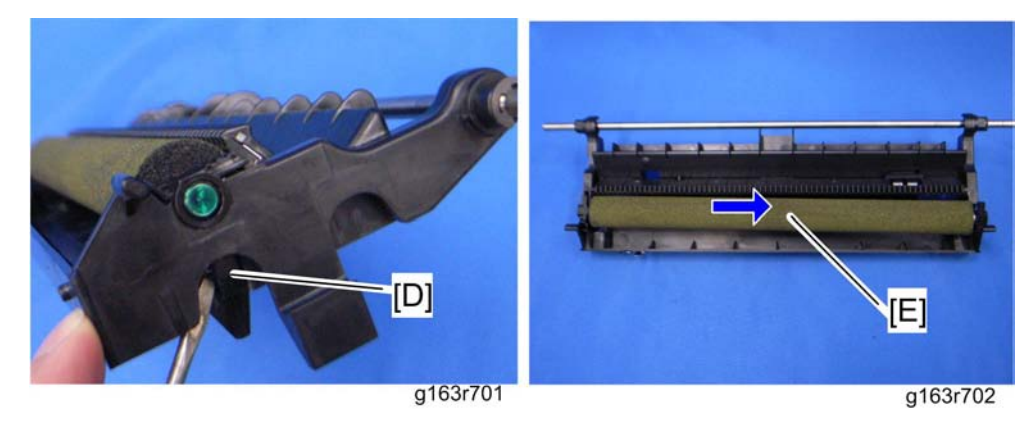

- 5. Release the holder [D] at the left side of the transfer roller unit (hook).
- 6. Transfer roller [E]

### **Registration Roller**

- 1. Transfer unit (MPp.49)
- 2. Transfer roller unit (MPP.49)

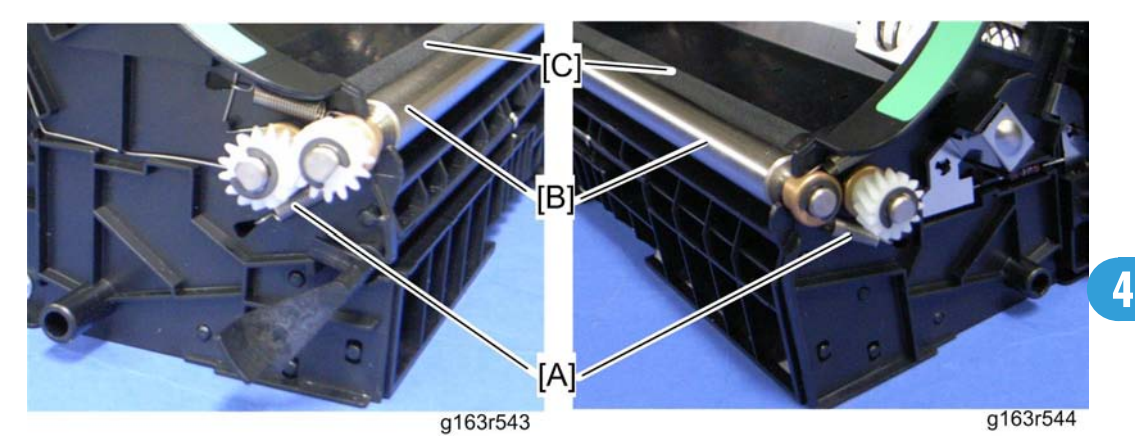

- 3. Tension springs [A] (both sides)
- 4. Registration idle roller [B] (C x 2, gear x 1, bushing x 2)
- 5. Registration roller [C] (C x 2, gear x 2, bushing x 2)

### Reassembling the registration roller unit

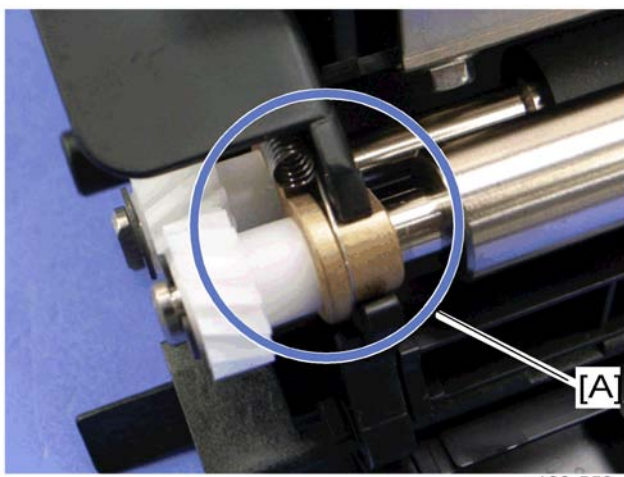

g168r559

When installing the tension spring, make sure that the tension spring correctly hooks onto the bushing of the registration idle roller as shown above [A].

## **CAUTION**

• Never fail to reassemble the registration idle roller in the right direction.

### **Registration Sensor**

1. Right Cover (MPp.27)

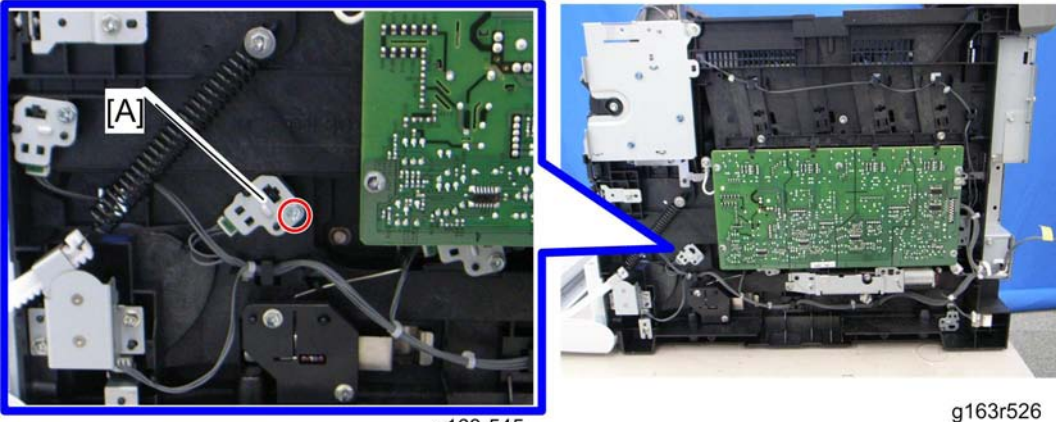

#### g163r545

2. Registration sensor assembly [A] ( $\mathscr{F} \ge 1$ ,  $\mathfrak{P} \ge 1$ )

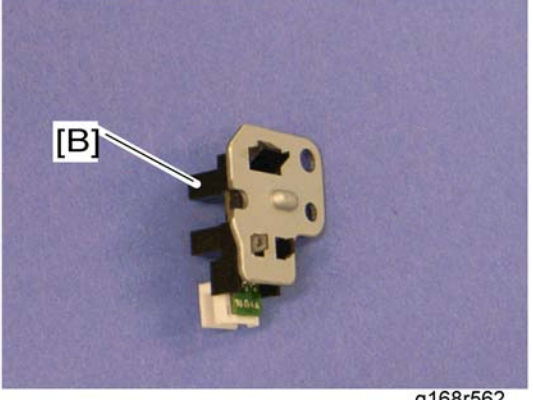

g168r562

3. Registration sensor [B] (hooks)

### **Registration and Duplex Clutch**

- 1. Rear cover (MPp.25)
- 2. Left cover (1977)
- 3. Paper feed clutch (MPp.64)

4. Transport/Fusing motor (MPP.62)

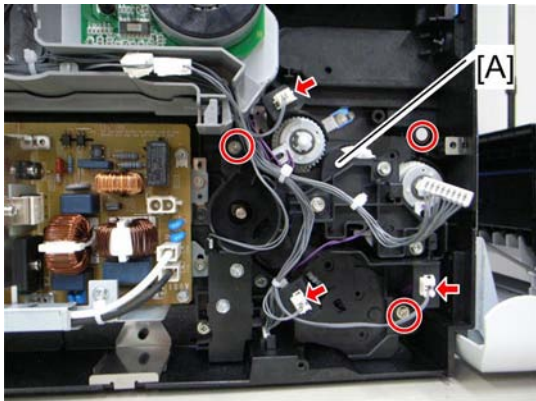

m075r546

5. Lower transport gear unit [A] ( \* x 3, 🕬 x 3)

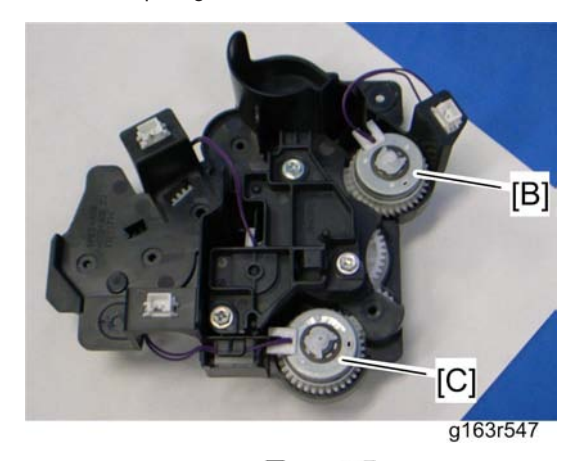

- 6. Registration clutch [B] (🕅 x 1, 💷 x 1)
- 7. Duplex clutch [C] (∅ x 1, 📬 x 1)

## By-pass Clutch

1. Lower transport gear unit (IPp.52 "Registration and Duplex Clutch")

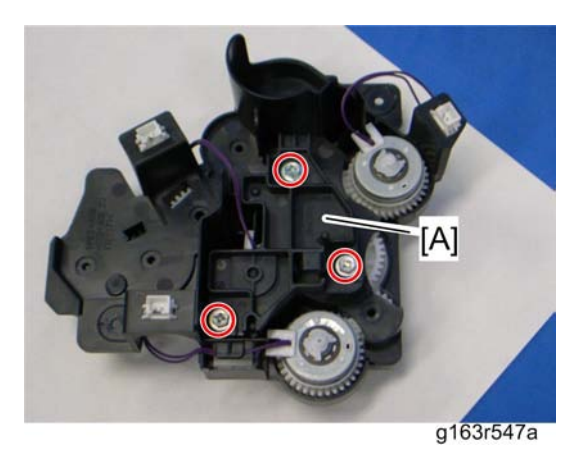

2. Cover [A] (🖗 x 3)

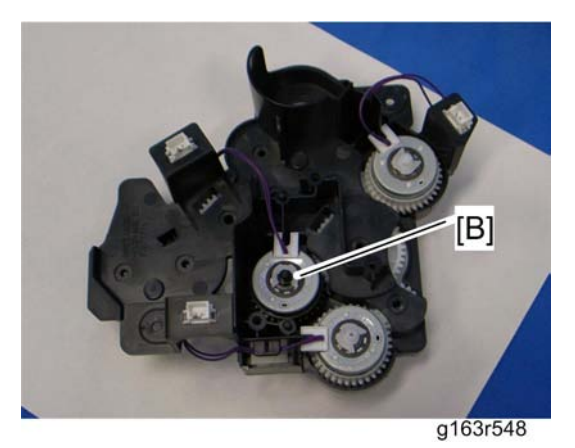

3. By-pass clutch [B] (🕅 x 1, 💷 x 1)

## Front Cover Open Sensor

1. Right Cover (🐨 p.27)

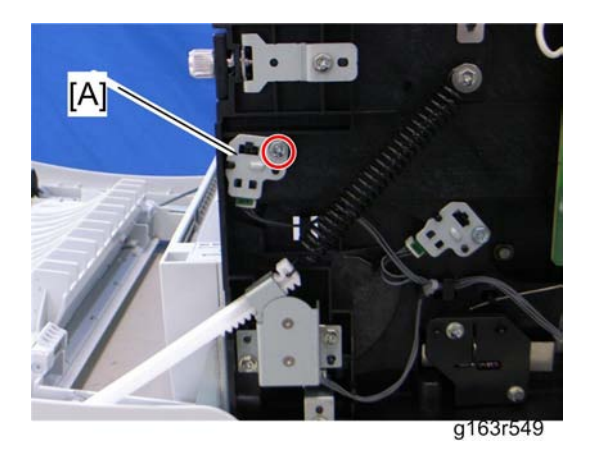

2. Front cover open sensor assembly [A] ( $\not\!\!\!\!P x$  1,  $\not\!\!\!\!\!\!\!\!\!\!\!$  x 1)

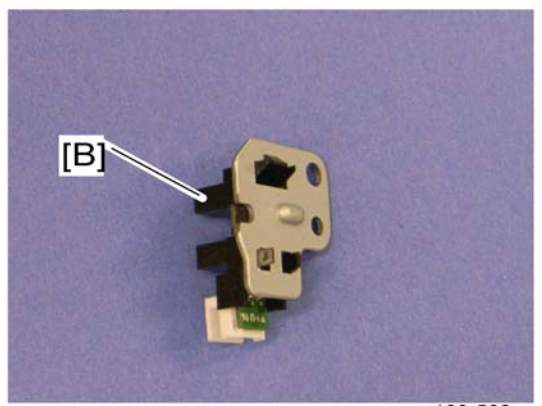

g168r562

3. Front cover open sensor [B] (hooks)

# Image Fusing

## **ACAUTION**

- Make sure that the fusing unit is cool before you touch it. The fusing unit can be very hot.
- Make sure to restore the insulators, shields, etc after you service the fusing unit.

### **Fusing Unit**

1. Open the front cover.

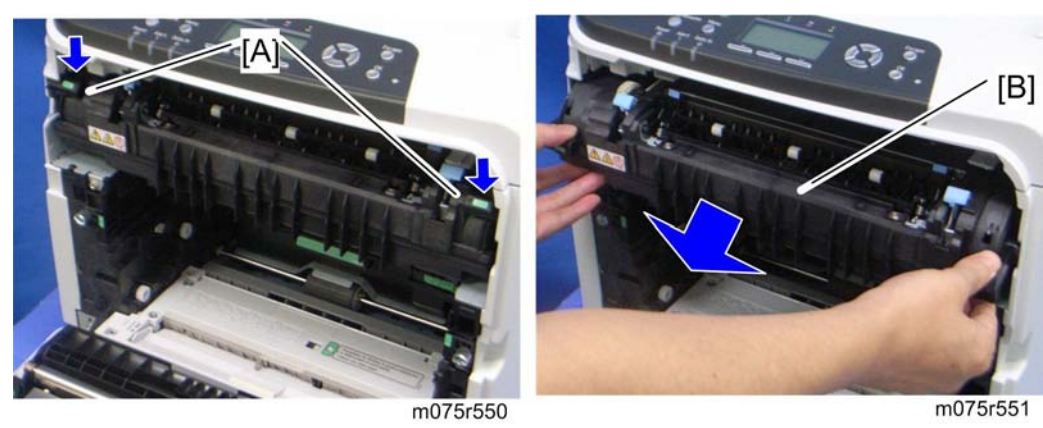

- 2. Hold the fusing unit lock levers [A].
- 3. Fusing unit [B]

## **Fusing Lamp**

1. Fusing unit (MPp.56)

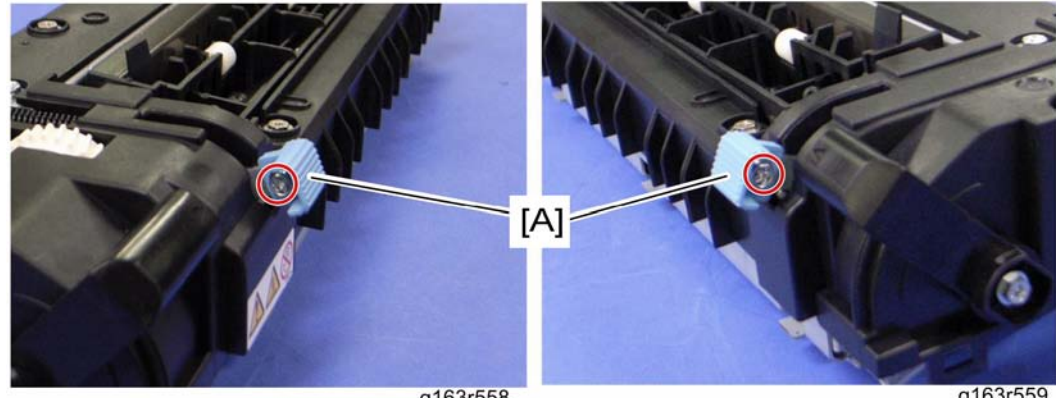

g163r558

g163r559

2. Pressure release lever knobs [A] (P x 1 each)

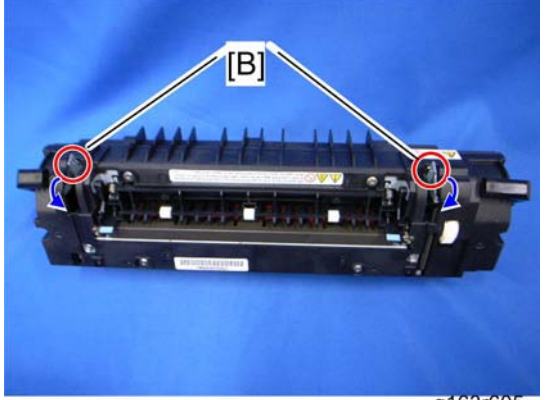

- g163r605
- 3. Lower the both pressure release levers [B].

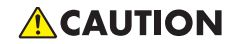

• Do not place the fusing unit with its rear entrance guide down. Otherwise, the fusing rear entrance guide can be broken.

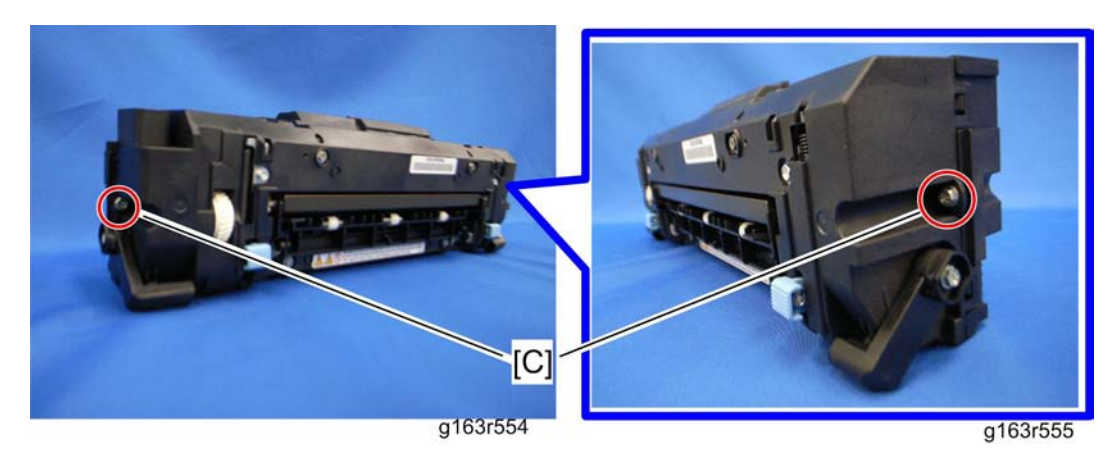

4. Remove two screws [C] at the left and right edge of the fusing unit.

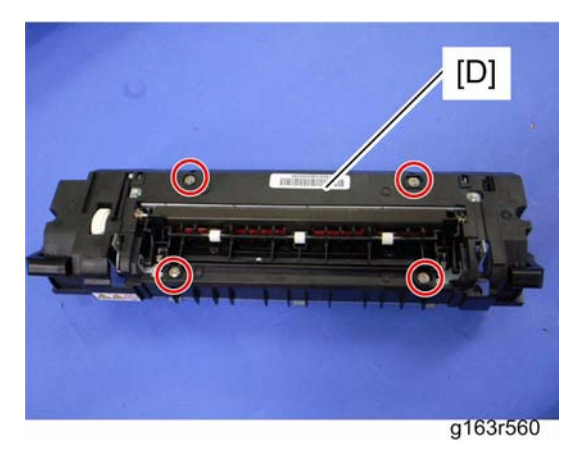

5. Remove four screws on the fusing upper cover [D].

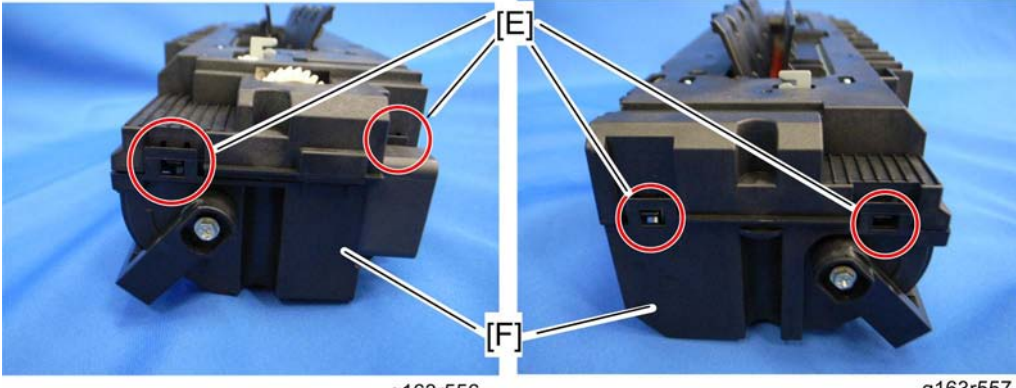

g163r556

g163r557

6. Release four hooks [E] of the fusing upper cover, and then remove the fusing upper cover [F].

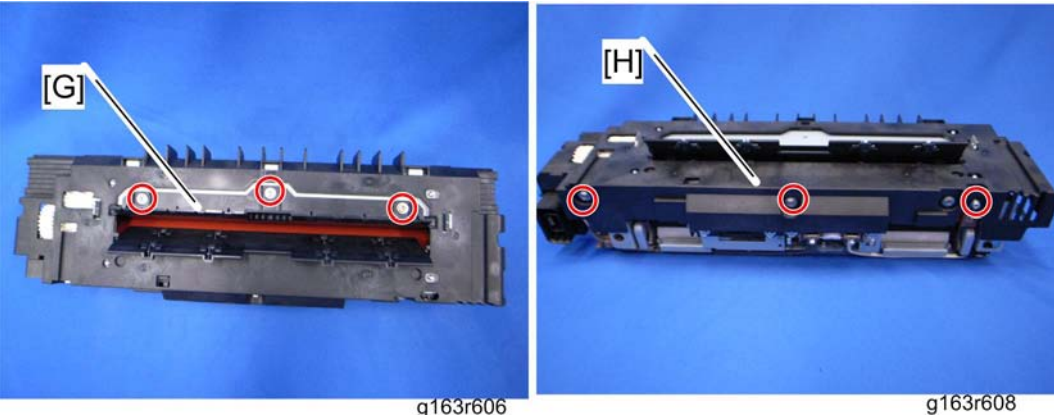

g163r606

- 7. Fusing lower guide front plate [G] ( $\mathscr{F} \times 3$ )
- 8. Fusing lower cover [H] ( $\mathscr{P} \times 3$ )

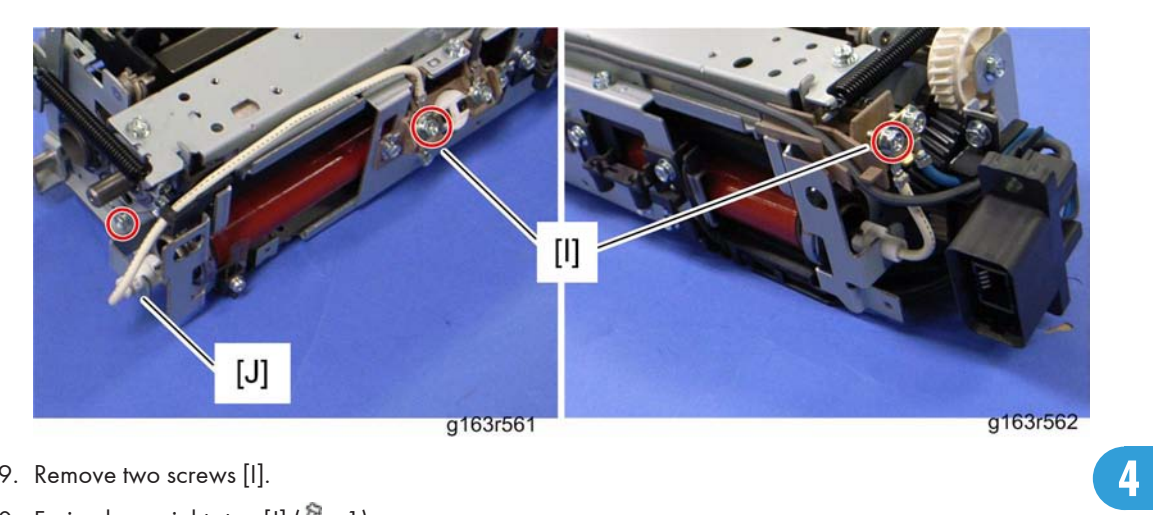

- 9. Remove two screws [I].
- 10. Fusing lamp right stay [J] ( $\mathscr{P}$  x 1)

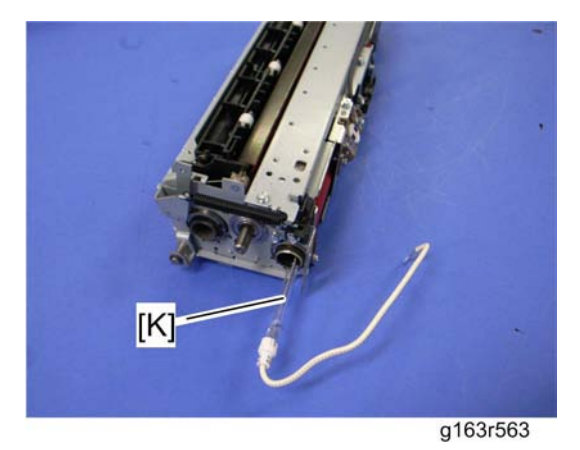

11. Fusing lamp [K]

## Thermostat

- 1. Fusing unit (🐨 p.56)
- 2. Fusing upper cover (IPp.56 "Fusing Lamp")

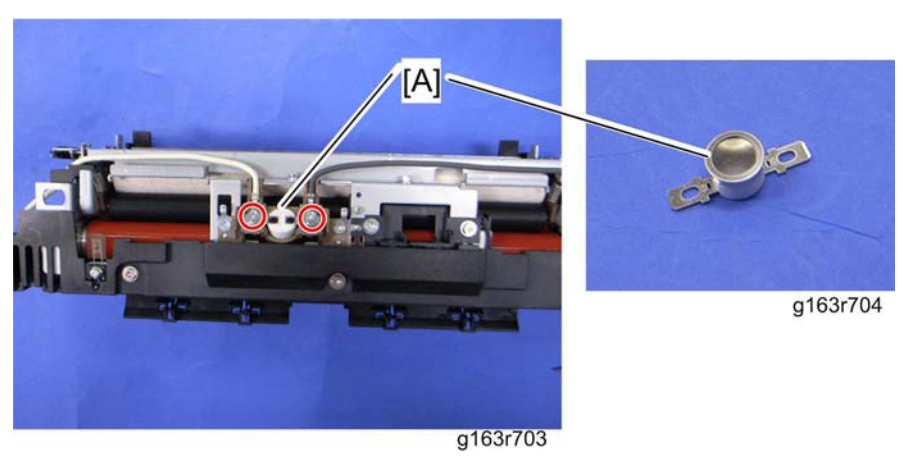

3. Thermostat [A] (🖉 x 2)

### Thermistors

- 1. Fusing unit (MPP.56)
- 2. Fusing upper cover (*Pp.56* "Fusing Lamp")
- 1. Fusing lower cover (IPp.56 "Fusing Lamp")

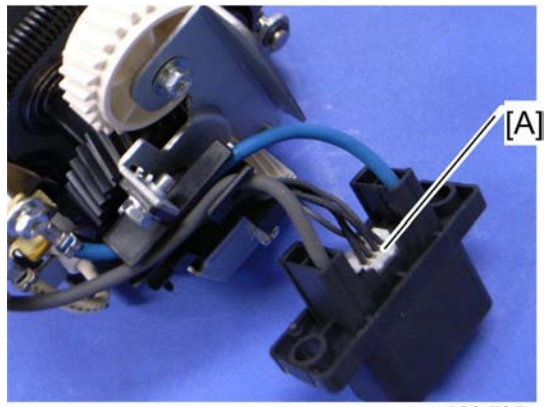

g163r705

2. Disconnect the thermistor connector [A].

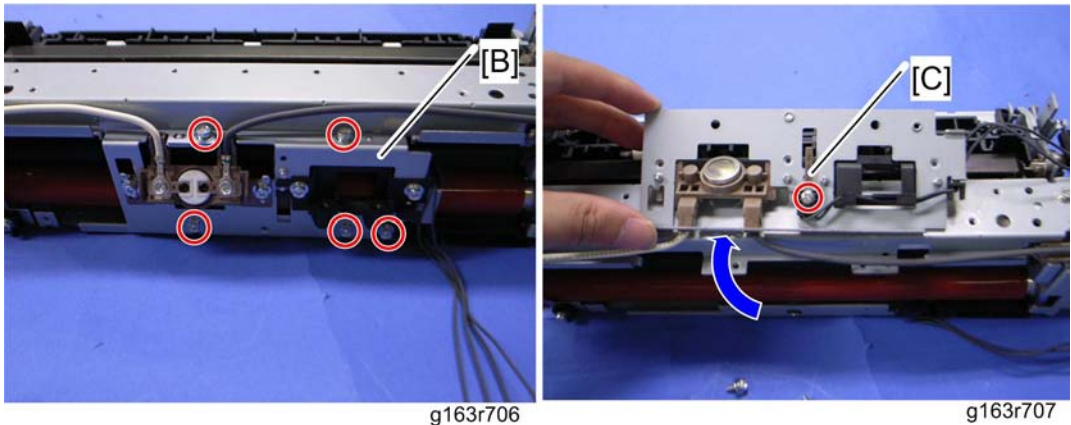

g163r706

4

- 3. Thermostat bracket [B] ( x 5)
- 4. Thermistor: center [C] ( X 1)

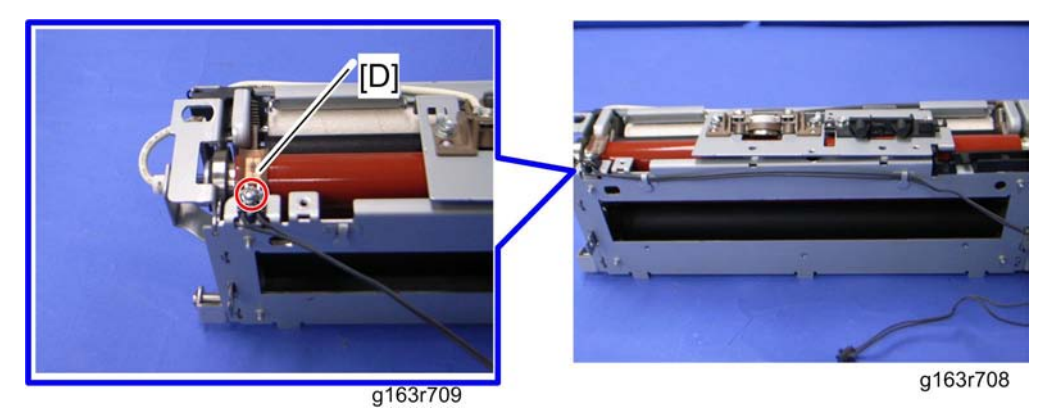

5. Thermistor: end [D] (P x 1)

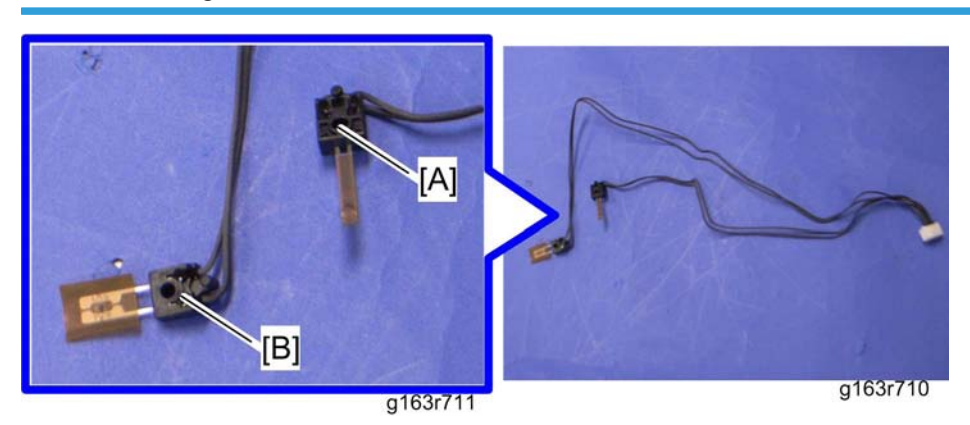

### When installing the thermistors: center and end

Do not mix up two thermistors;

- [A]: Thermistor: center
- [B]: Thermistor: end

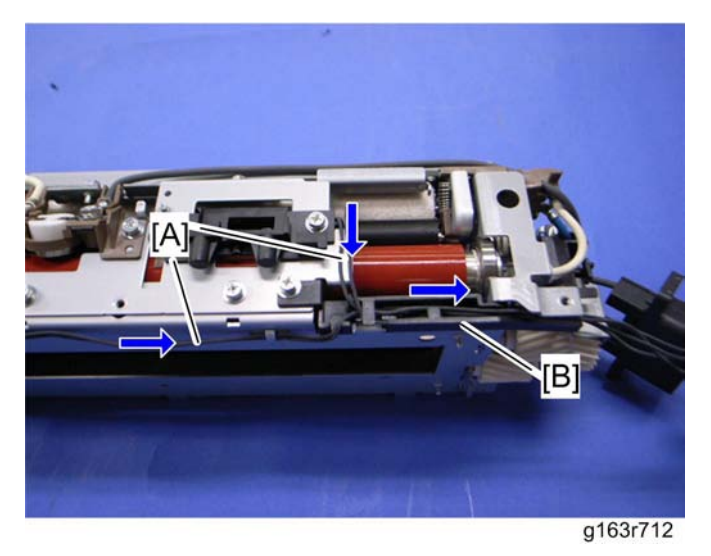

Set the cables [A] of two thermistors along the cable guide [B].

### Transport/Fusing Motor

- 1. Rear cover (🐨 p.25)
- 2. Left cover (MPp.27)

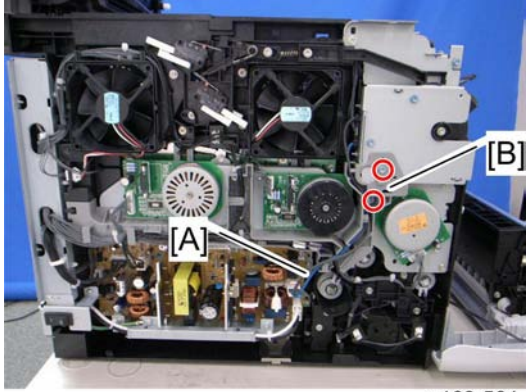

g163r564

- 3. Disconnect the fusing cables [A].
- 4. Fusing harness guide [B] ( $\mathscr{F}$  x 2)

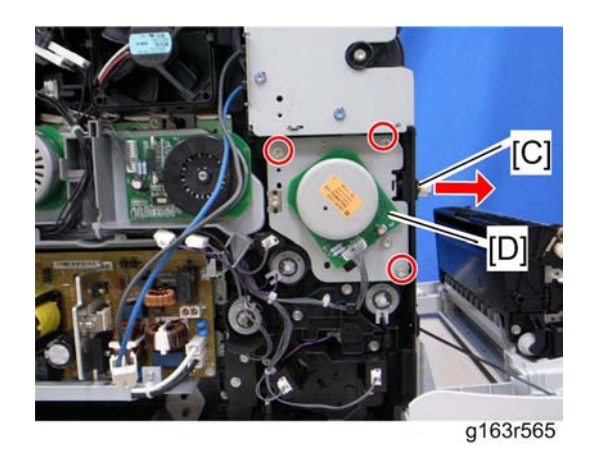

- 5. Pull out the ITB unit [C] ( $\mathscr{P} \ge 2$ ).
- 6. Transport/Fusing motor assembly [D] (P x 3, 💷 x 1)

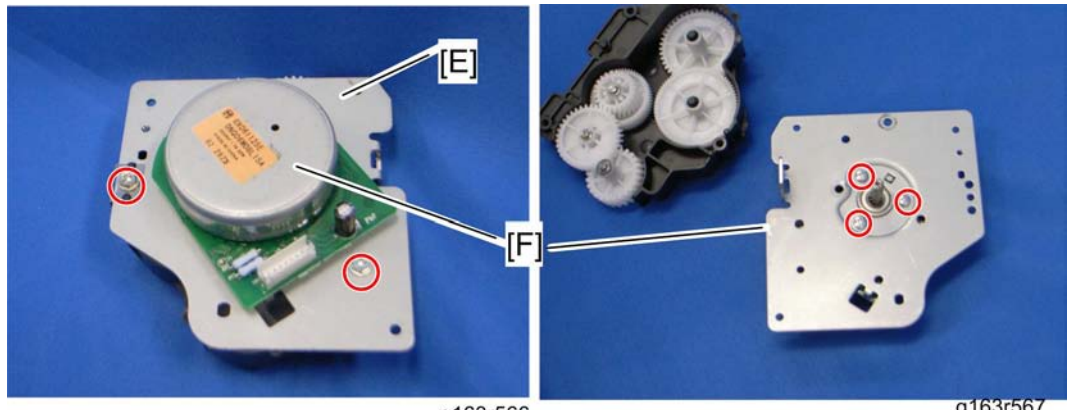

g163r566

g163r567

- 7. Motor bracket [E] (🖗 x 2, ground plate x 1)
- 8. Transport/Fusing motor [F] (*P* x 3)

# **Paper Feed and Exit**

### Paper Feed Clutch

- 1. Rear cover (🗰 p.25)
- 2. Left cover (MPp.27)

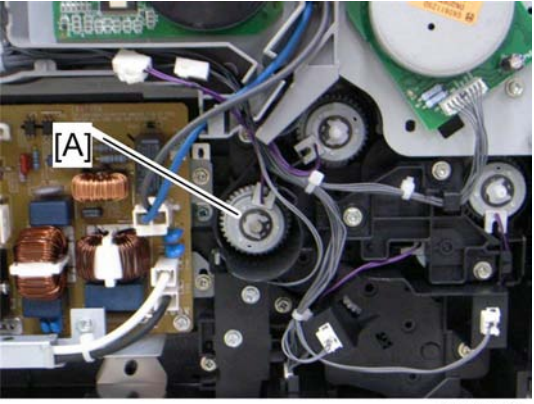

g163r568

3. Paper feed clutch [A] ((() x 1, () x 1)

### Paper Feed Roller

- 1. Pull out the tray.
- 2. Open the front cover.
- 3. Transfer unit (MPp.49)
- 4. Paper feed clutch (Merp.64)

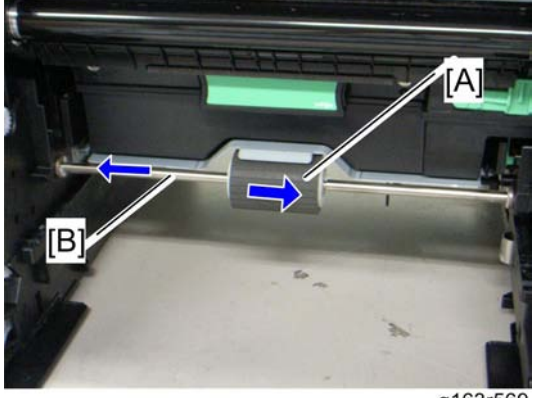

g163r569

- 5. Slide the paper feed roller [A] to the right side (hook).
- 6. Slide the paper feed shaft [B] to the left side ( $\heartsuit x 1$ ).

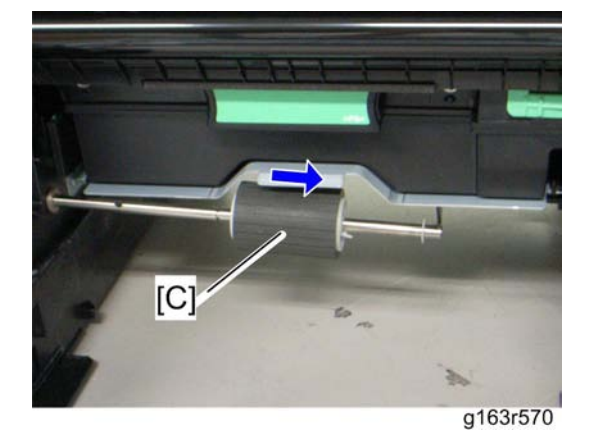

7. Paper feed roller [C] (🕅 x 1)

### **Separation Pad**

1. Pull out the tray.

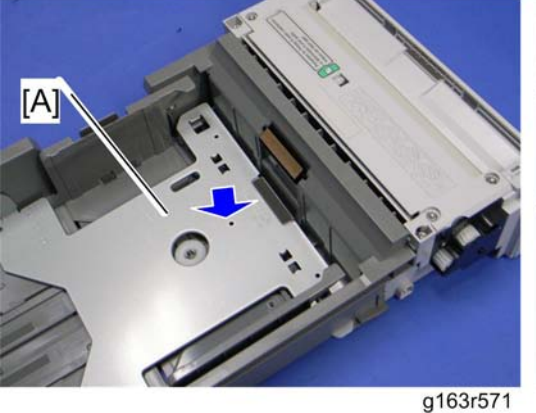

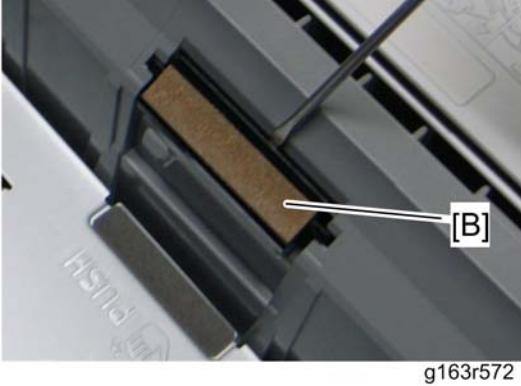

- 2. Push down the bottom plate [A].
- 3. Separation pad [B] (hooks, spring x 1)

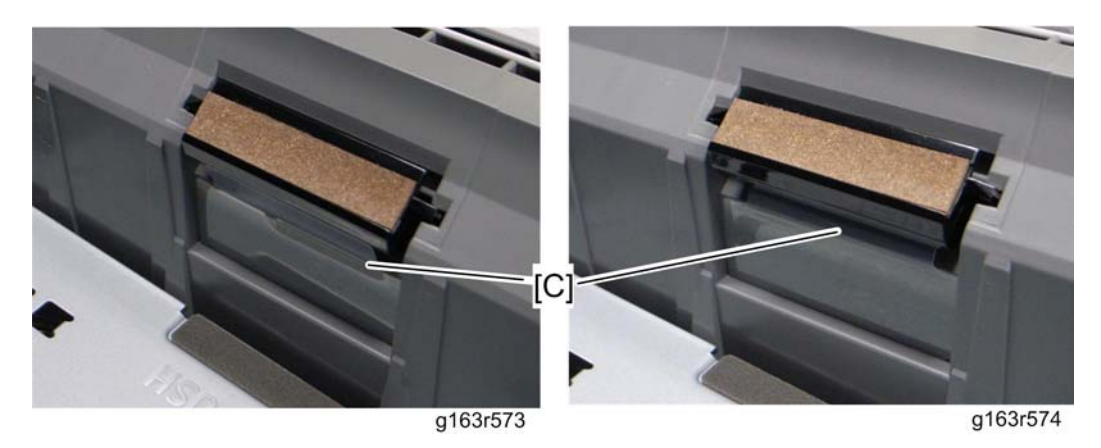

#### • Note

• When reinstalling the separation pad, make sure that the mylar [C] is not placed under the separation pad. The right side image above shows incorrect installation.

## **By-pass Separation Pad**

1. Pull out the tray 1.

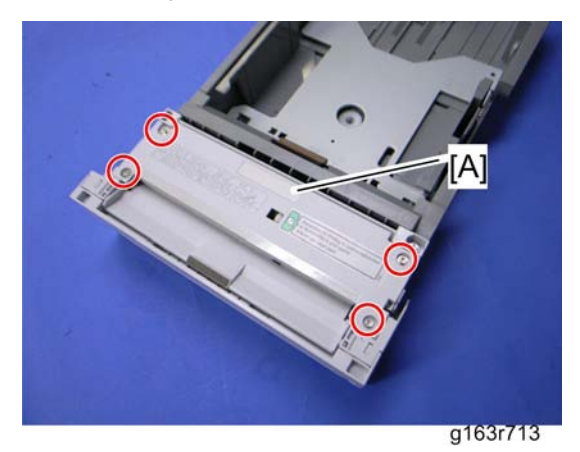

2. By-pass feed unit [A] (🖉 x 4)

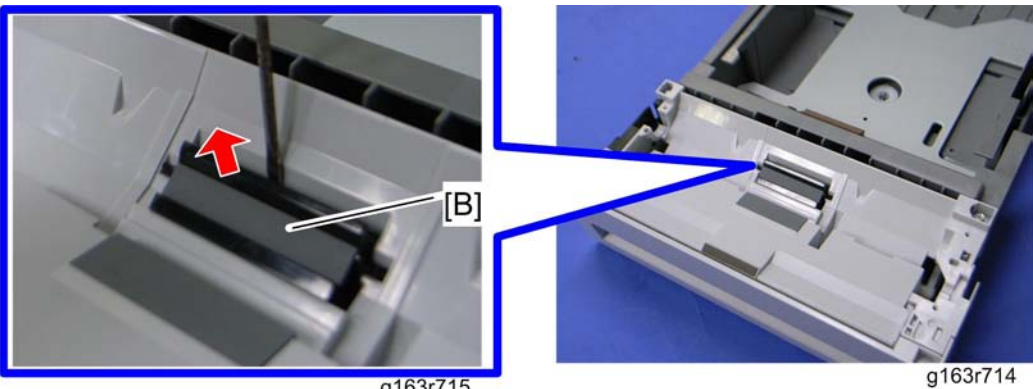

g163r715

3. By-pass separation pad [B]

## By-pass Pick-up and Feed Rollers

### By-pass Pick-up Roller

- 1. Pull out the tray 1.
- 2. By-pass feed unit (IPp.66 "By-pass Separation Pad")

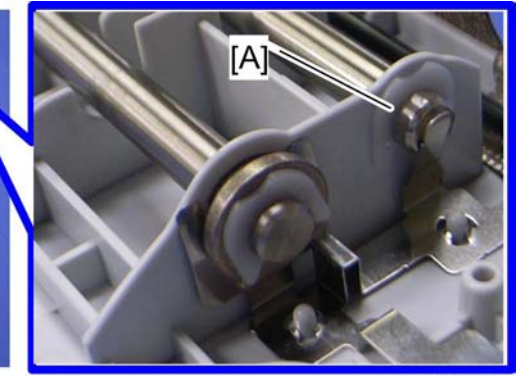

g163r716

g163r717

3. Remove the clip [A].

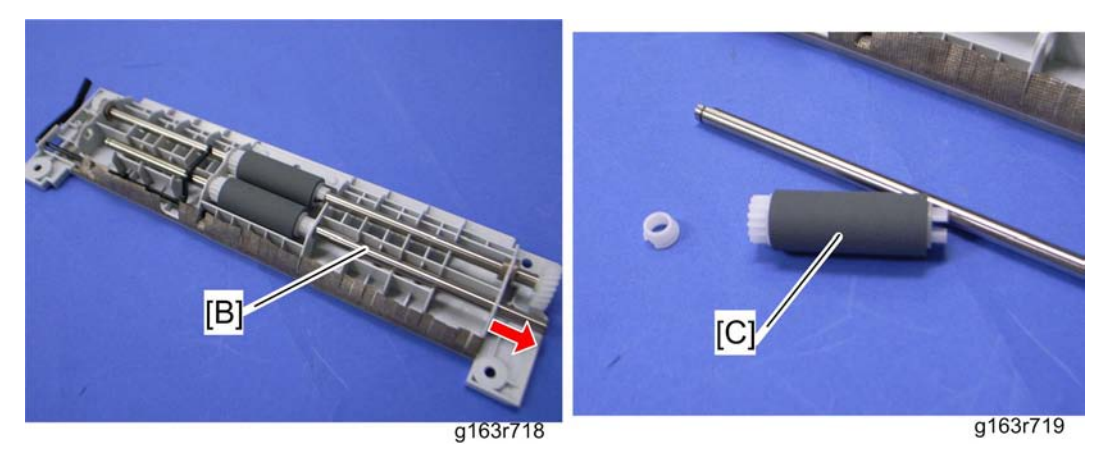

- 4. Pull out the by-pass pick-up roller shaft [B] (bushing x 1).
- 5. Pick-up roller [C]

### **By-pass Feed Roller**

- 1. Pull out the tray 1.
- 2. By-pass feed unit (IPp.66 "By-pass Separation Pad")

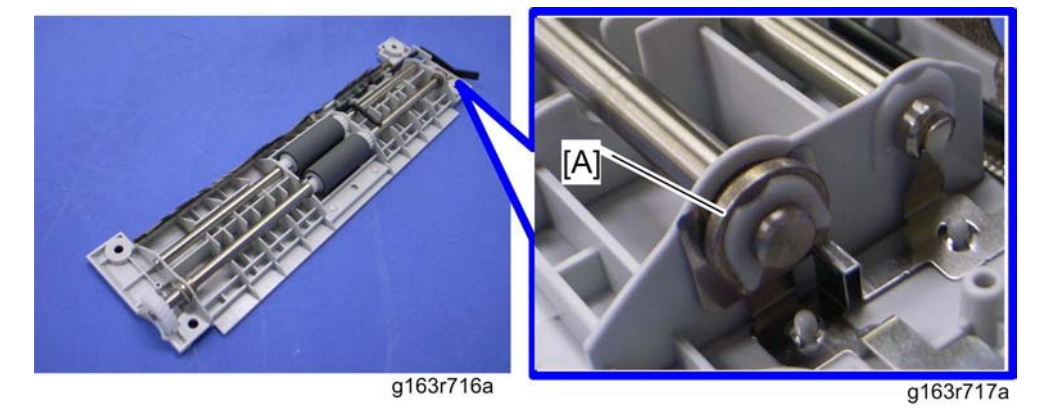

3. Bushing [A] at the by-pass feed roller shaft ( $\bigtriangledown x 1$ ).

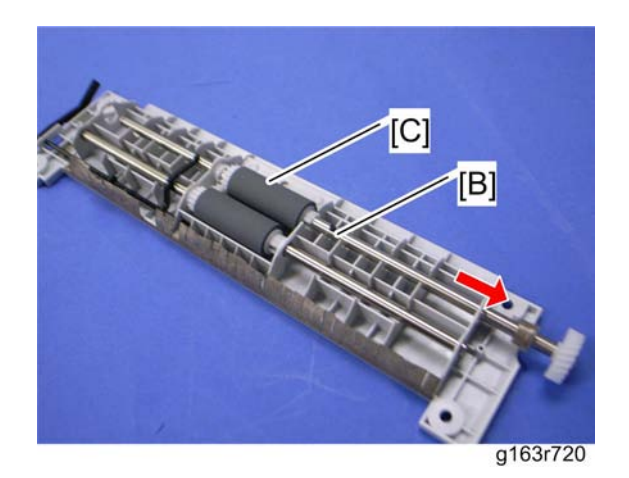

- 4. Pull out the by-pass feed roller shaft [B] (bushing x 1).
- 5. Pick-up roller [C]

### When installing the by-pass pick-up and feed rollers

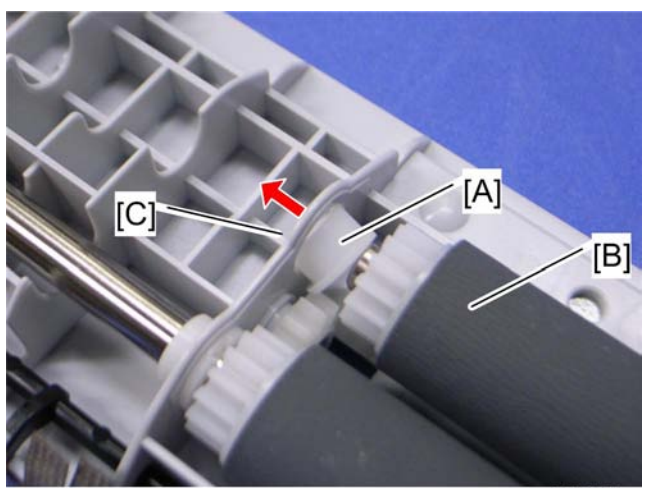

g163r721

Make sure that the small plastic bushing [A] is correctly inserted between the pick-up or feed roller [B] and roller support plate [C].

### Paper End Sensor

- 1. Rear cover (MPp.25)
- 2. Right cover (MPp.27)

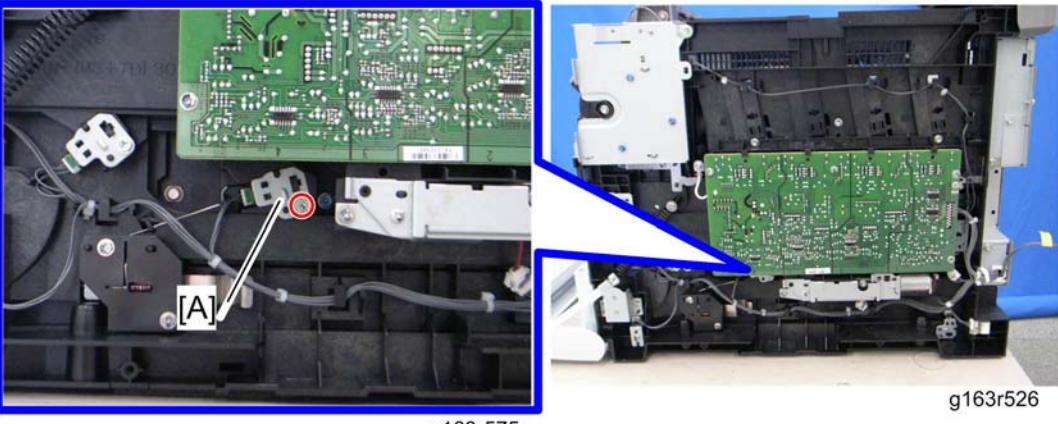

g163r575

Paper end sensor assembly [A] ( x 1, 
x 1)

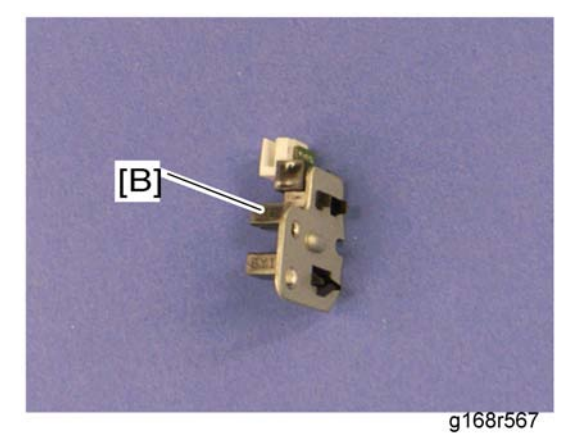

4. Paper end sensor [B] (hooks)

## Paper Exit Sensor

1. Operation panel (MPp.26)
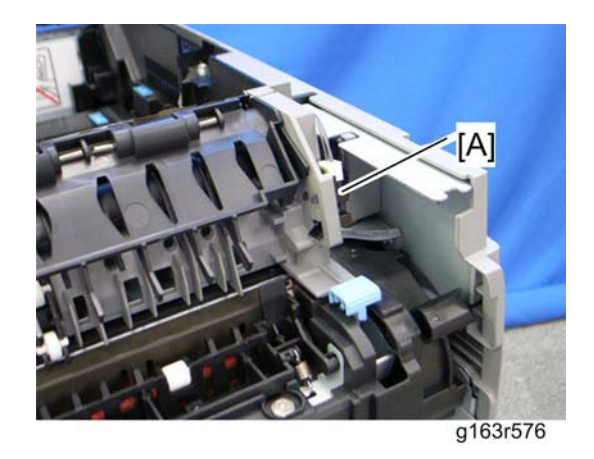

- 2. Remove the mylar at the bottom of the paper exit sensor.
- 3. Paper exit sensor [A] (hooks, ⊄ x 1)

# **Electrical Components**

# Light Sensor

1. Operation panel (MPP p.26)

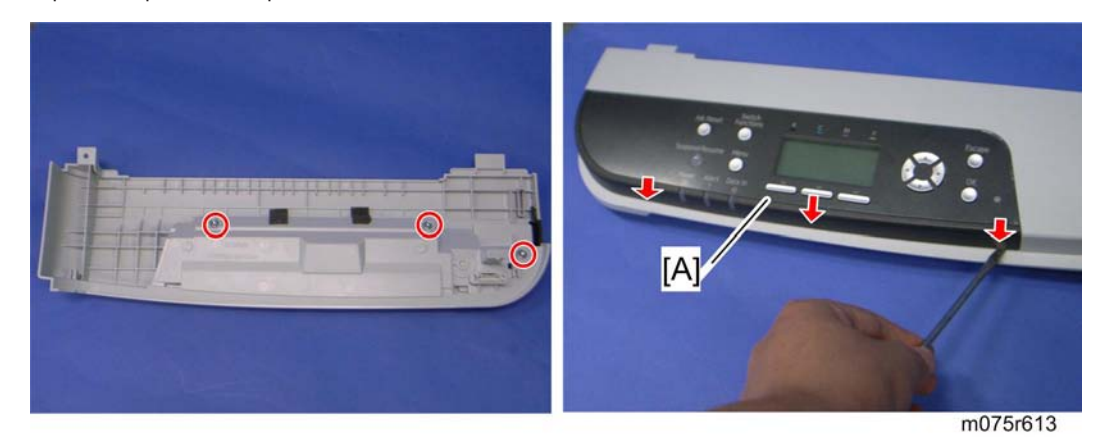

- 2. Remove three screws on the bottom of the operation panel.
- 3. Operation panel cover [A] (hooks)

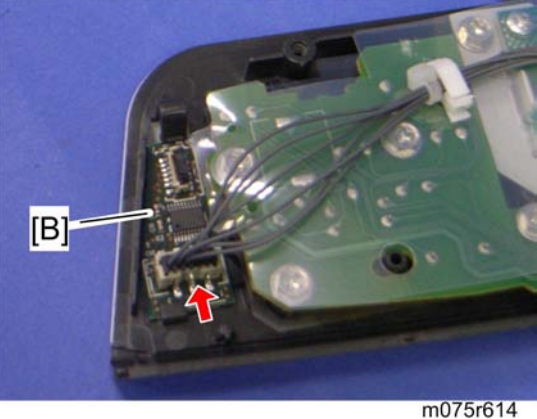

- 4. Light sensor [B] (💷 x 1, hooks)

# **Operation Panel Board Unit**

1. Operation panel (*P*p.26)

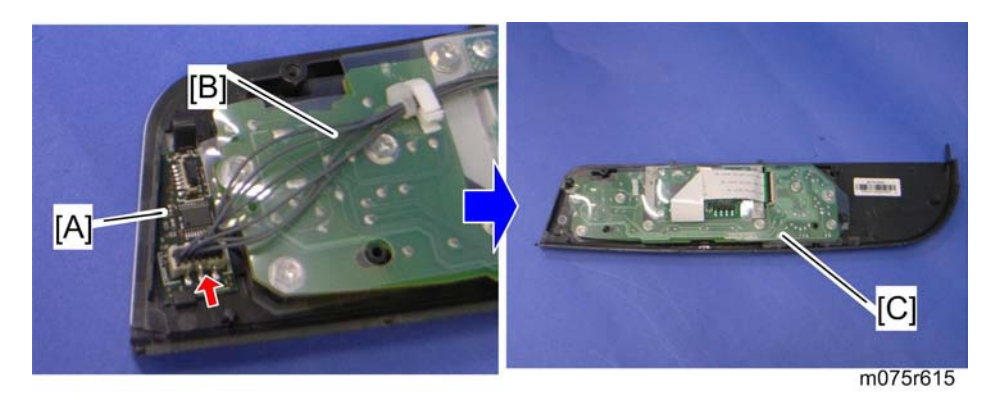

- 2. Light sensor [A] (🕬 x 1, hooks)
- 3. Harness [B]
- 4. Operation panel board unit [C]

# Controller Board

#### C Important

- Always touch a grounded surface to discharge static electricity from your hands before you handle SD cards, printed circuit boards, NVRAM or memory boards.
- 1. Rear cover (100 p.25)

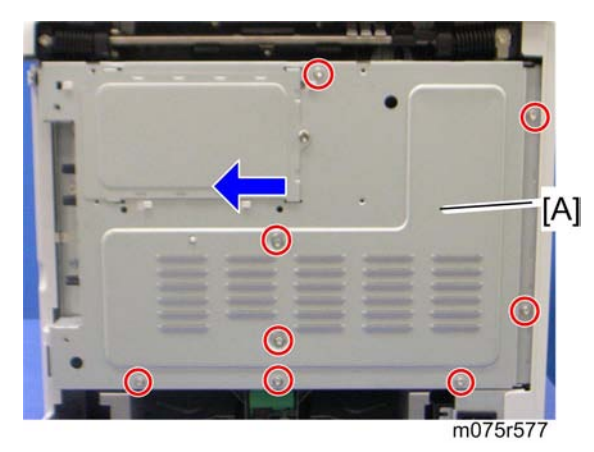

2. Controller box cover [A] ( $\mathscr{F}$  x 8)

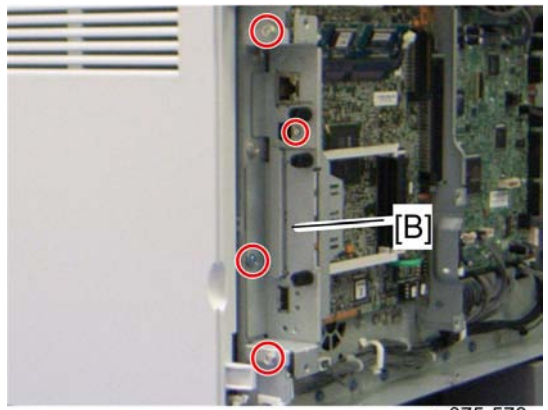

m075r578

3. Interface bracket [B] (🖉 x4)

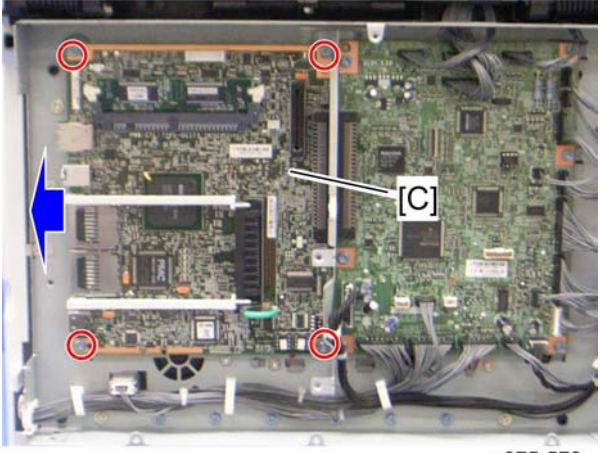

m075r579

4. Controller board unit [C] (🖗 x 4)

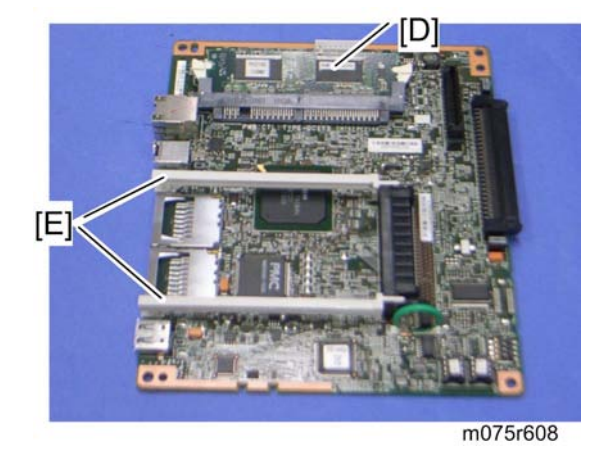

5. RAM DIMM [D] and rails [E]

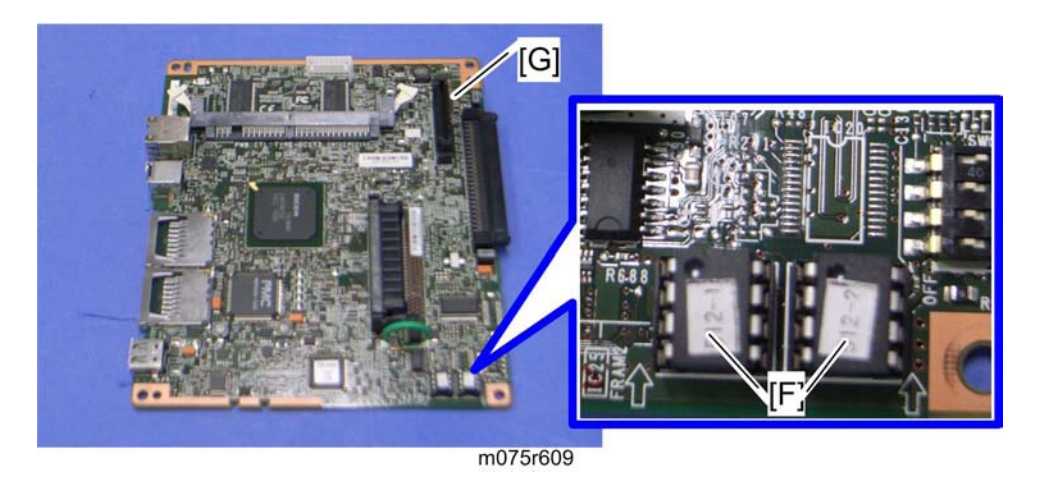

- 6. NVRAMs [F]
- 7. Controller board [G]

#### When installing the new Controller Board

1. Remove the NVRAMs from the old controller board.

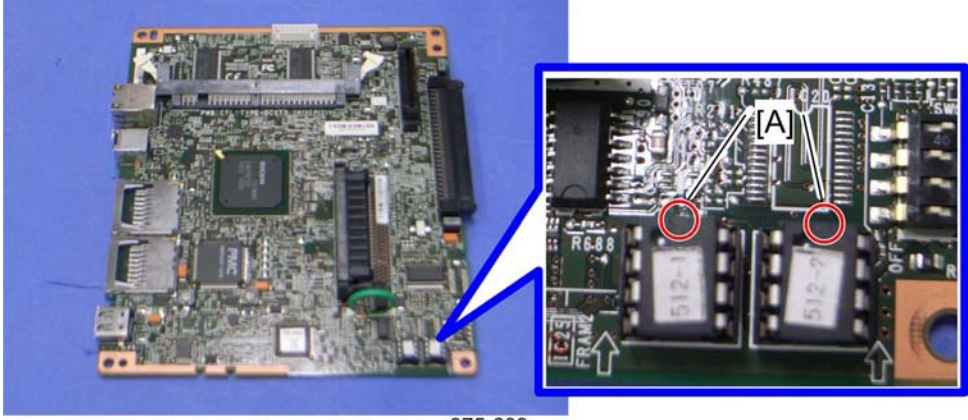

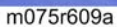

- 2. Install the removed NVRAM which has "1" label on itself in the left-handed slot on the new controller board with the mark [A] pointing to the upward.
- 3. Install the removed NVRAM which has "2" label on itself in the right-handed slot on the new controller board with the mark [A] pointing to the upward.
- 4. Replace the NVRAMs if the NVRAMs on the old EGB are defective.

# 

• Keep the NVRAMs away from objects that can cause static electricity. Static electricity can damage NVRAM data.

• Make sure that the NVRAM 1 is correctly installed in the left-hand slot and NVRAM 2 is correctly installed in the right-hand slot on the controller board. Otherwise, the machine will never operate.

### EGB (Engine Board)

#### Comportant 🗋

- Always touch a grounded surface to discharge static electricity from your hands before you handle SD cards, printed circuit boards, NVRAM or memory boards.
- 1. Rear cover (🐨 p.25)
- 2. Controller board (mp.73)

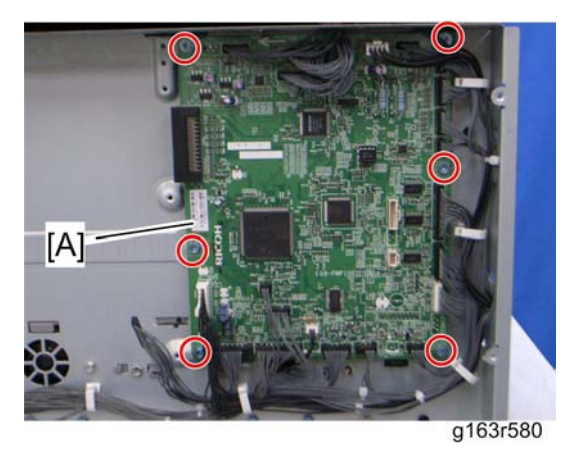

3. EGB [A] ( 🖉 x 6, 💷 x all )

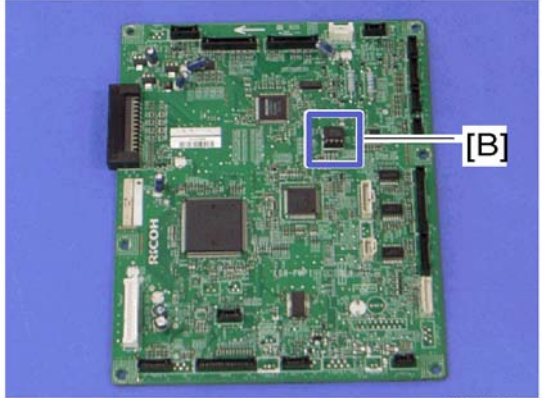

g165r615

4. NVRAM [B]

## When installing the new EGB

1. Remove the NVRAM from the old EGB.

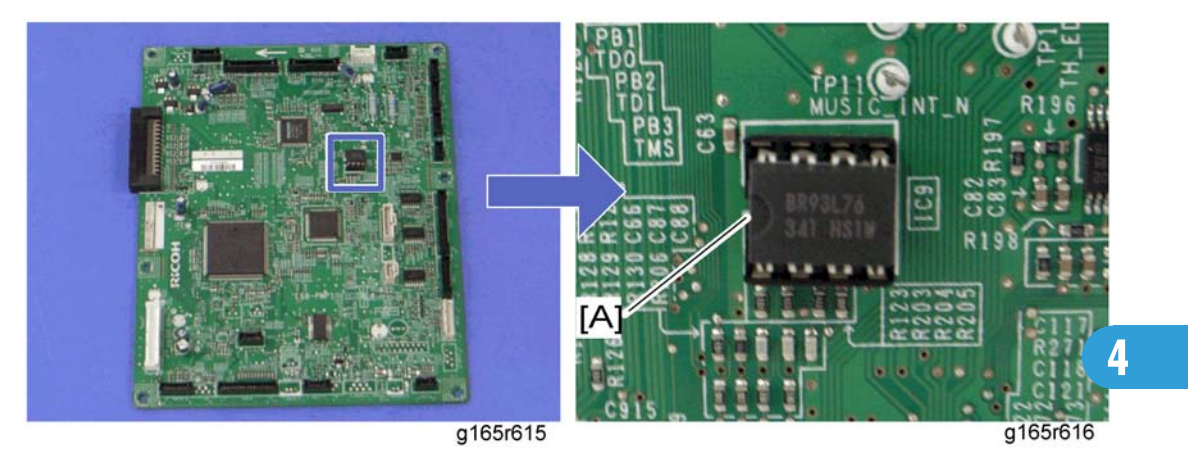

- 2. Install the removed NVRAM on the new EGB with the mark [A] pointing to the left side of the board after you replace the EGB.
- 3. Replace the NVRAM if the NVRAM on the old EGB is defective.

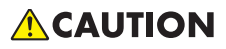

- Keep the NVRAM away from objects that can cause static electricity. Static electricity can damage NVRAM data.
- Make sure that the NVRAM is correctly installed on the EGB.

# Interlock Switches

- 1. Operation panel (*mp*.26)
- 2. Rear cover (MPp.25)
- 3. Left cover (MPp.27)

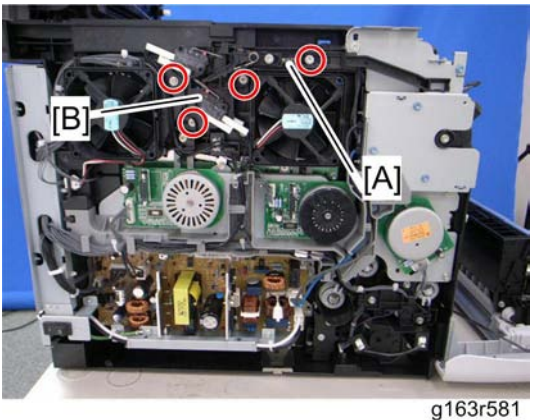

- 4. Remove the spring [A].
- 5. Interlock switch base [B] ( $\mathscr{F} \ge 4$ , 💷  $\ge$  all)

#### Note

• Remove all connectors after the interlock switch base has been removed.

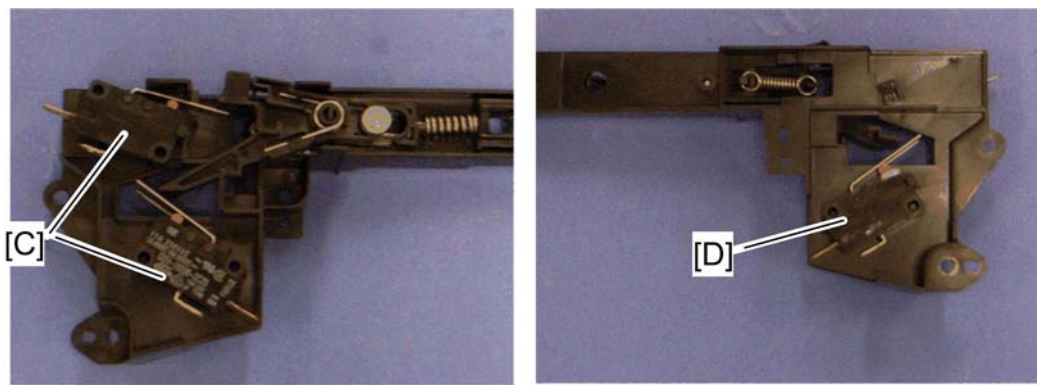

g165r620

g165r621

6. Two interlock switches [C] at the outside of the base and one interlock switch [D] at the inside of the base (hooks)

# **Fusing Fan Motor**

- 1. Operation panel (MPP.26)
- 2. Rear cover (1997) p.25)
- 3. Left cover (1977)
- 4. Interlock switch base (IFP p.77 "Interlock Switches")

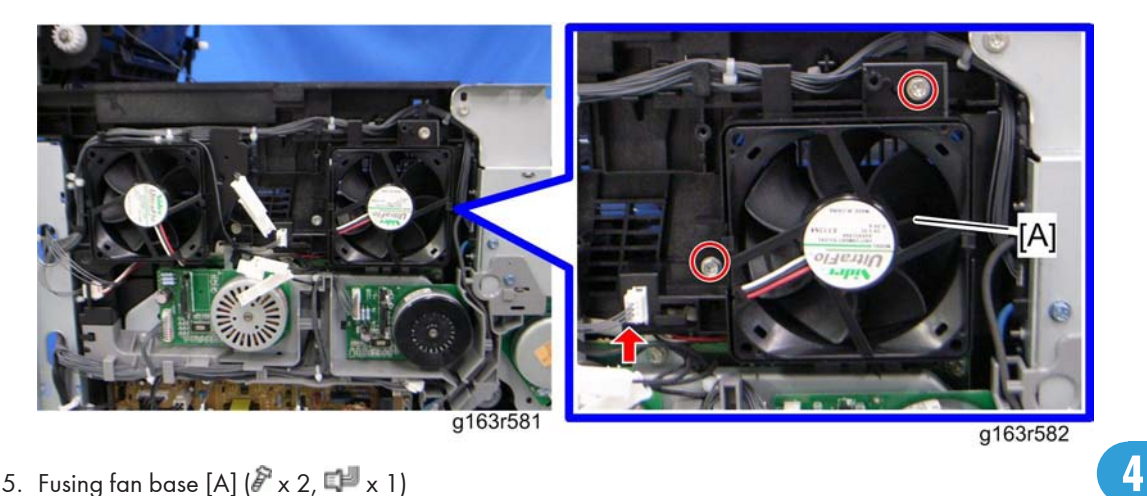

5. Fusing fan base [A] ( 🖗 x 2, 💷 x 1 )

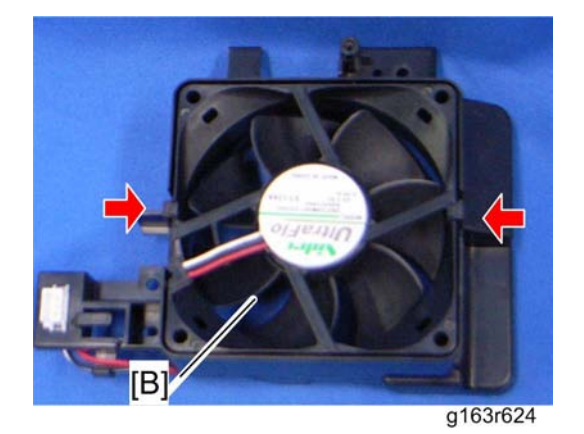

6. Fusing fan motor [B] (hooks, 🕬 x 1)

# **ACAUTION**

- Install the fusing fan motor with its decal is facing the outside of the machine.
- Make sure the fan cable is facing the correct direction by noting the correct orientation of its cable. (Also notice that the fusing fan motor sticker is installed upside down.)

# LSU Fan Motor

- 1. Operation panel (MPP.26)
- 2. Rear cover ( p.25)
- 3. Left cover (**MP**p.27)

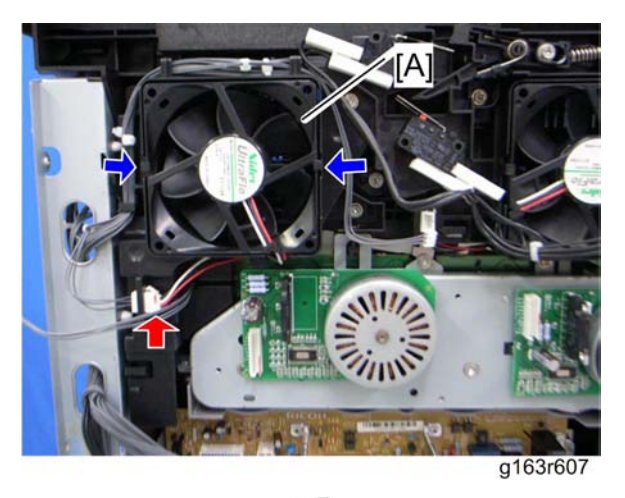

4. LSU fan motor [A] (hooks, 📬 x 1)

# 

- Install the LSU fan motor, orienting it as shown in above photo, with its decal facing the outside of the machine.
- When reinstalling the LSU fan motor, make sure that its cable is oriented as shown above and that the decal is visible. (If the decal is not visible, the motor is installed backwards.)

# ID Chip Board

- 1. Operation panel (MPp.26)
- 2. Rear cover (197 p.25)
- 3. Left cover ( p.27)
- 4. Controller box cover (IPp.73 "Controller Board")
- 5. Disconnect the connector (CN305) on the EGB (🛱 x 1).
- 6. Interlock switch base (IPP p.77 "Interlock Switches")
- 7. Fusing fan base (\*\*\* p.78 "Fusing Fan Motor")

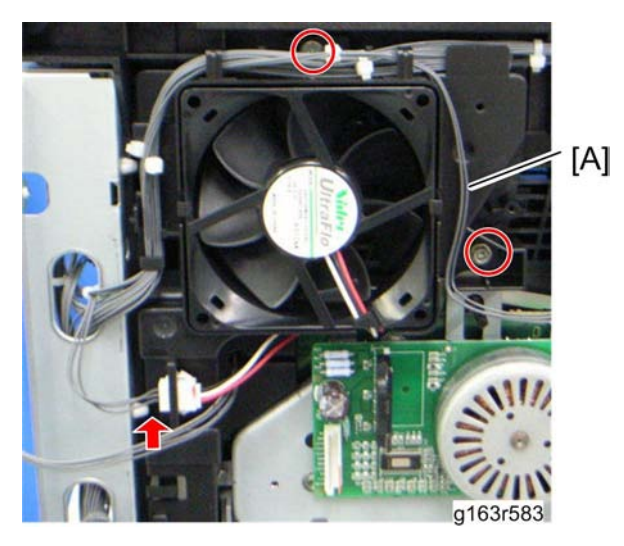

- 8. Take the harnesses aside around the LSU fan base [A].
- 9. LSU fan base [A] (🖗 x 2, 💷 x 1)
- 1. Drive unit (🐨 p.35)

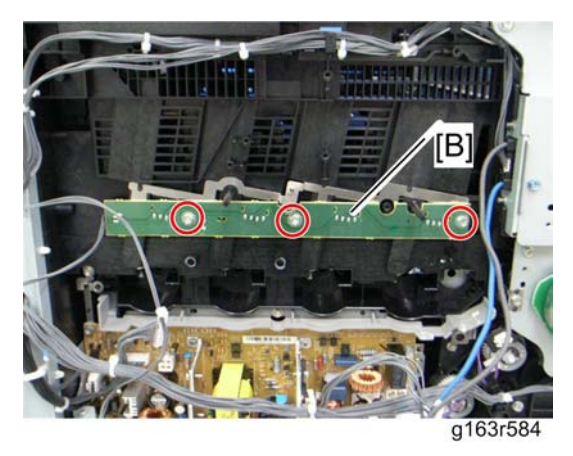

2. ID Chip Board [B] (🖉 x 3, 💷 x 1)

# PSU

- 1. Operation panel (MPP.26)
- 2. Rear cover (IPP.25)
- 3. Left cover (MPp.27)

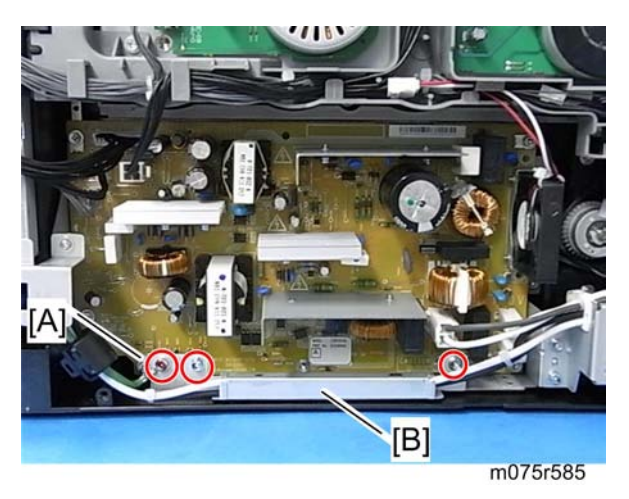

- 4. Ground cable [A] (𝔅 x 1)
- 5. Power cord bracket [B] (🖗 x 2)

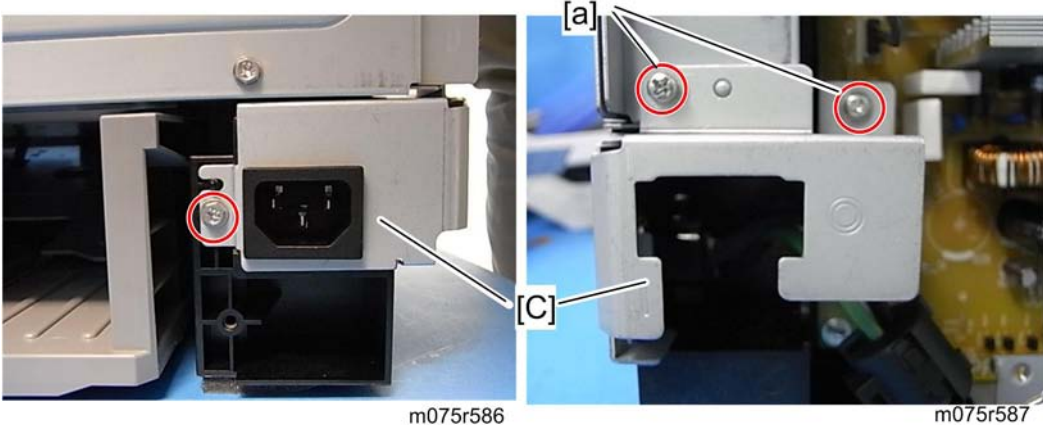

m075r586

6. AC inlet assembly [C] (earrow: washer screw [a] x 2, earrow x 1, earrow x 2)

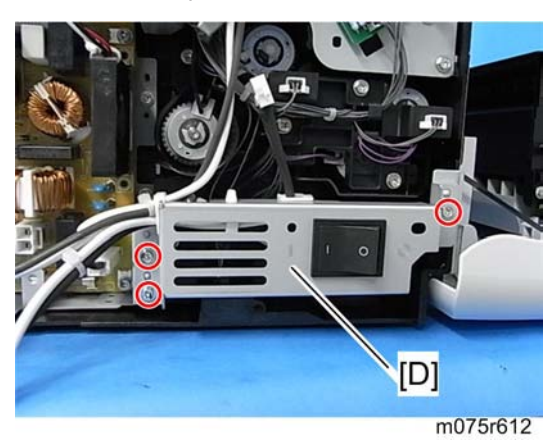

7. Power switch assembly [D] ( x 3)

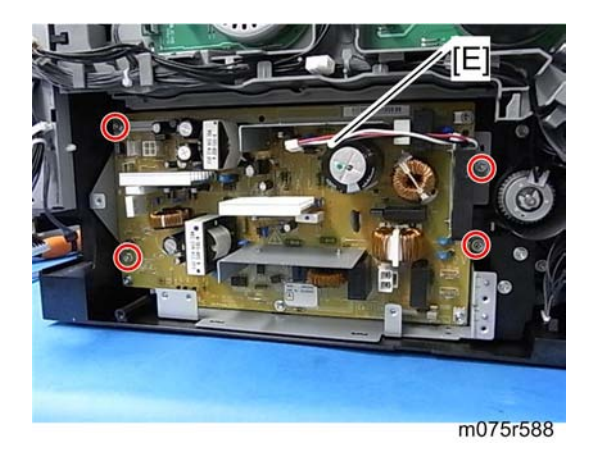

8. PSU bracket [E] (🖉 x 4, 💷 x all)

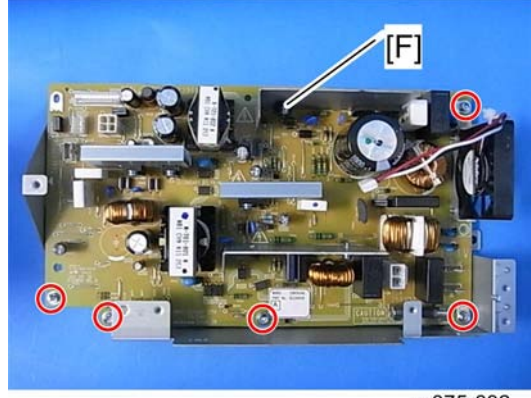

m075r632

9. PSU [F] (🖉 x 5)

## Important

• There are two types of PSUs for this model. Do not install a wrong PSU in the machine.

#### Fuse

There is the removable fuse on the PSU.

| Fuse No.        | Rating     |
|-----------------|------------|
| FU101: NA       | 15 A, 125V |
| FU101: EU, ASIA | 6.3A, 250V |

# 

- Use a correct rating fuse for the fuse replacement. Never use a wrong rating fuse. If do so, the machine may be damaged.
- Never try direct connection of PSU circuit without a fuse.

### High Voltage Power Supply Board

- 1. Remove all AIO cartridges.
- 1. Operation panel (MPp.26)
- 2. Rear cover ( p.25)
- 3. Right cover (MPp.27)

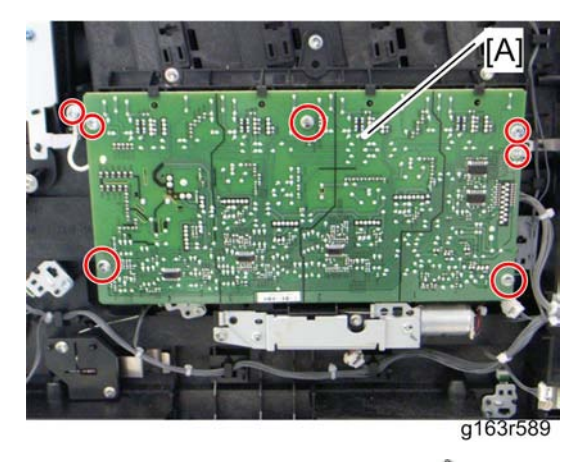

4. High Voltage Power Supply Board [A] ( *F* x 7, ground cable x 1, I × 1)

# Temperature/Humidity Sensor

- 1. Operation panel (MPP.26)
- 2. Rear cover ( p.25)
- 3. Right cover (MPp.27)

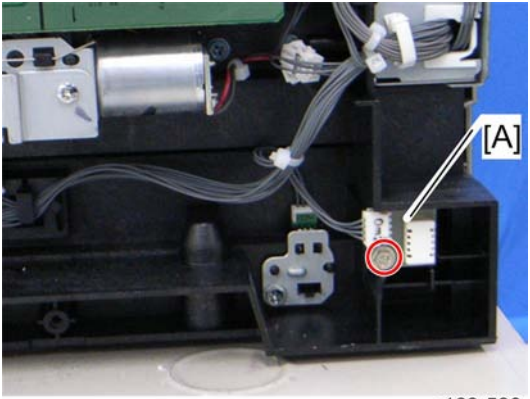

g163r590

4. Temperature/Humidity sensor [A] ( 🕅 x 1, 🕬 x 1)

# Tray Set Sensor

- 1. Operation panel (MPp.26)
- 2. Rear cover (🐨 p.25)
- 3. Right cover (MPp.27)

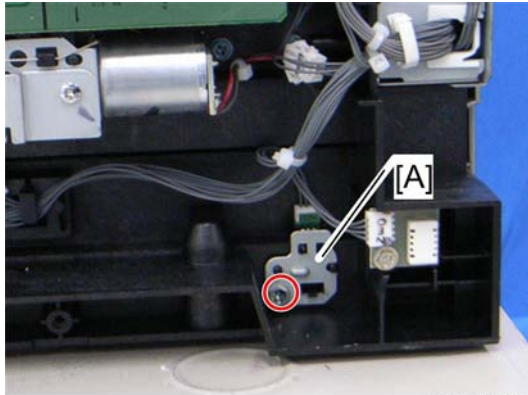

g163r590a

4. Tray set sensor assembly [A] (♂ x 1, ⇔ x 1)

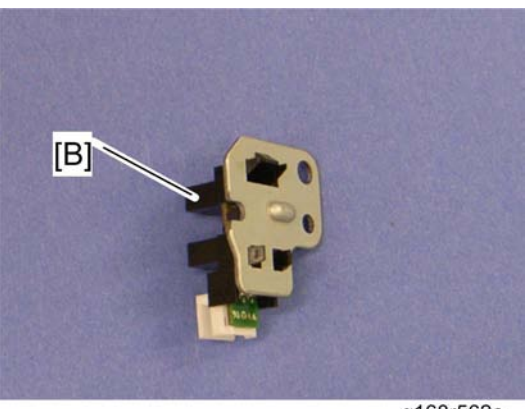

g168r562a

5. Tray set sensor [B] (hooks)

#### NVRAM

#### Note

 Replacement and Reinstallation procedures for the NVRAM are included in the "EGB (Engine Board)" and "Controller Board" replacement procedures. Refer to "EGB (Engine Board)" or "Controller Board" for details.

When replacing an old NVRAM with a new NVRAM, NVRAM setting is required. Follow the NVRAM setting procedure described below.

#### NVRAM on the Controller

- 1. Insert an SD card in the lower SD slot.
- 2. Plug in, and then turn on the main power switch.
- 3. Start the SP mode.
- 4. Use SP5-990 to print out the SMC reports ("SP Mode Data" and "Logging Data") if possible.
- 5. Use SP5-824-001 to upload the NVRAM data if possible.
- 6. Turn off the main power switch and unplug the power cord.
- 7. Remove the SD card from the lower SD slot.
- 8. Replace the NVRAM on the controller and reassemble the machine.
- 9. Insert the SD card in the lower SD slot.
- 10. Plug in the power cord.
- 11. Turn on the main power switch.
- 12. Start the SP mode.

- 13. Use SP5-825-001 to download the NVRAM data if possible. If it can be done, the following steps are not required.
- 14. Use Memory Clear (SP5-801) to reset this data:
  - SCS (SP5-801-003)
  - PRT (SP5-801-008)
  - NCS (SP5-801-011)
- 15. Do Counter Clear (SP7-810).
- 16. Make these contract-related settings:
  - Counter Method (SP5-045)
  - Telephone Number Setting > Fax Telephone Number (SP5-812-002) if the meter charge mode (SP5-930-001) is "ON" (enabled)
- 17. Enter the SP mode changes previously made at the factory and the field.

#### NVRAM on the EGB (Engine Board)

For this procedure, you must know the device number and the destination code ( The step 8).

- 1. Start the SP mode.
- 2. Use SP5-990 to print out the SMC reports ("SP Mode Data" and "Logging Data") if possible.
- 3. Turn off the main power switch and unplug the power cord.
- 4. Replace the NVRAM on the EGB and reassemble the machine.
- 5. Plug in the power cord.
- 6. Turn on the main power switch.
- 7. Start the SP mode.
- 8. Contact your supervisor to enter the machine's device number.

#### Note

- SC542 may be displayed until the machine's device number and destination code are programmed properly.
- 9. Turn the main power switch off and on.
- 10. Start the SP mode.
- 11. Use SP5-801-002 to reset the engine settings.
- 12. Reset the meter charge settings (SP5-930-001).
- 13. Enter the SP mode changes previously made at the factory and the field.
- 14. Replace all maintenance kits with new ones.

4. Replacement and Adjustment

# 5. System Maintenance Reference

# Service Program

See "Appendices" for the followings;

- System SP
- Engine SP

# **Main SP Tables**

# SP1-XXX (Feed)

|      | [Lead Edge Reg.] Leading Edge Registration                                                                                                    |                          |                                             |
|------|----------------------------------------------------------------------------------------------------|--------------------------|---------------------------------------------|
| 1001 | (Tray or By-pass, Paper Type                                                                                                    | e, Process S             | Speed)                                      |
|      | Process Speed: LowSpd: Lov                                                                                                    | v Speed, H               | llfSpd: Half speed, NorSpd: Normal speed    |
|      | ↓Note                                                                                                    |                          |                                             |
|      | <ul> <li>Adjusts the leading edg<br/>operation timing for each</li> </ul>                                                                                                    | e registrati<br>ch mode. | on. This SP changes the registration clutch |
|      | <ul> <li>A +ve value sets the reg</li> </ul>                                                                                                    | jistration st            | art timing earlier.                         |
|      | • A -ve value sets the registration start timing later. The value of the normal paper in RS is the standard value. The values of papers other than normal are added to the value of the normal paper in RS. |                          |                                             |
| 002  | T1:NorSpd 0.3mm                                                                                                    | *EGB                     | [-9.0 to 9.0 / <b>0</b> / 0.3 mm/step]      |
| 003  | T1:HlfSpd 0.3mm                                                                                                    | *EGB                     | [-9.0 to 9.0 / <b>0</b> / 0.3 mm/step]      |
| 006  | T2:NorSpd 0.3mm                                                                                                    | *EGB                     | [-9.0 to 9.0 / <b>0</b> / 0.3 mm/step]      |
| 007  | T2:HlfSpd 0.3mm                                                                                                    | *EGB                     | [-9.0 to 9.0 / <b>0</b> / 0.3 mm/step]      |
| 014  | ByPas:NorSpd 0.3mm                                                                                                    | *EGB                     | [-9.0 to 9.0 / <b>0</b> / 0.3 mm/step]      |
| 015  | ByPas:HlfSpd 0.3mm                                                                                                    | *EGB                     | [-9.0 to 9.0 / <b>0</b> / 0.3 mm/step]      |
| 018  | Dup:NorSpd 0.3mm                                                                                                    | *EGB                     | [-9.0 to 9.0 / <b>0</b> / 0.3 mm/step]      |
| 021  | Dup:HlfSpd 0.3mm                                                                                                    | *EGB                     | [-9.0 to 9.0 / <b>0</b> / 0.3 mm/step]      |
| 063  | T1:LowSpd 0.3mm                                                                                                    | *EGB                     | [-9.0 to 9.0 / <b>0</b> / 0.3 mm/step]      |
| 065  | ByPas:LowSpd 0.3mm                                                                                                    | *EGB                     | [-9.0 to 9.0 / <b>0</b> / 0.3 mm/step]      |
| 066  | Dup:LowSpd 0.3mm                                                                                                    | *EGB                     | [-9.0 to 9.0 / <b>0</b> / 0.3 mm/step]      |
| 100  | Mar.pos 0:OFF1:ON                                                                                                    | *EGB                     | [0 or 1 / <b>0</b> / -/step]                |

1002

[S-to-S Reg.] Side-to-Side Registration

| 001 | By-pass 0.0846mm | *EGB |                                                                                                |
|-----|------------------|------|------------------------------------------------------------------------------------------------|
| 002 | Tray1 0.0846mm   | *EGB | Adjusts the side-to-side registration for each mode. This SP changes the laser main scan start |
| 003 | Tray2 0.0846mm   | *EGB | position. $\left[ 62 + 62 \right] \left( 0.0946 \text{ mm} \right)$                            |
| 004 | Duplex 0.0846mm  | *EGB |                                                                                                |

| 1003                              | [Paper Buckle] Paper Buckle |              |                                            |
|-----------------------------------|-----------------------------|--------------|--------------------------------------------|
| (Tray or By-pass, Paper Type, Pro |                             | e, Process S | Speed)                                     |
| 002                               | Tray1 0.3mm                 | *EGB         |                                            |
| 006                               | Tray2 0.3mm                 | *EGB         | registration roller for each mode. This SP |
| 014                               | By-pass 0.3mm               | *EGB         | changes the paper feed timing.             |
| 018                               | Duplex 0.3mm                | *EGB         |                                            |

Г

|      | [Lead Edge Reg.] Leading Edge Registration            |            |                                                   |
|------|-------------------------------------------------------|------------|---------------------------------------------------|
| 1100 | (Tray or By-pass, Paper Type, Process Speed)          |            |                                                   |
|      | Process Speed: LowSpd: Lov                            | v Speed, ⊦ | llfSpd: Half speed, NorSpd: Normal speed          |
|      | These SPs can be adjusted by setting range of SP1001. | y UP mode. | The setting range of SP1100 is different from the |
| 002  | T1:NorSpd 0.3mm                                       | *EGB       | [0 to 9.0 / <b>0</b> / 0.3 mm/step]               |
| 003  | T1:HlfSpd 0.3mm                                       | *EGB       | [0 to 9.0 / <b>0</b> / 0.3 mm/step]               |
| 006  | T2:NorSpd 0.3mm                                       | *EGB       | [0 to 9.0 / <b>0</b> / 0.3 mm/step]               |
| 007  | T2:HlfSpd 0.3mm                                       | *EGB       | [0 to 9.0 / <b>0</b> / 0.3 mm/step]               |
| 014  | ByPas:NorSpd 0.3mm                                    | *EGB       | [0 to 9.0 / <b>0</b> / 0.3 mm/step]               |
| 015  | ByPas:HlfSpd 0.3mm                                    | *EGB       | [0 to 9.0 / <b>0</b> / 0.3 mm/step]               |
| 018  | Dup:NorSpd 0.3mm                                      | *EGB       | [0 to 9.0 / <b>0</b> / 0.3 mm/step]               |
| 021  | Dup:HlfSpd 0.3mm                                      | *EGB       | [0 to 9.0 / <b>0</b> / 0.3 mm/step]               |
| 063  | T1:LowSpd 0.3mm                                       | *EGB       | [0 to 9.0 / <b>0</b> / 0.3 mm/step]               |
| 065  | ByPas:LowSpd 0.3mm                                    | *EGB       | [0 to 9.0 / <b>0</b> / 0.3 mm/step]               |
| 066  | Dup:LowSpd 0.3mm                                      | *EGB       | [0 to 9.0 / <b>0</b> / 0.3 mm/step]               |

| 1102 | [S-to-S Reg.] Side-to-Side Registration                                                                          |      |                                                           |
|------|----------------------------------------------------------------------------------------------------|------|-----------------------------------------------------------|
|      | These SPs can be adjusted by UP mode. The setting range of SP1102 is different from the setting range of SP1002. |      |                                                           |
| 001  | By-pass 0.34mm                                                                                                   | *EGB | A diuse et a sida en aistantina fan anak                  |
| 002  | Tray1 0.34mm                                                                                                    | *EGB | mode. This SP changes the laser main scan start           |
| 003  | Tray2 0.34mm                                                                                                    | *EGB | position. $\left[15 + 15\right] \left( 0 + 0 + 0 \right)$ |
| 004  | Duplex 0.34mm                                                                                                    | *EGB | [-13 to 13 / <b>U</b> / 0.34 mm / step]                   |

| 1105 | [Temp. Adj.] Temperature Adjustment  |      |                                          |
|------|--------------------------------------|------|------------------------------------------|
| 1105 | Adjusts the fusing unit temperature. |      |                                          |
| 001  | Fusing Temp.                         | *EGB | [100 to 180 / <b>160</b> / 10 deg /step] |

| 1159 | [Fusing JAM SC] Fusing JAM SC Setting |      |                                                                                                    |
|------|---------------------------------------|------|----------------------------------------------------------------------------------------------------|
| 001  | Fusing JAM SC 0:OFF<br>1:ON           | *EGB | Turns on or off the fusing jam SC to detect the three<br>consecutive paper jams at fusing unit.<br>[0 or 1 / <b>0</b> / 1 /step]<br>0: OFF, 1: ON |

| 1900 | [Print Support]                       |      |                                                |
|------|---------------------------------------|------|------------------------------------------------|
|      | These SPs can be adjusted by UP mode. |      |                                                |
| 001  | FullDetc.0:OFF1:ON                    | *EGB | [0 or 1 / <b>0</b> / 1 /step]<br>0: OFF, 1: ON |
| 003  | SSizeSup0:OFF 1:ON                    | *EGB | [0 or 1 / <b>0</b> / 1 /step]<br>0: OFF, 1: ON |
| 005  | FullDetc.0:OFF1:ON                    | *EGB | [0 or 1 / <b>0</b> / 1 /step]<br>0: OFF, 1: ON |

# **Configuration Page Information**

#### Overview

The configuration page for this model has information about the machine's status. Print this sheet as shown below. Check the configuration page when doing machine maintenance.

#### To Print the Configuration Page from the Machine

#### Before turning on the machine

- Hold down the "OK" key, and then turn on the main switch of the printer with holding down the "OK " key.
- 2. Keep holding down the "OK" key for approximately 5 seconds.

#### When the machine is power-on

- 1. Press "Menu" key.
- 2. Press the "▲" or "▼" key to select "List/Test Print", and then press the "#Enter" key.
- 3. Press the "#Enter" key at the "Config. Page".

# Firmware Update

To update the firmware for this machine, you must have the new version of the firmware downloaded onto an SD (Secure Digital) Card. The SD Card is inserted into SD Card Slot 2 (lower slot) on the right side of the controller box.

### Type of Firmware

| Type of firmware | Function                                   | Location of firmware | Message shown   |
|------------------|--------------------------------------------|----------------------|-----------------|
| Engine           | Printer engine control                     | EGB Flash ROM        | Engine          |
| System           | Operating system                           |                      | System          |
| Net File         | Feature application                        |                      | NetworkDocBox   |
| Printer          | Feature application                        |                      | Printer         |
| NIB              | Network Interface                          |                      | Network Support |
| WebSystem        | Web Service application                    | Controller flash ROM | Web Support     |
| FONT             | Page description language<br>(PostScript3) |                      | PS3 Font        |
| FONT1            | Font                                       |                      | Fonr            |
| DESS             | Security control                           |                      | Security Module |
| PictBridge       | PictBridge control                         | PictBridge SD card   | Option PctBrgd  |

There are 12 types of firmware as shown below.

### **Before You Begin**

An SD card is a precision device. Always observe the following precautions when you handle SD cards:

- Always switch the machine off before you insert an SD card. Never insert the SD card into the slot with the power on.
- Do not remove the SD card from the service slot after the power has been switched on.
- Never switch the machine off while the firmware is downloading from the SD card.
- Keep SD cards in a safe location where they are not exposed to high temperature, high humidity, or
  exposure to direct sunlight.

- Always handle SD cards with care. Do not bend or scratch them. Do not let the SD card get exposed to shock or vibration.
- Make sure that the write protection of an SD card is unlocked when you download an application to it. If not, downloading fails and a download error (e.g. Error Code 44) occurs during a firmware upgrade.

Keep the following points in mind when you use the firmware update software:

- "Upload" means to send data from the machine to the SD card. "Download" means to send data from the SD card to the machine.
- To select an item on the LCD, press the appropriate key on the operation panel.
- Make sure that the machine is disconnected from the network to prevent a print job for arriving while the firmware update is in progress before you start the firmware update procedure.

#### **Updating Firmware**

#### File Arrangement

#### How the Program Works:

The firmware-update program for this machine searches the folder romdata for necessary firmware. When you save the firmware in an SD card, make the folder 'romdata'. You must not make the folder 'romdata' in another folder.

#### Note

- Do not make another firmware-update program folder in the folder 'romdata'.
- Otherwise, it may cause a malfunction for the firmware updating. You just keep only one firmware update program folder in the folder 'romdata'.

The firmware program contains the file information. Before downloading the firmware from an SD card, the firmware-update program reads the file information. The firmware is downloaded only when the file information is correct.

#### Note

• The file information can identify the firmware, but this information does not guarantee that the data is not corrupted.

#### Example

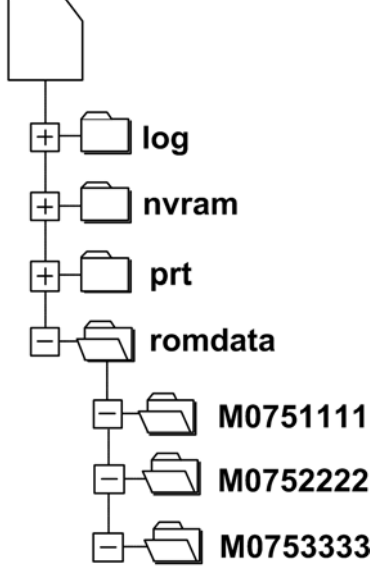

#### m075s901a

When you save the firmware, we recommend that you arrange folders and files as follows:

- In the folder romdata, make only one folder and use this folder for one model. Use the machine code as the name of this folder.
- When you save some files other than firmware, make a new folder outside romdata. Save the files in this folder. Do not save any file outside the folders. (The diagram shows an example. Three folders, log, nvramdata, and prt, are outside romdata. These folders can store debug logs, NVRAM data, and captured files respectively.)

#### Update Procedure

- 1. Turn off the main power switch.
- 2. Disconnect the printer from the network.
- 3. Remove the SD slot cover from SD slot 2 ( $\mathscr{P} \times 1$ ).

#### Note

- Do not use slot 1 (upper slot). Slot 1 is for customer use.
- 4. Turn the SD card face to the rear side of the printer, and insert it into slot 2.
- 5. Slowly push the SD card into the slot until it clicks.
- 6. Make sure that the SD card is locked in place.

**Vote** 

- To remove the SD card, push it in until it clicks, and release it slowly. The slot pushes out the SD card.
- 7. Turn on the main power switch.
- 8. Wait until a firmware name is shown on the display (about 1 minute).

#### Vote

- The firmware name is read from inside the firmware. The firmware name is not changed even if you change the file name on your PC.
- 9. If the necessary firmware name is shown on the display, check the firmware version with the left-arrow or right-arrow keys. Pressing the left or right-arrow key shows a firmware name, firmware version and serial number in order.
- 10. To use a different firmware, push the up-arrow key or the down-arrow key to find the necessary firmware.

#### Note

- Controller, engine and operation panel firmware cannot be updated at the same time. It is recommended to update firmware modules one by one.
- 11. To select the firmware, push the OK key. Make sure that the selected firmware is high-lighted.
- 12. If you update more than one firmware program at the same time, find each of them and select each of them. Make sure that the selected firmware is high-lighted.

#### Note

- If the customer has used all of the slots, you have to keep an empty slot for this procedure. Ask the customer to temporarily remove the SD card in slot 2.
- 13. To start firmware update, push the "UpDate" key. While each firmware is downloaded, the underscores on the operation panel are replaced by stars.
- 14. Wait until the message "Update done" is shown.
- 15. Turn off the main power switch.
- 16. Remove the SD card from the slot 2.
- 17. Attach the slot cover to the SD card slot 2 ( $\mathscr{P} \times 1$ ).
- 18. Connect the printer to the network physically.
- 19. Turn on the main power switch.
- Print the Configuration Page to check that the every firmware is correctly updated: Menu > List/Test Print > Config. Page

#### **Error Handling**

An error code is shown if an error occurs during the download. Error codes have the letter "E" and a number. If an error occurs, the firmware is not correctly downloaded; see the error code table (*P* p. 100 "Handling Firmware Update Errors") and do the necessary steps. After this, download the firmware again.

#### **Power Failure**

If firmware update is interrupted by power failure, the firmware is not correctly downloaded. In this condition, machine operation is not guaranteed. You have to download the firmware again.

#### NVRAM Data Upload/Download

### 

 Turn off the main power switch before you insert or remove an SD card. Make sure that the controller and the EGB are correctly connected.

#### Uploading NVRAM Data

Copy the data from the NVRAM to an SD card (referred to as "to upload NVRAM data" in this section) before you replace the NVRAM. If you cannot upload NVRAM data, manually input the necessary settings referring to the factory settings sheet stored inside the front door of the mainframe after replacing the NVRAM.

- 1. Prepare a formatted SD card.
- 2. Make sure that the write-protection on the SD card is off.
- 3. Start the SP mode.
- 4. Select SP5990-001 (ALL (Data List)).
- 5. Do the SP.
- 6. See if the SMC Report is correctly output.

#### Note

- You may need the SMC Report when the machine did not complete an NVRAM data upload or download (IPP "Downloading NVRAM Data") correctly.
- 7. Go out of the SP mode.
- 8. Turn off the main power switch.
- 9. Insert an SD card into SD card slot 2.
- 10. Turn on the main power switch.
- 11. Start the SP mode.

- 12. Select SP5-824-001 (NVRAM Upload).
- 13. Push the "OK" key. The upload starts.
  - When uploading ends correctly, the following file is made: NVRAM\serial\_number.NV where
     "NVRAM" is the folder name in the SD card and "serial\_number.NV" is the file name with the
     extension ".NV". The serial number of the printer is used as the file name. For example, if the
     serial number is M0750017, the file name is "M0750017.NV".
- 14. Go out of the SP mode.
- 15. Turn off the main power switch.
- 16. Remove the SD card from SD card slot 2.
- 17. Install the SD slot cover to SD card slot 2.
- Mark the SD card with, for example, the machine code. You need this SD card when you download NVRAM data (IPP "Downloading NVRAM Data").

Vote

• One SD card can store the NVRAM data from two or more machines.

#### Downloading NVRAM Data

Copy the data from the SD card to the NVRAM (referred to as "to download NVRAM data" in this section) after you replace the NVRAM. If you cannot download NVRAM data, manually input the necessary settings referring to the factory settings sheet stored inside the front door of the mainframe.

- 1. Make sure that the main power switch is off. If it is on, turn it off.
- 2. Make sure that you have the correct SD card that contains the necessary NVRAM data.
- 3. Insert the SD card into SD card slot 2.
- 4. Turn on the main power switch.
- 5. Start the SP mode.
- 6. Select SP5-825-001 (NVRAM Download).
- 7. Push the "OK" key. The download starts.

#### Note

- The machine cannot do the download if the file name in the SD card is different from the serial number of the printer (IIII) "Uploading NVRAM Data").
- 8. Go out of the SP mode.
- 9. Turn off the main power switch.
- 10. Remove the SD card from SD card slot 2.
- 11. Install the SD slot cover on SD card slot 2.
- 12. Turn on the main power switch.

13. Check that the NVRAM data is correctly downloaded.

#### Comportant Comportant

- This procedure does not download the following data to the NVRAM:
  - Total Count
  - Serial Number

## Handling Firmware Update Errors

An error message shows in the first line if an error occurs during a download. The error code consists of the letter "E" and a number ("E20", for example).

#### Error Message Table

| Code | Meaning                                                 | Solution                                                                                                  |
|------|---------------------------------------------------------|----------------------------------------------------------------------------------------------------|
| 20   | Cannot map logical address                              | Make sure the SD card is inserted correctly.                                                              |
| 21   | Cannot access memory                                    | HDD connection incorrect or replace hard disks.                                                           |
| 22   | Cannot decompress compressed data                       | Incorrect ROM data on the SD card or data is corrupted.                                                   |
| 23   | Error occurred when ROM update program started          | Controller program abnormal. If the second attempt fails, replace controller board.                       |
| 24   | SD card access error                                    | Make sure SD card inserted correctly, or use another SD card.                                             |
| 30   | No HDD available for stamp data<br>download             | HDD connection incorrect or replace hard disks.                                                           |
| 31   | Data incorrect for continuous<br>download               | Insert the SD card with the remaining data required for the download, the re-start the procedure.         |
| 32   | Data incorrect after download<br>interrupted            | Execute the recovery procedure for the intended module download, then repeat the installation procedure.  |
| 33   | Incorrect SD card version                               | Incorrect ROM data on the SD card, or data is corrupted.                                                  |
| 34   | Module mismatch - Correct module is not on the SD card) | SD update data is incorrect. Acquire the correct data<br>(Japan, Overseas, OEM, etc.) then install again. |

| 35 | Module mismatch – Module on SD<br>card is not for this machine | SD update data is incorrect. The data on the SD card<br>is for another machine. Acquire correct update data<br>then install again. |
|----|----------------------------------------------------------------|----------------------------------------------------------------------------------------------------|
| 36 | Cannot write module – Cause other<br>than E34, E35             | SD update data is incorrect. The data on the SD card<br>is for another machine. Acquire correct update data<br>then install again. |
| 40 | Engine module download failed                                  | Replace the update data for the module on the SD card and try again, or replace the EGB board.                                     |
| 42 | Operation panel module download<br>failed                      | Replace the update data for the module on the SD card and try again, or replace the LCDC.                                          |
| 43 | Stamp data module download failed                              | Replace the update data for the module on the SD card and try again, or replace the hard disks.                                    |
| 44 | Controller module download failed                              | Replace the update data for the module on the SD card and tray again, or replace controller board.                                 |
| 50 | Electronic confirmation check failed                           | SD update data is incorrect. The data on the SD card<br>is for another machine. Acquire correct update data<br>then install again. |

# 6. Troubleshooting

# **SC Conditions**

#### Summary

This machine issues an SC (Service Call) code if an error occurs on the machine. The error code can be seen on the LCD of the operation panel.

Make sure that you understand the following points;

- 1. All SCs are logged.
- 2. At first, always turn the main switch off and on if an SC code is issued.
- 3. First, disconnect then reconnect the connectors before you replace the PCBs, if the problem concerns electrical circuit boards.
- 4. First, check the mechanical load before you replace motors or sensors, if the problem concerns a motor lock.
- 5. Fusing related SCs: To prevent damage to the machine, the main machine cannot be operated until the fusing related SC has been reset by a service representative.
  - How to reset; Execute SP5-810-001 to clear SC541, SC542, SC543, SC545 or SC548.

### Engine SC

#### SC 1xx (Other Error)

| 195 | Serial Number Error                                                   |
|-----|-----------------------------------------------------------------------|
|     | The serial number stored in the memory (EGB) is not correct.          |
|     | EEPROM defective                                                      |
|     | EGB replaced without original EEPROM                                  |
|     | 1. Check the serial number.                                           |
|     | 2. If the stored serial number is incorrect, contact your supervisor. |
|     |                                                                       |

#### SC 2xx (Laser Optics Error)

| 202 | Polygon motor error 1: ON timeout |
|-----|-----------------------------------|
|-----|-----------------------------------|

|     | The polygon mirror motor does not reach the targeted operating speed within 5 sec. after turning on or changing speed                                                                                                    |
|-----|----------------------------------------------------------------------------------------------------|
| 203 | Polygon motor error 2: OFF timeout                                                                                                    |
|     | The polygon mirror motor does not leave the READY status within 3 sec. after the polygon motor switched off.                                                                                                    |
| 204 | Polygon motor error 3: XSCRDY signal error                                                                                                    |
|     | The SCRDY_N signal remains HIGH for 350 ms while the LD unit is firing.                                                                                                    |
|     | <ul> <li>Polygon motor/driver board harness loose or disconnected</li> <li>Polygon motor/driver board defective</li> <li>Laser optics unit defective</li> <li>IPU (EGB) defective <ol> <li>Replace the interface harness of the laser optics unit.</li> <li>Replace the laser optics unit.</li> <li>Replace the EGB (Engine Board).</li> </ol> </li> </ul> |
|     |                                                                                                    |
| 220 | Laser Synchronizing Defection Error: [K]/[Y]                                                                                                    |
|     | The laser synchronizing detection signal for LDB [K]/[Y] is not output after the LDB unit has turned on while the polygon motor is rotating normally.                                                                                                    |
| 1   |                                                                                                    |

Laser Synchronizing Detection Error: [M]/[C]

The laser synchronizing detection signal for LDB [M]/[C] is not output after the LDB unit has turned on while the polygon motor is rotating normally.

- Disconnected cable from the laser synchronizing detection unit or defective connection
- Defective laser synchronizing detector
  - Defective LDB

- Defective EGB
  - 1. Check the connectors.
  - 2. Replace the laser optics unit.
  - 3. Replace the EGB.

| 240 | LD error |
|-----|----------|
|-----|----------|

| The IPU (EGB) detects a problem at the LD unit.               |
|---------------------------------------------------------------|
| Worn-out LD                                                   |
| <ul> <li>Disconnected or broken harness of the LD.</li> </ul> |
| 1. Replace the laser optics unit.                             |

# SC 3xx (Charge Error)

| 300 | High voltage power output error                                                                                                    |
|-----|----------------------------------------------------------------------------------------------------|
|     | The measured voltage is not correct when the EGB measures each charge output (charge, development, image transfer belt unit, and transfer unit). |
|     | Disconnected or defective high voltage harness                                                                                                   |
|     | Defective high voltage power supply                                                                                                    |
|     | Defective EGB                                                                                                    |
|     | 1. Check or replace the harnesses.                                                                                                    |
|     | 2. Replace the high voltage power supply board                                                                                                   |
|     | 3. Replace the EGB.                                                                                                    |
|     | 4. Replace the AIOs.                                                                                                    |

| 396 | Black drum motor error                                                                                                    |
|-----|----------------------------------------------------------------------------------------------------|
|     | The LOCK signal error is detected when the EGB monitors the black drum motor state. (This monitoring is done immediately after power-on, when the motor starts rotating, and immediately after the motor stops.) |
|     | • Disconnected or defective motor harness.                                                                                                    |
|     | <ul> <li>Motor slips due to excessive load</li> </ul>                                                                                                    |
|     | 1. Check the harness from the black drum motor. Replace it if necessary.                                                                                                    |
| 397 | Color drum motor error                                                                                                    |
|     | The LOCK signal error is detected when the EGB monitors the color drum motor state. (This monitoring is done immediately after power-on, when the motor starts rotating, and immediately after the motor stops.) |
|     | Disconnected or defective motor harness.                                                                                                    |
|     | <ul> <li>Motor slips due to excessive load</li> </ul>                                                                                                    |
|     | 1. Check the harness from the color drum motor. Replace it if necessary.                                                                                                    |

#### SC 4xx (Image Transfer and Transfer Error)

ITB (Image Transfer Belt) Unit: Home Position Error

The ITB contact sensor does not detect the home position of the ITB for 5 seconds after the ITB unit initialization has been done.

ITB (Image Transfer Belt) Unit: Contact Position Error

The ITB contact sensor does not detect the contact position of the ITB for 5 seconds after the ITB unit has moved to the contact position.

445

ITB (Image Transfer Belt) Unit: No-contact Position Error

The ITB contact sensor does not detect the home position of the ITB for 5 seconds after the ITB unit has moved to no-contact position.

- Defective ITB contact motor
- Defective ITB contact sensor
- Defective ITB unit
  - 1. Replace the ITB contact motor.
  - 2. Replace the ITB contact sensor.
  - 3. Replace the ITB unit.

#### Agitator Motor Error

The agitator motor error is detected twice for 10 msec during the initialization at power-on or after the cover is closed.

- 480 Disconnected or defective harness
  - Defective agitator motor
    - 1. Check or replace the harness.
    - 2. Replace the agitator motor.

#### C 5xx (Motor and Fusing Error)

Transport/Fusing Motor Error500The LOCK signal error is detected when the EGB monitors the transport/fusing motor state. (This<br/>monitoring is done immediately after power-on, when the motor starts rotating, and immediately<br/>after the motor stops.)
- Disconnected or defective motor harness.
- Motor slips due to excessive load
  - 1. Check the harness from the transport/fusing motor. Replace it if necessary.

|     | LSU Fan Motor Error                                                                                                    |
|-----|----------------------------------------------------------------------------------------------------|
|     | A LOCK signal is not detected for more than ten seconds while the motor START signal is on and if this error occurs twice consecutively, this SC is issued. |
| 530 | Disconnected or defective motor harness.                                                                                                    |
|     | Defective LSU fan motor                                                                                                    |
|     | 1. Check or replace the motor harness.                                                                                                    |
|     | 2. Replace the LSU fan motor.                                                                                                    |

| 531 | Fusing Fan Motor Error                                                                                                    |
|-----|----------------------------------------------------------------------------------------------------|
|     | A LOCK signal is not detected for more than ten seconds while the motor START signal is on and if this error occurs twice consecutively, this SC is issued. |
|     | Disconnected or defective motor harness.                                                                                                    |
|     | Defective LSU fan motor                                                                                                    |
|     | 1. Check or replace the motor harness.                                                                                                    |
|     | 2. Replace the fusing fan motor.                                                                                                    |

|     | Air Intake Fan Motor Error                                                                                                    |
|-----|----------------------------------------------------------------------------------------------------|
|     | A LOCK signal is not detected for more than ten seconds while the motor START signal is on and if this error occurs twice consecutively, this SC is issued. |
| 532 | Disconnected or defective motor harness.                                                                                                    |
|     | Defective air intake fan motor                                                                                                    |
|     | 1. Check or replace the motor harness.                                                                                                    |
|     | 1. Replace the air intake fan motor.                                                                                                    |

| 541 | Thermistor Error                                      |
|-----|-------------------------------------------------------|
|     | The thermistor output is less than 0°C for 6 seconds. |
|     | Disconnected thermistor                               |

- Defective harness connection
  - 1. Check the harness connection of the thermistor.
  - 2. Replace the fusing unit.

#### 😭 Important 🔵

• Execute "SC Reset; Fusing SC" with SP5-810-001 to recover the machine after completing the recovery procedure. Otherwise, the machine continues to issue this SC code and cannot be operated.

## Print Ready Temperature Error

- The heating roller temperature increase during a set time is not correct.
- The fusing temperature does not reach the print ready temperature within a set time after the fusing lamp has turned on.
- Defective thermistor
- Incorrect power supply input at the main power socket

#### 542 • Defective fusing lamp

- 1. Check the voltage of the wall outlet.
- 2. Replace the fusing unit
- 3. Replace the fusing lamp.

#### 🚼 Important

 Execute "SC Reset; Fusing SC" with SP5-810-001 to recover the machine after completing the recovery procedure. Otherwise, the machine continues to issue this SC code and cannot be operated.

|     | High Temperature Detection Error                                                                                                    |
|-----|----------------------------------------------------------------------------------------------------|
|     | This SC is issued if one of following conditions occurs:                                                                                                    |
| 543 | • The thermistor (center) detects 245°C or thermistor (end) detects 230°C.                                                                                                    |
|     | <ul> <li>The thermistor (center) detects a 14°C increment or more for five seconds at 220°C or<br/>more or the thermistor (end) detects a 9°C increment or more for five seconds at 160°C<br/>(Warming Up), 170 °C (Standby), or 180°C (Print) or more.</li> </ul> |
|     | Defective I/O control (EGB)                                                                                                    |
|     | Defective EGB                                                                                                    |
|     | 1. Replace the EGB                                                                                                    |

🚼 Important

 Execute "SC Reset; Fusing SC" with SP5-810-001 to recover the machine after completing the recovery procedure. Otherwise, the machine continues to issue this SC code and cannot be operated.

#### Heating Lamp Full-Power Error

The fusing lamp is fully-powered for a certain time while the fusing unit stays in the stand-by mode and is not rotating.

- Deformed thermistor
- Thermistor not in the correct position
- 545 Defective fusing lamp
  - 1. Replace the fusing unit.
  - 2. Replace the fusing lamp.

#### 🔁 Important 🔵

• Execute "SC Reset; Fusing SC" with SP5-810-001 to recover the machine after completing the recovery procedure. Otherwise, the machine continues to issue this SC code and cannot be operated.

| 547 | Zero Cross Error                                                                                                    |
|-----|----------------------------------------------------------------------------------------------------|
|     | The zero cross signal is not detected for three seconds even though the fusing lamp relay is on after turning on the main power or closing the front door.                                           |
|     | Defective fusing lamp relay                                                                                                    |
|     | 1. Turn the main power switch off and on.                                                                                                    |
|     | (2) Important                                                                                                    |
|     | <ul> <li>Execute "Fuser SC Reset" with SOM to recover the machine after completing the recovery procedure. Otherwise, the machine continues to issue this SC code and cannot be operated.</li> </ul> |

| _   | Low Temperature Error                                     |
|-----|-----------------------------------------------------------|
|     | The center thermistor detects 90°C or less for 4 seconds. |
| 548 | Defective fusing lamp                                     |
|     | Defective thermistor                                      |
|     | 1. Replace the fusing unit.                               |
|     | 2. Replace the fusing lamp.                               |
|     |                                                           |

C Important

• Execute "SC Reset; Fusing SC" with SP5-810-001 to recover the machine after completing the recovery procedure. Otherwise, the machine continues to issue this SC code and cannot be operated.

|     | Zero Cross Frequency Error                                                                                                    |
|-----|----------------------------------------------------------------------------------------------------|
|     | The detection error occurs ten times consecutively in ten zero cross signal detections. This error is defined when the detected zero cross signal is 17 or less/27 or more for 0.2 seconds. |
| 557 | Defective fusing lamp relay                                                                                                    |
|     | Unstable input power source                                                                                                    |
|     | 1. Check the power supply source.                                                                                                    |
|     | 2. Replace the fusing unit.                                                                                                    |

|     | Consecutive Fusing Jam                                                                                               |
|-----|----------------------------------------------------------------------------------------------------|
|     | The paper jam counter for the fusing unit reaches 3. The paper jam counter is cleared if the paper is fed correctly. |
| 559 | This SC is activated only when this function is enabled with "Fuser SC Detect" in the SP Mode 2 tab.                 |
|     | Defective fusing unit                                                                                                |
|     | Defective fusing control                                                                                             |
|     | 1. Clear this SC to send a command after a jam removal.                                                              |
|     | 2. Turn off this function after a jam removal.                                                                       |

## SC 6xx (Communication and Other Error)

| 669 | EEPROM Error                                                        |
|-----|---------------------------------------------------------------------|
|     | An unexpected value exists in the initialization flag of the EEPROM |
|     | EEPROM not initialized                                              |
| 669 | Defective EEPROM                                                    |
|     | 1. Initialize the EEPROM.                                           |
|     | 2. Replace the EEPROM.                                              |
|     | 3. Replace the EGB.                                                 |

Ę

| 690 | GAVD Communication Error                                               |
|-----|------------------------------------------------------------------------|
|     | The ID of the GAVD is not identified during initialization.            |
|     | The chip ID of the GAVD cannot be detected by the machine at power-on. |
|     | Defective EGB                                                          |
|     | 1. Replace the EGB.                                                    |

## Controller SC

## SC6xx

| 641 | Controller to engine communication error.                            |
|-----|----------------------------------------------------------------------|
|     | The controller receives no response from the engine board.           |
|     | Defective controller                                                 |
|     | Defective engine board                                               |
|     | 1. Check the connection between the controller and the engine board. |
|     | 2. Replace the engine board if the error is frequent.                |
|     | 3. Replace the controller board if the error is frequent.            |

| 652 | @Remote Service ID2 Mismatch Error 1                                                                                                    |
|-----|----------------------------------------------------------------------------------------------------|
|     | ID2 for the device did not match the ID2 stored in NVRAM. This error can occur if the controller has been replaced with the Cumin ID2 set for another machine, or if the NVRAM has been replaced with the NVRAM from another machine. |
|     | • If this error occurs when Cumin is set up, check the Cumin documentation and make sure that the NVRAM is compatible, set the common authentication, then try again.                                                                 |
|     | <ul> <li>If this error occurs after Cumin has been set, clear the Cumin setting, check the Cumin<br/>documentation and make sure that the NVRAM is compatible, set the common<br/>authentication, then try again.</li> </ul>          |
|     |                                                                                                    |
| 653 | @Remote Service ID2 Mismatch Error 2                                                                                                    |
|     | One of the following problems exist with the ID2 stored in NVRAM:                                                                                                    |

• ID2 has less than 17 digits

#### 6. Troubleshooting

| A non-printable character exists in ID2                                    |
|----------------------------------------------------------------------------|
| <ul> <li>ID2 is all spaces</li> </ul>                                      |
| ID2 is NULL                                                                |
| 1. Replace NVRAM.                                                          |
| 2. Clear the Cumin setting, set the common authentication, then try again. |

| 670 | Engine startup error                                                               |
|-----|------------------------------------------------------------------------------------|
|     | The EGB fails to respond within the prescribed time when the machine is turned on. |
|     | • Connections between EGB and controller board are loose, disconnected, or damaged |
|     | EGB defective                                                                      |
|     | Controller board defective                                                         |

| 671 | Engine board mismatch error                    |
|-----|------------------------------------------------|
|     | Engine board and controller mismatch detected. |
|     | Wrong engine board installed                   |
|     | Wrong controller board installed               |
|     | 1. Check the type of EGB and controller board. |
|     | 2. Replace the EGB.                            |
|     | 3. Replace the controller board.               |

## SC8xx

| 816<br>D | Energy save I/O subsystem error                                                                                                 |
|----------|----------------------------------------------------------------------------------------------------|
|          | An error was detected in the signal from the ASIC (controller board) which controls the STR (Suspend to RAM) function.          |
|          | <b>Note</b> : STR is a feature of this machine that minimizes energy consumption while the machine is in the energy saver mode. |
|          | Reboot the machine.                                                                                                    |
|          | Replace the controller board.                                                                                                   |
| -5       | SCS                                                                                                    |

|     | Machine attempted to enter STR mode before engine is OFF. |
|-----|-----------------------------------------------------------|
|     | Sub System                                                |
| -24 | Error occurred during system start up.                    |
| 50  | Hardware                                                  |
| -50 | Printer version only. Not used for this machine.          |
| -67 | NCS (Network Control Service)                             |
|     | An error occurred in the access control port list:        |
|     | Number of registrations exceeded 125                      |
|     | Data notifications exceeded 12                            |
|     | Data extension incorrect                                  |
| 70  | Sub System                                                |
| -79 | Message mismatch.                                         |
| 20  | Hardware/System                                           |
| -90 | A forced system reset (WDOG) occurred.                    |

| 819<br>D | Fatal kernel error                                                                                                    |
|----------|----------------------------------------------------------------------------------------------------|
|          | Due to a control error, a RAM overflow occurred during system processing.                                                                                                    |
|          | HAIC-P2 decompression error                                                                                                    |
| 0x5032   | Error occurred in the compression/decompression module of ASIC in HAIC-P2. <ul> <li>HDD defective</li> <li>System memory defective</li> <li>Controller board defective</li> </ul> |
|          | HDD Defective                                                                                                    |
| 0x6261   | There is no response from HDD. The power supply to the HDD may have been interrupted suddenly.                                                                                    |
|          | Re-format HDD.                                                                                                    |
|          | • керіасе нил.                                                                                                    |

Ę

| 5540 | USB loader defect                    |
|------|--------------------------------------|
| 554C | USB loader is detected as defective. |

| 820<br>D | Self-diagnostic error                                                            |
|----------|----------------------------------------------------------------------------------|
| 0612     | Self-diagnostic Error: CPU: ASIC Interrupt Error                                 |
|          | System program defective                                                         |
|          | <ul> <li>Controller board defective</li> <li>Optional board defective</li> </ul> |
|          | Controller firmware defective                                                    |

| 833<br>D | Self-diagnostic error: Engine I/F ASIC                                                        |
|----------|-----------------------------------------------------------------------------------------------|
| 0F30     | Device ID for ASIC can not be detected. Register error for ASIC.                              |
| OF31     | ASIC register error.                                                                          |
| OF41     | The read/write check done for resident RAM on the EGB can not be done correctly.              |
| 50B1     | Can not initialize or read the bus connection.                                                |
| 50B2     | Value of the SSCG register is incorrect.                                                      |
|          | <ul><li>One or more EGB connections loose, damaged, defective</li><li>EGB defective</li></ul> |

| 842<br>C | Verify error at NAND-Flash update                                                                                        |
|----------|----------------------------------------------------------------------------------------------------|
|          | A verify error occurred while writing to NAND-Flash when the ROM is being updated locally or remotely.                   |
|          | <ul> <li>Do the procedure again.</li> <li>If not successful after two attempts, the machine will issue SC819.</li> </ul> |

| 851 | IFFE13941/Ferror |
|-----|------------------|
| В   |                  |

| There is an incorrect setting in the driver that prevented correct operation of the interface. |
|------------------------------------------------------------------------------------------------|
| Check and correct the driver settings.                                                         |
| Network (PHY) LINK module defective                                                            |
| PCI interface defective                                                                        |
| <ul> <li>IEEE1394 I/F board defective</li> </ul>                                               |
| Controller board defective                                                                     |
|                                                                                                |

| 853<br>B | Wireless LAN Error 1                                                                                                    |
|----------|----------------------------------------------------------------------------------------------------|
|          | During machine start-up, the machine can access the board that holds the wireless LAN, but not to the wireless LAN card. |
|          | <ul><li>Wireless LAN card missing (removed)</li><li>Wireless LAN connection loose</li></ul>                              |

| 854<br>B | Wireless LAN Error 2                                                                                                    |
|----------|----------------------------------------------------------------------------------------------------|
|          | During machine operation, the machine can get access to the board that holds the wireless LAN, but not to the wireless LAN card (Bluetooth). |
|          | <ul><li>Wireless LAN card missing (removed)</li><li>Wireless LAN connection loose</li></ul>                                                  |

| 855<br>B | Wireless LAN Error 3                                                                         |
|----------|----------------------------------------------------------------------------------------------|
|          | An error is detected on the wireless LAN card.                                               |
|          | <ul><li>Wireless LAN card defective</li><li>Wireless LAN card connection incorrect</li></ul> |

| 856<br>B | Wireless LAN error 4                            |
|----------|-------------------------------------------------|
|          | An error is detected on the wireless LAN board. |
|          | Wireless LAN board defective                    |

|          | PCI connector to EGB loose                                                        |
|----------|-----------------------------------------------------------------------------------|
| 857<br>B | USB I/F Error                                                                     |
|          | The USB driver is not stable and caused an error.                                 |
|          | <ul><li> Poor USB card connection</li><li> Replace the controller board</li></ul> |

| 858<br>A | Data Encryption Error 1                                                                                     |
|----------|----------------------------------------------------------------------------------------------------|
|          | These are errors of the HDD Data Encryption Option.                                                         |
|          | Key Acquisition                                                                                             |
| 0        | Key can be acquired.                                                                                        |
|          | Replace the controller board.                                                                               |
|          | HDD Key Setting Error                                                                                       |
| 1        | The key is acquired but the HDD can not be set.                                                             |
|          | • Turn the machine power off/on several times.                                                              |
|          | Replace the controller board.                                                                               |
|          | NVRAM Read Error                                                                                            |
| 2        | NVRAM data conversion fails (mismatch with nvram.conf).                                                     |
|          | Replace the NVRAM.                                                                                          |
|          | NVRAM Before Replace Error                                                                                  |
| 30       | An error which may be recovered after recycling the power occurs before replacing NVRAM.                    |
|          | Turn the machine power off/on several times.                                                                |
|          | Replace the controller board.                                                                               |
| 31       | Other Error                                                                                                 |
|          | An unexpected error occurs while data is being converted. This error is the same as SC991. See SC991 below. |

| 859<br>B | Data Encryption Error 2                                                                                                    |
|----------|----------------------------------------------------------------------------------------------------|
|          | These are errors of the HDD Data Encryption Option.                                                                                                    |
|          | HDD Check Error                                                                                                    |
|          | Data conversion is attempted with no HDD unit present.                                                                                                    |
| 8        | <ul> <li>Confirm that HDD unit installed correctly.</li> <li>Initialize HDD with SP5832-1.</li> <li>Note: After installation, a new HDD should be formatted with SP5832-1.</li> </ul> |
|          | Power Loss During Data Conversion                                                                                                    |
| 9        | Data conversion stops before NVRAM/HDD data is converted.                                                                                                    |
|          | • Format HDD with SP5832-1.                                                                                                    |
|          | Data Read Command Error                                                                                                    |
|          | More than two illegal DMAC communications are returned.                                                                                                    |
| 10       | HDD defective                                                                                                    |
|          | • Format HDD with SP5832-1.                                                                                                    |
|          | • Replace HDD.                                                                                                    |

| 860<br>B | HDD startup error at power on                                       |
|----------|---------------------------------------------------------------------|
|          | HDD is connected but a driver error is detected.                    |
|          | -0Г-                                                                |
|          | The driver does not respond with the status of the HDD within 30 s. |
|          | • HDD is not initialized.                                           |
|          | Level data corrupted                                                |
|          | • HDD is defective.                                                 |
|          |                                                                     |

| 861 | HDD to the failure |
|-----|--------------------|
| D   |                    |

| At power on the HDD is detected. Power supply to the HDD is interrupted after the system has entered the energy save mode, but after the HDD has been awakened from the energy save mode it does not return to the ready status within 30 sec. |
|----------------------------------------------------------------------------------------------------|
| <ul> <li>Harness between HDD and controller board disconnected, defective</li> <li>HDD power connector disconnected</li> <li>HDD defective</li> </ul>                                                                                          |
| Controller board defective                                                                                                    |

| 863<br>D | HDD data read failure                                                                               |
|----------|----------------------------------------------------------------------------------------------------|
|          | The data written to the HDD cannot be read normally, due to bad sectors generated during operation. |
|          | HDD defective                                                                                       |

#### Vote

- If the bad sectors are generated at the image partition, the bad sector information is written to NVRAM.
- The next time the HDD is accessed, these bad sectors will not be accessed for read/write operation. The HDD will probably require replacement soon.

| 864 | D | HDD data CRC error                                                                                            |                                               |
|-----|---|----------------------------------------------------------------------------------------------------|-----------------------------------------------|
|     |   | During HDD operation, the HDD cannot respond to a C<br>not execute normally while data was being written to t | CRC error query. Data transfer did<br>he HDD. |
|     |   | HDD defective                                                                                                 |                                               |

| 865 | D | HDD access error                                              |                                    |
|-----|---|---------------------------------------------------------------|------------------------------------|
|     |   | HDD responded to an error during operation for a cond<br>864. | lition other than those for SC863, |
|     |   | HDD defective                                                 |                                    |

| 866 | В | SD card error 1: Confirmation error                                                                                                    |  |  |
|-----|---|----------------------------------------------------------------------------------------------------|--|--|
|     |   | The machine detected an electronic license error in the application on the SD card in the controller slot immediately after the machine was turned on. |  |  |
|     |   | Program missing from the SD card                                                                                                    |  |  |

| 867 | D | SD card error 2: SD card removed                                             |                               |
|-----|---|------------------------------------------------------------------------------|-------------------------------|
|     |   | The SD card in the boot slot when the machine was tur<br>machine was on.     | rned on was removed while the |
|     |   | <ul><li>Insert the SD card</li><li>Turn the machine's power off/on</li></ul> |                               |

| 868 | D | SD card error 3: SD card access                                                                                                    |          |  |
|-----|---|----------------------------------------------------------------------------------------------------|----------|--|
|     |   | An error occurred while an SD card was used.                                                                                                    |          |  |
|     |   | <ul> <li>SD card not inserted correctly</li> <li>SD card defective</li> <li>Controller board defective</li> <li>To reformat the SC card, use SD Formatter</li> </ul> | Ver 1.1. |  |

| 870 | В | Address book data error                                                                                                    |                                       |  |  |
|-----|---|----------------------------------------------------------------------------------------------------|---------------------------------------|--|--|
|     |   | Address book data on the hard disk was detected as abnormal when it was accessed from either the operation panel or the network. The address book data cannot be read from the HDD or SD card where it is stored, or the data read from the media is defective. |                                       |  |  |
|     |   | <ul> <li>Turn the machine power off/on. If this does not solve the problem, do the <b>Procedure</b> below.</li> <li>HDD defective</li> </ul>                                                                                                    |                                       |  |  |
|     |   | Procedure<br>1. Do SP5846-50 (UCS Settings – Initialize all I<br>book data.                                                                                                    | Directory Info.) to reset all address |  |  |
|     |   | <ol> <li>After 3 sec. reset the user information with SP.<br/>Information).</li> </ol>                                                                                                    | 5832-6 (HDD Formatting– User          |  |  |
|     |   | 3. Turn the main power switch off/on.                                                                                                    |                                       |  |  |

| 872 | В | HDD mail receive data error                                                                                                    | CTL                                         |
|-----|---|----------------------------------------------------------------------------------------------------|---------------------------------------------|
|     |   | An HDD error was detected immediately after power on, or the machine<br>the HDD was not operating correctly (data read or write) while receiving r<br>may be defective or the machine was accidentally powered off while th<br>being accessed. | detected that<br>mail. The HDD<br>e HDD was |
|     |   | <ul> <li>Reformat the mail RX data on the HDD with SP5832-7</li> </ul>                                                                                                    |                                             |

|     |   | Replace the HDD                                                                                                    |              |
|-----|---|----------------------------------------------------------------------------------------------------|--------------|
| 873 | В | HDD mail send data error                                                                                                    | CTL          |
|     |   | An error was detected on the HDD immediately after the machine was to<br>power was turned of while the machine was using the HDD. | urned on, or |
|     |   | <ul> <li>Do SP5832-007 (Format HDD – Mail TX Data) to initialize the HD</li> <li>Replace the HDD.</li> </ul>                      | D.           |

| 874 | D | Delete All error 1: HDD                                                                                                    | CTL                         |  |
|-----|---|----------------------------------------------------------------------------------------------------|-----------------------------|--|
|     |   | A data error was detected for the HDD/NVRAM after the Delete All option was used.<br><b>Note</b> : The source of this error is the Data Overwrite Security Unit running from the DOS SD card. |                             |  |
|     |   | <ul> <li>Turn the main switch off/on, do the op</li> <li>Install the Data Overwrite Security Uni</li> <li>HDD defective</li> </ul>                                                            | peration again.<br>t again. |  |

| 875 | D | Delete All error 2: Data area                                                                                    | CTL                                                             |
|-----|---|----------------------------------------------------------------------------------------------------|-----------------------------------------------------------------|
|     |   | An error occurred when the machine deleted<br><b>Note</b> : The source of this error is the Data Ove<br>SD card. | data from the HDD.<br>rwrite Security Unit running from the DOS |
|     |   | • Turn the main switch off/on and try the c                                                                      | pperation again.                                                |

| 876 | D     | Log data errors |                                    | CTL                                                                                                    |                               |
|-----|-------|-----------------|------------------------------------|----------------------------------------------------------------------------------------------------|-------------------------------|
|     |       |                 | Log data error 1                   |                                                                                                    |                               |
|     | 876-1 | 876-1           |                                    | An error was detected in the handling of the log data at<br>during machine operation. This can be caused by switchir<br>off while it is operating. | power on or<br>ng the machine |
|     |       |                 | • Initialize the HDD with SP5832-4 |                                                                                                    |                               |
|     |       |                 | Log data error 2                   |                                                                                                    |                               |
|     |       | 876-2           | HDD encryption unit not installed. |                                                                                                    |                               |
|     |       |                 | Install the HDD encryption unit.   |                                                                                                    |                               |

|  |  | 876-3  | Log data error 3                                                                                              |
|--|--|--------|----------------------------------------------------------------------------------------------------|
|  |  |        | Invalid log encryption key due to defective NVRAM data.                                                       |
|  |  |        | Initialize the HDD with SP5832-4                                                                              |
|  |  |        | <ul> <li>Request customer's system administrator to disable HDD<br/>encryption with the User Tool.</li> </ul> |
|  |  | 876-4  | Log data error 4                                                                                              |
|  |  |        | Erratic HDD encryption due to defective NVRAM data.                                                           |
|  |  |        | Initialize HDD with SP5832-4                                                                                  |
|  |  | 876-5  | Log data error 5                                                                                              |
|  |  |        | • Re-install the previous NVRAM or HDD.                                                                       |
|  |  |        | <ul> <li>Initialize the HDD with SP5832-4.</li> </ul>                                                         |
|  |  | 876-99 | Log data error 6                                                                                              |
|  |  |        | An error other than Log Data Errors 1 to 5 occurred.                                                          |
|  |  |        | Request assistance from your supervisor.                                                                      |

| 877 | В                                                                                                    | Security SD card error                                                                                                    | CTL   |  |
|-----|----------------------------------------------------------------------------------------------------|----------------------------------------------------------------------------------------------------|-------|--|
|     |                                                                                                    | An error occurred, preventing successful execution of the Data Overwrite Sect<br>function, even though it has been set up and enabled. | urity |  |
|     |                                                                                                    | Security card is not inserted completely into the SD card slot                                                                         |       |  |
|     |                                                                                                    | <ul> <li>Security card has been removed from the SD card slot.</li> </ul>                                                              |       |  |
|     |                                                                                                    | <ul> <li>Security card is damaged.</li> </ul>                                                                                          |       |  |
|     |                                                                                                    | Note:                                                                                                    |       |  |
|     | <ul> <li>If the SD card has been removed (or was not installed correctly), switch the<br/>machine off, insert the SD card, then switch on the machine again.</li> </ul> |                                                                                                    | he    |  |
|     | <ul> <li>If the SD card has been damaged, procure a new SD card, replace the NVRA<br/>then do the DOS and HDD encryption installation.</li> </ul>                       |                                                                                                    | VRAM, |  |
|     |                                                                                                    |                                                                                                    |       |  |

| 878 | D | TPM authentication error                                                 | CTL |
|-----|---|--------------------------------------------------------------------------|-----|
|     |   | The system firmware could not be authenticated by the TMP security chip. |     |
|     |   | System firmware updated incorrectly.                                     |     |

|     | Flash ROM on controller board defective. |  |  |
|-----|------------------------------------------|--|--|
|     | Replace controller board.                |  |  |
|     |                                          |  |  |
| 881 |                                          |  |  |
|     |                                          |  |  |
|     |                                          |  |  |

| 899 |  |  |
|-----|--|--|
|     |  |  |
|     |  |  |

## SC9xx

|            | string total counter error                                                                               |     |  |  |  |
|------------|----------------------------------------------------------------------------------------------------|-----|--|--|--|
| 900 D Elec |                                                                                                    | CTL |  |  |  |
| The        | The total counter contains something that is not a number.                                               |     |  |  |  |
| •          | NVRAM incorrect type<br>NVRAM defective<br>NVRAM data scrambled<br>Unexpected error from external source |     |  |  |  |

| 920 | В | Printer error 1                                                                                                    | CTL                        |
|-----|---|----------------------------------------------------------------------------------------------------|----------------------------|
|     |   | An internal application error was detected and                                                                       | operation cannot continue. |
|     |   | <ul> <li>Software defective</li> <li>Turn the machine power off/on, or chang</li> <li>Insufficient memory</li> </ul> | e the controller firmware  |

| 921 | В | Printer Error 2                                            | CTL                                          |  |
|-----|---|------------------------------------------------------------|----------------------------------------------|--|
|     |   | When the printer application started, the for the SD card. | ont designated for use could not be found on |  |
|     |   | • The font is not on the SD card                           |                                              |  |

| 990 | D | Software error 1                                                              | CTL |
|-----|---|-------------------------------------------------------------------------------|-----|
|     |   | The software performs an unexpected function and the program cannot continue. |     |

Ę

|     |   | <ul> <li>Firmware defective: re-boot</li> <li>Update firmware * 1</li> </ul>                                             |     |  |
|-----|---|----------------------------------------------------------------------------------------------------|-----|--|
| 991 | С | Software error 2                                                                                                    | CTL |  |
|     |   | The software performs an unexpected function. However, unlike SC990, recovery processing allows the program to continue. |     |  |
|     |   | <ul> <li>Software defective, re-boot*1</li> </ul>                                                                        |     |  |

## \*1: For more information about SC990 and SC991:

- 1. Execute SP7403 or print an SMC Report (SP5990) to read the history of the 10 most recent logged errors.
- 2. If you press [0] on the operation panel with the SP selection menu displayed, you will see detailed information about the recently logged SC990 or SC991 errors, including the software file name, line number, and so on. (1) above is the recommended method, because another SC could write over the information for the previous SC.

| 992 | D | Erratic SC error                                                                                  | CTL                                                                                 |  |
|-----|---|---------------------------------------------------------------------------------------------------|-------------------------------------------------------------------------------------|--|
|     |   | There was an unusual operation by the software because of:                                        |                                                                                     |  |
|     |   | An incorrect argument in the program.                                                             |                                                                                     |  |
|     |   | An incorrect internal parameter.                                                                  |                                                                                     |  |
|     |   | Work memory not sufficient.                                                                       |                                                                                     |  |
|     |   | • An error occurred that could not be detected by other SC codes.                                 |                                                                                     |  |
|     |   | Turn the main power switch off/on.                                                                |                                                                                     |  |
|     |   | <ul> <li>Go into the SP mode. Do SP7901 to d<br/>name, line number, and variable), and</li> </ul> | isplay details about SC992 (software file<br>inform your supervisor of the results. |  |

| 997 | В | Cannot select application function                                                                                                    | CTL |
|-----|---|----------------------------------------------------------------------------------------------------|-----|
|     |   | An application did not start after the user pushed the correct key on the operation pane                                                        |     |
|     |   | <ul> <li>Software bug</li> <li>A RAM or DIMM option required for the application is not installed or not installed or not installed.</li> </ul> |     |

| 998 | D | Application cannot start | CTL |
|-----|---|--------------------------|-----|
|-----|---|--------------------------|-----|

|  | Register processing does not operate for an application within 60 s after the machine power is turned on. No applications start correctly, and all end abnormally. |
|--|----------------------------------------------------------------------------------------------------|
|  | Software bug                                                                                                    |
|  | <ul> <li>A RAM or DIMM option needed for the application not installed, or not installed correctly</li> </ul>                                                      |
|  | Controller board defective                                                                                                    |

## Image Problems

#### Overview

Image problems may appear at regular intervals that depend on circumstances of certain components. The following diagram shows the possible symptoms (black or white dots at regular intervals).

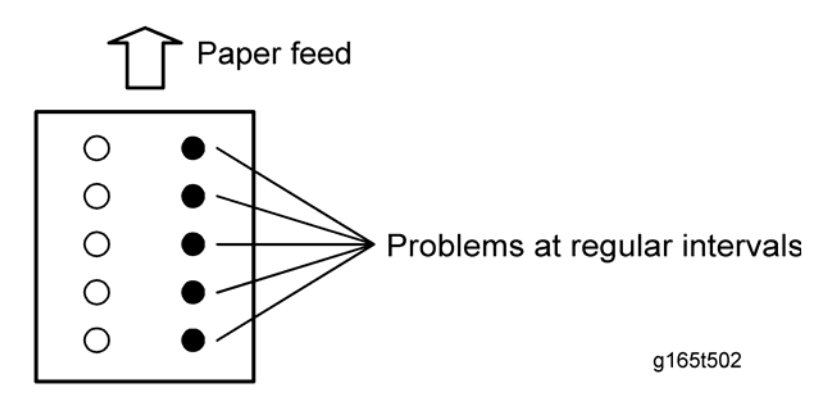

- Abnormal image at 24-mm intervals: Image transfer belt unit
- Colored spots at 38-mm intervals: AIO cartridge (Development roller)
- Abnormal image at 60-mm intervals: Transfer roller
- Colored spots at 75-mm intervals: AIO cartridge (OPC drum)
- Abnormal image at 110-mm intervals: Fusing unit (Pressure roller)
- Abnormal image at 141.3-mm intervals: Fusing unit (Fusing belt)

#### **Checking a Sample Printout**

Print out a mono-color pattern (all K, C, M, or Y), which will clarify if the cause is a problem with one of the AIO cartridges, Image transfer belt, image transfer roller, or the fusing unit. A sample page is provided with the printer driver's CD. You can print the sample page from the printer driver's CD. Before printing, you have to adjust the printer driver settings to make the problem become obvious. For details about adjusting the settings, refer to "Printer Driver Setting for Printing a Sample" described below.

- Occurs with 1-3 colors: AIO cartridge(s) failure
- Occurs with all four colors: Image transfer belt, transfer roller or fusing unit failure

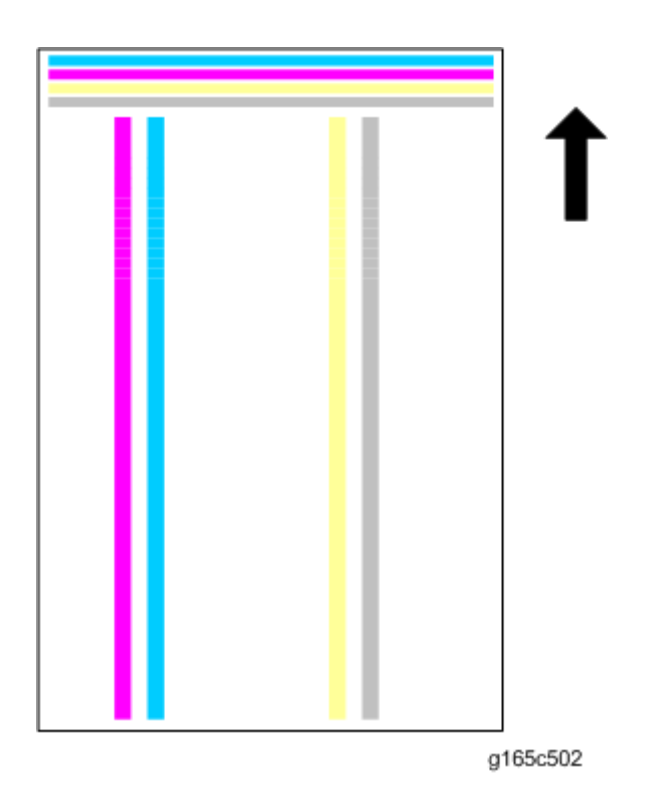

## Printer Driver Setting for Printing a Sample

- 1. Click "Properties" on the printer driver.
- 2. Click "Printing Preferences" in the property screen.
- 3. Click "Detailed Settings" tab in the printing preferences screen.

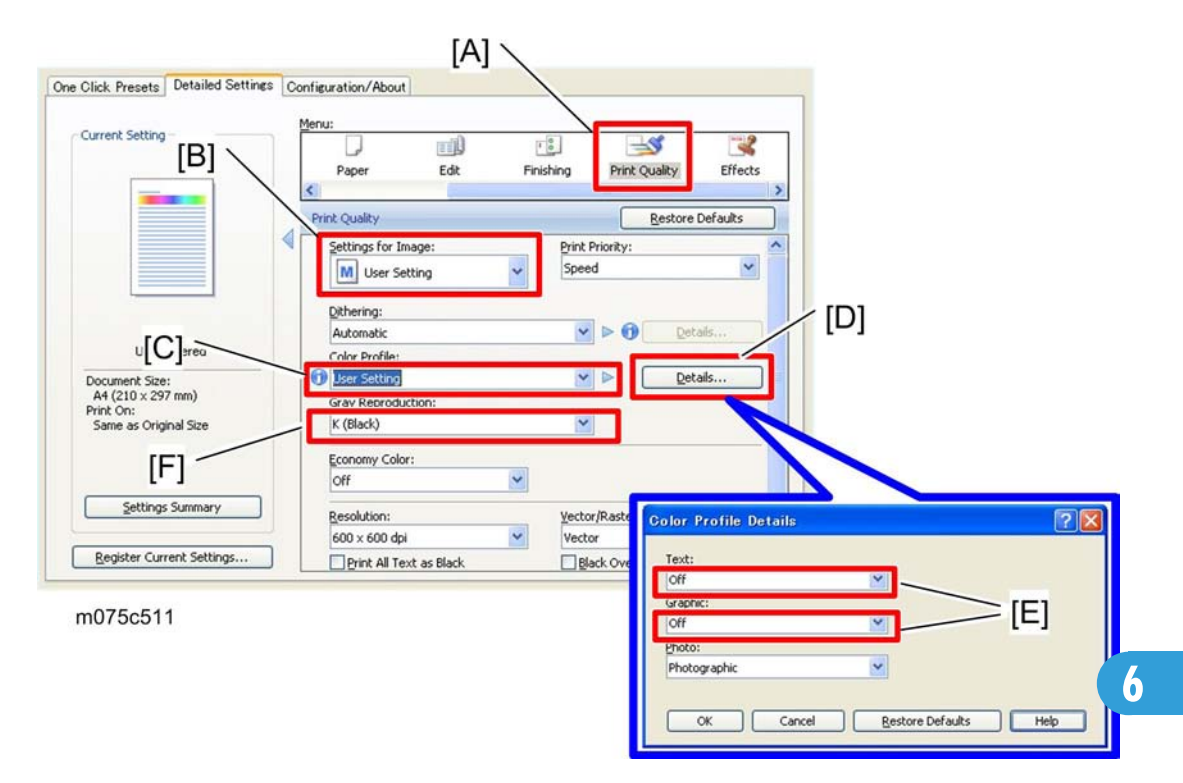

- 4. Click "Print Quality" [A] in the Menu.
- 5. Select "User Setting" from the pull-down menu in the "Settings for Image" [B].
- 6. Select "User Setting" from the pull-down menu in the "Color Profile" [C].
- 7. Press "Details..." [D], and then select "Off" from the pull-down menus [E] in the "Text:" and "Graphic".
- 8. Select "K (Black)" from the pull-down menu in the "Gray Reproduction" [F].

6. Troubleshooting

# 7. Energy Saving

## **Energy Save**

#### **Energy Saver Modes**

Customers should use energy saver modes properly, to save energy and protect the environment.

#### Power Consump.

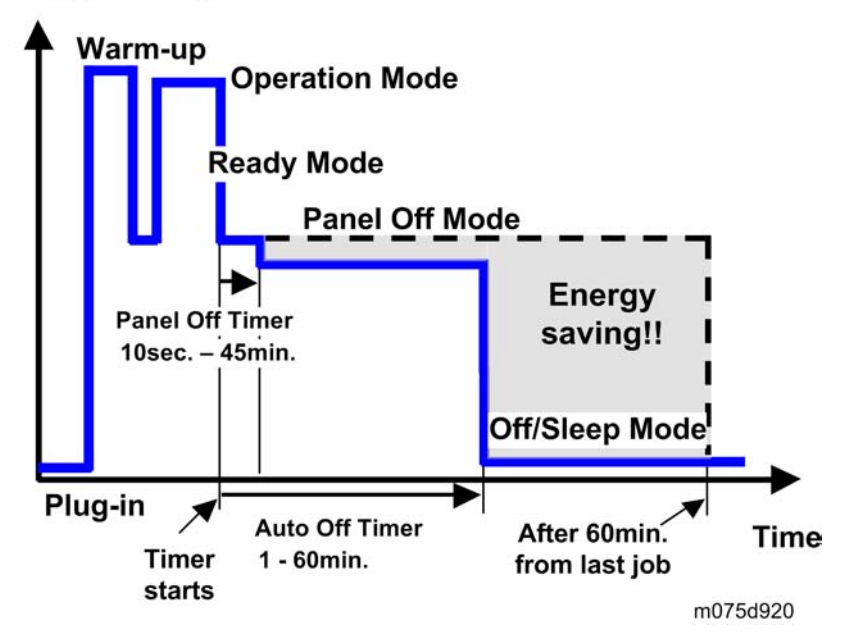

The area shaded grey in this diagram represents the amount of energy that is saved when the timers are at the default settings. If the timers are changed, then the energy saved will be different. For example, if the timers are all set to 60 min., the grey area will disappear, and no energy is saved before 60 min. expires.

#### **Timer Settings**

The user can set these timers with User Tools (System settings > Timer setting)

- Panel off timer (10 sec, 1 min, 5 min, 15 min, 30 min or 45 min): Panel Off Mode. Default setting: 10 sec.
- Auto off timer (1, 5, 8, 15, 30 or 60 min): Off/Sleep Mode. Default settings: 8 min.
- Light sensor auto off timer (5, 15, 30, 60 or 120 min): Light Sensor Off Mode. Default setting: 30 min.

Normally, Panel Off timer < Auto Off timer < Light Sensor Off Mode. But, for example, if Light sensor Off timer < or = Panel Off timer and Auto Off timer, the machine goes immediately to Off mode when the Light sensor Off time expires. It skips the Panel Off and Auto Off mode.

#### Example

- Panel off: 5 min.
- Auto Off: 5 min.
- Light sensor Off: 5 min.

The machine goes to Off mode after 5 minutes. Panel Off and Auto off modes are not used.

#### Return to Stand-by Mode

## Panel Off Mode Recovery time: 10 sec. Off/Sleep Mode Recovery time: 15 sec.

#### Eco Night Sensor

Recovery time: 20 sec.

#### Recommendation

We recommend that the default settings should be kept.

- If the customer requests that these settings should be changed, please explain that their energy costs could increase, and that they should consider the effects on the environment of extra energy use.
- If it is necessary to change the settings, please try to make sure that the Auto Off timer is not too long. Try with a shorter setting first, such as 30 min., then go to a longer one (such as 60 min.) if the customer is not satisfied.
- If the timers are all set to the maximum value, the machine will not begin saving energy until 240 minutes has expired after the last job. This means that after the customer has finished using the machine for the day, energy will be consumed that could otherwise be saved.
- If you change the settings, the energy consumed can be measured using SP8941, as explained below.

#### **Energy Save Effectiveness**

SP 8941 (Machine Status) keeps a record of the amount of time that the machine spends in each mode.

- 8941-001: Operating mode
- 8941-002: Standby mode
- 8941-003: Energy saver mode (Panel off mode)

- 8941-004: Low power mode
- 8941-005: Off/sleep mode

With this data, and the power consumption values from the specifications, we can estimate the amount of energy that is used by the machine.

This should only be used as a reference value, because the power consumption specifications are measured in a controlled environment with a constant power supply.

To get an exact measurement at the customers site, a watt meter must be used to measure the actual energy consumed.

To use SP8941 to calculate the energy consumed:

- At the start of the measurement period, read the values of SP8941 001 to 005.
- At the end of the measurement period, read the values of SP8941 001 to 005 again.
- Find the amount of time spent in each mode (subtract the earlier measurement from the later measurement).
- Multiply this by the power consumption spec for each mode.
- Convert the result to kWh (kilowatt hours)

Here is an example calculation.

## **Paper Save**

## Effectiveness of Duplex/Combine Function

Duplexing and the combine functions reduce the amount of paper used. This means that less energy overall is used for paper production, which improves the environment.

#### 1. Duplex:

Reduce paper volume in half!

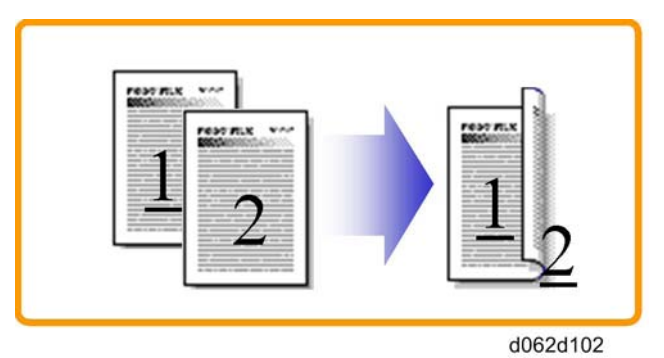

## 2. Combine mode:

Reduce paper volume in half!

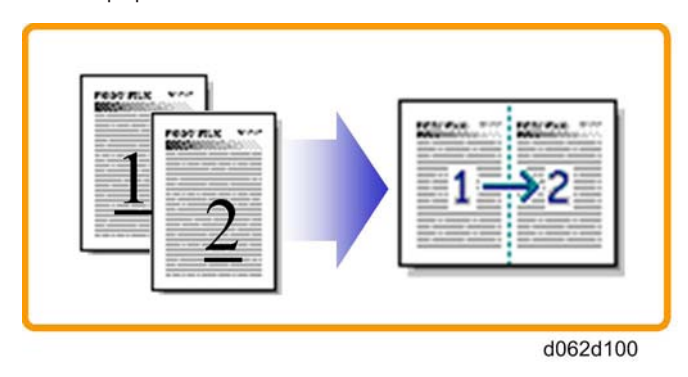

## 3. Duplex + Combine:

Using both features together can further reduce paper volume by 3/4!

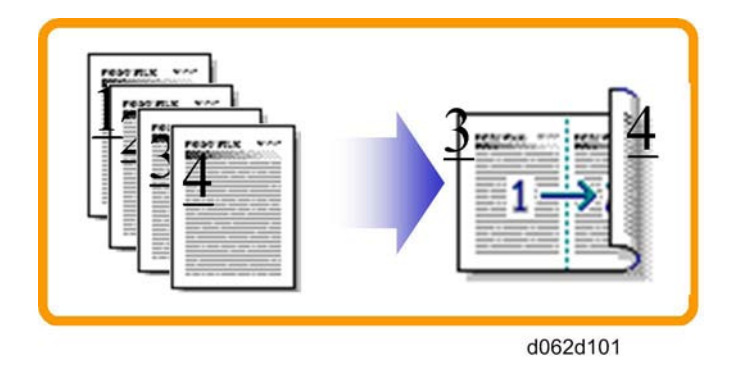

To check the paper consumption, look at the total counter and the duplex counter.

The total counter counts all pages printed.

- For one duplex page, the total counter goes up by 2.
- For a duplex job of a three-page original, the total counter goes up by 3.

The duplex counter counts pages that have images on both sides.

- For one duplex page, the duplex counter goes up by 1.
- For a duplex job of a three-page original, the duplex counter will only increase by 1, even though two sheets are used.

#### Recommendation

Please explain these features to the customers so they can reduce their paper usage.

#### **Duplex Mode Tables**

The following table shows paper savings and how the counters increase for some simple examples of single-sided and duplex jobs

| Originals | Simplex Sheet<br>used | Duplex Sheets<br>used | Paper<br>Saved | Total counter | Duplex counter |
|-----------|-----------------------|-----------------------|----------------|---------------|----------------|
| 1         | 1                     | 1                     | 0              | 1             | 0              |
| 2         | 2                     | 1                     | 1              | 2             | 1              |
| 3         | 3                     | 2                     | 1              | 3             | 1              |
| 4         | 4                     | 2                     | 2              | 4             | 2              |
| 5         | 5                     | 3                     | 2              | 5             | 2              |

| Originals | Simplex Sheet<br>used | Duplex Sheets<br>used | Paper<br>Saved | Total counter | Duplex counter |
|-----------|-----------------------|-----------------------|----------------|---------------|----------------|
| 10        | 10                    | 5                     | 5              | 10            | 5              |
| 20        | 20                    | 10                    | 10             | 20            | 10             |

If combine mode is used, the total and duplex counters work in the same way as explained previously. The following table shows paper savings and how the counters increase for some simple examples of duplex/ combine jobs.

| 2 in 1 mode: |                       |                       |                |               |                |
|--------------|-----------------------|-----------------------|----------------|---------------|----------------|
| Originals    | Simplex Sheet<br>used | Duplex Sheets<br>used | Paper<br>Saved | Total counter | Duplex counter |
| 1            | 1                     | 1                     | 0              | 1             | 1              |
| 2            | 2                     | 1                     | 1              | 1             | 1              |
| 3            | 3                     | 2                     | 1              | 2             | 2              |
| 4            | 4                     | 2                     | 2              | 2             | 2              |
| 5            | 5                     | 3                     | 2              | 3             | 2              |
| 10           | 10                    | 5                     | 5              | 5             | 5              |
| 20           | 20                    | 10                    | 10             | 10            | 10             |

#### Duplex + 2 in 1 mode:

| Originals | Simplex Sheet<br>used | Duplex Sheets<br>used | Paper<br>Saved | Total counter | Duplex counter |
|-----------|-----------------------|-----------------------|----------------|---------------|----------------|
| 1         | 1                     | 1                     | 0              | 1             | 1              |
| 2         | 2                     | 1                     | 1              | 1             | 1              |
| 3         | 3                     | 1                     | 2              | 2             | 2              |
| 4         | 4                     | 1                     | 3              | 2             | 2              |
| 5         | 5                     | 2                     | 3              | 3             | 3              |
| 6         | 6                     | 2                     | 4              | 3             | 3              |
| 7         | 7                     | 2                     | 5              | 4             | 4              |

| Originals | Simplex Sheet<br>used | Duplex Sheets<br>used | Paper<br>Saved | Total counter | Duplex counter |
|-----------|-----------------------|-----------------------|----------------|---------------|----------------|
| 8         | 8                     | 2                     | 6              | 4             | 4              |
| 9         | 9                     | 3                     | 6              | 5             | 5              |
| 10        | 10                    | 3                     | 7              | 5             | 5              |
| 11        | 11                    | 3                     | 8              | 6             | 6              |
| 12        | 12                    | 3                     | 9              | 6             | 6              |

7. Energy Saving

# Model MD-P2 Machine Code: M075

**Appendices** 

30 November, 2010

# TABLE OF CONTENTS

| 1. Appendix: Specifications                    |    |
|------------------------------------------------|----|
| General Specifications                         |    |
| Mainframe                                      | 3  |
| Option                                         | 6  |
| Supported Paper Sizes                          | 7  |
| 2. Appendix: Preventive Maintenance            |    |
| Preventive Maintenance                         |    |
| User Replaceable Items                         |    |
| 3. Appendix: SP Mode Tables                    |    |
| Service Mode                                   | 13 |
| SP1-XXX (Service Mode)                         | 13 |
| Engine SP1-xxx                                 | 23 |
| SP1-XXX (Feed)                                 | 23 |
| Engine SP2-xxx                                 |    |
| SP2-XXX (Drum)                                 |    |
| Engine SP3-xxx and SP4-xxx                     |    |
| SP3-XXX (Process)                              |    |
| SP4-XXX (Scanner)                              |    |
| Engine SP5-xxx                                 |    |
| SP5-XXX (Mode)                                 |    |
| Engine SP7-xxx                                 | 77 |
| SP7-XXX (Data Log)                             | 77 |
| Engine SP8-xxx                                 | 95 |
| SP8-XXX (Data Log 2)                           | 95 |
| Input and Output Check                         |    |
| Input Check Table                              |    |
| Output Check Table                             |    |
| 4. Appendix: Machine Swap                      |    |
| Exchange and Replace Procedure                 |    |
| Instruction                                    |    |
| Cleaning Points after Machine Arrival at Depot |    |

# **General Specifications**

## Mainframe

## Engine

| Туре                                |                        |  | Desktop                                                                                      |  |  |
|-------------------------------------|------------------------|--|----------------------------------------------------------------------------------------------|--|--|
|                                     |                        |  | Laser beam scanning and electro-photographic printing                                        |  |  |
| Technology                          | ology                  |  | Mono-component toner development                                                             |  |  |
|                                     |                        |  | 4-drum tandem method                                                                         |  |  |
| Memory                              |                        |  | 384 MB (Standard)/ 768MB (Max.)                                                              |  |  |
| Resolution (dpi)                    |                        |  | 600 x 600 dpi (Speed Mode)<br>600 x 600 dpi (2bit)<br>1200 x 1200 dpi equivalent (Fine Mode) |  |  |
| Printing Speed                      | General<br>Paper A4/LT |  | FC: 25 ppm (LT: 26 ppm)                                                                      |  |  |
| First Print Speed                   | Speed Mono             |  | 13.5 sec or less                                                                             |  |  |
| (A4/LT, SEF,<br>Std. Tray) F/C      |                        |  | 13.5 sec or less                                                                             |  |  |
| Duplex Printing A4, LT, B5, LG, Exe |                        |  | Automatic                                                                                    |  |  |
| Dimensions (W x D x H)              |                        |  | 400 x 480 x 387 mm/ 15.8 x 18.9 x 15.2 inch                                                  |  |  |
| Weight                              |                        |  | 29.0 kg / 63.9 lb or less<br>*Includes consumables.                                          |  |  |

|                     | C                          | Std Tray              | 500 sheets                                                                                                    |  |
|---------------------|----------------------------|-----------------------|----------------------------------------------------------------------------------------------------|--|
|                     | Sianaara                   | Bypass tray           | 100 sheet                                                                                                    |  |
| Input capacity      | Op. Paper<br>Tray          | Paper Feed<br>Unit    | 500 sheets x 1                                                                                                    |  |
|                     | Max                        |                       | Up to 1,100 sheets                                                                                                    |  |
| Output<br>capacity  | Standard<br>Tray Face down |                       | Up to 150 sheets (A4/LT, 80g/m <sup>2</sup> or 20lb)                                                                                                    |  |
|                     | Standard Tray              |                       | A4, B5, A5, Legal, Letter, Executive, Foolscap, Folio, F<br>(8"x13"),                                                                                                    |  |
|                     |                            |                       | Custom size: Min. 148mm x 210mm (5.8"x8.3"), Max.<br>216mm x 356mm (8.5"x14.0")                                                                                                    |  |
| Input Paper<br>Size | Bypass Tray                |                       | A4, B5, A5, Legal, Letter, HLT, Executive, Foolscap,<br>Folio, F(8"x13"), B6, A6                                                                                                    |  |
|                     |                            |                       | Custom size: Min. 64mm x 125mm (2.5" x 4.9"), Max.<br>216mm x 1260mm (8.5" x 49.6")                                                                                                    |  |
|                     | Op. Paper Tray             |                       | A4, Letter                                                                                                    |  |
|                     |                            | Std.Tray              | Plain Paper/ Middle Thick/ Thick Paper/ Recycle<br>Paper/ Color Paper/ Letterhead/ Preprinted/ Thin<br>Paper/ Glossy/ Matted/ Special Paper/ Label                                         |  |
| Media Type          |                            | Bypass Tray           | Plain Paper/Middle Thick/Recycle Paper/Envelope/<br>Glossy: Thick/Matted/Matted: Thick/Thick Paper/<br>Label/Thin Paper/Color Paper/Letterhead/<br>Preprinted/Bond/Cardstock/Special Paper |  |
|                     |                            | Op.Paper<br>Feed Unit | Plain Paper/ Middle Thick/ Thick Paper/ Recycle<br>Paper/ Color Paper/ Letterhead/ Preprinted/ Thin<br>Paper                                                                               |  |
|                     | Standard Tray              |                       | 60-163 g/m <sup>2</sup> (16-43 lb)                                                                                                    |  |
|                     | Bypass tray                |                       | 60-220 g/m <sup>2</sup> (16-59 lb)                                                                                                    |  |
| Paper Weight        | Duplex                     |                       | 60-90 g/m <sup>2</sup> (16-24 lb)                                                                                                    |  |
|                     | Op. Paper<br>Tray          | Paper Feed<br>Unit    | 60-105g/m <sup>2</sup> (16-28lb)                                                                                                    |  |
| Rating Power                         | NA version             |                              | 120V, 60Hz                                                                          |  |
|--------------------------------------|------------------------|------------------------------|-------------------------------------------------------------------------------------|--|
| Spec.                                | EU version             |                              | 220 - 240V, 50/60Hz                                                                 |  |
|                                      | NA                     | Max.                         | 1300W or less                                                                       |  |
| Power                                | version                | Energy Saver                 | 5.5 W or less                                                                       |  |
| Consumption                          | Ell.                   | Max.                         | 1300W or less                                                                       |  |
|                                      | EU version             | Energy Saver                 | 5.5 W or less                                                                       |  |
| Warm-up Time                         | 1                      | ,                            | 20 sec or less (from power on)                                                      |  |
| F 6                                  | Sleep Mode             |                              | Adjustable<br>(off/ 1/ 5/ 8/15/ 30/ 60 min.: default 8 min.)                        |  |
| Energy Save<br>Mode                  | Panel Off Mode         |                              | Default: Off<br>If this mode is "On"; the default is 10 sec. (Uses approx<br>45 W). |  |
|                                      | c. 11 /1               | Mainframe: Less than 31dB(A) |                                                                                     |  |
|                                      | Stand by/ Energy Saver |                              | System: Less than 30dB(A)                                                           |  |
| Sound Pressure<br>Level<br>(ISO7779) | Printing               |                              | Mainframe:<br>Bk: 54 dB, FC: 55 dB                                                  |  |
|                                      |                        |                              | System:<br>"BK: -, FC: Less than 59 dB(A)"                                          |  |

### Controller

| CPU       |          | 533 MHz                                                                         |
|-----------|----------|---------------------------------------------------------------------------------|
|           | Standard | USB2.0, USB2.0-Host, Ethernet (100 BASE-TX/ 10 BASE-T)                          |
| Interface | Optional | IEEE1284 ECP Parallel, Gigabit Ethernet Board, IEEE 802.11 a/<br>g Wireless LAN |
| Language  |          | PCL5c/6, PostScript 3 emulation, PDF emulation, PictBridge<br>(Option)          |
| Font      |          | PCL: 45 fonts + International Fonts 13 fonts<br>PS3: 80 fonts                   |

|                   | Standard:                                                                |
|-------------------|--------------------------------------------------------------------------|
|                   | Windows 2000/ XP/ Server 2003 R2/ Vista/ Server2008/7<br>(32 bit, 64bit) |
| Operating Systems | MacOS (v 8.6 or later),                                                  |
|                   | Option:                                                                  |
|                   | Novell Netware (V 6.5 or later)                                          |
| Network Protocols | TCP/IP, Apple Talk, IPX/SPX, IPsec                                       |

## Option

### Paper Feed Unit

|                       | Paper Size             | A4,Letter                             |  |
|-----------------------|------------------------|---------------------------------------|--|
|                       | Paper Weight           | 60-105g/m <sup>2</sup> (16-28lb)      |  |
| Paper Tray<br>(500x1) | Paper capacity         | 500 sheets x 1 tray                   |  |
|                       | Dimensions (W x D x H) | 400 x 450 x 127mm/16 x 18 x 5.08 inch |  |
|                       | Weight                 | 6 kg/13.2 lb                          |  |

# Supported Paper Sizes

| А | Supported and the size is molded in the tray. Need to select paper size by operation panel/driver. |
|---|----------------------------------------------------------------------------------------------------|
| В | Supported but size is not molded in the tray. Need to select paper size by operation panel/driver. |
| С | Need to input paper size by operation panel and driver.                                            |
| N | Not supported.                                                                                     |

| Туре        |     | SEE /    |              | Input Tray    |                |               |   |
|-------------|-----|----------|--------------|---------------|----------------|---------------|---|
|             |     | LEF Size | Std.<br>Tray | Option<br>PFU | Bypass<br>Tray | Auto.<br>Dup. |   |
|             | A 4 | SEF      | 210x297      | А             | А              | В             | В |
|             | A4  | LEF      | 297x210      | Ν             | N              | Ν             | Ν |
|             | В5  | SEF      | 182x257      | А             | N              | В             | В |
|             |     | LEF      | 257x182      | Ν             | N              | Ν             | Ν |
| Plain Panar | A5  | SEF      | 148x210      | А             | N              | В             | Ν |
| Plain Paper |     | LEF      | 210x148      | Ν             | N              | N             | Ν |
|             | Вб  | SEF      | 128x182      | Ν             | N              | В             | Ν |
|             |     | LEF      | 182x128      | Ν             | N              | N             | Ν |
|             | 4.6 | SEF      | 105x148      | Ν             | N              | В             | Ν |
|             | A6  | LEF      | 148x105      | Ν             | N              | N             | Ν |

|             |             | SEE / |                    | Input Tray   |               |                |               |
|-------------|-------------|-------|--------------------|--------------|---------------|----------------|---------------|
| Ту          | pe          | LEF   | Size               | Std.<br>Tray | Option<br>PFU | Bypass<br>Tray | Auto.<br>Dup. |
|             | DLT         | SEF   | 11" x 17"          | Ν            | N             | N              | Ν             |
|             | Legal       | SEF   | 8 1/2″x14″         | А            | Ν             | В              | В             |
|             | l etter     | SEF   | 81/2″x11″          | А            | А             | В              | В             |
|             | Leller      | LEF   | 11″x 8 1/2″        | Ν            | Ν             | Ν              | Ν             |
|             | Half Letter | SEF   | 5 1/2″ x 8<br>1/2″ | Ν            | Ν             | С              | N             |
| Plain Paper | Executive   | SEF   | 7 1/4″x10<br>1/2″  | A            | Ν             | В              | В             |
|             |             | LEF   | 10 1/2″x7<br>1/4″  | Ν            | Ν             | N              | N             |
|             | F           | SEF   | 8″ x 13″           | В            | N             | В              | В             |
|             | Foolscap    | SEF   | 8 1/2″ x 13″       | В            | N             | В              | В             |
|             | Folio       | SEF   | 8 1/4″ x 13″       | В            | Ν             | В              | В             |
|             | 8 Kai       | SEF   | 267 x 390          | Ν            | Ν             | N              | Ν             |
| Plain Paper |             | SEF   | 195 x 267          | С            | Ν             | С              | Ν             |
|             |             | LEF   | 267 x 195          | Ν            | Ν             | Ν              | Ν             |
|             | Com10       | SEF   | 4 1/8″ x 9<br>1/2″ | Ν            | Ν             | С              | Ν             |
| Envolone    | Monarch     | SEF   | 3 7/8″ x 7<br>1/2″ | Ν            | Ν             | С              | N             |
| Lincope     | C6          | SEF   | 114 x 162          | Ν            | N             | С              | N             |
|             | C5          | SEF   | 162 x 229          | N            | N             | С              | N             |
|             | DL Env      | SEF   | 110 x 220          | Ν            | N             | С              | N             |

|        | SEE / |        | Input Tray                   |              |               |                |               |
|--------|-------|--------|------------------------------|--------------|---------------|----------------|---------------|
| Тур    | e     | LEF    | Size                         | Std.<br>Tray | Option<br>PFU | Bypass<br>Tray | Auto.<br>Dup. |
| Custom |       | Width  | 64-90mm<br>(2.5″x 3.5″)      | Ν            | Ν             | С              | Ν             |
|        |       |        | 90-148mm<br>(3.6″x 5.8″)     | Ν            | Ν             | С              | В             |
|        | Le    |        | 148-216mm<br>(5.8″ x 8.5″)   | С            | Ν             | С              | В             |
|        |       | Lucal  | 125-210mm<br>(4.9″x 8.3″)    | Ν            | Ν             | С              | Ν             |
|        |       |        | 210-240mm<br>(8.3″x 9.4″)    | С            | Ν             | С              | Ν             |
|        |       | Lengin | 240-356mm<br>(9.4″x 14.0″)   | С            | Ν             | С              | В             |
|        |       |        | 356-1260mm<br>(14.0″x 49.6″) | Ν            | Ν             | С              | Ν             |

1. Appendix: Specifications

## **Preventive Maintenance**

#### User Replaceable Items

| ltem                     | Replacement Timing                                                                                  |
|--------------------------|----------------------------------------------------------------------------------------------------|
| Print Cartridge (AIO)    | Starter/Short: Approx. 2.8 k prints/cartridge<br>Long: 7.2 k for BK/ 6.6 k for CMY prints/cartridge |
| Maintenance Kit          | Fusing Unit<br>Transfer Roller Unit<br>Approx. 90 k prints/ unit                                    |
| Image Transfer Belt Unit | Approx. 90 k prints/ unit                                                                           |
| Waste Toner Bottle       | Approx. 55 k prints/ bottle<br>(See condition 4)                                                    |

#### Condition:

- An A4 (8.5"x11")/ 5% chart is used to measure the above replacement timing except the Print Cartridge (AIO).
- 2. The condition is standard temperature and humidity.
- 3. The expected yield measurement for the Print Cartridge (AIO) is based on ISO 19798 (ISO chart, continuous prints).
- 4. These replacement timings may change depending on the circumstances and printing conditions.
- 5. The replacement timing of the Maintenance Kit (Fusing Unit and Transfer Roller Unit), Transfer Belt Unit and Waste Toner Bottle are measured by 3P/J when the printer is used 50% for color and 50% for black-and-white

#### Yield Items

The following items are not user replaceable items. However, replacement at its yield is required for the following items to maintain the printing operation.

| ltem              | Yield                       |
|-------------------|-----------------------------|
| Paper Feed Roller | Approx. 200 k prints/ peace |

| Separation Pad | Approx. 200 k prints/ peace |
|----------------|-----------------------------|
|                |                             |

#### Service Maintenance

To enable the machine for the maintenance by the service technician, the meter-charge mode must be set to "1 (On)" with SP5930-001.

PM items serviced by the service technician are designated as user replaceable items and yield items.

The following table shows the expected yield values for PM items when replacing them by the service technician with the meter-charge mode on.

|                                                           | Meter-charge Mode<br>On |
|-----------------------------------------------------------|-------------------------|
| Image Transfer Belt Unit                                  | 135 K                   |
| Maintenance Kit (Fusing Unit and Transfer<br>Roller Unit) | 135 K                   |

The replacement timing for the customer maintenance is set earlier than the target yield for the service maintenance in order to ensure that the parts of the machine are replaced before an image problem occurs.

## Service Mode

#### SP1-XXX (Service Mode)

| 1001 | Bit Switch   |                                                                                                    |                                |                       |  |
|------|--------------|----------------------------------------------------------------------------------------------------|--------------------------------|-----------------------|--|
| 001  | Bit Switch 1 |                                                                                                    | 0                              | 1                     |  |
|      | bit 0        | DFU                                                                                                    | -                              | -                     |  |
|      | bit 1        | DFU                                                                                                    | -                              | -                     |  |
|      | bit 2        | DFU                                                                                                    | -                              | -                     |  |
|      | bit 3        | No I/O Timeout                                                                                             | 0: Disable                     | 1: Enable             |  |
|      |              | Enable: The MFP I/O Timeout setting will have no effect. I/O Timeouts will never occur.                    |                                |                       |  |
|      | bit 4        | SD Card Save Mode                                                                                          | 0: Disable                     | 1: Enable             |  |
|      |              | Enable: Print jobs will be saved to an SD Card in the Function" in "System Maintenance" chapter of the Fig | GW SD slot (<br>eld Service Ma | ●"Card Save<br>nual). |  |
|      | bit 5        | DFU                                                                                                    | -                              | -                     |  |
|      | bit 6        | DFU                                                                                                    | -                              | -                     |  |
|      | bit 7        | [RPCS,PCL]: Printable area frame border                                                                    | 0: Disable                     | 1: Enable             |  |
|      |              | Enable: The machine prints all RPCS and PCL jobs w printable area.                                         | ith a border on                | the edges of the      |  |

| 1001 | Bit Switch |
|------|------------|
|------|------------|

| 002 | Bit Switch 2 |                                                                                                    | 0         | 1          |
|-----|--------------|----------------------------------------------------------------------------------------------------|-----------|------------|
|     | bit 0        | DFU                                                                                                    | -         | -          |
|     | bit 1        | DFU                                                                                                    | -         | -          |
|     | bit 2        | DFU                                                                                                    | -         | -          |
|     | bit 3        | [PCL5e/c,PS]: PDL Auto Switching                                                                                                    | 0: Enable | 1: Disable |
|     |              | Disable: The MFPs ability to change the PDL processor mid-job.<br>Some host systems submit jobs that contain both PS and PCL5e/c. If Auto PDL switching<br>is disabled, these jobs will not be printed properly. |           |            |
|     | bit 4        | DFU                                                                                                    | -         | -          |
|     | bit 5        | DFU                                                                                                    | -         | -          |
|     | bit 6        | DFU                                                                                                    | -         | -          |
|     | bit 7        | DFU                                                                                                    | _         | -          |

| 1001 | Bit Switch   |                                                                                                    |            |           |  |  |
|------|--------------|----------------------------------------------------------------------------------------------------|------------|-----------|--|--|
| 003  | Bit Switch 3 |                                                                                                    | 0          | 1         |  |  |
|      | bit 0        | DFU                                                                                                    | -          | -         |  |  |
|      | bit 1        | DFU                                                                                                    | -          | -         |  |  |
|      | bit 2        | [PCL5e/c]: Legacy HP compatibility                                                                                                    | 0: Disable | 1: Enable |  |  |
|      |              | Enable: Uses the same left margin as older HP models such as HP4000/HP8000.<br>In other words, the left margin defined in the job (usually " <esc>*r0A") will be changed to "<esc>*r1A"</esc></esc> |            |           |  |  |
|      | bit 3        | DFU                                                                                                    | -          | -         |  |  |
|      | bit 4        | DFU                                                                                                    | -          | -         |  |  |
|      | bit 5        | DFU                                                                                                    | -          | -         |  |  |
|      | bit 6        | DFU                                                                                                    | -          | -         |  |  |
|      | bit 7        | DFU                                                                                                    | -          | -         |  |  |

| 1001 Bit Switch |
|-----------------|
|-----------------|

| 004 | Bit Switch 4 DFU | 0 | 1 |
|-----|------------------|---|---|
|     |                  |   |   |

| Bit Switch                                                                                                    |                                                                                                    |                                                                                                    |                                                                                                    |  |
|----------------------------------------------------------------------------------------------------|----------------------------------------------------------------------------------------------------|----------------------------------------------------------------------------------------------------|----------------------------------------------------------------------------------------------------|--|
| Bit Swit                                                                                                    | ch 5                                                                                                    | 0                                                                                                    | 1                                                                                                    |  |
| bit 0                                                                                                    | DFU                                                                                                    | -                                                                                                    | -                                                                                                    |  |
| bit 1                                                                                                    | Multiple copies if a paper size or type mismatch occurs                                                                                                    | 0: Disable<br>(Single<br>copy)                                                                                                    | 1: Enable<br>(Multiple copy)                                                                                                    |  |
|                                                                                                    | If a paper size or type mismatch occurs during the pasingle copy is output by default. Using this BitSw, the all copies even if a paper mismatch occurs.                                            | rinting of multip<br>device can be                                                                                                    | le copies, only a<br>configured to print                                                                                                    |  |
| bit 2                                                                                                    | DFU                                                                                                    | -                                                                                                    | -                                                                                                    |  |
| bit 3                                                                                                    | [PS] PS Criteria                                                                                                    | Pattern3                                                                                                    | Pattern 1                                                                                                    |  |
| Change the number of PS criterion used by the PS interpreter to determine w<br>job is PS data or not.<br>Pattern3: includes most PS commands.<br>Pattern1: A small number of PS taas and headers |                                                                                                    |                                                                                                    |                                                                                                    |  |
| bit 4                                                                                                    | Increase max number of the stored jobs to 1000 jobs.                                                                                                    | Disable<br>(100)                                                                                                    | Enable (1000)                                                                                                    |  |
|                                                                                                    | Enable: Changes the maximum number of jobs that c<br>Type settings to 1000. The default is 100.                                                                                                    | an be stored o                                                                                                    | n the HDD via Job                                                                                                    |  |
| bit 5                                                                                                    | Face-up output                                                                                                    | Disable                                                                                                    | Enable                                                                                                    |  |
|                                                                                                    | Enable: All print jobs will be output face-up in the de                                                                                                    | stination tray.                                                                                                    |                                                                                                    |  |
| bit 6                                                                                                    | Method for determining the image rotation for the edge to bind on.                                                                                                    | 0: Disable                                                                                                    | 1: Enable                                                                                                    |  |
|                                                                                                    | If enabled, the image rotation will be performed as t<br>older models for the binding of pages of mixed orier<br>The old models are below:<br>- PCL: Pre-04A models<br>- PS/PDE/RPCS:Pre-05S models | hey were in the<br>ntation jobs.                                                                                                    | specifications of                                                                                                    |  |
|                                                                                                    | Bit Swit<br>Bit Swit<br>bit 0<br>bit 1<br>bit 2<br>bit 2<br>bit 3<br>bit 4<br>bit 4<br>bit 5<br>bit 6                                                                                               | Bit Switch         Bit Switch 5         bit 0       DFU         bit 1       Multiple copies if a paper size or type mismatch occurs during the print occurs         bit 1       Multiple copies if a paper size or type mismatch occurs during the print occurs         bit 2       If a paper size or type mismatch occurs during the print occurs         bit 2       DFU         bit 3       [PS] PS Criteria         Change the number of PS criterion used by the PS in point includes most PS commands.         Pattern 1: A small number of PS tags and headers         bit 4       Increase max number of the stored jobs to 1000 jobs.         Enable: Changes the maximum number of jobs that or type settings to 1000. The default is 100.         bit 5       Face-up output         Enable: All print jobs will be output face-up in the default is 100.         bit 6       Method for determining the image rotation for the edge to bind on.         If enabled, the image rotation will be performed as to older models for the binding of pages of mixed orient The old models are below:         - PCL: Pre-04A models       - PS/PDF/RPCS:Pre-05S models | Bit Switch       0         Bit Switch 5       0         bit 0       DFU       -         bit 1       Multiple copies if a paper size or type mismatch occurs during the printing of multip single copy is output by default. Using this BitSw, the device can be all copies even if a paper mismatch occurs.       0: Disable (Single copy)         bit 2       DFU       -         bit 2       DFU       -         bit 3       [PS] PS Criteria       Pattern3         Change the number of PS criterion used by the PS interpreter to deriob is PS data or not.<br>Pattern3: includes most PS commands.<br>Pattern1: A small number of PS tags and headers       Disable (100)         bit 4       Increase max number of PS tags and headers       Disable (100)         bit 5       Face-up output       Disable (100)       Disable (100)         bit 6       Method for determining the image rotation for the edge to bind on.       O: Disable (100)         bit 6       Method for determining the image rotation for the older models for the binding of pages of mixed or interview or in the older models are below:<br>- PCL: Pre-04A models       O: Disable |  |

|      | bit 7    | Letterhead mode printing | 0: Disable | 1: Enable<br>(Duplex) |
|------|----------|--------------------------|------------|-----------------------|
|      |          |                          |            |                       |
| 1001 | Bit Swit | ch                       |            |                       |

| 1001 | Bit Switch              |   |   |
|------|-------------------------|---|---|
| 006  | Bit Switch 6 <b>DFU</b> | - | - |

| 1001 | Bit Switch       |                                                                                                    |                                                     |                                                          |  |
|------|------------------|----------------------------------------------------------------------------------------------------|-----------------------------------------------------|----------------------------------------------------------|--|
| 007  | Bit Switch 7 0 1 |                                                                                                    |                                                     |                                                          |  |
|      | bit 0            | Print path                                                                                                    | 0: Disable                                          | 1: Enable                                                |  |
|      |                  | If enabled, simplex pages (in mixed simplex/duplex<br>page of an odd paged duplex job (PS, PCL5, PCL6)<br>duplex unit. Not having to switch paper paths increa | PS/PCL5 jobs<br>, are always rc<br>ses the print sp | only) and the last<br>puted through the<br>eed slightly. |  |
|      | bit 1<br>to 7    | DFU                                                                                                    | -                                                   | -                                                        |  |

| 1001 | Bit Switch                                                               |                                                                 |                                  |        |  |
|------|--------------------------------------------------------------------------|-----------------------------------------------------------------|----------------------------------|--------|--|
| 008  | Bit Swit                                                                 | ch 8                                                            | 0                                | 1      |  |
|      | bit 0                                                                    | DFU                                                             | -                                | -      |  |
|      | bit 1                                                                    | DFU                                                             | -                                | -      |  |
|      | bit 2                                                                    | DFU                                                             | -                                | -      |  |
|      | bit 3                                                                    | [PCL,PS]: Allow BW jobs to print without requiring<br>User Code | Disable                          | Enable |  |
|      | Enable: BW jobs submitted without a user code authentication is enabled. |                                                                 | will be printed even if usercode |        |  |
|      |                                                                          | ♦ Note                                                          |                                  |        |  |
|      |                                                                          | • Color jobs will not be printed without a valid us             | er code.                         |        |  |
|      | bit 4                                                                    | DFU                                                             | -                                | -      |  |
|      | bit 5                                                                    | DFU                                                             | -                                | -      |  |
|      | bit 6                                                                    | DFU                                                             | -                                | -      |  |
|      | bit 7                                                                    | DFU                                                             | -                                | -      |  |

| 1001                                                                                                    | Bit Switch                                                                                                    |                                                                                                    |                                              |                                           |  |
|----------------------------------------------------------------------------------------------------|----------------------------------------------------------------------------------------------------|----------------------------------------------------------------------------------------------------|----------------------------------------------|-------------------------------------------|--|
| 005                                                                                                    | Bit Swit                                                                                                    | ch 9                                                                                                    | 0                                            | 1                                         |  |
|                                                                                                    | hit 0                                                                                                    | PDL Auto Detection timeout of jobs submitted via<br>USB or Parallel Port (IEEE 1284).                                                                                         | "Disabled<br>(Immediatel<br>y)"              | "Enabled<br>(10 seconds)"                 |  |
|                                                                                                    |                                                                                                    | To be used if PDL auto-detection fails. A failure of PDL<br>mean that the job can't be printed. This bit switch tell<br>immediately (default) upon failure or to wait 10 seco | autodetection of<br>s the device wh<br>onds. | doesn't necessarily<br>nether to time-out |  |
|                                                                                                    | bit 1                                                                                                    | DFU                                                                                                    | -                                            | -                                         |  |
|                                                                                                    | bit 2                                                                                                    | Job Cancel                                                                                                    | Disabled<br>(Not<br>cancelled)               | Enabled<br>(Cancelled)                    |  |
| If this bit switch, all jobs will be cancelled after a jam occurs.<br>Note: If this bitsw is enabled, printing under the following conditions<br>problems:<br>- Job submission via USB or Parallel Port<br>- Spool printing (WIM >Configuration > Device Settings > System) |                                                                                                    |                                                                                                    |                                              | s might result in                         |  |
|                                                                                                    | bit 3                                                                                                    | DFU                                                                                                    | -                                            | -                                         |  |
|                                                                                                    | bit 4                                                                                                    | Timing of the PJL Status ReadBack (JOB END) when printing multiple collated copies.                                                                                           | Disabled                                     | Enabled                                   |  |
|                                                                                                    | <ul> <li>This bitsw determines the timing of the PJL USTATUS JOB END sent when multiple collated copies are being printed.</li> <li>O (default): JOB END is sent by the device to the client after the first copy has complet printing. This causes the page counter to be incremented after the first copy and the again at the end of the job.</li> <li>1: JOB END is sent by the device to the client after the last copy has finished printing. This causes the page counter to be incremented at the end of each job.</li> </ul> |                                                                                                    |                                              |                                           |  |
|                                                                                                    | bit 5<br>to 7                                                                                                    | DFU                                                                                                    | -                                            | -                                         |  |

| 1003 [Clear Setting] |
|----------------------|
|----------------------|

#### 3. Appendix: SP Mode Tables

| 1002 1 | Initialize System                                           |
|--------|-------------------------------------------------------------|
| 1003 1 | Initializes settings in the "System" menu of the user mode. |
| 1003 3 | Delete Program                                              |

| 1004   | [Print Summary]                                                              |
|--------|------------------------------------------------------------------------------|
| 1004 1 | Service Summary                                                              |
|        | Prints the service summary sheet (a summary of all the controller settings). |

| 1005   | [Display Version]                                |
|--------|--------------------------------------------------|
| 1005 1 | Printer Version                                  |
|        | Displays the version of the controller firmware. |

| 1007     | [Supply Display]                                                |      |                                                |  |  |
|----------|-----------------------------------------------------------------|------|------------------------------------------------|--|--|
| 1007     | Enables or disables the display for information on each supply. |      |                                                |  |  |
| 1007 001 | Development                                                     | *CTL |                                                |  |  |
| 1007 002 | PCU                                                             | *CTL |                                                |  |  |
| 1007 003 | Transfer                                                        | *CTL |                                                |  |  |
| 1007 004 | Int. Transfer                                                   | *CTL | [0 or 1 / <b>0</b> / 1 / step]<br>0. OFF 1. ON |  |  |
| 1007 005 | Transfer Roller                                                 | *CTL |                                                |  |  |
| 1007 006 | Fuser                                                           | *CTL |                                                |  |  |
| 1007 007 | Fuser Oil                                                       | *CTL |                                                |  |  |

|        | [ToneCtlSet] Toner Control Setting                                                                                              |      |  |  |
|--------|----------------------------------------------------------------------------------------------------|------|--|--|
| 1101   | Recalls a set of gamma settings. This can be either a) the factory setting, b) the previous setting, or c) the current setting. |      |  |  |
| 11011  | Tone (Factory)                                                                                                    |      |  |  |
| 1101 2 | Tone (Prev.)                                                                                                    | *CTL |  |  |
| 11013  | Tone (Current)                                                                                                    |      |  |  |

| 1100   | [ToneCtlSet] Toner Control Setting                                       |  |  |  |  |
|--------|--------------------------------------------------------------------------|--|--|--|--|
| 1102   | Selects the printing mode (resolution) for the printer gamma adjustment. |  |  |  |  |
|        | • 00: *1200x1200Photo                                                    |  |  |  |  |
| 1102 1 | • 01: 600x600Text                                                        |  |  |  |  |
|        | • 02: 1200x1200Text                                                      |  |  |  |  |
|        | • 03: 1200x600Text                                                       |  |  |  |  |
|        | • 04: 600x600Photo                                                       |  |  |  |  |
|        | • 05: 1200x600Photo                                                      |  |  |  |  |

| 1102   | [PrnColorSheet] Print Color Sheet                                                      |  |  |  |
|--------|----------------------------------------------------------------------------------------|--|--|--|
| 1103   | Prints the test page to check the color balance before and after the gamma adjustment. |  |  |  |
| 1103 1 | ToneCtlSheet (Toner Control Sheet)                                                     |  |  |  |
| 1103 2 | ColorChart                                                                             |  |  |  |

| 1104     | [ToneCtlValue] Toner Control Value                                         |      |                                 |  |
|----------|----------------------------------------------------------------------------|------|---------------------------------|--|
| 1104     | Adjusts the printer gamma for the mode selected in the Mode Selection menu |      |                                 |  |
| 1104 001 | Set Black 1                                                                | *CTL |                                 |  |
| 1104 021 | Set Cyan 1                                                                 | *CTL | [0+ 055 / <b>14</b> / 1 / 4- 1] |  |
| 1104 041 | Set Magenta 1                                                              | *CTL |                                 |  |
| 1104 061 | Set Yellow 1                                                               | *CTL |                                 |  |
| 1104 002 | Set Black 2                                                                | *CTL |                                 |  |
| 1104 022 | Set Cyan 2                                                                 | *CTL | [0 + 255 / 22 / 1 / 4 + 2]      |  |
| 1104 042 | Set Magenta 2                                                              | *CTL | [0 to 200 / <b>32</b> / 1/step] |  |
| 1104 062 | Set Yellow 2                                                               | *CTL |                                 |  |
| 1104 003 | Set Black 3                                                                | *CTL |                                 |  |
| 1104 023 | Set Cyan 3                                                                 | *CTL | [0+ 055 / <b>10</b> / 1 / 4- 1] |  |
| 1104 043 | Set Magenta 3                                                              | *CTL |                                 |  |
| 1104 063 | Set Yellow 3                                                               | *CTL |                                 |  |

| 1104 004 | Set Black 4   | *CTL |                                   |
|----------|---------------|------|-----------------------------------|
| 1104 024 | Set Cyan 4    | *CTL |                                   |
| 1104 044 | Set Magenta 4 | *CTL | [U to 255 / <b>04</b> / 1/step]   |
| 1104 064 | Set Yellow 4  | *CTL |                                   |
| 1104 005 | Set Black 5   | *CTL |                                   |
| 1104 025 | Set Cyan 5    | *CTL | [0 to 255 / <b>90</b> / 1 / tom]  |
| 1104 045 | Set Magenta 5 | *CTL | [0 10 233 / <b>00</b> / 1 / step] |
| 1104 065 | Set Yellow 5  | *CTL |                                   |
| 1104 006 | Set Black 6   | *CTL |                                   |
| 1104 026 | Set Cyan 6    | *CTL | [0 to 255 / <b>04</b> / 1 / tom]  |
| 1104 046 | Set Magenta 6 | *CTL |                                   |
| 1104 066 | Set Yellow 6  | *CTL |                                   |
| 1104 007 | Set Black 7   | *CTL |                                   |
| 1104 027 | Set Cyan 7    | *CTL | [0 + 255 / 112 / 1 / top]         |
| 1104 047 | Set Magenta 7 | *CTL |                                   |
| 1104 067 | Set Yellow 7  | *CTL |                                   |
| 1104 008 | Set Black 8   | *CTL |                                   |
| 1104 028 | Set Cyan 8    | *CTL | [0 + 255 / 129 / 1 / top]         |
| 1104 048 | Set Magenta 8 | *CTL |                                   |
| 1104 068 | Set Yellow 8  | *CTL |                                   |
| 1104 009 | Set Black 9   | *CTL |                                   |
| 1104 029 | Set Cyan 9    | *CTL | [0 + 255 / 144 / 1 / step]        |
| 1104 049 | Set Magenta 9 | *CTL |                                   |
| 1104 069 | Set Yellow 9  | *CTL |                                   |

| 1104 010 | Set Black 10   | *CTL |                                  |
|----------|----------------|------|----------------------------------|
| 1104 030 | Set Cyan 10    | *CTL | [0+ 055 / <b>140</b> / 1 / 4- 1] |
| 1104 050 | Set Magenta 10 | *CTL |                                  |
| 1104 070 | Set Yellow 10  | *CTL |                                  |
| 1104 011 | Set Black 11   | *CTL |                                  |
| 1104 031 | Set Cyan 11    | *CTL | [0 + 255 / 174 / 1 / step]       |
| 1104 051 | Set Magenta 11 | *CTL |                                  |
| 1104 071 | Set Yellow 11  | *CTL |                                  |
| 1104 012 | Set Black 12   | *CTL |                                  |
| 1104 032 | Set Cyan 12    | *CTL | [0 + 255 / 102 / 1 / step]       |
| 1104 052 | Set Magenta 12 | *CTL |                                  |
| 1104 072 | Set Yellow 12  | *CTL |                                  |
| 1104 013 | Set Black 13   | *CTL |                                  |
| 1104 033 | Set Cyan 13    | *CTL | [0 + 255 / 209 / 1 / step]       |
| 1104 053 | Set Magenta 13 | *CTL |                                  |
| 1104 073 | Set Yellow 13  | *CTL |                                  |
| 1104 014 | Set Black 14   | *CTL |                                  |
| 1104 034 | Set Cyan 14    | *CTL | [0  to  255 / 224 / 1 / stop]    |
| 1104 054 | Set Magenta 14 | *CTL |                                  |
| 1104 074 | Set Yellow 14  | *CTL |                                  |
| 1104 015 | Set Black 15   | *CTL |                                  |
| 1104 035 | Set Cyan 15    | *CTL | [0  to  255 / 240 / 1 / stop]    |
| 1104 055 | Set Magenta 15 | *CTL |                                  |
| 1104 075 | Set Yellow 15  | *CTL |                                  |

|      | [ToneCtlSave] Toner Control Save                                                                                                    |
|------|----------------------------------------------------------------------------------------------------|
| 1105 | Saves the print gamma (adjusted with the Gamma Adj.) as the new Current Setting. Before the machine stores the new "current setting", it moves the data stored as the "current setting" to the "previous setting" memory-storage location. |

| 1104   | [Toner Limit]                                           |      |                                       |  |  |
|--------|---------------------------------------------------------|------|---------------------------------------|--|--|
| 1106   | Adjusts the maximum toner amount for image development. |      |                                       |  |  |
| 1106 1 | Toner Limit Value                                       | *CTL | [100 to 400 / <b>230</b> / 1 %/step ] |  |  |

| 1108     | [Ext. Toner Save] |  |  |
|----------|-------------------|--|--|
| 1108 001 | Mode 1: Text      |  |  |
| 1108 002 | Mode 2: Text      |  |  |
| 1108 003 | Mode 1: Image     |  |  |
| 1108 004 | Mode 2: Image     |  |  |
| 1108 005 | Mode 1: Line      |  |  |
| 1108 006 | Mode 2: Line      |  |  |
| 1108 007 | Mode 1: Paint     |  |  |
| 1108 008 | Mode 2: Paint     |  |  |

| 1100   | [EconomyColor]                                      |      |                                    |  |  |
|--------|-----------------------------------------------------|------|------------------------------------|--|--|
| 1109   | Adjusts the toner density rate for each print mode. |      |                                    |  |  |
| 1109 1 | Text                                                | *CTL | [0 to 999 / <b>80</b> / 1 %/step ] |  |  |
| 1109 2 | Image                                               | *CTL | [0 to 999 / <b>50</b> / 1 %/step ] |  |  |
| 1109 3 | Line                                                | *CTL | [0 to 999 / <b>30</b> / 1 %/step ] |  |  |
| 1109 4 | Paint                                               | *CTL | [0 to 999 / <b>30</b> / 1 %/step ] |  |  |

3

# Engine SP1-xxx

### SP1-XXX (Feed)

|      | [Lead Edge Reg.] Leading Edge Registration                                                                                                    |                                              |                                             |  |
|------|----------------------------------------------------------------------------------------------------|----------------------------------------------|---------------------------------------------|--|
| 1001 | (Tray or By-pass, Paper Type                                                                                                    | (Tray or By-pass, Paper Type, Process Speed) |                                             |  |
|      | Process Speed: LowSpd: Low Speed, HlfSpd: Half speed, NorSpd: Normal speed                                                                                                    |                                              |                                             |  |
|      | ♦ Note                                                                                                    |                                              |                                             |  |
|      | <ul> <li>Adjusts the leading edg<br/>operation timing for each</li> </ul>                                                                                                    | e registrati<br>ch mode.                     | on. This SP changes the registration clutch |  |
|      | • A +ve value sets the reg                                                                                                    | jistration st                                | art timing earlier.                         |  |
|      | • A -ve value sets the registration start timing later. The value of the normal paper in RS is the standard value. The values of papers other than normal are added to the value of the normal paper in RS. |                                              |                                             |  |
| 002  | T1:NorSpd 0.3mm                                                                                                    | *EGB                                         | [-9.0 to 9.0 / <b>0</b> / 0.3 mm/step]      |  |
| 003  | T1:HlfSpd 0.3mm                                                                                                    | *EGB                                         | [-9.0 to 9.0 / <b>0</b> / 0.3 mm/step]      |  |
| 006  | T2:NorSpd 0.3mm                                                                                                    | *EGB                                         | [-9.0 to 9.0 / <b>0</b> / 0.3 mm/step]      |  |
| 007  | T2:HlfSpd 0.3mm                                                                                                    | *EGB                                         | [-9.0 to 9.0 / <b>0</b> / 0.3 mm/step]      |  |
| 014  | ByPas:NorSpd 0.3mm                                                                                                    | *EGB                                         | [-9.0 to 9.0 / <b>0</b> / 0.3 mm/step]      |  |
| 015  | ByPas:HlfSpd 0.3mm                                                                                                    | *EGB                                         | [-9.0 to 9.0 / <b>0</b> / 0.3 mm/step]      |  |
| 018  | Dup:NorSpd 0.3mm                                                                                                    | *EGB                                         | [-9.0 to 9.0 / <b>0</b> / 0.3 mm/step]      |  |
| 021  | Dup:HlfSpd 0.3mm                                                                                                    | *EGB                                         | [-9.0 to 9.0 / <b>0</b> / 0.3 mm/step]      |  |
| 063  | T1:LowSpd 0.3mm                                                                                                    | *EGB                                         | [-9.0 to 9.0 / <b>0</b> / 0.3 mm/step]      |  |
| 065  | ByPas:LowSpd 0.3mm                                                                                                    | *EGB                                         | [-9.0 to 9.0 / <b>0</b> / 0.3 mm/step]      |  |
| 066  | Dup:LowSpd 0.3mm                                                                                                    | *EGB                                         | [-9.0 to 9.0 / <b>0</b> / 0.3 mm/step]      |  |
| 100  | Mar.pos 0:OFF1:ON                                                                                                    | *EGB                                         | [0 or 1 / <b>0</b> / -/step]                |  |

1002

[S-to-S Reg.] Side-to-Side Registration

| 001 | By-pass 0.0846mm | *EGB | A                                                                     |
|-----|------------------|------|-----------------------------------------------------------------------|
| 002 | Tray1 0.0846mm   | *EGB | mode. This SP changes the laser main scan start                       |
| 003 | Tray2 0.0846mm   | *EGB | position. $\left[ 62 \pm 62 \right] \left( 0.0946 \text{ mm} \right)$ |
| 004 | Duplex 0.0846mm  | *EGB | [-03 10 03 / <b>0</b> / 0.0040 mm / siep]                             |

| 1003 | [Paper Buckle] Paper Buckle                  |      |                                            |
|------|----------------------------------------------|------|--------------------------------------------|
| 1003 | (Tray or By-pass, Paper Type, Process Speed) |      |                                            |
| 002  | Tray1 0.1mm                                  | *EGB | A                                          |
| 006  | Tray2 0.1mm                                  | *EGB | registration roller for each mode. This SP |
| 014  | By-pass 0.3mm                                | *EGB | changes the paper feed timing.             |
| 018  | Duplex 0.1mm                                 | *EGB |                                            |

|      | [Lead Edge Reg.] Leading Ec                                                                                      | lge Registr | ation                               |
|------|----------------------------------------------------------------------------------------------------|-------------|-------------------------------------|
| 1100 | (Tray or By-pass, Paper Type, Process Speed)                                                                     |             |                                     |
|      | Process Speed: LowSpd: Low Speed, HlfSpd: Half speed, NorSpd: Normal speed                                       |             |                                     |
|      | These SPs can be adjusted by UP mode. The setting range of SP1100 is different from the setting range of SP1001. |             |                                     |
| 002  | T1:NorSpd 0.3mm                                                                                                  | *EGB        | [0 to 9.0 / <b>0</b> / 0.3 mm/step] |
| 003  | T1:HlfSpd 0.3mm                                                                                                  | *EGB        | [0 to 9.0 / <b>0</b> / 0.3 mm/step] |
| 006  | T2:NorSpd 0.3mm                                                                                                  | *EGB        | [0 to 9.0 / <b>0</b> / 0.3 mm/step] |
| 007  | T2:HlfSpd 0.3mm                                                                                                  | *EGB        | [0 to 9.0 / <b>0</b> / 0.3 mm/step] |
| 014  | ByPas:NorSpd 0.3mm                                                                                               | *EGB        | [0 to 9.0 / <b>0</b> / 0.3 mm/step] |
| 015  | ByPas:HlfSpd 0.3mm                                                                                               | *EGB        | [0 to 9.0 / <b>0</b> / 0.3 mm/step] |
| 018  | Dup:NorSpd 0.3mm                                                                                                 | *EGB        | [0 to 9.0 / <b>0</b> / 0.3 mm/step] |
| 021  | Dup:HlfSpd 0.3mm                                                                                                 | *EGB        | [0 to 9.0 / <b>0</b> / 0.3 mm/step] |
| 063  | T1:LowSpd 0.3mm                                                                                                  | *EGB        | [0 to 9.0 / <b>0</b> / 0.3 mm/step] |
| 065  | ByPas:LowSpd 0.3mm                                                                                               | *EGB        | [0 to 9.0 / <b>0</b> / 0.3 mm/step] |
| 066  | Dup:LowSpd 0.3mm                                                                                                 | *EGB        | [0 to 9.0 / <b>0</b> / 0.3 mm/step] |

| 1102 | [S-to-S Reg.] Side-to-Side Registration                                                                          |      |                                                                                                    |
|------|----------------------------------------------------------------------------------------------------|------|----------------------------------------------------------------------------------------------------|
|      | These SPs can be adjusted by UP mode. The setting range of SP1102 is different from the setting range of SP1002. |      |                                                                                                    |
| 001  | By-pass 0.34mm                                                                                                   | *EGB |                                                                                                    |
| 002  | Tray1 0.34mm                                                                                                    | *EGB | mode. This SP changes the laser main scan start                                                                                                    |
| 003  | Tray2 0.34mm                                                                                                    | *EGB | position. $\left[15 + 15\right] \left( 0 \right) \left( 0 \right) \left( 15 + 15 \right) \left( 15 + 15 \right) \left( 1$ |
| 004  | Duplex 0.34mm                                                                                                    | *EGB | [-15 to 15 / <b>U</b> / 0.34 mm / step]                                                                                                    |

| 1105 | [Temp. Adj.] Temperature Adjustment |                                   |                                                  |  |
|------|-------------------------------------|-----------------------------------|--------------------------------------------------|--|
| 1105 | Adjusts the fusing unit subtra      | djustment<br>Ictive value<br>*EGB | e for the target temperature of each paper type. |  |
|      | Fusing Temp.                        | *EGB                              | [1 to 16 / <b>16</b> / 1 /step]                  |  |
|      | 16: No adjustment                   |                                   | 8: -16°C                                         |  |
|      | 15: -2°C                            |                                   | 7: -18°C                                         |  |
|      | 14: -4°C                            |                                   | 6: -20°C                                         |  |
| 001  | 13: -6°C                            |                                   | 5: -22°C                                         |  |
|      | 12: -8°C                            |                                   | 4: -24°C                                         |  |
|      | 11:-10°C                            |                                   | 3: -26°C                                         |  |
|      | 10: -12°C                           |                                   | 2: -28°C                                         |  |
|      | 9: -14°C                            |                                   | 1: -30°C                                         |  |

| 1159 | [Fusing JAM SC] Fusing JAM SC Setting |      |                                                                                                    |
|------|---------------------------------------|------|----------------------------------------------------------------------------------------------------|
| 001  | Detect 0:OFF 1:ON                     | *EGB | Turns on or off the fusing jam SC to detect the three<br>consecutive paper jams at fusing unit.<br>[0 or 1 / <b>0</b> / 1 /step]<br>0: OFF, 1: ON |

| 1000 | [Print Support]                       |
|------|---------------------------------------|
| 1900 | These SPs can be adjusted by UP mode. |

#### 3. Appendix: SP Mode Tables

| 001 | FullDetc.0:OFF1:ON | *EGB | Turns on or off the paper exit overflow detection.<br>[0 or 1 / <b>0</b> / 1 /step]<br>0: OFF, 1: ON                                  |
|-----|--------------------|------|----------------------------------------------------------------------------------------------------|
| 003 | SSizeSup0:OFF 1:ON | *EGB | Turns on or off the small size paper (60-90 mm)<br>detection from the by-pass tray.<br>[0 or 1 / <b>0</b> / 1 /step]<br>0: OFF, 1: ON |
| 005 | FullDetc.Offset    | *EGB | Specifies the threshold sheet of the paper exit overflow detection.<br>[-150 to 150 / <b>0</b> / 1 sheet/step]                        |

# Engine SP2-xxx

## SP2-XXX (Drum)

|      | [Color Regist.] Color Registration Correction<br>([Color], M: Main scan, S: Sub scan) <b>DFU</b>                                                                                                    |      |                                                      |  |
|------|----------------------------------------------------------------------------------------------------|------|------------------------------------------------------|--|
| 2101 | You can adjust these SPs if the color registration is not good after the Line Position<br>Adjustment (also known as 'MUSIC') is done. The [K] value (-001) is the standard value<br>in the main scan adjustment. The values other than [k] value are added to [K] value. So,<br>[K] value normally does not need to be adjusted in the main scan adjustment. |      |                                                      |  |
| 001  | [K]: Main Reg. Dot                                                                                                    | *EGB |                                                      |  |
| 002  | [M]: Main Reg. Dot                                                                                                    | *EGB | Adjusts the side edge registration by a dot for each |  |
| 003  | [C]: Main Reg. Dot                                                                                                    | *EGB | [-127 to 127 / <b>0</b> / 1 dot/step]                |  |
| 004  | [Y]: Main Reg. Dot                                                                                                    | *EGB |                                                      |  |
| 013  | [M]:Sub Reg. Line                                                                                                    | *EGB |                                                      |  |
| 014  | [C]:Sub Reg. Line                                                                                                    | *EGB | [-127 to 127 / <b>0</b> / 1 line/step]               |  |
| 015  | [Y]:Sub Reg. Line                                                                                                    | *EGB |                                                      |  |
| 021  | [K]:Sub Reg. Dot                                                                                                    | *EGB |                                                      |  |
| 022  | [M]:Sub Reg. Dot                                                                                                    | *EGB | [0 + 15/0/1] when $det/details$                      |  |
| 023  | [C]:Sub Reg. Dot                                                                                                    | *EGB |                                                      |  |
| 024  | [Y]:Sub Reg. Dot                                                                                                    | *EGB |                                                      |  |

| 2104 | [Magnifi. Adj.] Magnification Adjustment<br>([Color], Main Scan Magnification) <b>DFU</b> |      |                                           |
|------|-------------------------------------------------------------------------------------------|------|-------------------------------------------|
| 001  | [K]:M Mag 0.001%                                                                          | *EGB |                                           |
| 002  | [M]:M Mag 0.001%                                                                          | *EGB | Adjusts the main scan magnification.      |
| 003  | [C]:M Mag 0.001%                                                                          | *EGB | [-1200 to 1200 / <b>0</b> / 0.001% /step] |
| 004  | [Y]:M Mag 0.001%                                                                          | *EGB |                                           |

| 2109  | [Test Print]                                             |                          |                                                                            |  |
|-------|----------------------------------------------------------|--------------------------|----------------------------------------------------------------------------|--|
| 001   | Test Print Exe                                           | -                        |                                                                            |  |
| 002   | Image Pattern 1                                          | -                        | [0 to 127 / <b>0</b> / 1 /step]                                            |  |
|       | 0: Grid (512 dot pitch)                                  | 1                        |                                                                            |  |
|       | 2: Grid Horizontal (128dc                                | ot pitch)                |                                                                            |  |
|       | 4: Grid / vertical line (128                             | 3dot pitch)              |                                                                            |  |
|       | 8: Horizontal line / 2dot (                              | 4dot pitch               | )                                                                          |  |
|       | 16: Vertical line / 2dot (4                              | dot pitch)               |                                                                            |  |
|       | 32: Horizontal line / 1 do                               | t (2dot pite             | ch)                                                                        |  |
|       | 64: Vertical line / 1dot (2                              | dot pitch)               |                                                                            |  |
|       | Image Pattern 2                                          | -                        | [0 to 127 / <b>0</b> / 1 /step]                                            |  |
|       | 0: Belt                                                  |                          |                                                                            |  |
|       | 2: Solid                                                 |                          |                                                                            |  |
| 003   | 4: 4 x 4 dot (8dot pitch)                                |                          |                                                                            |  |
|       | 8: 2 x 2 dot (4dot pitch)                                |                          |                                                                            |  |
|       | 16: 1 x 1 dot (2dot pitch)                               |                          |                                                                            |  |
|       | 32: Grid / skew 1dot (512dot pitch)                      |                          |                                                                            |  |
|       | 64: Grid / skew 1dot (128dot pitch)                      |                          |                                                                            |  |
| 0.0.4 |                                                          |                          | Specifies the number of outputs.                                           |  |
| 004   | Print Page                                               | -                        | [0 to 127 / <b>0</b> / 1 page /step]                                       |  |
|       |                                                          |                          | Selects the feed tray.                                                     |  |
| 005   | Feed Source                                              | -                        | [0 to 2 / <b>0</b> / 1 /step]                                              |  |
|       |                                                          |                          | 0: Tray 1, 1: By-pass, 2: Tray 2                                           |  |
|       |                                                          |                          | Selects the print mode for the test print.                                 |  |
| 006   | Print Mode                                               | -                        | [0 or 1 / <b>0</b> / 1 /step]                                              |  |
|       |                                                          |                          | 0: Simplex, 1: Duplex                                                      |  |
| 0.07  |                                                          |                          | Selects the color mode for the test print.                                 |  |
| 007   | Color                                                    | -                        | [0 to 7 / 0 / 1 /step]                                                     |  |
|       | 0: Black, 1: Magenta, 2: C<br>(Yellow and Cyan), 6: Blue | Cyan, 3: Yo<br>e (Magent | ellow, 4: Red (Yellow and Magenta), 5: Green<br>a and Cyan), 7: Full Color |  |

| 2120 | [Auto Adjustment] Manual Line Position Adjustment Execution |      |                                                                                                    |
|------|-------------------------------------------------------------|------|----------------------------------------------------------------------------------------------------|
| 001  | LPos. Adj: Rough                                            | -    | Performs the line position rough adjustment.                                                                                                    |
| 002  | LPos. Adj: Fine                                             | -    | Performs the line position fine adjustment.                                                                                                    |
| 003  | LSpd LPos. Adj                                              | -    | Performs the line position adjustment for the low speed.                                                                                                    |
| 004  | Adjustment                                                  | -    | Performs the process control and line position fine adjustment.                                                                                                    |
| 005  | ProCon 0:OFF 1:ON                                           | *EGB | Turns on or off the automatic process control<br>execution.<br>[0 or 1 / <b>0</b> / 1 /step]<br>0:OFF, 1:ON                                                                                                    |
| 006  | MUSIC 0:OFF 1:ON                                            | *EGB | Turns on or off the automatic line position control<br>execution.<br>[0 or 1 / <b>0</b> / 1 /step]<br>0:OFF, 1:ON                                                                                                    |
| 007  | Tnr Cnt 0:OFF 1:ON                                          | *EGB | Turns on or off the automatic toner control<br>execution.<br>[0 or 1 / <b>0</b> / 1 /step]<br>0:OFF, 1:ON                                                                                                    |
| 008  | Color Regi. Adj                                             | *EGB | Performs the process control, line position rough<br>adjustment, line position fine adjustment and line<br>position adjustment for the low speed in order.                                                                                                  |
| 009  | Transfer Belt Adj                                           | *EGB | Performs the process control, line position rough<br>adjustment, line position fine adjustment and line<br>position adjustment for the low speed in order. The<br>standard margin position is measured when<br>executing the line position fine adjustment. |

| 2152 | [Area Shading] Area Shading Correction Setting |  |  |
|------|------------------------------------------------|--|--|
| 2152 | ([Color], Area) <b>DFU</b>                     |  |  |

| 2152 006 | [K]: Area 0 | *EGB |                                          |
|----------|-------------|------|------------------------------------------|
| 2152 007 | [K]: Area 1 | *EGB |                                          |
| 2152 008 | [K]: Area 2 | *EGB |                                          |
| 2152 009 | [K]: Area 3 | *EGB |                                          |
| 2152 010 | [K]: Area 4 | *EGB | [0.10 to 2.00 / <b>1.00</b> / 0.01/step] |
| 2152 011 | [K]: Area 5 | *EGB |                                          |
| 2152 012 | [K]: Area 6 | *EGB |                                          |
| 2152 013 | [K]: Area 7 | *EGB |                                          |
| 2152 014 | [K]: Area 8 | *EGB |                                          |
| 2152 017 | [M]: Area 0 | *EGB |                                          |
| 2152 018 | [M]: Area 1 | *EGB |                                          |
| 2152 019 | [M]: Area 2 | *EGB |                                          |
| 2152 020 | [M]: Area 3 | *EGB |                                          |
| 2152 021 | [M]: Area 4 | *EGB | [0.10 to 2.00 / <b>1.00</b> / 0.01/step] |
| 2152 022 | [M]: Area 5 | *EGB |                                          |
| 2152 023 | [M]: Area 6 | *EGB |                                          |
| 2152 024 | [M]: Area 7 | *EGB |                                          |
| 2152 025 | [M]: Area 8 | *EGB |                                          |

| 2152 028 | [C]: Area 0 | *EGB |                                          |
|----------|-------------|------|------------------------------------------|
| 2152 029 | [C]: Area 1 | *EGB |                                          |
| 2152 030 | [C]: Area 2 | *EGB |                                          |
| 2152 031 | [C]: Area 3 | *EGB |                                          |
| 2152 032 | [C]: Area 4 | *EGB | [0.10 to 2.00 / <b>1.00</b> / 0.01/step] |
| 2152 033 | [C]: Area 5 | *EGB |                                          |
| 2152 034 | [C]: Area 6 | *EGB |                                          |
| 2152 035 | [C]: Area 7 | *EGB |                                          |
| 2152 036 | [C]: Area 8 | *EGB |                                          |
| 2152 039 | [Y]: Area 0 | *EGB |                                          |
| 2152 040 | [Y]: Area 1 | *EGB |                                          |
| 2152 041 | [Y]: Area 2 | *EGB |                                          |
| 2152 042 | [Y]: Area 3 | *EGB |                                          |
| 2152 043 | [Y]: Area 4 | *EGB | [0.10 to 2.00 / <b>1.00</b> / 0.01/step] |
| 2152 044 | [Y]: Area 5 | *EGB |                                          |
| 2152 045 | [Y]: Area 6 | *EGB |                                          |
| 2152 046 | [Y]: Area 7 | *EGB |                                          |
| 2152 047 | [Y]: Area 8 | *EGB |                                          |
|          |             |      |                                          |

| 2142 | [Area Magni. Cor] Area Magnification Correction |  |  |
|------|-------------------------------------------------|--|--|
| 2102 | ([Color], Area) DFU                             |  |  |

| 2162 001 | [K]: Area 1 | *EGB |                                               |
|----------|-------------|------|-----------------------------------------------|
| 2162 002 | [K]: Area 2 | *EGB |                                               |
| 2162 003 | [K]: Area 3 | *EGB | -                                             |
| 2162 004 | [K]: Area 4 | *EGB | Adjusts the magnification correction for each |
| 2162 005 | [K]: Area 5 | *EGB | [-255 to 255 / <b>0</b> / 1 sub-dot/step]     |
| 2162 006 | [K]: Area 6 | *EGB |                                               |
| 2162 007 | [K]: Area 7 | *EGB |                                               |
| 2162 008 | [K]: Area 8 | *EGB |                                               |
| 2162 013 | [M]: Area 1 | *EGB |                                               |
| 2162 014 | [M]: Area 2 | *EGB |                                               |
| 2162 015 | [M]: Area 3 | *EGB |                                               |
| 2162 016 | [M]: Area 4 | *EGB | Adjusts the magnification correction for each |
| 2162 017 | [M]: Area 5 | *EGB | [-255 to 255 / <b>0</b> / 1 sub-dot/step]     |
| 2162 018 | [M]: Area 6 | *EGB |                                               |
| 2162 019 | [M]: Area 7 | *EGB |                                               |
| 2162 020 | [M]: Area 8 | *EGB |                                               |
| 2162 025 | [C]: Area 1 | *EGB |                                               |
| 2162 026 | [C]: Area 2 | *EGB |                                               |
| 2162 027 | [C]: Area 3 | *EGB |                                               |
| 2162 028 | [C]: Area 4 | *EGB | Adjusts the magnification correction for each |
| 2162 029 | [C]: Area 5 | *EGB | [-255 to 255 / <b>0</b> / 1 sub-dot/step]     |
| 2162 030 | [C]: Area 6 | *EGB |                                               |
| 2162 031 | [C]: Area 7 | *EGB |                                               |
| 2162 032 | [C]: Area 8 | *EGB |                                               |

| 2162 037 | [Y]: Area 1 | *EGB |                                               |
|----------|-------------|------|-----------------------------------------------|
| 2162 038 | [Y]: Area 2 | *EGB |                                               |
| 2162 039 | [Y]: Area 3 | *EGB |                                               |
| 2162 040 | [Y]: Area 4 | *EGB | Adjusts the magnification correction for each |
| 2162 041 | [Y]: Area 5 | *EGB | [-255 to 255 / <b>0</b> / 1 sub-dot/step]     |
| 2162 042 | [Y]: Area 6 | *EGB |                                               |
| 2162 043 | [Y]: Area 7 | *EGB |                                               |
| 2162 044 | [Y]: Area 8 | *EGB |                                               |

| 2181     | [LPos. Adj Result] Line Position Adjustment Result<br>([Color],Value, Unit) |      |                                      |  |
|----------|-----------------------------------------------------------------------------|------|--------------------------------------|--|
|          | The following SPs display the result of MUSIC for the skew correction.      |      |                                      |  |
| 2181 001 | [K]: Skew                                                                   | *EGB | [-999 to 999 / <b>0</b> / 1 µm/step] |  |
| 2181 011 | [M]: Skew                                                                   | *EGB | [-999 to 999 / <b>0</b> / 1 µm/step] |  |
| 2181 021 | [C]: Skew                                                                   | *EGB | [-999 to 999 / <b>0</b> / 1 µm/step] |  |
| 2181 031 | [Y]: Skew                                                                   | *EGB | [-999 to 999 / <b>0</b> / 1 µm/step] |  |

| 2186 | [MUSIC Record] Automatic Line Position Adjustment Record |  |  |
|------|----------------------------------------------------------|--|--|
| 2180 | The following SPs display the MUSIC record.              |  |  |

|             | Result                                 | *EGB        | [0 to 999999 / <b>0</b> / 1 /step]      |  |  |  |
|-------------|----------------------------------------|-------------|-----------------------------------------|--|--|--|
|             | MUSIC executing: 0000                  |             |                                         |  |  |  |
|             | MUSIC success: xxx1 ("x": any numbers) |             |                                         |  |  |  |
|             | Pattern detection error: xxx2          | ("x": any n | umbers)                                 |  |  |  |
|             | Skew error: 0003                       |             |                                         |  |  |  |
| 2186 007    | Bend error: 0004                       |             |                                         |  |  |  |
|             | Sub-scan shift error: 0005             |             |                                         |  |  |  |
|             | Main-scan shift error: 0006            |             |                                         |  |  |  |
|             | D-phase error: 0007                    |             |                                         |  |  |  |
|             | MUSIC interruption: 0008               |             |                                         |  |  |  |
|             | No MUSIC execution: 0009               |             |                                         |  |  |  |
| 0.1.0.4.000 |                                        | *500        | Displays the number of MUSIC execution. |  |  |  |
| 2186 008    | Execution                              | ^EGB        | [0 to 9999 / <b>0</b> / 1 /step]        |  |  |  |
| 2186 009    | Failure                                | *ECD        | Displays the number of MUSIC failure.   |  |  |  |
|             | raiiure                                | EGR         | [0 to 9999 / <b>0</b> / 1 /step]        |  |  |  |

| 2100 | [Transfer Adj]                                                         |      |                                         |  |  |
|------|------------------------------------------------------------------------|------|-----------------------------------------|--|--|
| 2190 | Configures the settings for the image transfer belt reverse cleaning.  |      |                                         |  |  |
| 001  | Belt Cleaning                                                          | *EGB | [0 or 1 / 1 / 1 /step]<br>0: Off, 1: On |  |  |
|      | Turns on or off the reverse cleaning mode for the image transfer belt. |      |                                         |  |  |
| 002  | Paper Trans:Side1 <b>DFU</b>                                           | *EGB | [-15 to 15 / <b>0</b> / 1 µ/step]       |  |  |
| 003  | Paper Trans:Side2 <b>DFU</b>                                           | *EGB | [-15 to 15 / <b>0</b> / 1 µ/step]       |  |  |
| 004  | Media Type <b>DFU</b>                                                  | *EGB | [0 to 19 / 0 / 1 /step]                 |  |  |

| 2191 | [Laser Unit] <b>DFU</b> |      |                                                                          |
|------|-------------------------|------|--------------------------------------------------------------------------|
| 001  | LD Default Set          | *EGB | Returns the current settings for the laser unit to the factory settings. |
| 011  | Bk Data                 | *EGB | Inputs the BK LD initial data.                                           |
| 012  | M Data                  | *EGB | Inputs the M LD initial data.                                            |

| 013 | C Data | *EGB | Inputs the C LD initial data. |
|-----|--------|------|-------------------------------|
| 014 | Y Data | *EGB | Inputs the Y LD initial data. |

| 2907 | [ACS SW: FC Mode]                                                          |  |  |  |  |
|------|----------------------------------------------------------------------------|--|--|--|--|
| 001  | Cont.Mono Sheet *EGB -                                                     |  |  |  |  |
|      | Selects the counter method for the ACS switching.<br>[0 or 1 / 1 / -/step] |  |  |  |  |
|      | 0: Document counter, 1: Page counter                                       |  |  |  |  |

# Engine SP3-xxx and SP4-xxx

### SP3-XXX (Process)

| 3901     | [Auto Adjustment] |      |                                                                 |
|----------|-------------------|------|-----------------------------------------------------------------|
| 3901 001 | TD Setting Exe    | *EGB | Executes the automatic adjustment (process control).            |
| 3901 002 | TD Setting Result | *EGB | Displays the result of the automatic adjustment for each color. |
| 3901 003 | Detail Result K   | *EGB | Displays the result of the automatic adjustment for black.      |
| 3901 004 | Detail Result M   | *EGB | Displays the result of the automatic adjustment for magneta.    |
| 3901 005 | Detail Result C   | *EGB | Displays the result of the automatic adjustment for cyan.       |
| 3901 006 | Detail Result Y   | *EGB | Displays the result of the automatic adjustment for yellow.     |

### SP4-XXX (Scanner)

| 4901     | [Auto Adjustment] |      |                                                                          |
|----------|-------------------|------|--------------------------------------------------------------------------|
| 4901 001 | Laser-TM Sn Cnt   | *EGB | Displays the distance between the exposure point of black and TM sensor. |

# Engine SP5-xxx

## SP5-XXX (Mode)

Ę

| 5001     | [All Indicators On] |      |                                        |
|----------|---------------------|------|----------------------------------------|
| 5001 001 |                     | *CTL | Checks the LED on the operation panel. |

| 5024     | [mm/ inchDisplay] |      |                                                                                                   |
|----------|-------------------|------|---------------------------------------------------------------------------------------------------|
| 5024 001 |                   | *CTL | Sets units (mm or inch) for custom paper sizes.<br>[0 or 1 / 1 /-]<br>0: mm (EU/AS), 1: inch (NA) |

| 5045     | [Accounting counter] |      |                                                                                                    |
|----------|----------------------|------|----------------------------------------------------------------------------------------------------|
| 5045 001 | Counter Method       | *CTL | Selects the counting method if the meter charge<br>mode is enabled with SP5-930-001.<br>[0 to 2 / 1 / -]<br>0: Developments, 1: Pages, 2:Coverage range |

| 5051     | [Refill Toner Disp] Toner Refill Display |      |                                                                                                    |  |
|----------|------------------------------------------|------|----------------------------------------------------------------------------------------------------|--|
| 5051 001 | Refill Toner Disp                        | *CTL | Enable or disable the warning display when you<br>install a toner bottle that was refilled by third party<br>venders.<br>[0 or 1 / <b>0</b> / -]<br>0: Enable, 1: Disable |  |

| 5055     | [Display IP address] |      |                                                                                                    |
|----------|----------------------|------|----------------------------------------------------------------------------------------------------|
| 5055 001 | Display IP address   | *CTL | Display or does not display the IP address on the<br>LCD.<br>[0 or 1 / <b>0</b> / -]<br>0: Not display, 1: Display |

| 5056 | [Coverage Counter] |  |
|------|--------------------|--|
|------|--------------------|--|

| 5056 001 | Coverage Counter | *CTL | Display or does not display the coverage counter.<br>[0 or 1 / <b>0</b> / -] |
|----------|------------------|------|------------------------------------------------------------------------------|
|          |                  |      | 0: Not display, 1: Display                                                   |

| 5169     | [CE Login] |      |                                                                               |
|----------|------------|------|-------------------------------------------------------------------------------|
| 5169 001 | CE Login   | *CTL | Enables or disables the CE login.<br>[0 or 1 / <b>0</b> / -]<br>0: Off, 1: On |

| 5195     | [Limitless SW] <b>DFU</b>                                                                                                    |      |                    |  |
|----------|----------------------------------------------------------------------------------------------------|------|--------------------|--|
| 5105 001 |                                                                                                    | *CTI | [0  or  1 / 0 / -] |  |
| 5195 001 | -                                                                                                    | CIL  | 1: Tray priority   |  |
|          | Selects the paper feed mode.                                                                                                    |      |                    |  |
|          | This changes the feeding tray as soon as the machine detects the priority tray even the paper still remains in the feeding tray.                                                                      |      |                    |  |
|          | Tray priority:                                                                                                    |      |                    |  |
|          | This changes the feeding tray after the paper in the tray where the machine has been feeding paper has been run out of.<br>This SP is activated only when a customer selects the "Auto Paper Select". |      |                    |  |
|          |                                                                                                    |      |                    |  |
|          |                                                                                                    |      |                    |  |

| 5302     | [Set Time]      |       |                                                                                                    |
|----------|-----------------|-------|----------------------------------------------------------------------------------------------------|
| 5302 002 | Time difference | *CTL# | Adjusts the RTC (real time clock) time setting for the<br>local time zone.<br>[-1440 to 1440 / <b>NA, EU, CH</b> / 1 minute/step]<br>NA: <b>-300</b> , EU: <b>60</b> , CH: <b>480</b> |

| 5307     | [Summer Time] |   |                                                                                |
|----------|---------------|---|--------------------------------------------------------------------------------|
| 5307 001 | ON/OFF        | - | Enables or disables the summer time mode.<br>[0 to 1 / 1 / -]<br>0: Off, 1: On |

| 5307 003 | Rule Set(Start)                                                         | -            | NA: <b>04100010</b> , EU: <b>035(4)00010</b> ,<br>ASIA: <b>105(4)00010</b> |  |
|----------|-------------------------------------------------------------------------|--------------|----------------------------------------------------------------------------|--|
|          | Specifies the start setting for the summer time mode.                   |              |                                                                            |  |
|          | 1st and 2nd digits: The ma                                              | onth. [1 to  | 12]                                                                        |  |
|          | 3rd digit: The week of the                                              | month. [1    | to 5]                                                                      |  |
|          | 4th digit: The day of the w                                             | eek. [0 to   | 6 = Sunday to Saturday]                                                    |  |
|          | 5th and 6th digits: The hou                                             | ur. [00 to 2 | 23]                                                                        |  |
|          | 7th digit: The length of the                                            | advanced     | time. [0 to 9 / 1 hour /step]                                              |  |
|          | 8th digit: The length of the advanced time. [0 to 5 / 10 minutes /step] |              |                                                                            |  |
|          | For example: 3500010 (EU default)                                       |              |                                                                            |  |
|          | The timer is advanced by 1 hour at am 0:00 on the 5th Sunday in March   |              |                                                                            |  |
|          | • The digits are counte                                                 | d from the   | left.                                                                      |  |
|          | <ul> <li>Make sure that SP5-3</li> </ul>                                | 307-1 is s   | et to "]".                                                                 |  |
| 5307 004 | Rule Set(End)                                                           | -            | NA: <b>105(4)60000</b> , EU: <b>105(4)00000</b> ,<br>ASIA: <b>03100000</b> |  |
|          | Specifies the end setting fo                                            | or the sum   | ner time mode.                                                             |  |
|          | There are 8 digits in this S                                            | P.           |                                                                            |  |
|          | 1st and 2nd digits: The mo                                              | onth. [1 to  | 12]                                                                        |  |
|          | 3rd digit: The week of the month. [0 to 5]                              |              |                                                                            |  |
|          | 4th digit: The day of the w                                             | eek. [0 to   | 6 = Sunday to Saturday]                                                    |  |
|          | 5th and 6th digits: The hou                                             | ur. [00 to 2 | 23]                                                                        |  |
|          | The 7th and 8 digits must                                               | be set to "( | 00".                                                                       |  |
|          | • The digits are counte                                                 | d from the   | left.                                                                      |  |
|          | • Make sure that SP5-3                                                  | 307-1 is s   | et to "]".                                                                 |  |

| 5401     | [Access Control]             |              |                                                     |
|----------|------------------------------|--------------|-----------------------------------------------------|
| 5401 104 | Authentication Time          | *CTL         | [0 to 255 / <b>0</b> / 1 sec/step]<br>0: 60 seconds |
|          | Specifies the authentication | n time-out i | interval.                                           |

| 5401 162 | ExtAuth Detail               | *CTL       | Bit 0: Log-out without an IC card<br>0: Not allowed (default)<br>1: Allowed    |
|----------|------------------------------|------------|--------------------------------------------------------------------------------|
|          | Selects the log out type for | the extend | d authentication device.                                                       |
| 5401 200 | SDK1 Unique ID               | *CTL       | "SDK" is the "Software Development Kit". These                                 |
| 5401 201 | SDK1 Certification<br>Method | *CTL       | data can be converted from SAS (VAS) when installed or uninstalled. <b>DFU</b> |
| 5401 210 | SDK2 Unique ID               | *CTL       |                                                                                |
| 5401 211 | SDK2 Certification<br>Method | *CTL       |                                                                                |
| 5401 220 | SDK3 Unique ID               | *CTL       |                                                                                |
| 5401 221 | SDK3 Certification<br>Method | *CTL       |                                                                                |
| 5401 230 | SDK Cert                     | *CTL       |                                                                                |
| 5401 240 | Detail Option                | *CTL       |                                                                                |

| 5404     | [User Code Clear] User Code Counter Clear |   |                                |
|----------|-------------------------------------------|---|--------------------------------|
| 5404 001 | User Code Clear                           | - | Clears all counters for users. |

| 5411     | [LDAP Certification]                                                                                               |      |                                                                                    |  |
|----------|----------------------------------------------------------------------------------------------------|------|------------------------------------------------------------------------------------|--|
| 5411 004 | Easy Certification                                                                                                 | *CTL | [0 or 1 / 1 / -]<br>0: Off, 1: On                                                  |  |
|          | Determines whether easy LDAP certification is done.                                                                |      |                                                                                    |  |
| 5411 005 | Password Null Not<br>Permit* CTL[0 or 1 / 1 / -]<br>0: Password NULL not permitted.<br>1: Password NULL permitted. |      | [0 or 1 / 1 / -]<br>0: Password NULL not permitted.<br>1: Password NULL permitted. |  |
|          | This SP is referenced only when SP5411-4 is set to "1" (On).                                                       |      |                                                                                    |  |
| 5411 006 | Detail Option                                   | *CTL | Bit 0 Guest Certification<br><b>0: OFF</b> (default), 1: ON |
|----------|-------------------------------------------------|------|-------------------------------------------------------------|
|          | Determines whether guest certification is done. |      |                                                             |

| 5413 | [Lockout Setting] |      |                                                                                                    |
|------|-------------------|------|----------------------------------------------------------------------------------------------------|
| 001  | Lockout On/Off    | *CTL | Switches on/off the lock on the local address book<br>account.<br>[0 or 1 / <b>0</b> / -]<br>0: Off, 1: On                                                                                                    |
| 002  | Lockout Threshold | *CTL | Sets a limit on the frequency of lockouts for account<br>lockouts.<br>[1 to 10 / <b>5</b> / 1/step]                                                                                                    |
| 003  | Cancel On/Off     | *CTL | Determines whether the system waits the prescribed<br>time for input of a correct user ID and password<br>after an account lockout has occurred.<br>[0 or 1 / 0 / -]<br>0: Off (no wait time, lockout not cancelled)<br>1: On (system waits, cancels lockout if correct user<br>ID and password are entered. |
| 004  | Cancel Time       | *CTL | Determines the length of time that the system waits<br>for correct input of the user ID and password after<br>a lockout has occurred. This setting is used only if<br>SP5413-3 is set to "1" (on).<br>[1 to 999 / <b>60</b> / 1 min./step]                                                                   |

| 5414 | [Access Mitigation] |      |                                                                                                    |
|------|---------------------|------|----------------------------------------------------------------------------------------------------|
| 001  | Mitigation On/Off   | *CTL | Switches on/off masking of continuously used IDs<br>and passwords that are identical.<br>[0 or 1 / <b>0</b> / -]<br>0: Off, 1: On    |
| 002  | Mitigation Time     | *CTL | Sets the length of time for excluding continuous access for identical user IDs and passwords.<br>[0 to 60 / <b>15</b> / 1 min./step] |

| 5415 | [Password Attack] |      |                                                                                                    |
|------|-------------------|------|----------------------------------------------------------------------------------------------------|
| 001  | Permission Number | *CTL | Sets the number of attempts to attack the system with<br>random passwords to gain illegal access to the<br>system.<br>[O to 100 / <b>30</b> / 1 attempt/step] |
| 002  | Detect Time       | *CTL | Sets the time limit to stop a password attack once<br>such an attack has been detected.<br>[1 to 10 / <b>5</b> / 1 sec./step]                                 |

| 5416 | [Access Information] |      |                                                                                                    |
|------|----------------------|------|----------------------------------------------------------------------------------------------------|
| 001  | User Max Num         | *CTL | Limits the number of users used by the access<br>exclusion and password attack detection functions.<br>[50 to 200 / <b>200</b> / 1 users/step]        |
| 002  | Password Max Num     | *CTL | Limits the number of passwords used by the access<br>exclusion and password attack detection functions.<br>[50 to 200 / <b>200</b> / 1 password/step] |
| 003  | Monitor Interval     | *CTL | Sets the processing time interval for referencing<br>user ID and password information.<br>[1 to 10 / <b>3</b> / 1 sec./step]                          |

| 5417 | [Access Attack]    |      |                                                                                                    |
|------|--------------------|------|----------------------------------------------------------------------------------------------------|
| 001  | Permission Number  | *CTL | Sets a limit on access attempts when an excessive<br>number of attempts are detected for printer<br>features.<br>[0 to 500 / <b>100</b> / 1/step]                     |
| 002  | Attack Detect Time | *CTL | Sets the length of time for monitoring the frequency<br>of access to MFP features.<br>[10 to 30 / <b>10</b> / 1 sec./step]                                            |
| 003  | Cert Wait          | *CTL | Sets the wait time to slow down the speed of<br>certification when an excessive number of access<br>attempts have been detected.<br>[O to 9 / <b>3</b> / 1 sec./step] |

|     | Î              |      |                                                                                                    |
|-----|----------------|------|----------------------------------------------------------------------------------------------------|
| 004 | Attack Max Num | *CTL | Sets a limit on the number of requests received for<br>certification in order to slow down the certification<br>speed when an excessive number of access<br>attempts have been detected.<br>[50 to 200 / <b>200</b> / 1 attempt/step] |

|      | [User Auth]                                                                            |      |                                                                                                    |  |
|------|----------------------------------------------------------------------------------------|------|----------------------------------------------------------------------------------------------------|--|
| 5420 | These settings should be done with the System Administrator.                           |      |                                                                                                    |  |
|      | Note: These functions are enabled only after the user access feature has been enabled. |      |                                                                                                    |  |
| 041  | Printer                                                                                | *CTL | Determines whether certification is required before<br>a user can use the printer applications.<br>[0 or 1 / 0 / -]<br>0: On, 1: Off |  |
| 051  | SDK1                                                                                   | *CTL | [0 or 1 / <b>0</b> / 1] 0: ON. 1: OFF                                                                                                |  |
| 061  | SDK2                                                                                   |      | Determines whether certification is required before                                                                                  |  |
| 071  | SDK3                                                                                   |      | a user can use the SDK application.                                                                                                  |  |

| 5481 | [Auth. Error Code]                                                      |      |                                                                                                    |  |
|------|-------------------------------------------------------------------------|------|----------------------------------------------------------------------------------------------------|--|
|      | This SP codes determines how the authentication failures are displayed. |      |                                                                                                    |  |
| 001  | System Log Disp                                                         | *CTL | Determines whether an error code appears in the<br>system log after a user authentication failure occurs.<br>[0 or 1/0/1]<br>0: Off, 1: On |  |

| 5501     | [PM Alarm Interval] PM Alarm Interval |      |                                                                                                    |  |
|----------|---------------------------------------|------|----------------------------------------------------------------------------------------------------|--|
| 5501 001 | Printout                              | *CTL | Sets the PM alarm Interval.<br>[0 to 9999 / <b>0</b> / 1k prints/step]<br>The alert is sent to the e-mail address that is specified<br>for the system administrator using a browser and<br>the built-in web server (Web Image Monitor).<br>0: Disables the PM alarm<br>When SP5-866-001 is set to "1", this SP is enabled. |  |

| 5504     | [Jam Alarm]                                                                                                    |      |                                                                                    |
|----------|----------------------------------------------------------------------------------------------------|------|------------------------------------------------------------------------------------|
| 5504 001 | Jam Alarm                                                                                                    | *CTL | [0 to 3 / <b>3</b> / 1/step]<br>0: Disables the jam alarm<br>1: 1.5K, 2: 3K, 3: 6K |
|          | Sets the jam alarm level. If a paper jam occurs, the jam alarm counter increases by +1.<br>If no paper jam occurs while the set number of paper is output, the jam alarm counter<br>decreases by -1. The jam alarm occurs when the jam alarm counter gets to +10. |      |                                                                                    |
|          | The alert is sent to the e-mail address that is specified for the system administrator using a browser and the built-in web server (Web Image Monitor).<br>When SP5-866-001 is set to "1", this SP is enabled.                                                    |      |                                                                                    |

| 5505     | [Error Alarm]                                                                                                    |      |                                                            |  |
|----------|----------------------------------------------------------------------------------------------------|------|------------------------------------------------------------|--|
| 5505 001 | Error Alarm                                                                                                    | *CTL | [0 to 255 / <b>7</b> / 1/step]<br>0: Disables the PM alarm |  |
|          | Sets the error alarm level. If an SC code occurs, the error alarm counter increases by +1.<br>If no SC code occurs while the set number of paper is output, the jam alarm counter<br>decreases by -1. The error alarm occurs when the error alarm counter reaches +5. |      |                                                            |  |
|          | The alert is sent to the e-mail address that is specified for the system administrator using a browser and the built-in web server (Web Image Monitor).                                                                                                    |      |                                                            |  |
|          | When SP5-866-001 is set to "1", this SP is enabled.                                                                                                    |      |                                                            |  |

| 5507     | [Supply Alarm]     |      |                                                                                   |
|----------|--------------------|------|-----------------------------------------------------------------------------------|
| 5507 001 | Paper Size         | *CTL | Enables or disables the supply alarm.<br>[0 or 1 / <b>0</b> / -]<br>0: Off, 1: On |
| 5507 006 | Waste Toner Bottle | *CTL |                                                                                   |
| 5507 007 | Transfer Belt      | *CTL | Enables or disables the supply alarm.                                             |
| 5507 008 | Fusing unit        | *CTL | [0 of 1 / 1 / -]<br>0: Off, 1: On                                                 |
| 5507 009 | Cartridge          | *CTL |                                                                                   |

| 5507 080 | Toner Call Timing                                                                                                    | *CTL | Enables or disables the toner supply alarm.<br>[0 or 1 / <b>0</b> / -]<br>0: Toner end, 1: Toner near end |
|----------|----------------------------------------------------------------------------------------------------|------|----------------------------------------------------------------------------------------------------|
| 5507 128 | Interval: Others                                                                                                    | *CTL |                                                                                                    |
| 5507 133 | Interval: A4                                                                                                    | *CTL | Sets the paper supply alarm level. A paper supply                                                         |
| 5507 134 | Interval: A5                                                                                                    | *CTL | alarm counter increases by +1 when a sheet of the                                                         |
| 5507 142 | Interval: B5                                                                                                    | *CTL | related size is used. The paper supply alarm occurs<br>when one of the paper supply alarm counters gets   |
| 5507 164 | Interval: LG                                                                                                    | *CTL | to the set value.                                                                                         |
| 5507 166 | Interval: LT                                                                                                    | *CTL | [250 to 10000 / <b>1000</b> / 1/step]                                                                     |
| 5507 172 | Interval: HLT                                                                                                    | *CTL |                                                                                                    |
|          | The alert is sent to the e-mail address that is specified for the system administrator using a browser and the built-in web server (Web Image Monitor).<br>When SP5-866-001 is set to "1", this SP is enabled. |      |                                                                                                    |

| 5515     | [SC/Alarm Setting]                                                                                     |      |                                                                                              |  |  |
|----------|----------------------------------------------------------------------------------------------------|------|----------------------------------------------------------------------------------------------|--|--|
|          | Turns on or off the following SC alarm settings. These SP's are active when the CSS or NRS is enabled. |      |                                                                                              |  |  |
| 5515 001 | SC Call                                                                                                | *CTL | [0 or 1 / 1 / - ] 0: OFF, 1: ON                                                              |  |  |
| 5515 002 | Service Parts Ne                                                                                       | *CTL | This SP activates the service parts near end call.<br>[0 or 1 / <b>0</b> / - ] 0: OFF, 1: ON |  |  |
| 5515 003 | Service Parts En                                                                                       | *CTL | This SP activates the service parts end call.<br>[0 or 1 / <b>0</b> / - ] 0: OFF, 1: ON      |  |  |
| 5515 004 | User Call                                                                                              | *CTL | [0 or 1 / 1 / - ] 0: OFF, 1: ON                                                              |  |  |
| 5515 006 | Communication Te                                                                                       | *CTL | This SP activates the communication test call.<br>[0 or 1 / 1 / - ] 0: OFF, 1: ON            |  |  |
| 5515 007 | Machine Infomat                                                                                        | *CTL | This SP activates the machine information call.<br>[0 or 1 / 1 / - ] 0: OFF, 1: ON           |  |  |
| 5515 008 | Alarm Notice                                                                                           | *CTL | [0 or 1 / <b>0</b> / - ] 0: OFF, 1: ON                                                       |  |  |

| 5515 009 | Non Genuine Tonn  | *CTL | This SP activates the non genuine toner bottle call.<br>[0 or 1 / 1 / - ] 0: OFF, 1: ON      |
|----------|-------------------|------|----------------------------------------------------------------------------------------------|
| 5515010  | Supply Automatic  | *CTL | This SP activates the automatic supply order call.<br>[0 or 1 / <b>1</b> / - ] 0: OFF, 1: ON |
| 5515011  | Supply Management | *CTL | This SP activates the supply management call.<br>[0 or 1 / <b>1</b> / - ] 0: OFF, 1: ON      |
| 5515012  | Jam/Door Open Ca  | *CTL | This SP activates the jam/door open call.<br>[0 or 1 / <b>0</b> / - ] 0: OFF, 1: ON          |

| 5801     | [Memory Clear]    |   |                                                                                                    |  |
|----------|-------------------|---|----------------------------------------------------------------------------------------------------|--|
| 5801 001 | All Clear         | - | Resets the SP5801-002 through 016 except the<br>security related data in 003, 010, 011 and 015.<br>These cannot be reset with SP mode.                           |  |
| 5801 002 | Engine            | - | Resets or deletes the engine-related data.                                                                                                    |  |
| 5801 003 | SCS               | - | Clears the system settings.                                                                                                    |  |
| 5801 004 | IMH Memory Clr    | - | Clears IMH data. <b>DFU</b>                                                                                                    |  |
| 5801 005 | MCS               | - | Clears MCS data. <b>DFU</b>                                                                                                    |  |
| 5801 008 | Printer           | - | Clears the printer application settings.                                                                                                    |  |
| 5801 010 | GWWS              | - | Clears the web service data and the network application data.                                                                                                    |  |
| 5801 011 | NCS               | - | Initializes the system default and interface settings<br>(IP address also), SmartNetMonitor for Admin,<br>WebStatusMonitor settings, and the TELNET<br>settings. |  |
| 5801 014 | Clear DCS Setting | - | Resets or deletes the DCS-related data.                                                                                                    |  |
| 5801 015 | Clear UCS Setting | - | Resets or deletes the UCS-related data.                                                                                                    |  |
| 5801 016 | MIRS Setting      | - | Resets or deletes the MIRS-related data.                                                                                                    |  |
| 5801 017 | CCS               | - | Resets or deletes the CSS-related data. <b>FA</b>                                                                                                    |  |
| 5801 018 | SRM Memory Clr    | - | Resets or deletes the SRM-related data.                                                                                                    |  |

| 5801 019 | LCS | - | Resets or deletes the LCS-related data. |
|----------|-----|---|-----------------------------------------|
| 5801 021 | ECS | - | Resets or deletes the ECS-related data. |

| 5802 | [Test Setting]                                                                                                    |   |                                                    |  |
|------|----------------------------------------------------------------------------------------------------|---|----------------------------------------------------|--|
|      | Free Run                                                                                                    | - | Performs a free run on the printer engine.         |  |
|      | <b>Note</b>                                                                                                    |   |                                                    |  |
| 001  | • The machine starts free run in the same condition as the sequence of A4/LT printing from the 1st tray. Therefore, paper should be loaded in the 1st tray, but paper is not fed. |   |                                                    |  |
|      | • The main switch has to be turned off and on after using the free run mode for a test.                                                                                           |   |                                                    |  |
| 002  | MskMargin0:0N1:0FF                                                                                                    | - | [0 or 1 / <b>0</b> / -]<br>0: Mask ON, 1: Mask OFF |  |
|      | Turns on or off the margin masking function.                                                                                                    |   |                                                    |  |

| 5803 | [Input Check]           |  |  |
|------|-------------------------|--|--|
|      | See 'Input Check Table' |  |  |

| 5804 | [Output Check]              |  |
|------|-----------------------------|--|
|      | See 'Output Check<br>Table' |  |

| 5810     | [Fusing SC Reset] |                                                                                                    |
|----------|-------------------|----------------------------------------------------------------------------------------------------|
| 5810 001 | Fusing SC         | Resets a type A service call condition. Turn the main power switch off and on after resetting the SC code. |

| 5812     | [Service TEL] |      |                                                                                                    |
|----------|---------------|------|----------------------------------------------------------------------------------------------------|
| 5812 001 | Telephone     | *CTL | Sets the telephone number for a service<br>representative. This number is printed on the<br>Counter List, which can be printed with the user's<br>"Counter" menu. This can be up to 19 characters<br>(both numbers and alphabetic characters can be<br>input). |

| 5812 002 | Facsimile | *CTL | Sets the fax or telephone number for a service<br>representative. This number is printed on the<br>Counter List, which can be printed with the user's<br>"Counter" menu if the Meter Charge mode is<br>selected with SP5-930-1. This can be up to 19<br>characters (both numbers and alphabetic<br>characters can be input). |
|----------|-----------|------|----------------------------------------------------------------------------------------------------|
|----------|-----------|------|----------------------------------------------------------------------------------------------------|

| 5816     | [NRS Function] These settings are used for NRS. |      |                                                                                                    |  |
|----------|-------------------------------------------------|------|----------------------------------------------------------------------------------------------------|--|
| 5816 001 | I/F Setting                                     | *CTL | <ul> <li>[0 to 2 / 2 / 1/step] Alphanumeric</li> <li>0: Off, 1: CSS (Not used)</li> <li>2: Network (The remote service function is on.)</li> </ul>            |  |
| 5816 002 | CE Call                                         | *CTL | [0 or 1 / 1 / 1/step]<br>0: Start, 1: End                                                                                                    |  |
| 5816 003 | Function Flag                                   | *CTL | <ul> <li>[0 or 1 / 0 / 1/step]</li> <li>0: Off (The remote service function is disabled.)</li> <li>1: On (The remote service function is enabled.)</li> </ul> |  |
| 5816 007 | SSL Disable                                     | *CTL | [0 to 1 / <b>0</b> / 1/step]<br>0: On, 1: Off                                                                                                    |  |
| 5816 008 | RCG Connect T/O                                 | *CTL | Sets the timeout counter for the remote connection.<br>[1 to 90 / <b>30</b> / 1 second/step]                                                                  |  |
| 5816 009 | RCG Write Timeout                               | *CTL | Sets the timeout counter for writing processing.<br>[0 to 100 / <b>60</b> / 1 second/step]                                                                    |  |
| 5816010  | RCG Read Timeout                                | *CTL | Sets the timeout counter for reading processing.<br>[0 to 100 / <b>60</b> / 1 second/step]                                                                    |  |
| 5816011  | Port 80                                         | *CTL | Enables or disables access to the SOAP method<br>via port 80.<br>[0 to 1 / <b>0</b> / 1/step]<br>0: Disables, 1: Enables                                      |  |

| 5816013  | RFU Timing                                                                                                    | *CTL                                                                         | Selects the timing for the remote firmware<br>updating.<br>[0 or 1 / 1 / – ]<br>0: Any status of a target machine<br>1: Sleep or panel off mode only                                                        |  |  |  |
|----------|----------------------------------------------------------------------------------------------------|------------------------------------------------------------------------------|----------------------------------------------------------------------------------------------------|--|--|--|
| 5816 021 | Function Flag                                                                                                    | *CTL                                                                         | [0 or 1 / <b>0</b> / -]<br>0: Not registered, 1: Registered                                                                                                    |  |  |  |
| 5816 022 | Install Status                                                                                                    | *CTL                                                                         | This SP displays the RCG-N installation status.<br><b>0</b> : RCG-N not registered<br>1: RCG-N registered<br>2: Device registered                                                                           |  |  |  |
|          | Connect Mode (N/M)                                                                                                    | *CTL                                                                         |                                                                                                    |  |  |  |
| 5816 023 | This SP displays and selects the RCG-N connection method.<br><b>0</b> : Internet connection<br>1: Dial-up connection                                                                    |                                                                              |                                                                                                    |  |  |  |
| 5916 061 | NotiTime ExpTime                                                                                                    | *CTL                                                                         |                                                                                                    |  |  |  |
| 3810 001 | Proximity of the expiration of the certification.                                                                                                    |                                                                              |                                                                                                    |  |  |  |
|          | HTTP Proxy use                                                                                                    | *CTL                                                                         |                                                                                                    |  |  |  |
| 5816 062 | This SP setting determines if the proxy server is used when the machine communicates with the service center.                                                                           |                                                                              |                                                                                                    |  |  |  |
|          | HTTP Proxy Host                                                                                                    | *CTL                                                                         |                                                                                                    |  |  |  |
| 5816 063 | This SP sets the address of<br>and the gateway. Use this<br>address is necessary to set<br><b>◆Note</b><br>• The address display i<br>character are ignored<br>• This address is custon | the proxy<br>SP to set up<br>t up Cumin<br>s limited to<br>d.<br>ner informo | server used for communication between Cumin-N<br>o or display the customer proxy server address. The<br>-N.<br>9 127 characters. Characters beyond the 127th<br>ation and is not printed in the SMC report. |  |  |  |

|          | HTTP P                                                                                                    | roxy Port                                                                                                    | *CTL                         |                                                                                 |  |
|----------|----------------------------------------------------------------------------------------------------|----------------------------------------------------------------------------------------------------|------------------------------|---------------------------------------------------------------------------------|--|
| 5816 064 | This SP<br>N and<br><b>Not</b>                                                                                                    | sets the port numbe<br>the gateway. This s<br>te                                                                                  | r of the pro<br>etting is ne | bxy server used for communication between Cumin-<br>ecessary to set up Cumin-N. |  |
|          | • Th                                                                                                    | is port number is cu                                                                                                    | ustomer inf                  | ormation and is not printed in the SMC report.                                  |  |
|          | HTTP P                                                                                                    | roxy AutUsr                                                                                                    | *CTL                         |                                                                                 |  |
|          | This SP                                                                                                    | sets the HTTP proxy                                                                                                    | y certificati                | on user name.                                                                   |  |
| 5816 065 | Not                                                                                                    | te                                                                                                    |                              |                                                                                 |  |
|          | • Th                                                                                                    | e length of the nam<br>aracter is ignored.                                                                                        | ne is limited                | to 31 characters. Any character beyond the 31st                                 |  |
|          | • Th                                                                                                    | is name is custome                                                                                                    | r informati                  | on and is not printed in the SMC report.                                        |  |
|          | HTTP PI                                                                                                    | roxy AutPass                                                                                                    | *CTL                         |                                                                                 |  |
|          | This SP sets the HTTP proxy certification password.                                                                               |                                                                                                    |                              |                                                                                 |  |
| 5816 066 | ● Note                                                                                                    |                                                                                                    |                              |                                                                                 |  |
|          | • The length of the name is limited to 31 characters. Any character beyond the 31st character is ignored.                         |                                                                                                    |                              |                                                                                 |  |
|          | • This name is customer information and is not printed in the SMC report.                                                         |                                                                                                    |                              |                                                                                 |  |
| 5816.067 | Cer Up                                                                                                    | dt Cond                                                                                                    | *CTL                         |                                                                                 |  |
| 3010 007 | Displays the status of the certification update.                                                                                  |                                                                                                    |                              |                                                                                 |  |
|          | 0                                                                                                    | The certification u                                                                                                    | sed by Cu                    | min is set correctly.                                                           |  |
|          | The certification request (setAuthKey) for update has been received from the GW URL and certification is presently being updated. |                                                                                                    |                              |                                                                                 |  |
|          | 2 The certification update is completed and the GW URL is being notified of the successful update.                                |                                                                                                    |                              |                                                                                 |  |
|          | 3                                                                                                    | The certification update failed, and the GW URL is being notified of the failed update.                                           |                              |                                                                                 |  |
|          | 4                                                                                                    | The period of the certification has expired and new request for an update is being sent to the GW URL.                            |                              |                                                                                 |  |
|          | 11                                                                                                    | A rescue update for certification has been issued and a rescue certification setting is in progress for the rescue GW connection. |                              |                                                                                 |  |

|          | 12                                       | The rescue certification setting is completed and the GW URL is being notified of the certification update request.                                                                                                    |                                                                                                    |                                                                                |  |  |
|----------|------------------------------------------|----------------------------------------------------------------------------------------------------|----------------------------------------------------------------------------------------------------|--------------------------------------------------------------------------------|--|--|
|          | 13                                       | The notification of<br>and the system is w<br>URL                                                                                                    | The notification of the request for certification update has completed successfully,<br>and the system is waiting for the certification update request from the rescue GW<br>URL |                                                                                |  |  |
|          | 14                                       | The notification of<br>GW controller, ar                                                                                                    | the certifiend the cert                                                                                                    | cation request has been received from the rescue<br>ification is being stored. |  |  |
|          | 15                                       | The certification he<br>successful comple                                                                                                    | The certification has been stored, and the GW URL is being notified of the successful completion of this event.                                                                  |                                                                                |  |  |
|          | 16                                       | The storing of the the failure of this e                                                                                                    | The storing of the certification has failed, and the GW URL is being notified of the failure of this event.                                                                      |                                                                                |  |  |
|          | 17                                       | The certification update request has been received from the GW URL, the GW URL was notified of the results of the update after it was completed, but an certification error has been received, and the rescue certification is being recorded. |                                                                                                    |                                                                                |  |  |
|          | 18                                       | The rescue certification of No. 17 has been recorded, and the GW URL is being notified of the failure of the certification update.                                                                                                    |                                                                                                    |                                                                                |  |  |
|          | Cer Ab                                   | nml Cause                                                                                                    | *CTL                                                                                                    |                                                                                |  |  |
| 5816 068 | Display<br>certificc                     | s a number code that describes the reason for the request for update of the<br>ttion.                                                                                                    |                                                                                                    |                                                                                |  |  |
|          | 0                                        | Normal. There is r                                                                                                    | Normal. There is no request for certification update in progress.                                                                                                    |                                                                                |  |  |
|          | 1                                        | Request for certific                                                                                                    | ation updo                                                                                                    | ate in progress. The current certification has expired.                        |  |  |
|          | 2                                        | An SSL error notification has been issued. Issued after the certification has expired.                                                                                                    |                                                                                                    |                                                                                |  |  |
|          | 3                                        | Notification of shift from a common authentication to an individual certification.                                                                                                    |                                                                                                    |                                                                                |  |  |
|          | 4                                        | Notification of a c                                                                                                    | ommon ce                                                                                                    | ertification without ID2.                                                      |  |  |
|          | 5                                        | Notification that n                                                                                                    | o certifica                                                                                                    | tion was issued.                                                               |  |  |
|          | 6                                        | Notification that GW URL does not exist.                                                                                                    |                                                                                                    |                                                                                |  |  |
| 5916040  | Cer Up                                   | dt ReqID                                                                                                    | *CTL                                                                                                    |                                                                                |  |  |
| 3010 009 | The ID of the request for certification. |                                                                                                    |                                                                                                    |                                                                                |  |  |

| 5016 002 | Firm Updating                                                                                                    | *CTL                     |                                                                                                    |  |  |
|----------|----------------------------------------------------------------------------------------------------|--------------------------|----------------------------------------------------------------------------------------------------|--|--|
| 2010/03  | Displays the status of the firmware update.                                                                                                    |                          |                                                                                                    |  |  |
|          | Firm UpUsr Conf                                                                                                    | *CTL                     |                                                                                                    |  |  |
| 5816 085 | This SP setting determines if the operator can confirm the previous version of the firmware before the firmware update execution. If the option to confirm the previous version is selected, a notification is sent to the system manager and the firmware update is done with the firmware files from the URL. |                          |                                                                                                    |  |  |
|          | Firmware Size                                                                                                    | *CTL                     |                                                                                                    |  |  |
| 5816 086 | Allows the service technicion firmware update execution                                                                                                    | an to confi<br>1.        | rm the size of the firmware data files during the                                                          |  |  |
| 5016 007 | CERT: MacroVsn                                                                                                    | *CTL                     |                                                                                                    |  |  |
| 5610 067 | Displays the macro versior                                                                                                    | n of the NR              | S certification.                                                                                           |  |  |
| 5014 000 | CERT: PAC Vsn                                                                                                    | *CTL                     |                                                                                                    |  |  |
| 2010/000 | Displays the PAC version of the NRS certification.                                                                                                    |                          |                                                                                                    |  |  |
|          | CERT: ID2 Code                                                                                                    | *CTL                     |                                                                                                    |  |  |
| 5816 089 | Displays ID2 for the NRS certification. Spaces are displayed as underscores (_).<br>Asteriskes () indicate that no NRS certification exists.                                                                                                    |                          |                                                                                                    |  |  |
|          | CERT: Subject                                                                                                    | *CTL                     |                                                                                                    |  |  |
| 5816 090 | Displays the common name<br>Spaces are displayed as u                                                                                                    | e of the NR<br>nderscore | S certification subject. CN = the following 17 bytes.<br>s (_). Asterisks () indicate that no DESS exists. |  |  |
| 5914 001 | CERT: SeriNum                                                                                                    | *CTL                     |                                                                                                    |  |  |
| 2010/041 | Displays serial number for the NRS certification. Asterisks () indicate that no DESS exists.                                                                                                    |                          |                                                                                                    |  |  |
|          | CERT: Issuer                                                                                                    | *CTL                     |                                                                                                    |  |  |
| 5816 092 | Displays the common name of the issuer of the NRS certification. CN = the following 30 bytes. Asteriskes () indicate that no DESS exists.                                                                                                    |                          |                                                                                                    |  |  |
| 5016 002 | CERT: St ExpTime                                                                                                    | *CTL                     |                                                                                                    |  |  |
| 2010 043 | Displays the start time of th                                                                                                    | e period fo              | or which the current NRS certification is enabled.                                                         |  |  |

| 5014004  | CERT: End ExpTime                                                                       | *CTL                      |                                                                         |  |  |  |
|----------|-----------------------------------------------------------------------------------------|---------------------------|-------------------------------------------------------------------------|--|--|--|
| 3810 094 | Displays the end time of the period for which the current NRS certification is enabled. |                           |                                                                         |  |  |  |
| 501/ 000 | Poling Man Exc                                                                          | -                         |                                                                         |  |  |  |
| 3816 200 | Executes the manual pollin                                                              | g.                        |                                                                         |  |  |  |
|          | Instl: Condition                                                                        | *CTL                      |                                                                         |  |  |  |
|          | Displays a number that ind                                                              | licates the               | status of the @Remote service device.                                   |  |  |  |
|          | 0: Neither the RCG device                                                               | nor RCG                   | N device are set.                                                       |  |  |  |
| 5816 201 | 1: The RCG-N device is be<br>external RCG unit cannot o                                 | eing set. C<br>answer a p | only Box registration is completed. In this status the polling request. |  |  |  |
|          | 2: The RCG-N device is se<br>request.                                                   | et. In this sto           | atus the external RCG unit cannot answer a polling                      |  |  |  |
|          | 3: The RCG device is being                                                              | g set. In thi             | is status the RCG-N device cannot be set.                               |  |  |  |
|          | 4: The RCG module has no                                                                | ot started.               |                                                                         |  |  |  |
| 501/ 000 | Instl: ID #                                                                             | *CTL                      |                                                                         |  |  |  |
| 3810 202 | Allows entry of the number of the request needed for the RCG-N device.                  |                           |                                                                         |  |  |  |
| 5816 202 | Instl: Reference                                                                        | *CTL                      |                                                                         |  |  |  |
| 3810 203 | Executes the inquiry request to the @Remote GW URL.                                     |                           |                                                                         |  |  |  |
|          | Instl: Ref Rslt                                                                         | *CTL                      |                                                                         |  |  |  |
|          | Displays a number that indicates the result of the inquiry executed with SP5816-203.    |                           |                                                                         |  |  |  |
|          | 0: Succeeded                                                                            |                           |                                                                         |  |  |  |
|          | 1: Inquiry number error                                                                 |                           |                                                                         |  |  |  |
|          | 2: Registration in progress                                                             |                           |                                                                         |  |  |  |
| 5816 204 | 3: Proxy error (proxy enabled)                                                          |                           |                                                                         |  |  |  |
|          | 4: Proxy error (proxy disabled)                                                         |                           |                                                                         |  |  |  |
|          | 5: Proxy error (Illegal user name or password)                                          |                           |                                                                         |  |  |  |
|          | 6: Communication error                                                                  |                           |                                                                         |  |  |  |
|          | 7: Certification update erro                                                            | or                        |                                                                         |  |  |  |
|          | 8: Other error                                                                          |                           |                                                                         |  |  |  |
|          | 9: Inquiry executing                                                                    |                           |                                                                         |  |  |  |

|          | Instl: Ref Section                                                                                                    | *CTI          | -               |                      |  |
|----------|----------------------------------------------------------------------------------------------------|---------------|-----------------|----------------------|--|
| 5816 205 | Displays the result of the notification sent to the device from the GW URL in answe inquiry request. Displayed only when the result is registered at the GW URL. |               |                 |                      |  |
| 501/ 00/ | Instl: Rgstltn                                                                                                    | *CTI          | -               |                      |  |
| 3810200  | Executes Cumin Regi                                                                                                    | stration.     |                 |                      |  |
|          | Instl: Rgstltn Rst                                                                                                    | *CTI          | -               |                      |  |
|          | Displays a number th                                                                                                    | nat indicates | the             | registration result. |  |
|          | 0: Succeeded                                                                                                    |               |                 |                      |  |
|          | 2: Registration in progress                                                                                                    |               |                 |                      |  |
|          | 3: Proxy error (proxy enabled)                                                                                                    |               |                 |                      |  |
| 5816 207 | 4: Proxy error (proxy disabled)                                                                                                    |               |                 |                      |  |
|          | 5: Proxy error (Illegal user name or password)                                                                                                    |               |                 |                      |  |
|          | 6: Communication error                                                                                                    |               |                 |                      |  |
|          | 7: Certification update error                                                                                                    |               |                 |                      |  |
|          | 8: Other error                                                                                                    |               |                 |                      |  |
|          | 9: Registration executing                                                                                                    |               |                 |                      |  |
| 5816 208 | Error Code                                                                                                    |               |                 |                      |  |
|          | Displays a number that describes the error code that was issued when either SP5816-204 or SP5816-207 was executed.                                               |               |                 |                      |  |
|          | Cause                                                                                                    | Code          | M               | leaning              |  |
|          |                                                                                                    | -11001        | С               | hat parameter error  |  |
|          | Illegal Modem<br>Parameter                                                                                                    | -11002        | С               | hat execution error  |  |
|          | -11003                                                                                                    | U             | nexpected error |                      |  |

|   |                                       | -12002 | Inquiry, registration attempted without acquiring device status.                         |
|---|---------------------------------------|--------|------------------------------------------------------------------------------------------|
|   | Operation Error,                      | -12003 | Attempted registration without execution of an inquiry and no previous registration.     |
|   | Incorrect Setting                     | -12004 | Attempted setting with illegal entries for certification and ID2.                        |
|   |                                       | -12005 | @Remote communication is prohibited. The device has an Embedded RC gate-related problem. |
| O | Operation Error,<br>Incorrect Setting | -12006 | A confirmation request was made after the confirmation had been already completed.       |
|   |                                       | -12007 | The request number used at registration was different from the one used at confirmation. |
|   |                                       | -12008 | Update certification failed because mainframe was in use.                                |
|   |                                       | -12009 | ID2 mismatch between an individual certification and NVRAM                               |
|   |                                       | -12010 | Certification area is not initialized.                                                   |

|          |                                          | -2385 | Attempted dial up overseas without the correct international prefix for the telephone number. |  |  |  |
|----------|------------------------------------------|-------|-----------------------------------------------------------------------------------------------|--|--|--|
|          |                                          | -2387 | Not supported at the Service Center                                                           |  |  |  |
|          |                                          | -2389 | Database out of service                                                                       |  |  |  |
|          |                                          | -2390 | Program out of service                                                                        |  |  |  |
|          | 5 0 11                                   | -2391 | Two registrations for same device                                                             |  |  |  |
|          | Error Caused by<br>Response from GW      | -2392 | Parameter error                                                                               |  |  |  |
|          | URL                                      | -2393 | Basil not managed                                                                             |  |  |  |
|          |                                          | -2394 | Device not managed                                                                            |  |  |  |
|          |                                          | -2395 | Box ID for Basil is illegal                                                                   |  |  |  |
|          |                                          | -2396 | Device ID for Basil is illegal                                                                |  |  |  |
|          |                                          | -2397 | Incorrect ID2 format                                                                          |  |  |  |
|          |                                          | -2398 | Incorrect request number format                                                               |  |  |  |
| 501/000  | Instl Clear                              | *CTL  |                                                                                               |  |  |  |
| 3010209  | Releases a machine from its Cumin setup. |       |                                                                                               |  |  |  |
| 5916 250 | Print Com Log                            | *CTL  |                                                                                               |  |  |  |
| 5610 250 | Prints the communication log.            |       |                                                                                               |  |  |  |

| 5821     | [NRS Address]                    |      |                                                                                                    |  |
|----------|----------------------------------|------|----------------------------------------------------------------------------------------------------|--|
| 5821 002 | RCG IP Address (used for<br>NRS) | *CTL | Sets the IP address of the RCG (Remote<br>Communication Gate).<br>[00000000h to FFFFFFFh / 00000000h / 1/<br>step] |  |

| 5824     | [NVRAM Upload] |   |                                                                                                    |
|----------|----------------|---|----------------------------------------------------------------------------------------------------|
| 5824 001 | NVRAM Upload   | # | Uploads the UP and SP mode data (except for counters and the serial number) from the NVRAM to an SD card. |

| 5825     | [NVRAM Download] |   |                                                                 |
|----------|------------------|---|-----------------------------------------------------------------|
| 5825 001 | NVRAM Download   | # | Downloads the UP and SP mode data from an SD card to the NVRAM. |

| 5828     | [Network Setting] Job spool settings/ Interface selection for Ethernet and wireless LAN |      |                                                                                                    |  |
|----------|-----------------------------------------------------------------------------------------|------|----------------------------------------------------------------------------------------------------|--|
| 5828 050 | 1284 Compatible                                                                         | *CTL | Switches Centronics IEEE1284 compatibility on/<br>off for the network.<br>[0 or 1 / 1 / -]<br>0: Disabled, 1: Enabled<br>♥Note<br>• Selecting "0" disables bi-directional data<br>transmission.                                      |  |
| 5828 052 | ECP                                                                                     | *CTL | <ul> <li>Switches the ECP setting for Centronics off/on.</li> <li>[0 or 1 / 1 / -]</li> <li>0: Disabled, 1: Enabled</li> <li>◆Note</li> <li>• With "1" selected, SP5-828-050 must be enabled for 1284 mode compatibility.</li> </ul> |  |
| 5828 065 | Job Spool                                                                               | *CTL | Switches the job spool on/off.<br>[0 or 1 / <b>0</b> / -]<br>0: Disabled, 1: Enabled                                                                                                    |  |
| 5828 066 | HD job Clear                                                                            | *CTL | Selects the treatment of the job when a spooled job<br>exists at power on.<br>[0 or 1 / 1 / 1/step]<br>0: ON, 1: OFF                                                                                                    |  |

| 5828 069 | Job Spool (Protocol)   | *CTL | Switches job spooling off or on and enables settings<br>for job spooling protocols.<br>[0 or 1 / 1 / 1/step]<br>0: Off, 1: On<br>Bit switches:<br>• Bit 0: LPR<br>• Bit 1: FPT<br>• Bit 2: IPP<br>• Bit 3: SMB<br>• Bit 4: Not used.<br>• Bit 5: DIPRINT<br>• Bits 6 and 7: Reserved |
|----------|------------------------|------|----------------------------------------------------------------------------------------------------|
| 5828 090 | TELNET (0: OFF, 1: ON) | *CTL | Enables or disables Telnet.<br>[0 or 1 / 1 / 1/step]<br>0: Disabled, 1: Enabled                                                                                                    |
| 5828 091 | Web (0: OFF, 1: ON)    | *CTL | Enables or disables the Web monitor.<br>[0 or 1 / 1 / 1/step]<br>0: Disabled, 1: Enabled                                                                                                    |
| 5828 145 | Active IPv6 Link       | -    | Displays the IPv6 link local address for the wireless<br>LAN or Ethernet.                                                                                                    |
| 5828 147 | Active IPv6 Stat (1)   | -    |                                                                                                    |
| 5828 149 | Active IPv6 Stat (2)   | -    |                                                                                                    |
| 5828 151 | Active IPv6 Stat (3)   | -    | Displays the IPv6 stateless address 1 to 5 for the wireless LAN or Ethernet.                                                                                                    |
| 5828 153 | Active IPv6 Stat (4)   | -    |                                                                                                    |
| 5828 155 | Active IPv6 Stat (5)   | -    |                                                                                                    |
| 5828 156 | IPv6 Manual Addr       | *CTL | Displays the IPv6 manual setting address for the wireless LAN or Ethernet.                                                                                                    |
| 5828 158 | IPv6 Gateway Add       | *CTL | Displays the IPv6 gateway address for the wireless LAN or Ethernet.                                                                                                    |

| 5828 161 | IPv6 Stateless Auto<br>Setting | *CTL | Enables or disables the automatic setting for IPv6<br>stateless.<br>[0 or 1 / 1 / 1 /step]<br>0: Disable, 1: Enable                                                                                          |
|----------|--------------------------------|------|----------------------------------------------------------------------------------------------------|
| 5828 236 | Web Item visible               | *CTL | Displays or does not display the Web system items.<br>[0 x 0000 to 0 x ffff / <b>0 x ffff</b> ]<br>0: Not displayed, 1: Displayed<br>bit0: Net RICOH<br>bit1: Consumable Supplier<br>bit2-15: Reserved (all) |
| 5828 237 | Web shopping link<br>visible   | *CTL | Displays or does not display the link to Net RICOH<br>on the top page and link page of the web system.<br>[0 or 1 / 1 / 1]<br>0: Not display, 1:Display                                                      |
| 5828 238 | Web supplies Link visible      | *CTL | Displays or does not display the link to Consumable<br>Supplier on the top page and link page of the web<br>system.<br>[0 or 1 / 1 / 1]<br>0: Not display, 1:Display                                         |
| 5828 239 | Web Link 1 Name                | *CTL | This SP confirms or changes the URL1 name on the<br>link page of the web system. The maximum<br>characters for the URL name are 31 characters.                                                               |
| 5828 240 | Web Link1 URL                  | *CTL | This SP confirms or changes the link to URL1 on the<br>link page of the web system. The maximum<br>characters for the URL are 127 characters.                                                                |
| 5828 241 | Web Link1 visible              | *CTL | Displays or does not display the link to URL1 on the<br>top page of the web system.<br>[0 or 1 / 1 / 1]<br>0: Not display, 1:Display                                                                         |
| 5828 242 | Web Link2 Name                 | *CTL | Same as "-239"                                                                                                    |
| 5828 243 | Web Link2 URL                  | *CTL | Same as "-240"                                                                                                    |
| 5828 244 | Web Link2 visible              | *CTL | Same as "-241"                                                                                                    |

| 5832 | [HDD]<br>HDD Initialization | *CTL | Initializes the hard disk. Use this SP mode only if there is a hard disk error. |
|------|-----------------------------|------|---------------------------------------------------------------------------------|
| 001  | HDD Formatting (ALL)        |      |                                                                                 |
| 003  | Format Thumbnail            |      |                                                                                 |
| 004  | Format Job Log              |      |                                                                                 |
| 005  | Format Font                 |      |                                                                                 |
| 006  | Format User Info            |      |                                                                                 |
| 007  | Format Rec Mail             |      |                                                                                 |
| 008  | Format Sed Mail             |      |                                                                                 |
| 009  | Format DFU data             |      |                                                                                 |
| 010  | Formatting All Log          |      |                                                                                 |
| 011  | Format Ridoc I/F            |      |                                                                                 |

| 5840     | [IEEE 802.11] |      |                                                                                                    |  |
|----------|---------------|------|----------------------------------------------------------------------------------------------------|--|
| 5840 006 | Channel MAX   | *CTL | Sets the maximum number of channels available for<br>data transmission via the wireless LAN. The number<br>of channels available varies according to location.<br>The default settings are set for the maximum end of<br>the range for each area. Adjust the upper 4 bits to<br>set the maximum number of channels.<br>EU: [1 to 13 / <b>13</b> / 1/step]<br>NA/ AS: [1 to 11 / <b>11</b> / 1/step] |  |
| 5840 007 | Channel MIN   | *CTL | Sets the minimum number of channels available for<br>data transmission via the wireless LAN. The number<br>of channels available varies according to location.<br>The default settings are set for the minimum end of<br>the range for each area. Adjust the lower 4 bits to<br>set the minimum number of channels.<br>EU: [1 to 13 / 1 / 1/step]<br>NA/ AS: [1 to 11 / 1 / 1/step]                 |  |

|          |                    |      | [0 x 00 to 0 x FF / <b>0 x FF to Auto</b> / -]<br><b>0 x FF to Auto</b> [Default]<br>0 x 11 - 55M Fix<br>0 x 10 - 48M Fix<br>0 x 0F - 36M Fix                                                                              |
|----------|--------------------|------|----------------------------------------------------------------------------------------------------|
| 5840 008 | Transmission Speed | *CTL | 0 x 0E - 10M Fix<br>0 x 0D - 12M Fix<br>0 x 0B - 9M Fix<br>0 x 0A - 6M Fix<br>0 x 07 - 11M Fix<br>0 x 05 - 5.5M Fix<br>0 x 08 - 1M Fix<br>0 x 13 - 0 x FE (reserved)<br>0 x 12 - 72M (reserved)<br>0 x 09 - 22M (reserved) |
| 5840 011 | WEP Key Select     | *CTL | Selects the WEP key.<br>[00 to 11 / <b>00</b> / 1 binary]<br>00: Key #1<br>01: Key #2 (Reserved)<br>10: Key #3 (Reserved)<br>11: Key #4 (Reserved)                                                                         |
| 5804 042 | Fragment Thresh    | *CTL | Adjusts the fragment threshold for the IEEE802.11<br>card.<br>[256 to 2346 / <b>2346</b> / 1]<br>This SP is displayed only when the IEEE802.11<br>card is installed.                                                       |
| 5804 043 | 11g CTS to Self    | *CTL | Determines whether the CTS self function is turned<br>on or off.<br>[0 to 1 / 1 / 1] 0: Off, 1: On<br>This SP is displayed only when the IEEE802.11<br>card is installed.                                                  |

| 5804 044 | 11g Slot Time | *CTL | Selects the slot time for IEEE802.11.<br>[O to 1 / <b>O</b> / 1] O: 20 µm, 1: 9 µm<br>This SP is displayed only when the IEEE802.11<br>card is installed.                                      |
|----------|---------------|------|----------------------------------------------------------------------------------------------------|
| 5804 045 | WPA Debug Lvl | *CTL | Selects the debug level for WPA authentication<br>application.<br>[1 to 3 / <b>3</b> / 1] 1: Info, 2: warning, 3: error<br>This SP is displayed only when the IEEE802.11<br>card is installed. |

| 5842     | [GWWS Analysis] Net File Application Analysis |      |                                                                                                    |  |
|----------|-----------------------------------------------|------|----------------------------------------------------------------------------------------------------|--|
| 5842 001 | Setting 1                                     | *CTL | <ul> <li>Prints or does not print the module log for each bit.</li> <li>[0 or 1 / 0 / 1/step]</li> <li>0: Prints, 1: Not print</li> <li>Bit switches: <ul> <li>Bit 0: System or other related application.</li> <li>Bit 1: Captured related application</li> <li>Bit 2: Certification related application</li> <li>Bit 3: Address related application</li> <li>Bit 4: Control devices or transmission logs related application</li> <li>Bit 5: Output (print, fax or transmission) related application</li> <li>Bit 6: Documents related application in bit 7, 0: Not printed, 1: Printed</li> <li>Bit 7: MSB related application</li> </ul> </li> </ul> |  |
| 5842 002 | Setting 2                                     | *CTL | Selects the stamp type for the log of Net File<br>Application Analysis.<br>Bit switches:<br>• Bit 0 to 6: Not used.<br>• Bit 7<br>0: Minute/second/micro second<br>1: Date/hour/minute/second                                                                                                    |  |

| 5844     | [USB]                                                                                                    |         |                                                                                                    |  |
|----------|----------------------------------------------------------------------------------------------------|---------|----------------------------------------------------------------------------------------------------|--|
| 5844 001 | Transfer Rate                                                                                                    | *CTL    | Adjusts the USB transfer rate.<br>[0001 or 0004 / <b>0004</b> / -]<br>0001: Full speed, 0004: Auto Change |  |
| 5844 002 | Vendor ID                                                                                                    | *CTL    | Displays the vendor ID.                                                                                   |  |
| 5844 003 | Product ID                                                                                                    | *CTL    | Displays the product ID.                                                                                  |  |
| 5844 004 | Device Release Num                                                                                                    | *CTL    | Displays the device release version number.                                                               |  |
|          | Fixed USB Port                                                                                                    | *CTL    | [0 to 2 / <b>0</b> / 1 /step]                                                                             |  |
| 5844 005 | <ul> <li>Selects the fixed USB port mode.</li> <li>O: OFF,</li> <li>1: Level 1 (No requirement of printer driver installation for the same model)</li> <li>2: Level 2 (No requirement of printer driver installation for the specified models)</li> </ul> |         |                                                                                                    |  |
| 5844 006 | PnP Model Name                                                                                                    |         |                                                                                                    |  |
|          | Inputs appropriate model name.                                                                                                    |         |                                                                                                    |  |
| 5844 006 | PnP Serial Number                                                                                                    |         |                                                                                                    |  |
|          | Inputs appropriate serial r                                                                                                    | number. |                                                                                                    |  |
| 5844 100 | Notify Unsupport                                                                                                    |         |                                                                                                    |  |
|          | Turn on or off the unsupported device message function.<br>[0 or 1 / 1 / -]<br>0: Off (Not displayed), 1: On (Displayed)                                                                                                    |         |                                                                                                    |  |

| 5845     | [Delivery Srv] Delivery Server Setting |      |                                                                           |
|----------|----------------------------------------|------|---------------------------------------------------------------------------|
| 5845 003 | Retry Interval                         | *CTL | Specifies the retry interval.<br>[60 to 900 / <b>300</b> / 1 second/step] |
| 5845 004 | No. of Retries                         | *CTL | Specifies the maximum number of retries.<br>[0 to 99 / <b>3</b> / 1/step] |

| 5845 022 | Instant Trans Off                                                                                                    | *CTL | Switches instant transmission off/on.<br>[0 or 1 / 1 / -]<br>1: Off. Instant transmission not possible with<br>network setting errors.<br>0: On. Instant transmission possible with network<br>setting errors. |  |
|----------|----------------------------------------------------------------------------------------------------|------|----------------------------------------------------------------------------------------------------|--|
|          | <ul> <li>• The machine will continue to transmit over the network, even if the network setting are incorrect. (This causes multiple errors, of course.)</li> <li>• With this SP off, the machine will stop communicating with the network if the setting are wrong. This reduces the amount of spurious network traffic caused by errors du to incorrect settings.</li> </ul> |      |                                                                                                    |  |

| 5846       | [UCS Setting]                                                                                                    |             |                                                                                                    |  |
|------------|----------------------------------------------------------------------------------------------------|-------------|----------------------------------------------------------------------------------------------------|--|
| 50 ( / 010 | LDAP Search TOut                                                                                                    | *CTL        | [1 to 255 / <b>60</b> / 1 /step]                                                                                                    |  |
| 5840 010   | Sets the length of the timed                                                                                                    | out for the | search of the LDAP server.                                                                                                    |  |
|            | AddtB Acl Info                                                                                                    | *CTL        |                                                                                                    |  |
| 5846 041   | This SP must be executed immediately after installation of an HDD unit in a basic machine<br>that previously had no HDD. The first time the machine is powered on with the new HDD<br>installed, the system automatically takes the address book from the NVRAM and writes<br>it onto the new HDD. However, the new address book on the HDD can be accessed only<br>by the system administrator at this stage. Executing this SP by the service technician<br>immediately after power on grants full address book access to all users. |             |                                                                                                    |  |
| 5846 043   | AddrB Media                                                                                                    | *CTL        | Displays the slot number where an address book<br>data is in.<br>[0 to 30 / - /1]<br>0: Unconfirmed<br>1: SD Slot 1<br>2: SD Slot 2<br>4: USB Flash ROM<br>20: HDD<br>30: Nothing |  |

| 5044047   | Ini Local AddrB                                                                                                    | *CTL                |                                                                             |  |  |  |  |
|-----------|----------------------------------------------------------------------------------------------------|---------------------|-----------------------------------------------------------------------------|--|--|--|--|
| 3840 047  | Clears the local address book information, including the user code.                                                                       |                     |                                                                             |  |  |  |  |
| 5944040   | Ini LDAP AddrB                                                                                                    | *CTL                |                                                                             |  |  |  |  |
| 3840 049  | Clears the LDAP address b                                                                                                    | book infor          | mation, except the user code.                                               |  |  |  |  |
| 50.44.050 | Init All AddrB                                                                                                    | *CTL                | Initializes all address information data except the administration account. |  |  |  |  |
| 5846 050  | Clears all directory inform                                                                                                    | ation man           | aged by UCS, including all user codes.                                      |  |  |  |  |
|           | Turn off and on the main p                                                                                                    | ower swit           | ch after executing this SP.                                                 |  |  |  |  |
| 5946 051  | Bkup All AddrB                                                                                                    | *CTL                |                                                                             |  |  |  |  |
| 3840 031  | Uploads all directory info                                                                                                    | rmation to          | the SD card.                                                                |  |  |  |  |
| 5946052   | Restr All AddrB                                                                                                    | *CTL                |                                                                             |  |  |  |  |
| 5640 052  | Downloads all directory information from the SD card.                                                                                     |                     |                                                                             |  |  |  |  |
|           | Clear Backup Info                                                                                                    | *CTL                |                                                                             |  |  |  |  |
|           | Deletes the address book data from the SD card in the service slot.                                                                       |                     |                                                                             |  |  |  |  |
|           | Deletes only the files that were uploaded from this machine.                                                                              |                     |                                                                             |  |  |  |  |
| 5846 053  | This feature does not work if the card is write-protected.                                                                                |                     |                                                                             |  |  |  |  |
|           | ♦ Note                                                                                                    |                     |                                                                             |  |  |  |  |
|           | • After you do this SP, go out of the SP mode, and then turn the power off. Do not remove the SD card until the Power LED stops flashing. |                     |                                                                             |  |  |  |  |
|           | Search option                                                                                                    | *CTL                |                                                                             |  |  |  |  |
|           | This SP uses bit switches to set up the fuzzy search options for the UCS local address book.                                              |                     |                                                                             |  |  |  |  |
|           | [0: Off or <b>1: On</b> ]                                                                                                    |                     |                                                                             |  |  |  |  |
| 5846 060  | Bit: Meaning                                                                                                    |                     |                                                                             |  |  |  |  |
|           | Bit0: Checks both upper/                                                                                                    | lower case          | e characters                                                                |  |  |  |  |
|           | Bit1 to 3: Japan Only                                                                                                    |                     |                                                                             |  |  |  |  |
|           | Bit4 to 7: Not used                                                                                                    | Bit4 to 7: Not used |                                                                             |  |  |  |  |

| 5846 062 | Compl Opt1                                                                                                    | *CTL                          | [0 to 32 / <b>0</b> / 1 /step]                                                                                    |  |  |
|----------|----------------------------------------------------------------------------------------------------|-------------------------------|----------------------------------------------------------------------------------------------------|--|--|
|          | Use this SP to set the conditions for password entry to access the local address book.<br>Specifically, this SP limits the password entry to <b>upper case</b> and sets the length of the password.<br><b>Note</b><br>• This SP does not normally require adjustment.<br>• This SP is enabled only after the system administrator has set up a group password |                               |                                                                                                    |  |  |
|          | Compl Opt2                                                                                                    | *CTL                          | [0 to 32 / <b>0</b> / 1 /step]                                                                                    |  |  |
| 5846 063 | Use this SP to set the cond<br>Specifically, this SP limits t<br>password.                                                                                                    | itions for p<br>he passwo     | password entry to access the local address book.<br>Ford entry to <b>lower case</b> and defines the length of the |  |  |
|          |                                                                                                    |                               |                                                                                                    |  |  |
|          | Ihis SP does not norr  This op:                                                                                                    | nally requi                   | ire adjustment.                                                                                                   |  |  |
|          | This SP is enabled on<br>policy to control acce                                                                                                    | ily atter the<br>ess to the c | e system administrator has set up a group password<br>address book.                                               |  |  |
|          | Compl Opt3                                                                                                    | *CTL                          | [0 to 32 / <b>0</b> / 1 /step]                                                                                    |  |  |
| 5846 064 | Use this SP to set the conditions for password entry to access the local address book.<br>Specifically, this SP limits the password entry to <b>numbers</b> and defines the length of the password.                                                                                                    |                               |                                                                                                    |  |  |
| 5040 004 | ♦ Note                                                                                                    |                               |                                                                                                    |  |  |
|          | <ul> <li>This SP does not normally require adjustment.</li> </ul>                                                                                                    |                               |                                                                                                    |  |  |
|          | <ul> <li>This SP is enabled only after the system administrator has set up a group password<br/>policy to control access to the address book.</li> </ul>                                                                                                    |                               |                                                                                                    |  |  |
|          | Compl Opt4                                                                                                    | *CTL                          | [0 to 32 / <b>0</b> / 1 /step]                                                                                    |  |  |
| 5044 045 | Use this SP to set the conditions for password entry to access the local address book.<br>Specifically, this SP limits the password entry to <b>symbols</b> and defines the length of the password.                                                                                                    |                               |                                                                                                    |  |  |
|          | ↓Note                                                                                                    |                               |                                                                                                    |  |  |
|          | • This SP does not norr                                                                                                    | nally requi                   | ire adjustment.                                                                                                   |  |  |
|          | • This SP is enabled only after the system administrator has set up a group password policy to control access to the address book.                                                                                                    |                               |                                                                                                    |  |  |

|          | Encryption Stat                                                                     | *CTL             | [0 to 255 / - / 1 /step] No default |  |  |
|----------|-------------------------------------------------------------------------------------|------------------|-------------------------------------|--|--|
|          | Shows the status of the encryption function of the address book on the LDAP server. |                  |                                     |  |  |
|          | 0: No encryption                                                                    | 0: No encryption |                                     |  |  |
|          | 1: Encryption                                                                       |                  |                                     |  |  |
|          | 2: Decrypting from encrypted data to plain data                                     |                  |                                     |  |  |
| 5846 094 | 3: Encrypting from plain data to encrypted data                                     |                  |                                     |  |  |
| 0040 074 | 4: Decrypted from encrypted data to plain data                                      |                  |                                     |  |  |
|          | 5: Encrypted from plain data to encrypted data                                      |                  |                                     |  |  |
|          | 6: Changing the encryption setting                                                  |                  |                                     |  |  |
|          | 7: Changing the encryption key is done.                                             |                  |                                     |  |  |
|          | 8: Deleting the encryption key is done before changing the setting.                 |                  |                                     |  |  |
|          | 9: Changing the encryption setting is done.                                         |                  |                                     |  |  |

| 5848     | [Web Service]                                              |            |                                                                                            |
|----------|------------------------------------------------------------|------------|--------------------------------------------------------------------------------------------|
| 5848 004 | ac: UD                                                     | *CTL       | Enables or disables the undirectory access<br>limitation.<br>0000: Disabled, 0001: Enabled |
| 5848 009 | ac: Job Ctrl                                               |            |                                                                                            |
| 5848 011 | ac: Dev Mng                                                | *CTL       | Switches access control on and off.                                                        |
| 5848 022 | ac:Uadmin                                                  | *CTL       |                                                                                            |
| 5848 210 | LogType: Job 1                                             | *CTL       |                                                                                            |
| 5848 211 | LogType: Job 2                                             | *CTL       |                                                                                            |
| 5848 212 | LogType: Access                                            | *CTL       | Displays the log server settings.                                                          |
| 5848 213 | PrimarySrv                                                 | *CTL       | These can be adjusted with the Web Image Monitor.                                          |
| 5848 214 | SecondarySrv                                               | *CTL       |                                                                                            |
| 5848 215 | Start Time                                                 | *CTL       |                                                                                            |
| 5848 216 | Interval Time                                              | *CTL       | [1 to 1000 / <b>1</b> / 1 hour/step]                                                       |
|          | Specifies the interval of tra<br>SP5848-217 is set to "2". | ansmitting | log information. This SP is activated only when the                                        |

| 5848 217 | Timing                                                                | *CTL | [0 to 2 / <b>0</b> / 1 /step] |  |
|----------|-----------------------------------------------------------------------|------|-------------------------------|--|
|          | Selects the method for transmitting log information.                  |      |                               |  |
|          | 0: Transmitting OFF, 1: Always Transmitting, 2: Interval Transmitting |      |                               |  |

| 5849     | [Installation Date] |      |                                                                                                    |
|----------|---------------------|------|----------------------------------------------------------------------------------------------------|
| 5849 001 | Display             | *CTL | Enables or disables the udirectory access limitation.<br>0000: Disabled, 0001: Enabled                                                     |
| 5849 002 | Print               | *CTL | Determines whether the installation date is printed<br>on the printout for the total counter.<br>[0 or 1 / 1 / -]<br>0: No Print, 1: Print |
| 5849 003 | Total Counter       | *CTL |                                                                                                    |

| 5851     | [Bluetooth] |      |                                                                                    |
|----------|-------------|------|------------------------------------------------------------------------------------|
| 5851 001 | Mode        | *CTL | Adjusts the Bluetooth setting.<br>[0 or 1 / <b>0</b> / -]<br>0: Public, 1: Private |

| 5856     | [Remote ROM Update] |                                                                                                    |
|----------|---------------------|----------------------------------------------------------------------------------------------------|
| 5856 002 | Local Port          | Allows the technician to update the firmware using<br>a parallel cable.<br>[0 or 1 / <b>0</b> / 1/step]<br>0: Disable, 1: Enable |

| 5857     | [Debug Log Save] |      |                                                                                                    |
|----------|------------------|------|----------------------------------------------------------------------------------------------------|
| 5857 001 | ON/ OFF          | *CTL | Enables Or Disables The Debug Log Saving<br>Function.<br>[0 or 1 / <b>0</b> / 1/Step] Alphanumeric<br>0: OFF, 1: ON |

| 5857 002 | Target 2:HDD 3:SD | *CTL | Sets the storage location for the debug log.<br>[2 or 3 / <b>2</b> / 1/step]<br>2: HDD, 3: SD                                                                                                    |
|----------|-------------------|------|----------------------------------------------------------------------------------------------------|
| 5857 005 | Save to HDD       | *CTL | Sets the key number of the debug log.                                                                                                    |
| 5857 006 | Save to SD Card   | *CTL | Sets the key number of the debug log.                                                                                                    |
| 5857 009 | HDD to SD Latest  | *CTL | Copies the most recent 4 MB of the debug log from the hard disk to the SD card.                                                                                                    |
| 5857 010 | HDD to SD Any     | *CTL | Sets the key number of the debug log copied from the hard disk to the SD card.                                                                                                    |
| 5857 011 | Erase HDD Debug   | *CTL | Deletes the debug log from the hard disk.                                                                                                    |
| 5857 012 | Erase SD Debug    | *CTL | Deletes the debug log from the SD card.                                                                                                    |
| 5857 013 | Dsply-SD Space    | *CTL | Shows the free space on the SD card.                                                                                                    |
| 5857 014 | SD to SD Latest   | *CTL | Copies the most recent 4 MB of the debug log from an SD card to a different SD card.                                                                                                    |
| 5857 015 | SD to SD Any      | *CTL | Sets the key number of the debug log copied from<br>an SD card to a different SD card.                                                                                                    |
| 5857 016 | Make HDD Debug    | *CTL | Makes a log file on the HDD to save debug logs.                                                                                                    |
| 5857 017 | Make SD Debug     | *CTL | To save debug logs, the controller makes a log file<br>first, then writes data in the file. This procedure can<br>use much time. The user can switch off the main<br>power switch before the log is written in the file. To<br>prevent this possible problem, you can prepare a<br>log file in advance. If you do this, the controller uses<br>less time to save logs because the log file is<br>prepared. |

| 5858     | [Debug Log Save: SC] |      |                                                                                                    |
|----------|----------------------|------|----------------------------------------------------------------------------------------------------|
| 5858 001 | Engine SC            | *CTL | Collects debug logs when an engine-related SC<br>code occurs.<br>[0 or 1 / <b>0</b> / 1/step]<br>0: OFF, 1: ON |

| 5858 002 | Controller SC | *CTL | Collects debug logs when a controller-related SC code occurs.<br>[0 or 1 / <b>0</b> / 1/step]<br>0: OFF, 1: ON |
|----------|---------------|------|----------------------------------------------------------------------------------------------------|
| 5858 003 | Any SC        | *CTL | Sets the SC code whose logs are collected.<br>[00000 to 65535 / <b>0</b> / 1/step]                             |
| 5858 004 | Jam           | *CTL | Collects debug logs when a paper jam occurs.<br>[0 or 1 / <b>0</b> / 1/step]<br>0: OFF, 1: ON                  |

| 5859     | [Debug Log Save Key] |      |                                                                                                    |
|----------|----------------------|------|----------------------------------------------------------------------------------------------------|
| 5859 001 | Key 1                | *CTL |                                                                                                    |
| 5859 002 | Key 2                | *CTL |                                                                                                    |
| 5859 003 | Key 3                | *CTL | Sets the key number of a specific event (see the note<br>below) whose logs are saved in the specified |
| 5859 004 | Key 4                | *CTL | storage place (see the note below). When multiple                                                     |
| 5859 005 | Key 5                | *CTL | key numbers are assigned, the logs are collected<br>in this order: Key 1, Key 2,, Key 9, Key 10.      |
| 5859 006 | Кеу б                | *CTL | ●Note                                                                                                 |
| 5859 007 | Key 7                | *CTL | • The event is set with SP5-857-2. The storage                                                        |
| 5859 008 | Key 8                | *CTL | [0000000 to 9999999 / <b>0</b> / 1/step]                                                              |
| 5859 009 | Key 9                | *CTL |                                                                                                    |
| 5859 010 | Кеу 10               | *CTL |                                                                                                    |

| 5860     | [SMTP/ POP3/ IMAP4] |      |                                                                                                    |
|----------|---------------------|------|----------------------------------------------------------------------------------------------------|
| 5860 002 | SMTP Srv Port No.   | *CTL | Adjusts the number of the SMTP server ports.<br>[1 to 65535 / <b>25</b> / 1/step]                                           |
| 5860 003 | SMTP Auth.          | *CTL | Enables or disables the SMTP authentication for<br>mail transfers.<br>[0 or 1 / <b>0</b> / 1/step]<br>0: Disable, 1: Enable |

| 5860 006 | SMTP Auth Encryp   | *CTL | Encrypts or does not encrypt passwords for POP3/<br>IMAP4 authentications.<br>[0 to 2 / <b>0</b> / 1/step]<br>0: Automatic, 1: Not encrypt, 2: Encrypt                                                                      |
|----------|--------------------|------|----------------------------------------------------------------------------------------------------|
| 5860 007 | POP before SMTP    | *CTL | Enables or disables the authentication that is<br>executed on the POP server before the<br>communication is established with the SMTP server<br>to transfer mails.<br>[0 or 1 / <b>0</b> / 1/step]<br>0: Disable, 1: Enable |
| 5860 008 | POP to SMTP Wait   | *CTL | Adjusts the waiting time to access the SMTP server<br>after the authentication on the POP server.<br>[0 to 10000 / <b>300</b> / 1 ms/step]                                                                                  |
| 5860 009 | Mail Receive Pro   | *CTL | Sets the protocol of receiving e-mail.<br>[1 to 3 / 1 / 1/step]<br>1: POP3, 2: IMAP4, 3: SMTP                                                                                                    |
| 5860 013 | POP3/IMAP4 Auth.   | *CTL | Encrypts or does not encrypt passwords for POP3/<br>IMAP4 authentications.<br>[0 to 2 / <b>0</b> / 1/step]<br>0: Automatic, 1: Not encrypt, 2: Encrypt                                                                      |
| 5860 014 | POP3 Srvr Port No. | *CTL | Adjusts the port number of the POP server.<br>[1 to 65535 / <b>110</b> / 1/step]                                                                                                    |
| 5860 015 | IMAP4 Srv Port     | *CTL | Adjusts the port number of the IMAP4 server.<br>[1 to 65535 / <b>143</b> / 1/step]                                                                                                    |
| 5860 016 | SMTP Rx Port No    | *CTL | Adjusts the port number of the SMTP server.<br>[1 to 65535 / <b>25</b> / 1/step]                                                                                                    |
| 5860 017 | Mail Rx Interval   | *CTL | Adjusts the interval of receiving an e-mail.<br>[2 to 1440 / <b>3</b> / 1 minute/step]                                                                                                    |

| 5860 019 | Mail Keep Setting   | *CTL | Sets the way of keeping the e-mail in the server.<br>[0 to 2 / <b>0</b> / 1/step]<br>0: Not keeping<br>1: Keeping All<br>2: Keeping the only error e-mail                                                                                                    |
|----------|---------------------|------|----------------------------------------------------------------------------------------------------|
| 5860 020 | ParMail Rec TOut    | *CTL | Adjusts the time for keeping the partial e-mails. If<br>the partial e-mails are not received during the set<br>time, these are deleted.<br>[1 to 168 / <b>72</b> / 1 h/step]                                                                                                    |
| 5860 021 | MDN Res RFC2298     | *CTL | Determines whether RFC2298compliance is<br>switched on for MDN reply mail.<br>[0 or 1 / 1 / -]<br>0: No, 1: Yes                                                                                                    |
| 5860 022 | SMTP Aut FileldRep  | *CTL | Determines whether the FROM item of the mail<br>header is switched to the validated account after<br>the SMTP server is validated.<br>[0 or 1 / <b>0</b> / 1/step]<br>0: No. "From" item not switched,<br>1: Yes. "From" item switched.                                                                                         |
| 5860 025 | SMTP Auth DirectSet | *CTL | Selects directly the way of SMTP authentication if<br>all SMTP authentications fail due to the error in the<br>SP5860-006.<br>This SP is activated only when SP5860-003 is set<br>to "Enable".<br>Bit switch 0: LOGIN<br>Bit switch 1: PLAIN<br>Bit switch 2: CRAM MD5<br>Bit switch 3: DIGEST MD<br>Bit switch 4 - 7: Not used |

| 5860 026 | S/MIVE: MIME Header<br>Setting | *CTL | Selects the MIME header type of an E-mail sent by<br>S/MIME.<br>[0 to 2 / <b>0</b> / 1]<br>0: Microsoft Outlook Express standard<br>1: Internet Draft standard<br>2: RFC standard |
|----------|--------------------------------|------|----------------------------------------------------------------------------------------------------|
|----------|--------------------------------|------|----------------------------------------------------------------------------------------------------|

| 5866     | [E-Mail Report] |      |                                                                                                    |
|----------|-----------------|------|----------------------------------------------------------------------------------------------------|
| 5866 001 | Report Validity | *CTL | Disables and re-enables the email notification<br>feature.<br>[0 or 1 / <b>0</b> / 1/step]<br>0: Enable, 1: Disable       |
| 5866 005 | Add DataFiled   | *CTL | Enables or disables to add the date field on the alert<br>notice e-mail.<br>[0 or 1 / <b>0</b> / 1/step]<br>0: Off, 1: On |

| 5869     | [RAM Disk Setting] |       |                                                                                                    |
|----------|--------------------|-------|----------------------------------------------------------------------------------------------------|
| 5869 001 | Mail Function      | *CTL# | Enables or disables the e-mail transfer function. This<br>SP sets the RAM disk size for the e-mail transfer<br>function.<br>[0 or 1 / <b>0</b> / 1/step]<br>0: On, 1: Off |

| 5870     | [Common Key Info Writi] Common Key Information Writing |      |                                                              |
|----------|--------------------------------------------------------|------|--------------------------------------------------------------|
| 5870 001 | Writing                                                | *CTL | Writes the authentication data (used for NRS) in the memory. |
| 5870 003 | Initialize                                             | *CTL | Initializes the authentication data in the memory.           |

| 5873     | [SD Card Appli Move] |                           |
|----------|----------------------|---------------------------|
| 5873 001 | Move Exec            | See 'SD Card Appli Move'. |
| 5873 002 | Undo Exec            | See 'SD Card Appli Move'. |

| 5878     | [Option Setup]          |  |                                                          |
|----------|-------------------------|--|----------------------------------------------------------|
| 5878 001 | Data Overwrite Security |  | Executes the setup for the Data Overwrite Security Unit. |
| 5878 002 | HDD Encryption          |  | Executes the setup for the HDD Encryption Unit.          |

| 5887 | [SD Get Counter]                                                                                                    |
|------|----------------------------------------------------------------------------------------------------|
|      | This SP sends a text file to an SD card inserted in SD card Slot 2 . The operation stores.<br>The file is stored in a folder created in the root directory of the SD card called<br>SD_COUNTER. The file is saved as a text file (*.txt) prefixed with the number of the<br>machine. |
|      | 1. Insert the SD card in SD card Slot 2 (lower slot).                                                                                                    |
|      | 2. Select SP5887 then touch [EXECUTE].                                                                                                    |
|      | 3. Touch [Execute] in the message when you are prompted.                                                                                                    |

| 5888* | [Personal Information Protect]                                                |
|-------|-------------------------------------------------------------------------------|
|       | Selects the protection level for logs.                                        |
|       | [0 to 1 / 0 / 1]                                                              |
|       | 0: No authentication, No protection for logs                                  |
|       | 1: No authentication, Protected logs (only an administrator can see the logs) |

| 5893 | [SDK Application Counter]                          | *CTL | - |  |
|------|----------------------------------------------------|------|---|--|
|      | Displays the counter name of each SDK application. |      |   |  |
| 001  | SDK-1                                              |      |   |  |
| 002  | SDK-2                                              |      |   |  |
| 003  | SDK-3                                              |      |   |  |
| 004  | SDK-4                                              |      |   |  |
| 005  | SDK-5                                              |      |   |  |
| 006  | SDK-6                                              |      |   |  |

| 5901 | [High Humi. Mode]     |      |   |
|------|-----------------------|------|---|
|      | High Humid Paper Mode | "ENG | - |

| 001 | 0:OFF 1:ON                                                                                                    |
|-----|----------------------------------------------------------------------------------------------------|
|     | Turns on or off the high humid paper mode.                                                                                        |
|     | [0 or 1 / <b>0</b> / 1 /step]                                                                                                    |
|     | 0: OFF, 1: ON                                                                                                    |
| 002 | 1:MD1 2:MD2 3:MD3                                                                                                    |
|     | Selects the mode for the high humid paper mode. This SP is activated only when the SP5901-001 is "1: ON".                         |
|     | [1 to 3 / <b>1</b> / 1/step]                                                                                                    |
|     | 1: Mode 1 (Transfer current is increased to compensate for insufficient fusing.)                                                  |
|     | 2: Mode 2 (Transfer current is increased and the machine executes the idle rotation for 30 seconds to compensate for small curl.) |
|     | 3: Mode 3 (Transfer current is increased and the machine executes the idle rotation for 60 seconds to compensate for large curl.) |

| 5902 | [Mono Pri. Mode]                                                                                                    | *ENG | - |
|------|----------------------------------------------------------------------------------------------------|------|---|
| 001  | 0:OFF 1:ON                                                                                                    |      |   |
|      | Turns on or off the monochrome printing priority mode. This SP can reduce color toner in the BW printing mode if this SP is set to "1: ON".<br>0: OFF (default), 1: ON |      |   |

| 5903 | [Service Setting] <b>DFU</b> | *ENG | - |
|------|------------------------------|------|---|
| 001  | Special Ctl Mode             |      |   |
| 002  | EndCtl 0:OFF 1:ON            |      |   |

| 5907     | [Plug/ Play] Plug/Play Name Selection |                       |  |
|----------|---------------------------------------|-----------------------|--|
| 5907 001 | *CTL                                  | [0 to 8 / 0 / 1/step] |  |

| 5930 [Meter Click Ch.] Meter Click Charge |
|-------------------------------------------|
|-------------------------------------------|

| 5930 001 | Meter Click Ch. | *EGB | Enables or disables the Meter Charge mode. When<br>enabling the Meter Charge mode, the "Counter"<br>menu is added to the user menu.<br>[0 or 1 / 0 / -]<br>0: OFF, 1: ON          |
|----------|-----------------|------|----------------------------------------------------------------------------------------------------|
| 5930 002 | Maint. Mode     | *EGB | Displays or does not display the Supply End<br>Option. This SP is activated only when the<br>SP5930-001 is "1 (ON)".<br>[0 or 1 / <b>0</b> / -]<br>0: Not displayed, 1: Displayed |

| 5988 | [ID Setting] <b>DFU</b> |      |                                                          |
|------|-------------------------|------|----------------------------------------------------------|
| 001  | Maintenance ID          | *EGB | Specifies the maintenance ID.<br>[0 to 127 / - / 1/step] |
| 002  | Brand ID                | *EGB | Specifies the brand ID.<br>[0 to 127 / - / 1/step]       |

| 5990     | [SP Print Mode]     |   |                                                                                            |
|----------|---------------------|---|--------------------------------------------------------------------------------------------|
| 5990 001 | All (Data List)     | - | Does SP5-990-002, 004, 005, 006, and 007.                                                  |
| 5990 002 | SP (Mode Data List) | - | Prints an SMC report on all SP modes.                                                      |
| 5990 004 | Logging Data        | - | Prints an SMC report on the SPs that save logs.                                            |
| 5990 005 | Diagnosic Report    | - | Prints the Self-Diagnostic Report.                                                         |
| 5990 006 | Non-Default         | - | Prints an SMC report on the SPs that have settings, which are different from the defaults. |
| 5990 007 | NIB Summary         | - | Prints the network configuration report.                                                   |
# Engine SP7-xxx

### SP7-XXX (Data Log)

| 7002 | [Total Cnt Disp] Total Counter Display |      |                                                             |
|------|----------------------------------------|------|-------------------------------------------------------------|
| 001  | Color Counter                          | *EGB | Displays the total counter of the color printing.           |
| 002  | Mono Counter                           | *EGB | Displays the total counter of the black and white printing. |

| 7304 | [Total Cnt Disp] Total Counter Display |      |                                                    |
|------|----------------------------------------|------|----------------------------------------------------|
| 001  | Duplex Counter                         | *EGB | Displays the total counter of the duplex printing. |

| 7401 | [Total SC Counter] |      |                                                                              |
|------|--------------------|------|------------------------------------------------------------------------------|
| 001  | Total SC Counter   | *CTL | Displays the number of SC codes detected.<br>[0 to 9999 / <b>0</b> / 1/step] |

| 7403 | [SC History] |      |                                                  |
|------|--------------|------|--------------------------------------------------|
| 001  | Latest       | *CTL |                                                  |
| 002  | Latest 1     | *CTL |                                                  |
| 003  | Latest 2     | *CTL |                                                  |
| 004  | Latest 3     | *CTL | Diaplays the SC codes detected                   |
| 005  | Latest 4     | *CTL | The 10 most recently detected SC Codes are       |
| 006  | Latest 5     | *CTL | displayed on the screen, and also can be seen on |
| 007  | Latest 6     | *CTL | ine SMC (logging) oupuis.                        |
| 008  | Latest 7     | *CTL |                                                  |
| 009  | Latest 8     | *CTL |                                                  |
| 010  | Latest 9     | *CTL |                                                  |
|      |              |      |                                                  |

| 7404 | [SC991 History] |
|------|-----------------|
|------|-----------------|

|     | -        |      |                                   |
|-----|----------|------|-----------------------------------|
| 001 | Latest   | *CTL |                                   |
| 002 | Latest 1 | *CTL |                                   |
| 003 | Latest 2 | *CTL |                                   |
| 004 | Latest 3 | *CTL |                                   |
| 005 | Latest 4 | *CTL | Displays the SC991 detected.      |
| 006 | Latest 5 | *CTL | The 10 most recently detected SC. |
| 007 | Latest 6 | *CTL |                                   |
| 008 | Latest 7 | *CTL |                                   |
| 009 | Latest 8 | *CTL |                                   |
| 010 | Latest 9 | *CTL |                                   |

| 7502     | [Counter-Paper Jam] |      |                                                                                      |
|----------|---------------------|------|--------------------------------------------------------------------------------------|
| 7502 001 | Counter-Paper Jam   | *CTL | Displays the total number of jams detected.<br>[0 to 9999 / <b>0</b> / 1 sheet/step] |

| 7504 | [Paper Jam/Loc] Paper Jam Location |                                                                                 |                                                               |  |  |
|------|------------------------------------|---------------------------------------------------------------------------------|---------------------------------------------------------------|--|--|
| 7304 | Displays the number of ja          | Displays the number of jams according to the location where jams were detected. |                                                               |  |  |
| 001  | At Power On                        | *CTL                                                                            | Paper is not fed at power on.                                 |  |  |
| 017  | PFU: Relay On                      | *CTL                                                                            | Paper does not reach the relay sensor of the PFU (option).    |  |  |
| 019  | Regist On: Bypass                  | *CTL                                                                            | Paper from the by-pass tray stays on the registration sensor. |  |  |
| 020  | Regist On: T1                      | *CTL                                                                            | Paper from the tray1 stays on the registration sensor.        |  |  |
| 022  | Regist On: PFU                     | *CTL                                                                            | Paper from the PFU (option) stays on the registration sensor. |  |  |
| 023  | Regist On:Duplex                   | *CTL                                                                            | Paper from the duplex path stays on the registration sensor.  |  |  |
| 024  | Regist Off                         | *CTL                                                                            | Paper does not reach the registration sensor.                 |  |  |

| 025 | Paper Exit On  | *CTL | Paper stays on the paper exit sensor.       |
|-----|----------------|------|---------------------------------------------|
| 032 | Paper Exit Off | *CTL | Paper does not reach the paper exit sensor. |
| 052 | Duplex On      | *CTL | Paper stays on the duplex sensor.           |
| 054 | Duplex Off     | *CTL | Paper does not reach the duplex sensor.     |

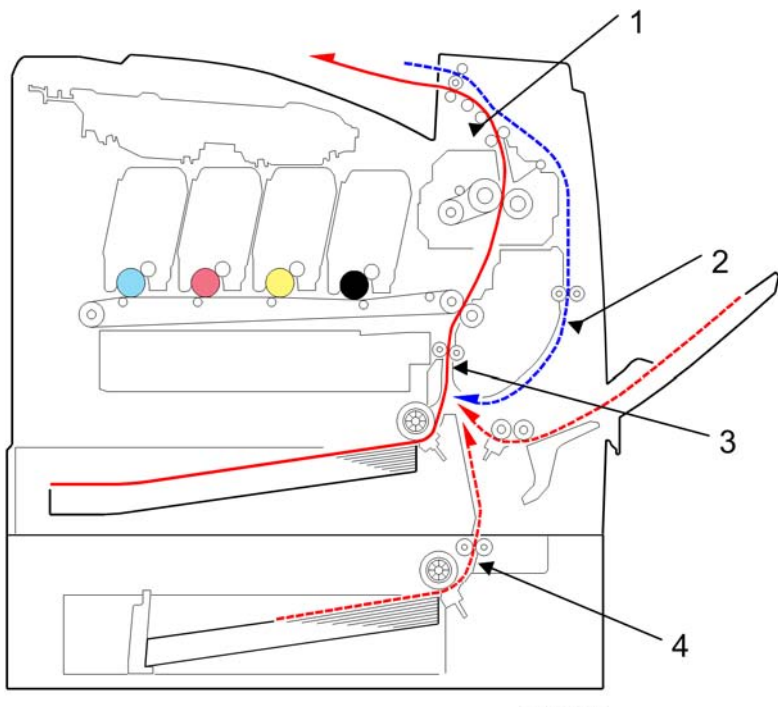

m075v107a

- 1. Paper exit sensor
- 2. Duplex sensor
- 3. Registration sensor
- 4. Relay sensor

| 7506 | [Paper Jam/Size] |
|------|------------------|
|------|------------------|

| 006 | A5 LEF  | *CTL |                                                    |
|-----|---------|------|----------------------------------------------------|
| 044 | HLT LEF | *CTL |                                                    |
| 133 | A4 SEF  | *CTL |                                                    |
| 134 | A5 SEF  | *CTL | Displays the number of jams according to the paper |
| 142 | B5 SEF  | *CTL | size.                                              |
| 164 | LG SEF  | *CTL | [0 to 9999 / <b>0</b> / 1 sheet/step]              |
| 166 | LT SEF  | *CTL |                                                    |
| 172 | HLT SEF | *CTL |                                                    |
| 255 | Others  | *CTL |                                                    |

| 7507 | [Dsply-P Jam Hist] Paper Jam History Display |      |                                                     |
|------|----------------------------------------------|------|-----------------------------------------------------|
| 001  | Latest                                       | *CTL |                                                     |
| 002  | Latest 1                                     | *CTL |                                                     |
| 003  | Latest 2                                     | *CTL |                                                     |
| 004  | Latest 3                                     | *CTL |                                                     |
| 005  | Latest 4                                     | *CTL | Displayer the 10 most recently detected paper in me |
| 006  | Latest 5                                     | *CTL | Displays the 10 most recently delected paper jams.  |
| 007  | Latest 6                                     | *CTL |                                                     |
| 008  | Latest 7                                     | *CTL |                                                     |
| 009  | Latest 8                                     | *CTL |                                                     |
| 010  | Latest 9                                     | *CTL |                                                     |

| 7801 | [Memory/Version/PN] Memory Version and Part Number Display |      |                                                                  |
|------|------------------------------------------------------------|------|------------------------------------------------------------------|
| 255  | Memory/Version/ PN                                         | *CTL | Displays the part number and version of all ROMs in the machine. |

|      | [PM Counter]                                                 |      |                                                                                                    |  |  |
|------|--------------------------------------------------------------|------|----------------------------------------------------------------------------------------------------|--|--|
|      | (Sheets or Rotations (%), Unit, [Color])                     |      |                                                                                                    |  |  |
| /803 | ITB Unit: Image Transfer Belt Unit, 2TR: Paper Transfer Unit |      |                                                                                                    |  |  |
|      | Displays the PM counter for each unit.                       |      |                                                                                                    |  |  |
| 001  | Paper                                                        | *EGB | Displays the number of sheets printed for each                                                                          |  |  |
| 009  | ITB Unit Cnt                                                 | *EGB | current maintenance unit.<br>[O to 9999999 / <b>O</b> / 1 sheet/step]                                                   |  |  |
| 010  | ITB Rotate DistA                                             | *EGB | Displays the rotation distance of the fusing unit.<br>[0 to 9999999 / <b>0</b> / 1 mm/step]                             |  |  |
| 011  | Fusing Cnt                                                   | *EGB | Displays the number of sheets printed for each<br>current maintenance unit.<br>[0 to 9999999 / <b>0</b> / 1 sheet/step] |  |  |
| 012  | Fusing RotateDist                                            | *EGB | Displays the rotation distance of the fusing unit.<br>[0 to 9999999 / <b>0</b> / 1 mm/step]                             |  |  |
| 018  | 2TR CntA                                                     | *EGB | Displays the number of sheets printed for the                                                                           |  |  |
| 019  | 2TR CntB                                                     | *EGB | paper transfer unit.<br>[0 to 9999999 / <b>0</b> / 1 sheet/step]                                                        |  |  |
| 020  | 2TR DistA                                                    | *EGB | Displays the rotation distance of the paper                                                                             |  |  |
| 021  | 2TR DistB                                                    | *EGB | franster unit.<br>[0 to 9999999 / <b>0</b> / 1 mm/step]                                                                 |  |  |
| 028  | Waste Toner Cnt                                              | *EGB | Displays the number of sheets printed for the waste toner.<br>[0 to 9999999 / <b>0</b> / 1 sheet/step]                  |  |  |
| 045  | ITB Rotate Dist%                                             | *EGB | Displays the rotation rate printed for the ITB unit.<br>[0 to 999 / <b>0</b> / 1 %/step]                                |  |  |
| 060  | ITB Rotate DistB                                             | *EGB | Displays the rotation distance printed for the ITB<br>unit.<br>[O to 999 / <b>O</b> / 1 mm/step]                        |  |  |
| 100  | TotalCnt Col&Mono                                            | *EGB | Displays the total counter for all printing modes<br>(color and BW).<br>[0 to 9999999 / <b>0</b> / 1 sheet/step]        |  |  |

|      | [Unit Cnt Clear] Unit Counte | er Reset    |                                        |  |  |
|------|------------------------------|-------------|----------------------------------------|--|--|
| 7804 | (Sheets, Unit, [Color])      |             |                                        |  |  |
|      | ITB Unit: Image Transfer Bel | t Unit, 2TR | l: Paper Transfer Unit                 |  |  |
| 001  | Paper                        |             |                                        |  |  |
| 009  | ITB Unit Cnt                 | -           |                                        |  |  |
| 010  | ITB Rotate DistA             | -           |                                        |  |  |
| 011  | Fusing Cnt                   | -           | Clears the unit counter for each unit. |  |  |
| 012  | Fusing RotateDist            | -           |                                        |  |  |
| 016  | Waste Oner Cnt               | -           |                                        |  |  |
| 020  | 2TR Dist&CntA                | -           |                                        |  |  |
| 021  | 2TR Dist&CntB                | -           |                                        |  |  |
| 022  | 2TR Dist&CntA, B             |             |                                        |  |  |
| 028  | Waste Toner Cnt              | -           | Clears the unit counter for each unit  |  |  |
| 045  | ITB Rotate Dist%             | -           | Clears the unit counter for each unit. |  |  |
| 060  | ITB Rotate DistB             | -           |                                        |  |  |
| 100  | Engine All Init              | -           |                                        |  |  |

| 7805 | [Unit Cnt Restore] Unit Counter Restore<br>2TR: Paper Transfer Unit |   |                                                          |
|------|---------------------------------------------------------------------|---|----------------------------------------------------------|
| 022  | ITB Unit Cnt                                                        | - | Recalls the previous counter of the paper transfer unit. |

| 7807 | [Reset-SC/ Jam] |   |                                                             |
|------|-----------------|---|-------------------------------------------------------------|
| 001  | Reset-SC/ Jam   | - | Clears the all counters related to SC codes and paper jams. |

| 7810 | [Unit Cnt Clear] Unit Counter Reset |   |                                                                       |
|------|-------------------------------------|---|-----------------------------------------------------------------------|
| 001  | Engine Cnt Init                     | - | Clears the all Engine counters other than the total counter (SP7812). |

| 7010 |                            |                                       |                                  |  |
|------|----------------------------|---------------------------------------|----------------------------------|--|
| /012 | [10tal Cht Clear] Total Co | [Iotal Cnt Clear] Iotal Counter Keset |                                  |  |
| 001  | Color Counter              | -                                     | Clears the total color counter.  |  |
| 002  | Mono Counter               | -                                     | Clears the total black counter.  |  |
| 003  | Duplex Counter             | -                                     | Clears the total duplex counter. |  |
| 100  | Color & Mono               | -                                     | Clears the total all counter.    |  |

| 7832 | [Display-Self-Diag] Display Self-Diagnostic Result |   |                                                                                                    |
|------|----------------------------------------------------|---|----------------------------------------------------------------------------------------------------|
| 001  | Display-Self-Diag                                  | - | Displays the result of the diagnostics. To scroll the return codes, press the up-arrow key or the down-arrow key. |

| 7836 | [Resident Memory] |   |                               |
|------|-------------------|---|-------------------------------|
| 001  |                   | - | Shows the total storage size. |

| 7853 | [AIO Replace Cnt] AIO Replacement Counter Display |      |                                                      |  |
|------|---------------------------------------------------|------|------------------------------------------------------|--|
| 005  | High Yield K                                      | *EGB |                                                      |  |
| 006  | High Yield M                                      | *EGB | Displays the replacement counter for each high yield |  |
| 007  | High Yield C                                      | *EGB | [0 to 255 / <b>0</b> / 1/step]                       |  |
| 008  | High Yield Y                                      | *EGB |                                                      |  |
| 009  | Short Yield K                                     | *EGB |                                                      |  |
| 010  | Short Yield M                                     | *EGB | Displays the replacement counter for each low yield  |  |
| 011  | Short Yield C                                     | *EGB | [0 to 255 / <b>0</b> / 1/step]                       |  |
| 012  | Short Yield Y                                     | *EGB |                                                      |  |

| 7855 | [Coverage Range] |      |                                                                                                    |
|------|------------------|------|----------------------------------------------------------------------------------------------------|
| 001  | Coverage Range 1 | *CTL | Specifies the threshold between the coverage<br>counter 1 (SP8601-021) and 2 (SP8601-022).<br>[0 to 100 / 5 / 1%/step] |

| 002 | Coverage Range 2 | *CTL | Specifies the threshold between the coverage counter 2 (SP8601-022) and 3 (SP8601-023). |
|-----|------------------|------|-----------------------------------------------------------------------------------------|
|     |                  |      | [0 to 100 / <b>20</b> / 1%/step]                                                        |

| 7901 | [Assert Info]   |      |                                                    |
|------|-----------------|------|----------------------------------------------------|
| 001  | File Name       | *CTL | Records the location where a problem is detected   |
| 002  | Number of Lines | *CTL | in the program. The data stored in this SP is used |
| 003  | Location        | *CTL | tor problem analysis.                              |

| 7906                                                         | [Pre.Unit Cnt Disp] Previou | nt Disp] Previous Unit Counter Display |                                                                                                    |  |
|--------------------------------------------------------------|-----------------------------|----------------------------------------|----------------------------------------------------------------------------------------------------|--|
| ITB Unit: Image Transfer Belt Unit, 2TR: Paper Transfer Unit |                             |                                        | 2TR: Paper Transfer Unit                                                                                                    |  |
| 008                                                          | ITB Unit Cnt                | *EGB                                   | Displays the number of sheets printed with the                                                                                   |  |
| 010                                                          | Fusing Cnt                  | *EGB                                   | previous maintenance units.                                                                                                    |  |
| 019                                                          | 2TR Cnt                     | *EGB                                   | [0 to 9999999 / <b>0</b> / 1 sheet/step]                                                                                         |  |
| 020                                                          | 2TR Dis                     | *EGB                                   | Displays the number of sheets printed with the previous maintenance units.<br>[0 to 9999999 / <b>0</b> / 1 mm/step]              |  |
| 034                                                          | ITB Rotate Dist%            | *EGB                                   | Displays the rotation rate of the ITB unit printed with<br>the previous maintenance unit.<br>[0 to 9999999 / <b>0</b> / 1%/step] |  |
| 042                                                          | ITB Rotate Dist             | *EGB                                   | Displays the rotation distance printed with the                                                                                  |  |
| 043                                                          | Fusing RotateDist           | *EGB                                   | previous maintenance unit.<br>[0 to 9999999 / <b>0</b> / 1 mm/step]                                                              |  |

| 7931   | [K AIO Information] Black AIO Information |
|--------|-------------------------------------------|
| ,,,,,, |                                           |

| 001 | Machine Serial ID | - |                                                                                                    |
|-----|-------------------|---|----------------------------------------------------------------------------------------------------|
| 002 | Cartridge Ver     | - |                                                                                                    |
| 003 | Brand ID          | - |                                                                                                    |
| 004 | Area ID           | - |                                                                                                    |
| 005 | Product Type ID   | - | Displays the information number for each category.                                                        |
| 006 | Color ID          | - |                                                                                                    |
| 007 | Maintenance ID    | - |                                                                                                    |
| 008 | New Product Info. | - |                                                                                                    |
| 009 | Recycle Count     | - | Displays the recycle counter.<br>[-128 to 128 / - / 1/step]                                               |
| 011 | Manufacturing ID  | - | Displays the information number for each category.                                                        |
| 012 | Remaining Amount  | - | Displays the remaining toner rate.<br>[0 to 100 / <b>100</b> / 1%/step]                                   |
| 013 | EDP Code          | - | Displays the EDP code.                                                                                    |
| 014 | End History       | - | Displays the toner end status.                                                                            |
| 015 | Refill Info.      | - | Displays the total counter from the AIO installation.<br>[0 to 255 / - / 1 /step]                         |
| 016 | Attach:TtlCounter | - | Displays the total counter from the AIO installation.<br>[0x000000000 to 0xffffffffff / - / 1 sheet/step] |
| 017 | Attach:ClrCounter | - | Clears the total counter from the AIO installation.<br>[0x000000000 to 0xffffffffff / - / 1 sheet/step]   |
| 018 | End:Total Counter | - | Displays the total counter at the toner end.<br>[0x000000000 to 0xffffffffff / - / 1 sheet/step]          |
| 019 | End:Color Counter | - | Displays the color counter at the toner end.<br>[0x000000000 to 0xfffffffff / - / 1 sheet/step]           |
| 022 | Unit Counter      | - | Displays the total counter for this AIO.<br>[0x000000000 to 0xffffffffff / - / 1 sheet/step]              |

| 023 | Size Counter     | - | Displays the custom paper counter rate against the total counter.<br>[0 to 255 / - / 1%/step]              |
|-----|------------------|---|----------------------------------------------------------------------------------------------------|
| 024 | Type Counter     | - | Displays the low speed printing counter rate against<br>the total counter.<br>[0 to 255 / - / 1%/step]     |
| 025 | SleepRec/Pon     | - | Displays the counter for the power-on and recovery from the sleep mode.                                    |
| 026 | Procon Result    | - | Displays the process control execution counter<br>(Hexadecimal Number).                                    |
| 027 | MUSIC Result     | - | Displays the MUSIC execution counter<br>(Hexadecimal Number).                                              |
| 028 | PconRotateDist   | - | Displays the drum rotation distance.<br>[0x000000000 to 0xffffffffff / - / 1 mm/step]                      |
| 029 | Forced Printing  | - | Displays the number of paper for the forced printing.<br>[0 to 255 / <b>50</b> / 1 sheet/step].            |
| 030 | Env Paper Rate   | - | Displays the low temperature printing counter rate against the total counter.<br>[0 to 255 / - / 1 %/step] |
| 031 | Simp/Dup Rate    | - | Displays the duplex counter rate against the unit counter.                                                 |
| 032 | RefMode Cnt      | - | Displays the refresh mode counter against the total counter.<br>[0 to 255 / - / 1 /step]                   |
| 033 | Consumed Amount  | - | Displays the consumed toner amount.<br>[0x000000000 to 0xfffffffff / - / 0.0001 mg/<br>step]               |
| 034 | Recovered Amount | - | Displays the collected toner amount.<br>[0x00000000 to 0xfffffffff / - / 0.0001 mg/<br>step]               |

| 035 | Recycle A          | - |                                                                                         |
|-----|--------------------|---|-----------------------------------------------------------------------------------------|
| 036 | Recycle B          | - | Displays the recycle counter (drum rotation distance)                                   |
| 037 | Recycle C          | - | [0 to 255 / - / 200 m/1 step]                                                           |
| 038 | Recycle D          | - |                                                                                         |
| 039 | TotalPconRotateDis | - | Displays the total rotation distance counter of the drum.<br>[0 to 255 / - / 1 mm/step] |
| 040 | Machine Serial No  | - | Displays the serial number of the machine.                                              |

| 7932 | [M AIO Information] Magenta AIO Information |   |                                                                                   |
|------|---------------------------------------------|---|-----------------------------------------------------------------------------------|
| 001  | Machine Serial ID                           | - |                                                                                   |
| 002  | Cartridge Ver                               | - |                                                                                   |
| 003  | Brand ID                                    | - |                                                                                   |
| 004  | Area ID                                     | - | Dian lawa sha informa si an manda an far a mah anta mana                          |
| 005  | Product Type ID                             | - | Displays the information number for each category.                                |
| 006  | Color ID                                    | - |                                                                                   |
| 007  | Maintenance ID                              | - |                                                                                   |
| 008  | New Product Info.                           | - |                                                                                   |
| 009  | Recycle Count                               | - | Displays the recycle counter.<br>[-128 to 128 / - / 1/step]                       |
| 011  | Manufacturing ID                            | - | Displays the information number for each category.                                |
| 012  | Remaining Amount                            | - | Displays the remaining toner rate.<br>[0 to 100 / <b>100</b> / 1%/step]           |
| 013  | EDP Code                                    | - | Displays the EDP code.                                                            |
| 014  | End History                                 | - | Displays the toner end status.                                                    |
| 015  | Refill Info.                                | - | Displays the total counter from the AIO installation.<br>[0 to 255 / - / 1 /step] |

| 016 | Attach:TtlCounter | - | Displays the total counter from the AIO installation.<br>[0x00000000 to 0xfffffffff / - / 1 sheet/step]    |
|-----|-------------------|---|----------------------------------------------------------------------------------------------------|
| 017 | Attach:ClrCounter | - | Clears the total counter from the AIO installation.<br>[0x000000000 to 0xfffffffff / - / 1 sheet/step]     |
| 018 | End:Total Counter | - | Displays the total counter at the toner end.<br>[0x000000000 to 0xfffffffff / - / 1 sheet/step]            |
| 019 | End:Color Counter | - | Displays the color counter at the toner end.<br>[0x00000000 to 0xfffffffff / - / 1 sheet/step]             |
| 022 | Unit Counter      | - | Displays the total counter for this AIO.<br>[0x00000000 to 0xfffffffff / - / 1 sheet/step]                 |
| 023 | Size Counter      | - | Displays the custom paper counter rate against the total counter.<br>[0 to 255 / - / 1%/step]              |
| 024 | Type Counter      | - | Displays the low speed printing counter rate against<br>the total counter.<br>[0 to 255 / - / 1%/step]     |
| 025 | SleepRec/Pon      | - | Displays the counter for the power-on and recovery from the sleep mode.                                    |
| 026 | Procon Result     | - | Displays the process control execution counter<br>(Hexadecimal Number).                                    |
| 027 | MUSIC Result      | - | Displays the MUSIC execution counter<br>(Hexadecimal Number).                                              |
| 028 | PconRotateDist    | - | Displays the drum rotation distance.<br>[0x000000000 to 0xfffffffff / - / 1 mm/step]                       |
| 029 | Forced Printing   | - | Displays the number of paper for the forced printing.<br>[0 to 255 / <b>50</b> / 1 sheet/step].            |
| 030 | Env Paper Rate    | - | Displays the low temperature printing counter rate against the total counter.<br>[0 to 255 / - / 1 %/step] |
| 031 | Simp/Dup Rate     | - | Displays the duplex counter rate against the unit counter.                                                 |

| 032 | RefMode Cnt        | - | Displays the refresh mode counter against the total counter.<br>[0 to 255 / - / 1 /step]       |
|-----|--------------------|---|------------------------------------------------------------------------------------------------|
| 033 | Consumed Amount    | - | Displays the consumed toner amount.<br>[0x000000000 to 0xffffffffff / - / 0.0001 mg/<br>step]  |
| 034 | Recovered Amount   | - | Displays the collected toner amount.<br>[0x000000000 to 0xffffffffff / - / 0.0001 mg/<br>step] |
| 035 | Recycle A          | - |                                                                                                |
| 036 | Recycle B          | - | Displays the recycle counter (drum rotation                                                    |
| 037 | Recycle C          | - | [0 to 255 / - / 200 m/1 step]                                                                  |
| 038 | Recycle D          | - |                                                                                                |
| 039 | TotalPconRotateDis | - | Displays the total rotation distance counter of the drum.<br>[O to 255 / - / 1 mm/step]        |
| 040 | Machine Serial No  | - | Displays the serial number of the machine.                                                     |

| 7933 | [C AIO Information] Cyan AIO Information |   |                                                                    |
|------|------------------------------------------|---|--------------------------------------------------------------------|
| 001  | Machine Serial ID                        | - |                                                                    |
| 002  | Cartridge Ver                            | - |                                                                    |
| 003  | Brand ID                                 | - |                                                                    |
| 004  | Area ID                                  | - | Dianlaya the information number for each external                  |
| 005  | Product Type ID                          | - | Displays the information number for each category.                 |
| 006  | Color ID                                 | - |                                                                    |
| 007  | Maintenance ID                           | - |                                                                    |
| 008  | New Product Info.                        | - |                                                                    |
| 009  | Recycle Count                            | - | Displays the recycle counter.<br>[-128 to 128 / <b>-</b> / 1/step] |

| 011 | Manufacturing ID  | - | Displays the information number for each category.                                                       |
|-----|-------------------|---|----------------------------------------------------------------------------------------------------|
| 012 | Remaining Amount  | - | Displays the remaining toner rate.<br>[0 to 100 / <b>100</b> / 1%/step]                                  |
| 013 | EDP Code          | - | Displays the EDP code.                                                                                   |
| 014 | End History       | - | Displays the toner end status.                                                                           |
| 015 | Refill Info.      | - | Displays the total counter from the AIO installation.<br>[0 to 255 / - / 1 /step]                        |
| 016 | Attach:TtlCounter | - | Displays the total counter from the AIO installation.<br>[0x00000000 to 0xffffffffff / - / 1 sheet/step] |
| 017 | Attach:ClrCounter | - | Clears the total counter from the AIO installation.<br>[0x00000000 to 0xffffffffff / - / 1 sheet/step]   |
| 018 | End:Total Counter | - | Displays the total counter at the toner end.<br>[0x000000000 to 0xffffffffff / - / 1 sheet/step]         |
| 019 | End:Color Counter | - | Displays the color counter at the toner end.<br>[0x00000000 to 0xffffffffff / - / 1 sheet/step]          |
| 022 | Unit Counter      | - | Displays the total counter for this AIO.<br>[0x00000000 to 0xfffffffff / - / 1 sheet/step]               |
| 023 | Size Counter      | - | Displays the custom paper counter rate against the total counter.<br>[0 to 255 / - / 1%/step]            |
| 024 | Type Counter      | - | Displays the low speed printing counter rate against<br>the total counter.<br>[0 to 255 / - / 1%/step]   |
| 025 | SleepRec/Pon      | - | Displays the counter for the power-on and recovery from the sleep mode.                                  |
| 026 | Procon Result     | - | Displays the process control execution counter<br>(Hexadecimal Number).                                  |
| 027 | MUSIC Result      | - | Displays the MUSIC execution counter<br>(Hexadecimal Number).                                            |

| 028 | PconRotateDist     | - | Displays the drum rotation distance.<br>[0x000000000 to 0xffffffffff / - / 1 mm/step]                         |
|-----|--------------------|---|----------------------------------------------------------------------------------------------------|
| 029 | Forced Printing    | - | Displays the number of paper for the forced printing.<br>[0 to 255 / <b>50</b> / 1 sheet/step].               |
| 030 | Env Paper Rate     | - | Displays the low temperature printing counter rate<br>against the total counter.<br>[0 to 255 / - / 1 %/step] |
| 031 | Simp/Dup Rate      | - | Displays the duplex counter rate against the unit counter.                                                    |
| 032 | RefMode Cnt        | - | Displays the refresh mode counter against the total counter.<br>[0 to 255 / - / 1 /step]                      |
| 033 | Consumed Amount    | - | Displays the consumed toner amount.<br>[0x000000000 to 0xfffffffff / - / 0.0001 mg/<br>step]                  |
| 034 | Recovered Amount   | - | Displays the collected toner amount.<br>[0x000000000 to 0xfffffffff / - / 0.0001 mg/<br>step]                 |
| 035 | Recycle A          | - |                                                                                                    |
| 036 | Recycle B          | - | Displays the recycle counter (drum rotation distance).                                                        |
| 037 | Recycle C          | - | [0 to 255 / - / 200 m/1 step]                                                                                 |
| 038 | Recycle D          | - |                                                                                                    |
| 039 | TotalPconRotateDis | - | Displays the total rotation distance counter of the drum.<br>[0 to 255 / - / 1 mm/step]                       |
| 040 | Machine Serial No  | - | Displays the serial number of the machine.                                                                    |

| 7934 | [Y AIO Information] Yellow AIO Information |
|------|--------------------------------------------|
|------|--------------------------------------------|

| 001 | Machine Serial ID | - |                                                                                                    |
|-----|-------------------|---|----------------------------------------------------------------------------------------------------|
| 002 | Cartridge Ver     | - |                                                                                                    |
| 003 | Brand ID          | - |                                                                                                    |
| 004 | Area ID           | - |                                                                                                    |
| 005 | Product Type ID   | - | Displays the information number for each category.                                                       |
| 006 | Color ID          | - |                                                                                                    |
| 007 | Maintenance ID    | - |                                                                                                    |
| 008 | New Product Info. | - |                                                                                                    |
| 009 | Recycle Count     | - | Displays the recycle counter.<br>[-128 to 128 / - / 1/step]                                              |
| 011 | Manufacturing ID  | - | Displays the information number for each category.                                                       |
| 012 | Remaining Amount  | - | Displays the remaining toner rate.<br>[0 to 100 / <b>100</b> / 1%/step]                                  |
| 013 | EDP Code          | - | Displays the EDP code.                                                                                   |
| 014 | End History       | - | Displays the toner end status.                                                                           |
| 015 | Refill Info.      | - | Displays the total counter from the AIO installation.<br>[0 to 255 / - / 1 /step]                        |
| 016 | Attach:TtlCounter | - | Displays the total counter from the AIO installation.<br>[0x00000000 to 0xffffffffff / - / 1 sheet/step] |
| 017 | Attach:ClrCounter | - | Clears the total counter from the AIO installation.<br>[0x00000000 to 0xffffffffff / - / 1 sheet/step]   |
| 018 | End:Total Counter | - | Displays the total counter at the toner end.<br>[0x00000000 to 0xffffffffff / - / 1 sheet/step]          |
| 019 | End:Color Counter | - | Displays the color counter at the toner end.<br>[0x00000000 to 0xffffffffff / - / 1 sheet/step]          |
| 022 | Unit Counter      | - | Displays the total counter for this AIO.<br>[0x00000000 to 0xfffffffff / - / 1 sheet/step]               |

| 023 | Size Counter     | - | Displays the custom paper counter rate against the total counter.<br>[0 to 255 / - / 1%/step]              |
|-----|------------------|---|----------------------------------------------------------------------------------------------------|
| 024 | Type Counter     | - | Displays the low speed printing counter rate against<br>the total counter.<br>[0 to 255 / - / 1%/step]     |
| 025 | SleepRec/Pon     | - | Displays the counter for the power-on and recovery from the sleep mode.                                    |
| 026 | Procon Result    | - | Displays the process control execution counter<br>(Hexadecimal Number).                                    |
| 027 | MUSIC Result     | - | Displays the MUSIC execution counter<br>(Hexadecimal Number).                                              |
| 028 | PconRotateDist   | - | Displays the drum rotation distance.<br>[0x000000000 to 0xffffffffff / - / 1 mm/step]                      |
| 029 | Forced Printing  | - | Displays the number of paper for the forced printing.<br>[0 to 255 / <b>50</b> / 1 sheet/step].            |
| 030 | Env Paper Rate   | - | Displays the low temperature printing counter rate against the total counter.<br>[O to 255 / - / 1 %/step] |
| 031 | Simp/Dup Rate    | - | Displays the duplex counter rate against the unit counter.                                                 |
| 032 | RefMode Cnt      | - | Displays the refresh mode counter against the total counter.<br>[0 to 255 / - / 1 /step]                   |
| 033 | Consumed Amount  | - | Displays the consumed toner amount.<br>[0x000000000 to 0xfffffffff / - / 0.0001 mg/<br>step]               |
| 034 | Recovered Amount | - | Displays the collected toner amount.<br>[0x000000000 to 0xfffffffff / - / 0.0001 mg/<br>step]              |

| 035 | Recycle A          | - |                                                                                         |
|-----|--------------------|---|-----------------------------------------------------------------------------------------|
| 036 | Recycle B          | - | Displays the recycle counter (drum rotation distance)                                   |
| 037 | Recycle C          | - | [0 to 255 / - / 200 m/1 step]                                                           |
| 038 | Recycle D          | - |                                                                                         |
| 039 | TotalPconRotateDis | - | Displays the total rotation distance counter of the drum.<br>[0 to 255 / - / 1 mm/step] |
| 040 | Machine Serial No  | - | Displays the serial number of the machine.                                              |

| 7952 | [Life Period Set] <b>DFU</b> |   |                                                                                              |
|------|------------------------------|---|----------------------------------------------------------------------------------------------|
| 001  | Transfer Unit                | - | Specifies the end threshold of the image transfer unit.<br>[0 to 100 / <b>100</b> / 1%/step] |

| 7956 | [Supply Near End] |   |                                                                                                 |
|------|-------------------|---|-------------------------------------------------------------------------------------------------|
| 001  | Detect.Timing Set | - | Selects the near end timing of AIO.<br>[0 to 2 / 1 / 1/step]<br>0: Earlier, 1: Normal, 2: Later |

## **Engine SP8-xxx**

#### SP8-XXX (Data Log 2)

The counters in Data Log 2 are commonly used in multiple machines. Data Log 2 includes the counters of the functions or units that are not supported by Model MD-P2. The counters in Data Log 2 are cleared by SP5-801 (Memory Clear) or SP7-808 (Counter Reset).

#### Keys and abbreviations in Data Log 2

| Program-related keys and abbreviations |                                                                                                    |  |  |  |
|----------------------------------------|----------------------------------------------------------------------------------------------------|--|--|--|
| T:                                     | The grand total of the counters of all application programs                                        |  |  |  |
| Ρ:                                     | The counter of the printer application program excluding the events related to the document server |  |  |  |
| O:                                     | The counter of other application programs including remote application programs                    |  |  |  |

| 8001 | [T: Total Jobs]                                                                | *CTL |  |  |
|------|--------------------------------------------------------------------------------|------|--|--|
| 8004 | [P: Total Jobs]                                                                | *CTL |  |  |
|      | The number of times the application program starts a job<br>[0 to 9999999/0/1] |      |  |  |

- The jobs interrupted by paper jams or some other errors are also counted.
- The jobs executed by SPs are not counted.

| 8061 | [T: FIN Jobs]                                       | *CTL                                                              |                                    |  |
|------|-----------------------------------------------------|-------------------------------------------------------------------|------------------------------------|--|
| 8064 | [P: FIN Jobs]                                       | *CTL                                                              | Finish, post-print processing jobs |  |
| 8067 | [O: FIN Jobs]                                       | *CTL                                                              |                                    |  |
|      | The number of times the ap<br>[0 to 9999999/ 0 / 1] | plication program uses the finisher                               |                                    |  |
| 001  | Sort                                                | The number of times the application program starts the so<br>mode |                                    |  |

| 002 | Stack          | The number of times the application program starts the stack mode                                                                                                  |
|-----|----------------|----------------------------------------------------------------------------------------------------|
| 003 | Staple         | The number of times the application program starts the staple mode                                                                                                 |
| 004 | Booklet        | The number of times the application program starts the booklet<br>mode<br><b>Note</b><br>• The counter of the staple mode (003) can also increase.                 |
| 005 | Z-Fold         | The number of times the application program starts the Z-fold mode  Note  The booklet mode is not included.                                                        |
| 006 | Punch          | The number of times the application program starts the punch<br>mode<br><b>Note</b><br>• The counter of the printer application program (P:) can<br>also increase. |
| 007 | Other          | (Reserved)                                                                                                    |
| 008 | Inside-Flod    | Not used                                                                                                    |
| 009 | Three-In-Fold  | Not used                                                                                                    |
| 010 | Three-OUT-Fold | Not used                                                                                                    |
| 011 | Fout-Fold      | Not used                                                                                                    |
| 012 | KANNON-Fold    | Not used                                                                                                    |
| 013 | Perfect-Bind   | Not used                                                                                                    |
| 014 | Ring-Bind      | Not used                                                                                                    |

| 8071 | [T: Jobs/PGS] | *CTL |             |
|------|---------------|------|-------------|
| 8074 | [P: Jobs/PGS] | *CTL | Jobs/ Pages |
| 8077 | [O: Jobs/PGS] | *CTL |             |

|      | The number of jobs that try to output a specific number of pages<br>[0 to 9999999/0/1] |      |                   |  |
|------|----------------------------------------------------------------------------------------|------|-------------------|--|
| -001 | 1 Page                                                                                 | -008 | 21 to 50 Pages    |  |
| -002 | 2 Pages                                                                                | -009 | 51 to 100 Pages   |  |
| -003 | 3 Pages                                                                                | -010 | 101 to 300 Pages  |  |
| -004 | 4 Pages                                                                                | -011 | 301 to 500 Pages  |  |
| -005 | 5 Pages                                                                                | -012 | 501 to 700 Pages  |  |
| -006 | 6 to 10 Pages                                                                          | -013 | 701 to 1000 Pages |  |
| -007 | 11 to 20 Pages                                                                         | -014 | 1001 to Pages     |  |

- The jobs interrupted by paper jams or some other errors are also counted.
- If a job is suspended and restarted later, the job is seen as one job.

| 8381 | [T: Total PrtPGS]                                                                                                    | *CTL |                   |  |  |  |
|------|----------------------------------------------------------------------------------------------------|------|-------------------|--|--|--|
| 8384 | [P: Total PrtPGS]                                                                                                    | *CTL | Total print pages |  |  |  |
| 8387 | [O: Total PrtPGS]                                                                                                    | *CTL |                   |  |  |  |
|      | The number of sheets that the application program tries to print (excluding the pages printed<br>in the SP mode)<br>[0 to 9999999/0/1] |      |                   |  |  |  |

The following pages are not counted as printed pages:

- Blank pages in a duplex printing job
- Blank pages inserted as document covers, chapter title sheets, and slip sheets
- Reports printed to confirm counts
- All reports done in the service mode (service summaries, engine maintenance reports, etc.)
- Test prints for machine image adjustment
- Error notification reports
- Partially printed pages as the result of a printer jam

| 8391 [LSize PrtPGS] |  |
|---------------------|--|
|---------------------|--|

| A3 /DLT, Larger *CTL | The number of sheets printed on A3/DLT and larger<br>sizes<br>[0 to 9999999/ 0 / 1] |
|----------------------|-------------------------------------------------------------------------------------|
|----------------------|-------------------------------------------------------------------------------------|

| 8411 | [Prints/Duplex] |      |                                                                       |  |  |
|------|-----------------|------|-----------------------------------------------------------------------|--|--|
|      | Prints/Duplex   | *CTL | The number of sheets used in duplex printing<br>[0 to 9999999/ 0 / 1] |  |  |

• The counter increases by +1 when both sides (front/back) are printed. The counter does not increase when one of the two sides is not printed (e.g., the last page of the documents that have three pages, five pages, seven pages, and so on).

| 8421 | [T: PrtPGS/Dup Comb]                         | *CTL                    |                                      |  |  |
|------|----------------------------------------------|-------------------------|--------------------------------------|--|--|
| 8424 | [P: PrtPGS/Dup Comb]                         | *CTL                    | Print pages/ Duplex printing combine |  |  |
| 8427 | [O: PrtPGS/Dup Comb]                         | *CTL                    |                                      |  |  |
|      | The number of sheets used [0 to 9999999/0/1] | n binding and combining |                                      |  |  |
| 001  | Simplex> Duplex                              | *CTL                    |                                      |  |  |
| 004  | Simplex Combine                              | *CTL                    |                                      |  |  |
| 005  | Duplex Combine                               | *CTL                    |                                      |  |  |
| 006  | 2>                                           | *CTL                    | 2 pages on 1 side (2-Up)             |  |  |
| 007  | 4>                                           | *CTL                    | 4 pages on 1 side (4-Up)             |  |  |
| 008  | 6>                                           | *CTL                    | 6 pages on 1 side (6-Up)             |  |  |
| 009  | 8>                                           | *CTL                    | 8 pages on 1 side (8-Up)             |  |  |
| 010  | 9>                                           | *CTL                    | 9 pages on 1 side (9-Up)             |  |  |
| 011  | 16>                                          | *CTL                    | 16 pages on 1 side (16-Up)           |  |  |
| 012  | Booklet                                      | *CTL                    |                                      |  |  |
| 013  | Magazine                                     | *CTL                    |                                      |  |  |

• These counters are useful for the users who want to know how much paper they have saved.

• Partially printed sheets are also counted as 1 page (e.g, the last page in the 4-Up mode is only partially printed when the documents have 5, 6, or 7 pages, 9, 10, or 11 pages, 13, 14, or 15 pages, and so on.).

| Вос            | oklet                | Magazine |       |  |
|----------------|----------------------|----------|-------|--|
| Original Pages | Original Pages Count |          | Count |  |
| 1              | 1                    | 1        | 1     |  |
| 2              | 2                    | 2        | 2     |  |
| 3              | 2                    | 3        | 2     |  |
| 4              | 2                    | 4        | 2     |  |
| 5              | 3                    | 5        | 4     |  |
| 6              | 4                    | 6        | 4     |  |
| 7              | 4                    | 7        | 4     |  |
| 8              | 4                    | 8        | 4     |  |

• Here is a summary of how the counters work in the booklet and magazine modes.

| 8431 | [T: PrtPGS/ImgEdt]                                 | *CTL                                                                                  |                                                                                                    |  |  |  |
|------|----------------------------------------------------|---------------------------------------------------------------------------------------|----------------------------------------------------------------------------------------------------|--|--|--|
| 8434 | [P: PrtPGS/ImgEdt]                                 | *CTL                                                                                  | Print pages/ Image editing performed on the<br>original with the copier GUI                                           |  |  |  |
| 8437 | [O: PrtPGS/ImgEdt]                                 | *CTL                                                                                  |                                                                                                    |  |  |  |
|      | The number of pages that the [0 to 9999999/ 0 / 1] | umber of pages that the application program handles in a specific way<br>9999999/0/1] |                                                                                                    |  |  |  |
| 001  | Cover/Slip Sheet                                   | *CTL                                                                                  | The number of cover sheets or slip sheets inserted Note <ul> <li>A duplex-printed cover is counted as two.</li> </ul> |  |  |  |
| 002  | Series/Book                                        | *CTL                                                                                  | The number of pages printed in series (one side) or in the booklet mode                                               |  |  |  |
| 003  | User Stamp                                         | *CTL                                                                                  | The number of pages where stamps were applied<br>(including page numbering and date stamping)                         |  |  |  |
|      |                                                    |                                                                                       |                                                                                                    |  |  |  |

| 8441 | [T: PrtPGS/Ppr Size]                              | *CTL      |               |                                |  |
|------|---------------------------------------------------|-----------|---------------|--------------------------------|--|
| 8444 | [P: PrtPGS/Ppr Size]                              | *CTL      | Print page    | Print pages/ Paper size        |  |
| 8447 | [O: PrtPGS/Ppr Size]                              | *CTL      |               |                                |  |
|      | The number of sheets of a s<br>[0 to 9999999/0/1] | pecific p | aper size tha | t the application program uses |  |
| 001  | A3                                                |           | 007           | LG                             |  |
| 002  | A4                                                |           | 008           | LT                             |  |
| 003  | A5                                                |           | 009           | HLT                            |  |
| 004  | B4                                                |           | 010           | Full Bleed                     |  |
| 005  | В5                                                |           | 254           | Other (Standard)               |  |
| 006  | DLT                                               |           | 255           | Other (Custom)                 |  |

These counters do not distinguish between LEF and SEF.

| 8451 | [PrtPGS/Ppr Tray]                             | *CTL | Print pages/ Paper tray    |  |  |  |
|------|-----------------------------------------------|------|----------------------------|--|--|--|
|      | The number of sheets fed from a specific tray |      |                            |  |  |  |
|      | [0 to 9999999/ 0 / 1]                         |      |                            |  |  |  |
| 001  | Bypass Tray                                   | *CTL | By-pass Tray               |  |  |  |
| 002  | Tray 1                                        | *CTL | Printer                    |  |  |  |
| 003  | Tray 2                                        | *CTL | Paper Tray Unit (Optional) |  |  |  |
| 004  | Tray 3                                        | *CTL | (Not used)                 |  |  |  |
| 005  | Tray 4                                        | *CTL | (Not used)                 |  |  |  |
| 006  | Tray 5                                        | *CTL | (Not used)                 |  |  |  |
| 007  | Tray 6                                        | *CTL | (Not used)                 |  |  |  |
| 008  | Tray 7                                        | *CTL | (Not used)                 |  |  |  |
| 009  | Tray 8                                        | *CTL | (Not used)                 |  |  |  |
| 010  | Tray 9                                        | *CTL | (Not used)                 |  |  |  |
| 011  | Tray 10                                       | *CTL | (Not used)                 |  |  |  |

| 012 | Tray 11 | *CTL | (Not used) |
|-----|---------|------|------------|
| 013 | Tray 12 | *CTL | (Not used) |
| 014 | Tray 13 | *CTL | (Not used) |
| 015 | Tray 14 | *CTL | (Not used) |
| 016 | Tray 15 | *CTL | (Not used) |

| 8461 | [T: PrtPGS/Ppr Type]                                               | *CTL      | Drint no | reco / Depositions |  |  |
|------|--------------------------------------------------------------------|-----------|----------|--------------------|--|--|
| 8464 | [P: PrtPGS/Ppr Type]                                               | *CTL      | rnn pc   | iges/ raper iype   |  |  |
|      | The number of sheets of specific paper types<br>[0 to 9999999/0/1] |           |          |                    |  |  |
| 001  | Normal                                                             | ormal 005 |          | Normal (Back)      |  |  |
| 002  | Recycled                                                           | 00        | 6        | Thick (Back)       |  |  |
| 003  | Special                                                            | 00        | 7        | OHP                |  |  |
| 004  | Thick                                                              | 00        | 8        | Other              |  |  |

- These counters increase when the paper is output. On the other hand, the PM counter increases (to measure the service life of each feed roller) when the paper is fed.
- Blank sheets (covers, chapter covers, slip sheets) are also counted.
- During duplex printing, a sheet printed on two sides and a sheet printed on one side are both counted as 1.

| 8471     | [PrtPGS/Mag]                                                      | *CTL | Print pag | ges/ Magnification |  |
|----------|-------------------------------------------------------------------|------|-----------|--------------------|--|
|          | The number of pages magnified or reduced<br>[0 to 9999999/ 0 / 1] |      |           |                    |  |
| 8471 001 | to 49%                                                            | 847  | 71 004    | 101% to 200%       |  |
| 8471 002 | 50% to 99%                                                        | 847  | 71 005    | 201% to            |  |
| 8471 003 | 100%                                                              |      |           |                    |  |

• Some application programs (on the computer) can specify the magnification setting of the printer driver (e.g., MS Excel). In a case like this, SP8-471 recognizes the setting and increases the corresponding counter. Other application programs can magnify or reduce the print images on their

own. In a case like this, SP8-471 does not recognize the magnification setting of the application programs and increase the counter of 100%.

- Magnification adjustment conducted on the document server is not counted.
- Blank cover sheets and slip sheets are regarded as 100%.

| 8481 | [T: PrtPGS/TonSave]                                                                  | *CTL | Drint names / Tonor save |  |  |  |  |
|------|--------------------------------------------------------------------------------------|------|--------------------------|--|--|--|--|
| 8484 | [P: PrtPGS/TonSave]                                                                  | *CTL | rinn pages/ Toner save   |  |  |  |  |
|      | The number of pages printed with the toner save feature activated [0 to 9999999/0/1] |      |                          |  |  |  |  |

• These counters display the same result.

| 8501 | [T: PrtPGS/Col Mode]                                                       | *CTL | Drinter | une / Calan made |  |
|------|----------------------------------------------------------------------------|------|---------|------------------|--|
| 8504 | [P: PrtPGS/Col Mode]                                                       | *CTL |         | iges/ Color mode |  |
| 8507 | [O: PrtPGS/Col Mode]                                                       |      |         |                  |  |
|      | The number of pages printed in a specific color mode<br>[0 to 9999999/0/1] |      |         |                  |  |
| 001  | B/W                                                                        | 00   | 4       | Single Color     |  |
| 002  | Mono Color                                                                 | 00   | 5       | Two Color        |  |
| 003  | Full Color                                                                 |      |         |                  |  |

| 8511 | [T: PrtPGS/Emul]                                    | *CTL                  | Print no   | ages / Emulation |
|------|-----------------------------------------------------|-----------------------|------------|------------------|
| 8514 | [P: PrtPGS/Emul]                                    | *CTL                  | - Frint pc | ges/ cmulalion   |
|      | The number of pages printe<br>[0 to 9999999/ 0 / 1] | d by the <sub>l</sub> | orinter en | ulation mode     |
| 001  | RPCS                                                | 00                    | 8          | RTIFF            |
| 002  | RPDL                                                | 00                    | 9          | PDF              |
| 003  | PS3                                                 | 01                    | C          | PCL5e/5c         |
| 004  | R98                                                 | 01                    | 1          | PCL XL           |
| 005  | R16                                                 | 01                    | 2          | IPDL-C           |

3

| 006 | GL/GL2 | 013 | BM-Links (for local models only) |
|-----|--------|-----|----------------------------------|
| 007 | R55    | 014 | Other                            |
| -   | -      | 015 | IPDS                             |

• These counters display the same result.

| 8521 | [T: PrtPGS/FIN]                                    | *CTL       | Drintna    | raa / Einish nast nint processing  |
|------|----------------------------------------------------|------------|------------|------------------------------------|
| 8524 | [P: PrtPGS/FIN]                                    | *CTL       |            | iges/ rinish posi-prini processing |
|      | The number of pages proce<br>[0 to 9999999/ 0 / 1] | essed by 1 | he finishe | r                                  |
| 001  | Sort                                               | 00         | 5          | Z-Fold                             |
| 002  | Stack                                              | 00         | 6          | Punch                              |
| 003  | Staple                                             | 00         | 7          | Other                              |
| 004  | Booklet                                            | 00         | 8 - 014    | Not Used                           |

- Even if the pages are too many for the finisher to staple, all pages are counted (including unstapled pages).
- The counter of stapling (003) increases by +1 when the paper is transported from the printer to the tray of the finisher. Even if a paper jam occurs on this path, the counter (003) increases. If the same job is retried, the counter (003) increases once again.

| 8531 | [Staples]                                      | *CTL | Staples |
|------|------------------------------------------------|------|---------|
|      | The number of staples<br>[0 to 9999999/ 0 / 1] |      |         |

| 8551 | [P:FIN Books] | *CTL | Booklet finishing |
|------|---------------|------|-------------------|
| 8554 | [P:FIN Books] | *CTL | Booklet finishing |
|      | Not used      |      |                   |
|      | 1             | 1    |                   |

| 8581 | [T: Counter] | *CTL | Total counter |
|------|--------------|------|---------------|
|------|--------------|------|---------------|

|     | The number of outputs in a specific color mode<br>[0 to 9999999/0/1] |     |                   |  |  |  |
|-----|----------------------------------------------------------------------|-----|-------------------|--|--|--|
| 001 | Total                                                                | 016 | Full Color GPC    |  |  |  |
| 002 | Total: Full Colo                                                     | 017 | Twin Mode Print   |  |  |  |
| 003 | B&W/Single Color                                                     | 018 | Full Color Print  |  |  |  |
| 004 | Development: CMY                                                     | 019 | Mono Color Print  |  |  |  |
| 005 | Development: K                                                       | 020 | Full Color Total  |  |  |  |
| 008 | Print: Color                                                         | 021 | Mono Color Total  |  |  |  |
| 009 | Print: B/W                                                           | 022 | Full Color Print  |  |  |  |
| 010 | Total: Color                                                         | 023 | Eco Color Print   |  |  |  |
| 011 | Total: B/W                                                           | 024 | Eco Color Print   |  |  |  |
| 012 | Full Colour: A3                                                      | 025 | Total Color (Eco) |  |  |  |
| 013 | Full Colour: B4                                                      | 026 | Total B/W (Eco)   |  |  |  |
| 014 | Full Colour Print                                                    | 027 | Total Color (Eco) |  |  |  |
| 015 | Mono Colour Print                                                    | -   | -                 |  |  |  |

| 8584     | [P: Counter]                                                         | *CTL | Print cou | nter         |
|----------|----------------------------------------------------------------------|------|-----------|--------------|
|          | [he number of outputs in a specific color mo<br>0 to 9999999/ 0 / 1] |      |           | e            |
| 8584 001 | B/W                                                                  | 858  | 34 004    | Single Color |
| 8584 002 | Mono Color                                                           | 858  | 34 005    | Two Color    |
| 8584 003 | Full Color                                                           |      |           |              |

| 8591     | [O: Counter]                                                            | *CTL | Other cc | punter |  |  |
|----------|-------------------------------------------------------------------------|------|----------|--------|--|--|
|          | The number of A3/DLT, duplex printing, or staples<br>[0 to 9999999/0/1] |      |          |        |  |  |
| 8591 001 | A3/DLT                                                                  | 859  | 91 002   | Duplex |  |  |

• Note that these counters are not for the printer application program.

| 8601     | [CvgCounter]                                                                 | *CTL                                      |        |               |
|----------|------------------------------------------------------------------------------|-------------------------------------------|--------|---------------|
|          | The coverage rate of B/W<br>printing or Color printing<br>[0 to 9999999/0/1] | printing/ The number of prints out in B/W |        |               |
| 8601 001 | Cvg: BW %                                                                    | 860                                       | 01 021 | Cvg Counter 1 |
| 8601 002 | Cvg: FC %                                                                    | 860                                       | 01 022 | Cvg Counter 2 |
| 8601 011 | Cvg: BW Pages                                                                | 860                                       | 01 023 | Cvg Counter 3 |
| 8601 012 | Cvg: FC Pages                                                                |                                           |        |               |

| 8617     | [SDK Apli Counter]                                      | *CTL           |       |
|----------|---------------------------------------------------------|----------------|-------|
|          | The number of prints by each S<br>[0 to 9999999/ 0 / 1] | DK applicatior | 1.    |
| 8601 001 | SDK-1                                                   | 8601 004       | SDK-4 |
| 8601 002 | SDK-2                                                   | 8601 005       | SDK-5 |
| 8601 003 | SDK-3                                                   | 8601 006       | SDK-6 |

| 8771     | [Dev Counter]                                       | *CTL      | Develop   | ment counter |
|----------|-----------------------------------------------------|-----------|-----------|--------------|
|          | The number of rotations of<br>[0 to 9999999/ 0 / 1] | the devel | opment ro | ollers       |
| 8771 001 | Total                                               | 877       | 71 004    | М            |
| 8771 002 | К                                                   | 877       | 71 005    | С            |
| 8771 003 | Υ                                                   |           |           |              |

| 8781 | [TonerBotolInfo] Toner Bottle Information |
|------|-------------------------------------------|
|      |                                           |

| 8781 001 | Last [BK] | *EGB |                                                        |
|----------|-----------|------|--------------------------------------------------------|
| 8781 002 | Last [Y]  | *EGB | The number of toner bottles (bottles) already replaced |
| 8781 003 | Last [M]  | *EGB | [0 to 9999999/ 0 / 1]                                  |
| 8781 004 | Last [C]  | *EGB |                                                        |

| 8801     | [Toner Remain] | *CTL | Toner remain                          |
|----------|----------------|------|---------------------------------------|
| 8801 001 | К              | *CTL |                                       |
| 8801 001 | Υ              | *CTL | The percentage of the remaining toner |
| 8801 001 | м              | *CTL | [0 to 100/ 0 / 1]                     |
| 8801 001 | С              | *CTL |                                       |

| 8851     | [Cvr Cnt: 0-10%] Coverage Counter<br>(Sheets, [Color]) S: Sheets |           |             |
|----------|------------------------------------------------------------------|-----------|-------------|
|          | [0 to 9999999 / 0 / 1 sheet/step                                 | 9] (*EGB) |             |
| 8851011  | 0 - 2%: BK                                                       | 8851 031  | 5 - 7%: Bk  |
| 8851012  | 0 - 2%: Y                                                        | 8851 032  | 5 - 7%: Y   |
| 8851 013 | 0 - 2%: M                                                        | 8851 033  | 5 - 7%: M   |
| 8851 014 | 0 - 2%: C                                                        | 8851 034  | 5 - 7%: C   |
| 8851 021 | 3 - 4%: BK                                                       | 8851 041  | 8 - 10%: Bk |
| 8851 022 | 3 - 4%: Y                                                        | 8851 042  | 8 - 10%: Y  |
| 8851 023 | 3 - 4%: M                                                        | 8851 043  | 8 - 10%: M  |
| 8851 024 | 3 - 4%: C                                                        | 8851 044  | 8 - 10%: C  |

| 8861 | [Cvr Cnt: 11-20%] Coverage Counter<br>(Sheets, [Color]) S: Sheets |
|------|-------------------------------------------------------------------|
| 8871 | [Cvr Cnt: 21-30%] Coverage Counter<br>(Sheets, [Color]) S: Sheets |

| 8881 | [Cvr Cnt: 31%-] Coverage Counter<br>(Sheets, [Color]) S: Sheets |      |                                                     |
|------|-----------------------------------------------------------------|------|-----------------------------------------------------|
| 001  | [K]                                                             | *EGB |                                                     |
| 002  | [Y]                                                             | *EGB | The number of printed sheets of a specific coverage |
| 003  | [M]                                                             | *EGB | [0 to 9999999/ 0 / 1]                               |
| 004  | [C]                                                             | *EGB |                                                     |

• For example, SP8-851-001 displays the number of printed sheets whose black-coverage ratio is 0 percent through 10 percent. SP8-881-004 displays the number of scanned sheets whose cyan-coverage ratio is 31 percent or higher.

| 8891     | [Page/Toner Bottle]<br>(Sheets, [Color]) S: Sheets |      |                              |
|----------|----------------------------------------------------|------|------------------------------|
| 8891 001 | [K]                                                | *EGB |                              |
| 8891 002 | [Y]                                                | *EGB | The number of printed sheets |
| 8891 003 | [M]                                                | *EGB | [0 to 9999999/ 0 / 1]        |
| 8891 004 | [C]                                                | *EGB |                              |

| 8901     | [Page/Ink Prev1] |      |                                                  |
|----------|------------------|------|--------------------------------------------------|
| 8901 001 | [K]              | *EGB |                                                  |
| 8901 002 | [Y]              | *EGB | The number of printed sheets with the previously |
| 8901 003 | [M]              | *EGB | [0 to 9999999/ 0 / 1]                            |
| 8901 004 | [C]              | *EGB |                                                  |

| 8911     | [Page/Ink Prev2] |      |                                                      |
|----------|------------------|------|------------------------------------------------------|
| 8911 001 | [K]              | *EGB |                                                      |
| 8911 002 | [Y]              | *EGB | The number of printed sheets with the units that was |
| 8911 003 | [M]              | *EGB | [0 to 9999999/ 0 / 1]                                |
| 8911 004 | [C]              | *EGB |                                                      |

| 8921     | [Cvr Cnt/Total]  | *CTL | Coverage Counter Total                             |
|----------|------------------|------|----------------------------------------------------|
| 8921 001 | Coverage (%): Bk | *CTL |                                                    |
| 8921 002 | Coverage (%): Y  | *CTL |                                                    |
| 8921 003 | Coverage (%): M  | *CTL |                                                    |
| 8921 004 | Coverage (%): C  | *CTL | The amount of total coverage rate and printouts in |
| 8921 011 | Coverage/P: Bk   | *CTL | [0 to 9999999/ 0 / 1]                              |
| 8921 012 | Coverage/P: Y    | *CTL |                                                    |
| 8921 013 | Coverage/P: M    | *CTL |                                                    |
| 8921014  | Coverage/P: C    | *CTL |                                                    |

|          | [Machine Status]                                   | *CTL       | Machine status                                                                                                    |
|----------|----------------------------------------------------|------------|----------------------------------------------------------------------------------------------------|
| 8941     | The amount of time the mo<br>[0 to 9999999/ 0 / 1] | achine spe | nds in a specific mode                                                                                                    |
| 8941 001 | Operation Time                                     | *CTL       | The engine is operating. The counter does not<br>include the time when the data is being saved in the<br>HDD (while engine is not operating).                                                                                           |
| 8941 002 | Standby Time                                       | *CTL       | The engine is not operating. The counter includes<br>the time when the data is being saved in the HDD.<br>The counter does not include the time when the<br>machine is n the Energy Saver Mode, the Low<br>Power Mode, or the Off Mode. |
| 8941 003 | Energy Save Time                                   | *CTL       | The machine is in the Energy Saver Mode. The counter includes the time when the background printing is being executed.                                                                                                    |
| 8941 004 | Low Power Time                                     | *CTL       | The machine is in the Low Power Mode. The counter<br>includes the time when the engine is on in the Energy<br>Saver Mode. The counter also includes the time<br>when the background printing is being executed.                         |
| 8941 005 | Off Mode Time                                      | *CTL       | The machine is in the Off Mode. The counter<br>includes the time when the background printing is<br>being executed. The counter does not include the<br>time when the main power switch is off.                                         |

| 8941 006 | SC               | *CTL | The total downtime caused by SC codes      |
|----------|------------------|------|--------------------------------------------|
| 8941 007 | PrtJam           | *CTL | The total downtime caused by paper jams    |
| 8941 008 | OrgJam           | *CTL | The total downtime caused by original jams |
| 8941 009 | Supply PM Unit E | *CTL | The total downtime caused by toner ends    |

| 8999     | [AdminCounter] | *CTL | Coverage Counter Total                             |
|----------|----------------|------|----------------------------------------------------|
| 8999 001 | Total          | *CTL |                                                    |
| 8999 006 | Printer: FC    | *CTL |                                                    |
| 8999 007 | Printer: FC    | *CTL |                                                    |
| 8999 008 | Printer: OneC  | *CTL |                                                    |
| 8999 009 | Printer: TwoC  | *CTL | Displays the administrator counter in the UP mode. |
| 8999 013 | Duplex         | *CTL | [0 to 9999999/ 0 / 1]                              |
| 8999 014 | Cvg:FC %       | *CTL |                                                    |
| 8999 015 | Cvg:BW %       | *CTL |                                                    |
| 8999 016 | Cvg:FC Pges    |      |                                                    |
| 8999 017 | Cvg:BW Pages   |      |                                                    |

# Input and Output Check

### Input Check Table

| SP5803<br>-xxx | Input Check                                                           |
|----------------|-----------------------------------------------------------------------|
| 001            | Reserved 1                                                            |
|                | Not used                                                              |
| 002            | Reserved2                                                             |
|                | Not used                                                              |
| 003            | Reserved3                                                             |
|                | Not used                                                              |
| 004            | Reserved4                                                             |
|                | Not used                                                              |
|                | Reserved5                                                             |
| 005            | Not used                                                              |
| 006            | AIO Seri No K-001                                                     |
|                | Displays the production year of the black AIO.                        |
| 007            | AIO Seri No K-002                                                     |
|                | Displays the production month of the black AIO.                       |
| 009            | AIO Seri No K-003                                                     |
| 800            | Displays the production number (1st and 2nd number) of the black AIO. |
| 009            | AIO Seri No K-004                                                     |
|                | Displays the production number (3rd and 4th number) of the black AIO. |
| 010            | AIO Seri No K-005                                                     |
| 010            | Displays the production number (5th and 6th number) of the black AIO. |

| 011 | AIO Seri No C-001                                                       |
|-----|-------------------------------------------------------------------------|
| UTI | Displays the production year of the cyan AIO.                           |
| 012 | AlO Seri No C-002                                                       |
|     | Displays the production month of the cyan AIO.                          |
| 013 | AlO Seri No C-003                                                       |
|     | Displays the production number (1st and 2nd number) of the cyan AIO.    |
| 014 | AlO Seri No C-004                                                       |
|     | Displays the production number (3rd and 4th number) of the cyan AIO.    |
| 015 | AIO Seri No C-005                                                       |
|     | Displays the production number (5th and 6th number) of the cyan AIO.    |
| 01/ | AlO Seri No M-001                                                       |
| 010 | Displays the production year of the magenta AIO.                        |
| 017 | AIO Seri No M-002                                                       |
|     | Displays the production month of the magenta AIO.                       |
| 018 | AIO Seri No M-003                                                       |
| 010 | Displays the production number (1st and 2nd number) of the magenta AIO. |
| 010 | AIO Seri No M-004                                                       |
| 017 | Displays the production number (3rd and 4th number) of the magenta AIO. |
| 020 | AIO Seri No M-005                                                       |
| 020 | Displays the production number (5th and 6th number) of the magenta AIO. |
| 021 | AIO Seri No Y-001                                                       |
| 021 | Displays the production year of the yellow AIO.                         |
| 022 | AIO Seri No Y-002                                                       |
| 022 | Displays the production month of the yellow AIO.                        |
| 000 | AIO Seri No Y-003                                                       |
| 023 | Displays the production number (1st and 2nd number) of the yellow AIO.  |

| 024   | AIO Seri No Y-004                                                      |
|-------|------------------------------------------------------------------------|
|       | Displays the production number (3rd and 4th number) of the yellow AIO. |
| 025   | AIO Seri No Y-005                                                      |
|       | Displays the production number (5th and 6th number) of the yellow AIO. |
| 026   | TM Sensor R-PWM                                                        |
|       | Displays the PWM value of the TM sensor right.                         |
| 027   | TM Sensor C-PWM                                                        |
|       | Displays the PWM value of the TM sensor center.                        |
| 000   | TM Sensor L-PWM                                                        |
| 028   | Displays the PWM value of the TM sensor left.                          |
|       | Dev. Bias K                                                            |
| 029   | Displays the development bias for black.                               |
| 020   | Dev. Bias M                                                            |
| 030   | Displays the development bias for magenta.                             |
| 0.2.1 | Dev. Bias C                                                            |
| 031   | Displays the development bias for cyan.                                |
| 022   | Dev. Bias Y                                                            |
| 032   | Displays the development bias for yellow.                              |
| 022   | LD Power K                                                             |
| 033   | Displays the LD power of black.                                        |
| 02.4  | LD Power M                                                             |
| 034   | Displays the LD power of magenta.                                      |
| 035   | LD Power C                                                             |
|       | Displays the LD power of cyan.                                         |
| 0.27  | LD Power Y                                                             |
| 036   | Displays the LD power of yellow.                                       |
| 037  | Charge Output K                                                |  |
|------|----------------------------------------------------------------|--|
| 037  | Displays the charge bias of black.                             |  |
| 020  | Charge Output Col                                              |  |
| 038  | Displays the charge bias of color.                             |  |
|      | S-Scan Reg Adj:M                                               |  |
| 039  | Displays the sub-scan correction value (line) for magenta.     |  |
| 0.40 | S-Scan Reg Adj:C                                               |  |
| 040  | Displays the sub-scan correction value (line) for cyan.        |  |
| 041  | S-Scan Reg Adj:Y                                               |  |
| 041  | Displays the sub-scan correction value (line) for yellow.      |  |
| 042  | M-Scan Reg Adj:M                                               |  |
| 042  | Displays the main-scan correction value (dot) for magenta.     |  |
| 0.42 | M-Scan Reg Adj:C                                               |  |
| 045  | Displays the main -scan correction value (dot) for cyan.       |  |
| 044  | M-Scan Reg Adj:Y                                               |  |
| 044  | Displays the main -scan correction value (dot) for yellow.     |  |
| 045  | M-Scan Reg SubA:M                                              |  |
| 045  | Displays the main-scan correction value (sub-dot) for magenta. |  |
| 0.47 | M-Scan Reg SubA:C                                              |  |
| 040  | Displays the main-scan correction value (sub-dot) for cyan.    |  |
| 047  | M-Scan Reg SubA:Y                                              |  |
| 04/  | Displays the main-scan correction value (sub-dot) for yellow.  |  |
| 0.40 | M-MagA:M 0.001%                                                |  |
| 040  | Displays the main-magnification correction value for magenta.  |  |
| 040  | M-MagA:C 0.001%                                                |  |
| 049  | Displays the main-magnification correction value for cyan.     |  |

| 3. <i>I</i> | Appendix: | SP | Mode | Tables |
|-------------|-----------|----|------|--------|
|-------------|-----------|----|------|--------|

| 050   | M-MagA:Y 0.001%                                              |  |
|-------|--------------------------------------------------------------|--|
|       | Displays the main-magnification correction value for yellow. |  |
| 051   | Skew: K                                                      |  |
|       | Displays the skew correction value for black.                |  |
| 052   | Skew: M                                                      |  |
|       | Displays the skew correction value for magenta.              |  |
|       | Skew: C                                                      |  |
| 053   | Displays the skew correction value for cyan.                 |  |
| 054   | Skew: Y                                                      |  |
| 054   | Displays the skew correction value for yellow.               |  |
| 055   | Consumed Amount K                                            |  |
| 055   | Displays the amount of the toner consumption for black.      |  |
| 054   | Consumed Amount M                                            |  |
| 050   | Displays the amount of the toner consumption for magenta.    |  |
| 0.57  | Consumed Amount C                                            |  |
| 057   | Displays the amount of the toner consumption for cyan.       |  |
| 0.5.9 | Consumed Amount Y                                            |  |
| 058   | Displays the amount of the toner consumption for yellow.     |  |
| 101   | WasteToner Detect                                            |  |
|       | Displays the status of the waste toner overflow sensor.      |  |
|       | 0: Not full, 1: Full                                         |  |
|       | WTBottle Detect                                              |  |
| 102   | Displays the status of the waste toner bottle set sensor     |  |
|       | 0: Not set, 1: Set                                           |  |

| 104 | PFU Set Detect                                       |  |  |
|-----|------------------------------------------------------|--|--|
|     | Displays the status of the PFU option.               |  |  |
|     | 0: Not set, 1: Set                                   |  |  |
|     | PFU Paper Sensor                                     |  |  |
| 105 | Displays the status of the PFU paper end sensor.     |  |  |
|     | 0: No paper detected, 1: Paper detected              |  |  |
|     | PFU Reply Sensor                                     |  |  |
| 106 | Displays the status of the PFU relay sensor.         |  |  |
|     | 0: No paper detected, 1: Paper detected              |  |  |
|     | Main Paper Set Sn                                    |  |  |
| 107 | Displays the status of the paper end sensor (main).  |  |  |
|     | 0: No paper detected, 1: Paper detected              |  |  |
|     | Regist Sensor                                        |  |  |
| 108 | Displays the status of the registration sensor.      |  |  |
|     | 0: No paper detected, 1: Paper detected              |  |  |
|     | Paper Exit Sn                                        |  |  |
| 109 | Displays the status of the paper exit sensor.        |  |  |
|     | 0: No paper detected, 1: Paper detected              |  |  |
|     | Bypass PaperEndSn                                    |  |  |
| 110 | Displays the status of the by-pass paper end sensor. |  |  |
|     | 0: No paper detected, 1: Paper detected              |  |  |
| 111 | Duplex Sensor                                        |  |  |
|     | Displays the status of the duplex sensor.            |  |  |
|     | 0: No paper detected, 1: Paper detected              |  |  |
|     | Tray Set Detect                                      |  |  |
| 114 | Displays the status of the duplex sensor.            |  |  |
|     | 0: Not set, 1: Set                                   |  |  |

|     | Door Open Detect                               |
|-----|------------------------------------------------|
| 115 | Displays the status of the interlock switches. |
|     | 0: Door close, 1: Door open                    |

### Output Check Table

| 5804 | Output Check      |                                         |
|------|-------------------|-----------------------------------------|
| 001  | BK Motor:1/1      | Black AIO motor: Normal speed           |
| 002  | BK Motor:1/2      | Black AIO motor: Half speed             |
| 003  | BK Motor:1/2.5    | Black AIO motor: Quarter speed          |
| 004  | Color Motor:1/1   | Color AIO motor: Normal speed           |
| 005  | Color Motor:1/2   | Color AIO motor: Half speed             |
| 006  | Color Motor:1/2.5 | Color AIO motor: Quarter speed          |
| 007  | Fusing Mtr: 1/1   | Transport/Fusing motor: Normal speed    |
| 008  | Fusing Mtr: 1/2   | Transport/Fusing motor: Half speed      |
| 009  | Fusing Mtr:1/2.5  | Transport/Fusing motor: Quarter speed   |
| 010  | ITB Contact Motor | ITB Contact motor: Normal speed         |
| 011  | Agitator M:Intl   | Agitator motor: Initial operation speed |
| 012  | Agitator M:Print  | Agitator motor: Print operation speed   |
| 013  | Duplex:Fwd/Normal | Not used                                |
| 014  | Duplex:Fwd/Low    | Not used                                |
| 015  | Duplex:Rev/Normal | Not used                                |
| 016  | Duplex:Rev/Low    | Not used                                |
| 017  | LSU Fan:Normal    | LSU fan motor: Normal speed             |
| 018  | LSU Fan:Low       | LSU fan motor: Low speed                |
| 019  | Fusing Fan:Normal | Fusing fan motor: Normal speed          |
| 020  | Fusing Fan:Low    | Fusing fan motor: Low speed             |

| 021 | Air In Fan:Normal | Air intake fan: Normal speed   |
|-----|-------------------|--------------------------------|
| 022 | PSU Fan:Normal    | PSU Fan: Normal speed          |
| 023 | Regist Clutch     | Registration clutch            |
| 024 | PFU P-Feed Clutch | PFU paper feed clutch (option) |
| 025 | PFU Relay Clutch  | PFU relay clutch (option)      |

# 4. Appendix: Machine Swap

## **Exchange and Replace Procedure**

If the machine exchange and replacement is required, arrange to send a machine without the four print cartridges (AIO) to the customer site.

#### Instruction

Instruct the customer to do the following procedure.

#### Before the substitute machine gets to the customer site

• Print the configuration page.

#### When the substitute machine gets to the customer site

- 1. Remove the four print cartridges (AIO) from the problem machine.
- 2. Install the four print cartridges (AIO) into the substitute machine.
- 3. Input the customer settings which are printed on the configuration page by using the "Menu" on the operation panel.
- 4. Send back the problem machine to the repair center.

#### **Cleaning Points after Machine Arrival at Depot**

1. Open the front cover.

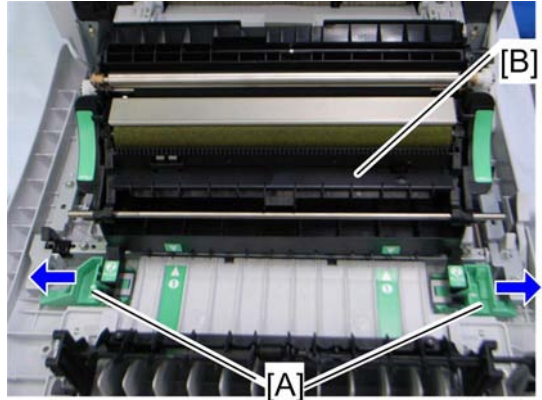

g163r538

- 2. Release the locks [A].
- 3. Remove the transfer unit [B].

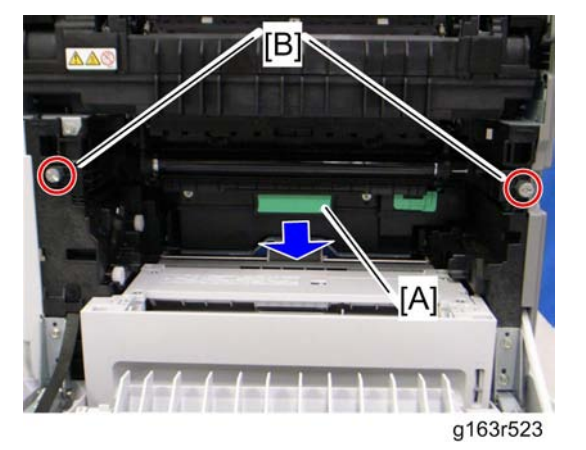

- 4. Remove the waste toner bottle [A].
- 5. Remove the two screws [B].

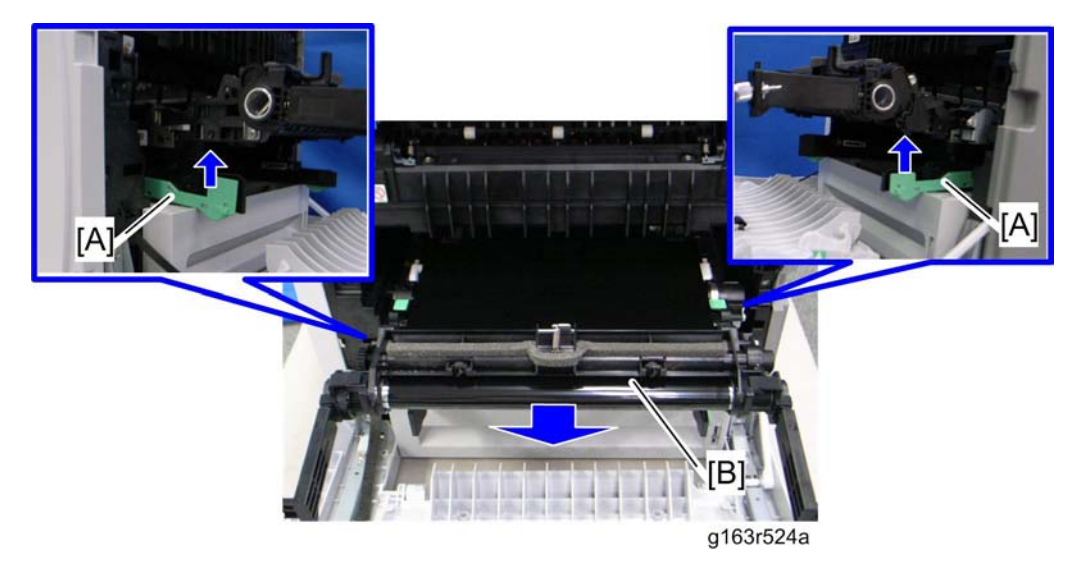

- 6. Grab the handles [A], and then pull out the image transfer belt unit [B].
- 7. Remove the waste toner bottle.

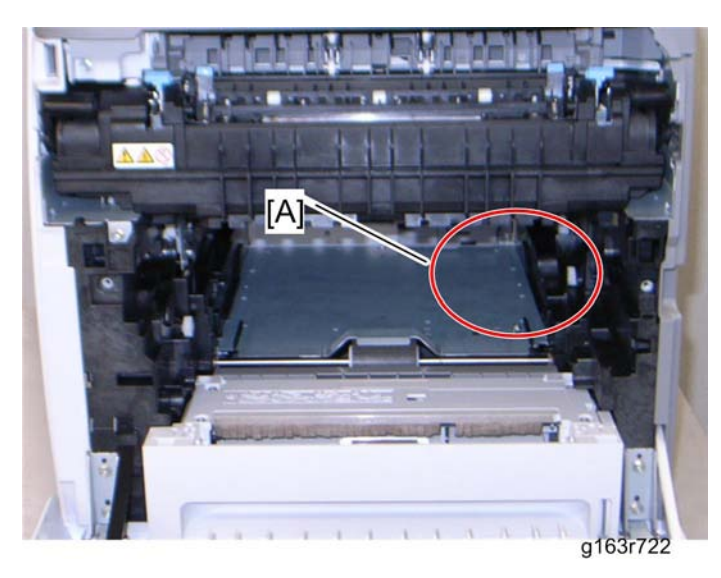

8. Clean inside the machine, especially around the circled area [A].

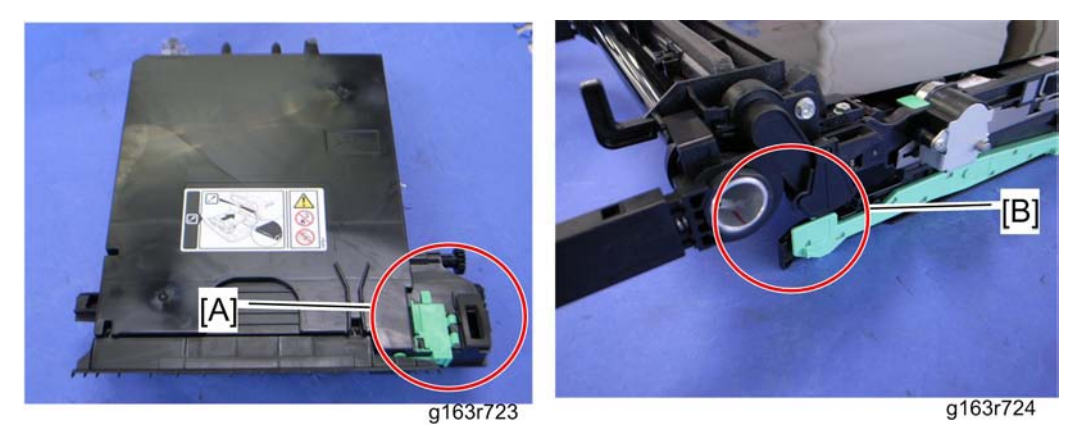

- 9. Clean the circled area at the waste toner bottle [A] and circled area [B] at image transfer belt unit.
- 10. Reassemble the machine.

MEMO

MEMO

MEMO